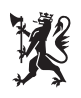

Kommunal- og distriktsdepartementet

Veileder

# Arealregnskap i kommuneplan

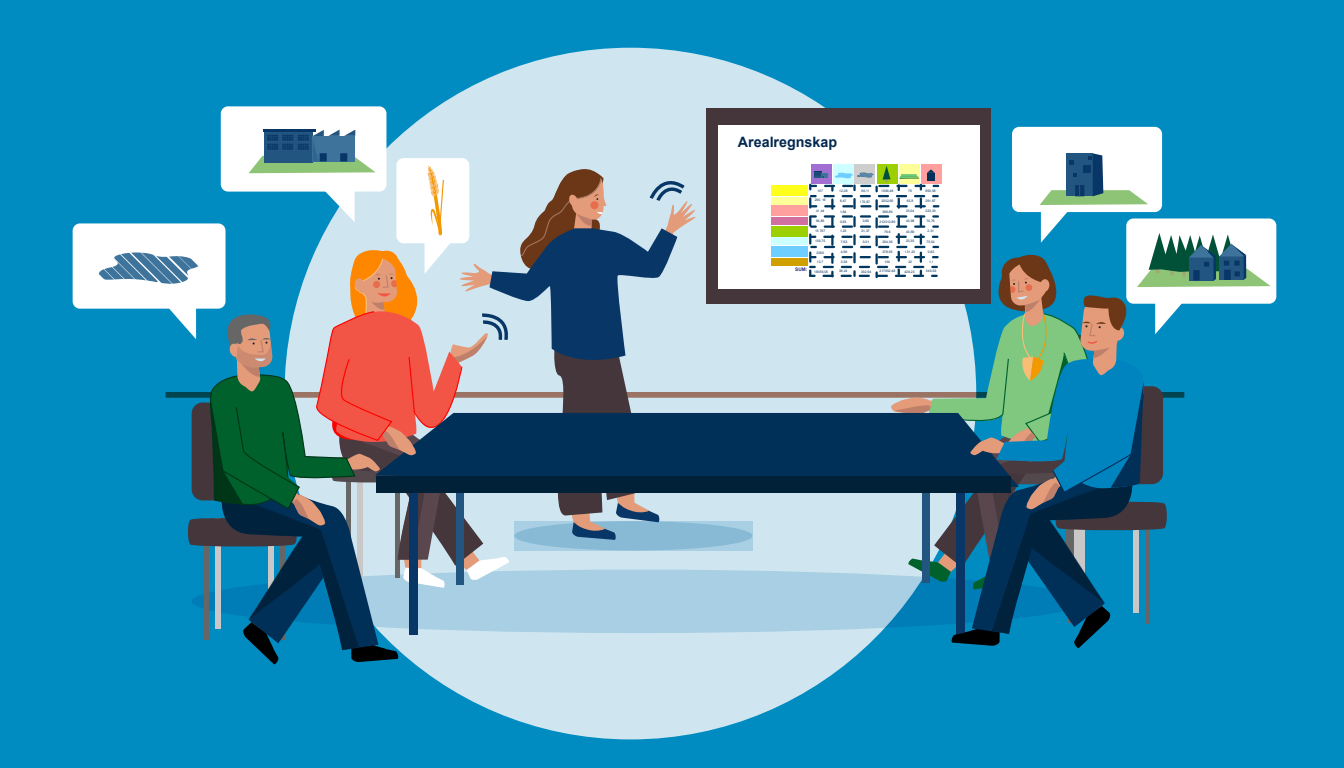

# INNHOLD

| ORDL | ISTE                                                                                             | 3  |
|------|--------------------------------------------------------------------------------------------------|----|
| 1.   | Hvorfor lage et arealregnskap?                                                                   | 4  |
| 1.1  | Arealregnskap som et verktøy i kommuneplanleggingen                                              | 4  |
| 1.2  | Arealregnskap for ulike deler av kommunens planarbeid                                            | 5  |
| 1.3  | Nærmere om arealregnskap etter denne veilederen                                                  | 6  |
| 1.4  | Veilederens struktur                                                                             | 8  |
| 2.   | Hvordan formidle arealregnskapet?                                                                | 9  |
| 2.1  | Arealregnskap i politisk behandling                                                              | 10 |
| 2.2  | Arealregnskap i medvirkning                                                                      | 10 |
| 2.3  | Fire faktorer for vellykket formidling av arealregnskapet                                        | 10 |
| 2.4  | Arealregnskapet må erfares som relevant                                                          | 11 |
| 2.5  | Arealregnskapet må erfares som troverdig                                                         | 11 |
| 2.6  | Arealregnskapet må være forståelig                                                               | 12 |
| 2.7  | Arealregnskapet må være synlig                                                                   | 12 |
| 3.   | Hva må kommunen ha oversikt over?                                                                | 13 |
| 3.1  | Skaff oversikt over nødvendig kompetanse og programvare                                          | 13 |
| 3.2  | Analyser og vurder utbyggingsbehov                                                               | 14 |
| 3.3  | Skaff oversikt over datasett                                                                     | 14 |
| 3.4  | Data om befolkningsutvikling, boliger og fritidsboliger                                          | 16 |
| 3.5  | Arealformål i plankart                                                                           | 16 |
| 3.6  | Arealressurs- og naturdata                                                                       | 16 |
| 3.7  | Geografiske inndelinger                                                                          | 18 |
| 3.8  | Mål og føringer som grunnlag for valg av datasett og temaer                                      | 18 |
| 3.9  | Planlegg arbeidet                                                                                | 19 |
| 3.10 | Sjekkliste før dere begynner                                                                     | 21 |
| 4.   | Hva består arealreserven i kommuneplanen av?                                                     | 22 |
| 4.1  | Utbyggingsbehov                                                                                  | 23 |
| 4.2  | Etabler grunnlag for analysen                                                                    | 23 |
| 4.3  | Utbyggingspotensialet i arealreserven                                                            | 26 |
| 4.4  | Faktisk arealbruk                                                                                | 27 |
| 4.5  | Beskrive natur i arealreserven                                                                   | 33 |
| 4.6  | Samlet beskrivelse av å bygge ut arealreserven: Kvaliteter ved arealer og<br>utbyggingspotensjal | 38 |
| 4.7  | Sjekkliste for beskrivelse og vurdering av utbyggingsbehov og faktisk arealbruk i                |    |
|      | arealreserve                                                                                     | 39 |
| 5.   | Hvordan lage samlet arealregnskap for forslag til ny arealdel?                                   | 40 |
| 5.1  | Samlet arealregnskap som grunnlag for medvirkning og konsekvensutredning                         | 40 |
| 5.2  | Etabler grunnlaget i GIS                                                                         | 41 |
| 5.3  | Beskriv planforslaget og endringer mellom gjeldende og ny plan                                   | 45 |
| 5.4  | Beskriv planforslaget og endringer mellom gjeldende og ny plan, for ubebygde                     |    |
|      | arealer, med vekt på jordbruk og natur                                                           | 46 |
| 5.5  | Bruk og vedlikehold av arealregnskap etter vedtak av arealdelen                                  | 50 |
| 5.6  | Sjekkliste for samlet arealregnskap                                                              | 50 |

#### Innledning

Veilederen om bruk av arealregnskap i kommuneplan inngår i Kommunal- og distriktsdepartementets veiledning til plandelen av plan- og bygningsloven av 2008. Den vil sammen med <u>veilederen til</u> <u>kommuneplanens arealdel</u> gi råd og anbefalinger om hvordan arealregnskap kan utarbeides som en del av kunnskapsgrunnlaget ved utarbeidelse av kommuneplaner. Den er tenkt som et praktisk hjelpemiddel for kommuneplanleggere med beskrivelse av hvorfor, hvordan og når et arealregnskap kan utarbeides.

Bruk av arealregnskap i planprosesser er et felt under utvikling, og departementet vil framover oppdatere veiledningen. For at veilederen skal være et best mulig hjelpemiddel for planleggere og andre som deltar og bruker arealregnskap i kommuneplanprosesser etter plan- og bygningsloven, er departementet interessert i alle forslag til forbedringer. Tilbakemeldinger kan sendes til <u>postmottak@kdd.dep.no</u>.

Oslo, desember 2023

# ORDLISTE

**Faktisk arealbruk**: Dagens arealbruk, uavhengig av planstatus. Eksempel: bolig, skog, dyrket mark, bebygd areal mv.

**Planlagt arealbruk**: Eksisterende eller framtidig arealbruk basert på arealformålene i et plankart. Planlagt og faktisk arealbruk kan samsvare, men vil ikke alltid gjøre det. Eksempel: En skog er planlagt som et boligområde.

**Arealregnskap:** Arealregnskap er en oversikt over kommunens arealer, i form av faktisk arealbruk og/eller planlagt arealbruk.

**Arealreserve:** Arealer som er avsatt i kommuneplan til utbyggingsformål, men som ennå ikke er utbygd.

**Arealressurskart (AR5/50):** Geografiske datasett som inneholder arealkategoriene arealtype, skogbonitet, treslag og grunnforhold. Dette datasettet fra NIBIO inneholder blant annet oversikt over hvor vi finner fulldyrka jord, innmarksbeite, myr, skog etc.

**Bebygd areal:** Alle typer bebyggelse, konstruksjoner og permanent opparbeidet overflate samt tilhørende

**Ubebygd areal:** Arealer/områder uten permanent opparbeidet overflate, samt jordbruksareal (dyrka mark og beite).

**Naturtyper:** Et ensartet, avgrenset område med en ensartet type natur som omfatter alle levende organismer og de miljøfaktorene som virker der.

**Utbyggingsformål:** Arealformål som tillater utbygging av større bygg og anlegg. *Utbyggingsareal* er arealer avsatt til utbyggingsformål i kommuneplanens arealdel.

**GIS:** Geografiske informasjonssystemer. Programvare for innsamling, organisering, lagring, analyse og visualisering av geografisk informasjon.

**Overlagsanalyse:** Et verktøy i GIS der geografisk registrerte enkeltområder fra ett datasett arver informasjon til overlappende flater fra et annet datasett.

# 1. Hvorfor lage et arealregnskap?

Formålet med veilederen er å vise hvordan arealregnskap kan benyttes i arbeidet med kommuneplanens arealdel. Bruk av arealregnskap gir en systematisk, tallbasert, oversikt over endringer i planlagt og faktisk arealbruk som følge av en kommuneplan.

Dette kapitlet beskriver hvorfor alle kommuner bør utarbeide et arealregnskap i arbeidet med kommuneplanens arealdel og ulike måter arealregnskapet

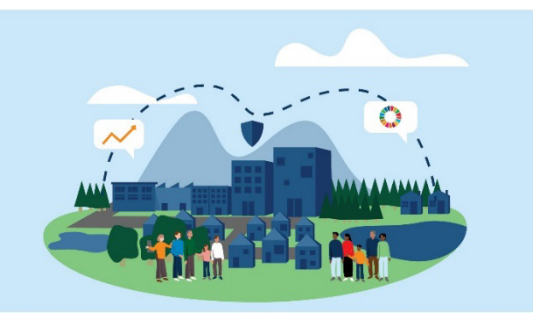

kan brukes på. Kapitlet gir en forklaring på hva et arealregnskap er, og hvilken nytte det har.

#### Temaord

- Kunnskapsgrunnlag
- Planleggingsverktøy
- Bærekraftig utvikling
- Hvorfor arealregnskap

#### 1.1 Arealregnskap som et verktøy i kommuneplanleggingen

Å fremme bærekraftig utvikling til beste for den enkelte, samfunnet og framtidige generasjoner er nedfelt i plan- og bygningslovens formålsparagraf (§ 1). For å sikre en bærekraftig forvaltning av arealene, er det viktig at planleggingen bygger på oppdatert kunnskap, og at virkninger for miljø og samfunn er en del av beslutningsgrunnlaget. <u>Veilederen om kommuneplanens arealdel</u> anbefaler å utarbeide et arealregnskap som en del av kommuneplanarbeidet.

Flere kommuner og fylkeskommuner har erfaring med å utarbeide arealregnskap. Formål, tema, kilder og metoder for arealregnskapene varierer. Arealregnskap i kommunal planlegging har ofte to hovedformål:

- å være et kunnskapsgrunnlag som oppsummerer faktisk og planlagt arealbruk
- å være et *planleggingsverktøy* for valg knyttet til framtidig arealbruk

Som kunnskapsgrunnlag brukes arealregnskap til å gi oversikt over faktisk arealbruk i dag, og som planleggingsverktøy brukes det som et redskap for å ta veloverveide beslutninger om hvordan vi skal forvalte med arealene framover. Arealregnskapet kan bidra til mer kunnskapsbaserte beslutninger gjennom å synliggjøre:

- egenskaper ved arealene i kommuneplanens arealreserve
- om det er samsvar mellom utbyggingsbehov og arealer avsatt til utbygging
- omfang og kvaliteter ved arealer som foreslås avsatt til utbygging, som grunnlag for å vurdere samlede virkninger av planforslaget i konsekvensutredning av planen

Arealregnskapet kan være et godt verktøy for å sikre at det ikke avsettes mer areal til utbyggingsformål enn nødvendig, og at viktige hensyn som natur og landbruk ivaretas. Dette gjør arealregnskapet til et nyttig beslutningsgrunnlag for de folkevalgte og et nyttig verktøy for planleggerne. Samtidig vil arealregnskapet kunne være et verktøy for medvirkning og dialog med regionale og statlige myndigheter, innbyggere og utbyggere. Arealregnskapet er godt egnet til å forankre en felles situasjonsforståelse, og skape oppslutning om nødvendige grep for bærekraftig arealbruk framover.

# Figur 1: Eksempel på et arealregnskap over arealformål i gjeldende kommuneplan og planforslag med endringer. Arealer i dekar.

|                                      |                |             | endring fra    |
|--------------------------------------|----------------|-------------|----------------|
| Arealformål                          | Gjeldende plan | Planforslag | gjeldende plan |
| 1000 Bebyggelse og anlegg            | 18 068         | 18 107      | 39             |
| 1110 Boligbebyggelse                 | 7 627          | 7 232       | -395           |
| 1120 Fritidsbebyggelse               | 1 785          | 1 631       | -154           |
| Andre underformål                    | 8 656          | 9 244       | 588            |
| 2000 Samferdselsanlegg og teknisk    |                |             |                |
| infrastruktur                        | 4 749          | 4 749       | 0              |
| 3000 Grønnstruktur                   | 9 588          | 9 588       | 0              |
| 5000LNFR                             | 104 210        | 104 171     | -39            |
| 6000 Bruk og vern av sjø og vassdrag | 165 112        | 165 112     | 0              |
| Totalsum                             | 301 726        | 301 726     | 0              |

# 1.2 Arealregnskap for ulike deler av kommunens planarbeid

Prinsipielt kan arealregnskapet utarbeides og brukes i ulike deler av kommunens planarbeid. Det kan være

- et kunnskapsgrunnlag for arbeidet med kommunal planstrategi
- et verktøy for å utarbeide mål og langsiktig arealstrategi i samfunnsdelen
- et verktøy for å understøtte vurderinger om områder avsatt til utbyggingsformål skal tilbakeføres til LNFR
- verktøy for å vurdere om det skal avsettes nye områder til utbygging i arealdelen
- et verktøy for å vurdere arealutvikling opp mot kommunale investeringsbehov i økonomi- og handlingsplan
- et verktøy for å overvåke om arealutviklingen er i tråd med overordnede mål.

I denne veilederen vektlegges arealregnskapet som et kunnskapsgrunnlag og *planleggingsverktøy* ved utarbeidelsen av *kommuneplanens arealdel*.

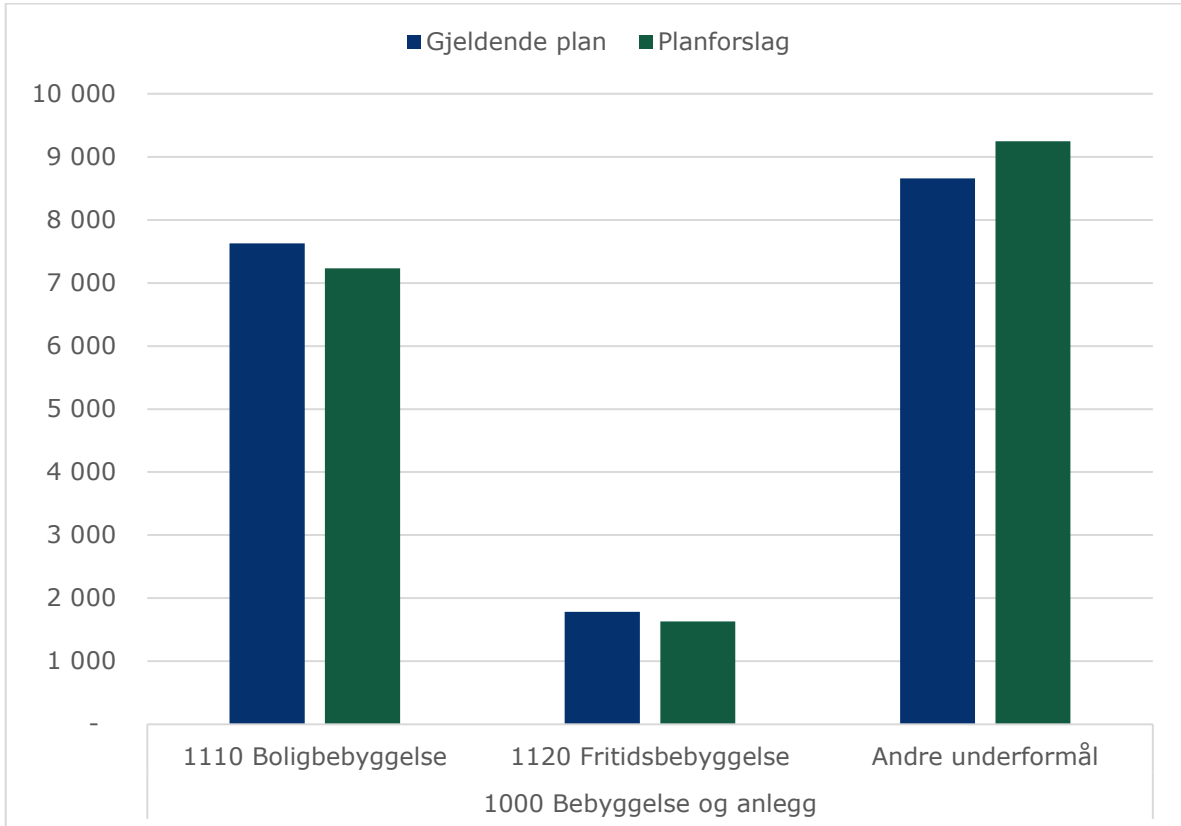

Figur 2: Eksempel på arealregnskap - endringer i arealformål fra gjeldende plan til planforslag. Areal i dekar.

# 1.3 Nærmere om arealregnskap etter denne veilederen

Arealregnskap etter denne veilederen har som formål å etablere et relevant beslutningsgrunnlag for kommuneplanens arealdel, gjennom to hovedgrep:

- gjennom å utarbeide et regnskap for arealreserven i gjeldende kommuneplanens arealdel.
- gjennom å utarbeide et regnskap som viser samlede arealbruksendringer i planforslaget og bidra til å beskrive konsekvensene for framtidig arealbruk om ny arealdel realiseres.

Arealregnskapet vil vise *planlagt arealbruk* (arealformål i kommuneplan) og *faktisk arealbruk* (bruk av arealene i dag). Det kan være samsvar mellom planlagt arealbruk og faktisk arealbruk. For eksempel at et område avsatt til bolig i kommuneplanen er utbygd med boliger. Det kan også være forskjell ved at et område som er avsatt til bolig i kommuneplanen fortsatt er ubebygd.

Denne veilederen viser hvordan arealregnskapet kan brukes særlig for å beskrive og vise jordbruks- og naturverdier. Det er også andre typer arealer og tema som kan være ønskelig å fokusere på i arealregnskapet. Hvilke tema og type arealer som vektlegges kan være avhengig av utfordringer og situasjonen i den enkelte kommune. Veilederen legger derfor opp til en fremgangsmåte for arealregnskapet som er fleksibel for å ivareta ulike behov.

Det samlede arealregnskapet for forslag til ny arealdel, vil vise samlede arealformålsendringer, og hvilken betydning dette har for faktisk arealbruk, om arealdelen realiseres. Her kan arealregnskapet være en del av grunnlaget for konsekvensutredning av planforslagets samlede virkning (jf. forskrift om konsekvensutredning § 18, tredje ledd). Det samlede arealregnskapet vil også vise om planforslaget dekker utbyggingsbehovet, eller legger opp til mer eller mindre utbygging enn kommunens behov.

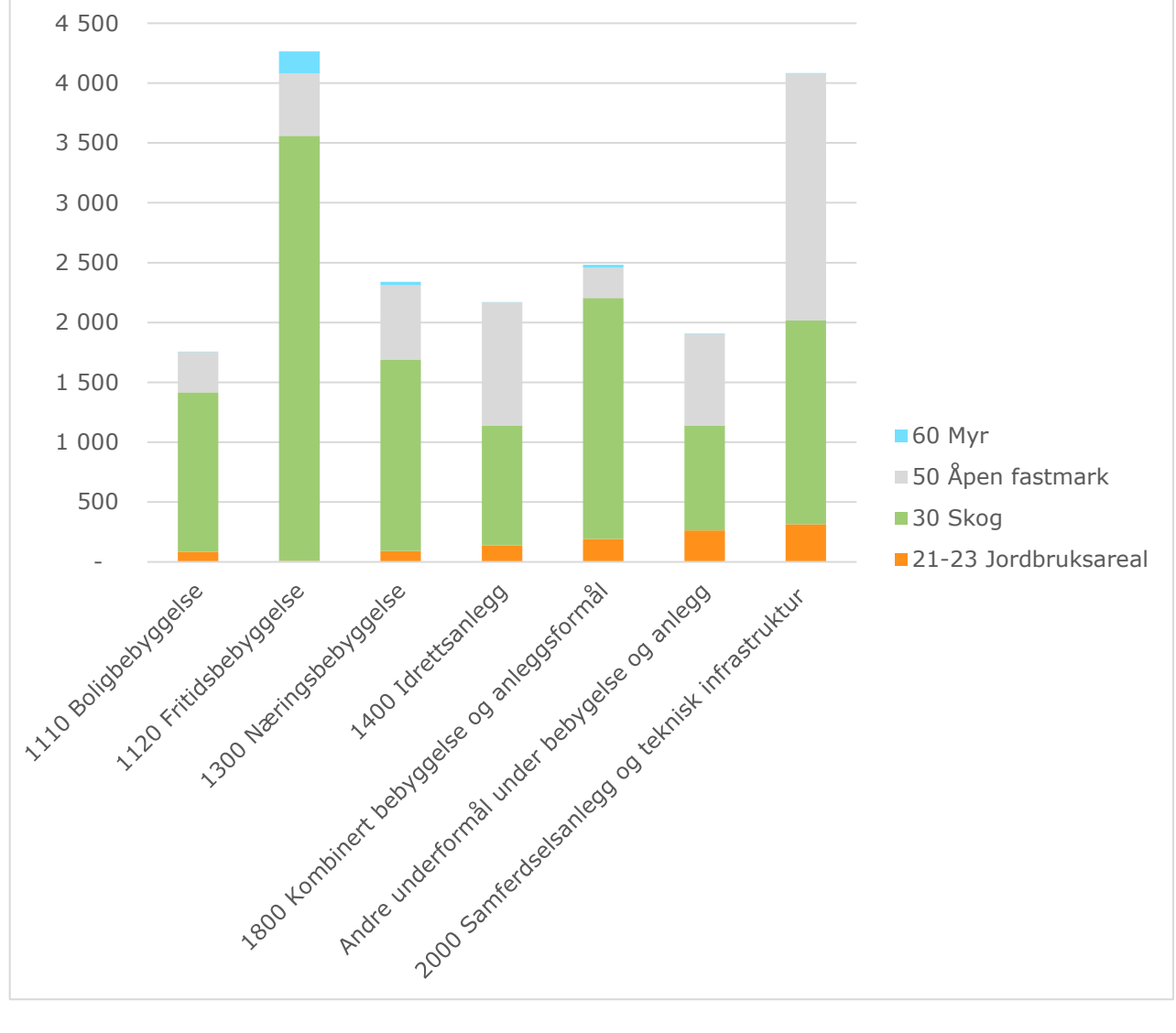

Figur 3: Arealreserven i kommuneplanen fordelt på faktisk arealbruk (arealtyper). Areal i dekar.

#### 1.4 Veilederens struktur

Veilederen er delt inn i fem kapitler. I tillegg er det laget et eget vedlegg som beskriver hvordan man kan gå frem for å analysere og vurdere utbyggingsbehov. Videre er det også laget en teknisk manual som beskriver hvordan kommunen går fram for å utføre de tekniske analysene.

Kapittel 1 gir en forklaring på hvorfor det bør lages et arealregnskap.

Kapittel 2 gir råd knyttet til formidling og forankring av arealregnskapet i politisk behandling og medvirkning.

Kapittel 3 gir oversikt over informasjon, verktøy, kompetanse og ressurser som trengs for å utarbeide arealregnskap, for eksempel hva slags data og programvare det er behov for. Videre hvordan arealregnskapet bør vurderes i lys av overordnede mål og føringer.

Kapittel 4 viser hvordan kommunen går fram for å beskrive og vurdere arealreserven i gjeldende kommuneplan.

Kapittel 5 viser hvordan et samlet arealregnskap for ny kommuneplanens arealdel utarbeides, for å gi en helhetlig oversikt over endringer i planen.

# Figur 4: Gjennomføring av arealregnskap i kommuneplanprosesser i seks steg. Forberedelse, gjennomføring og bruk av arealregnskap.

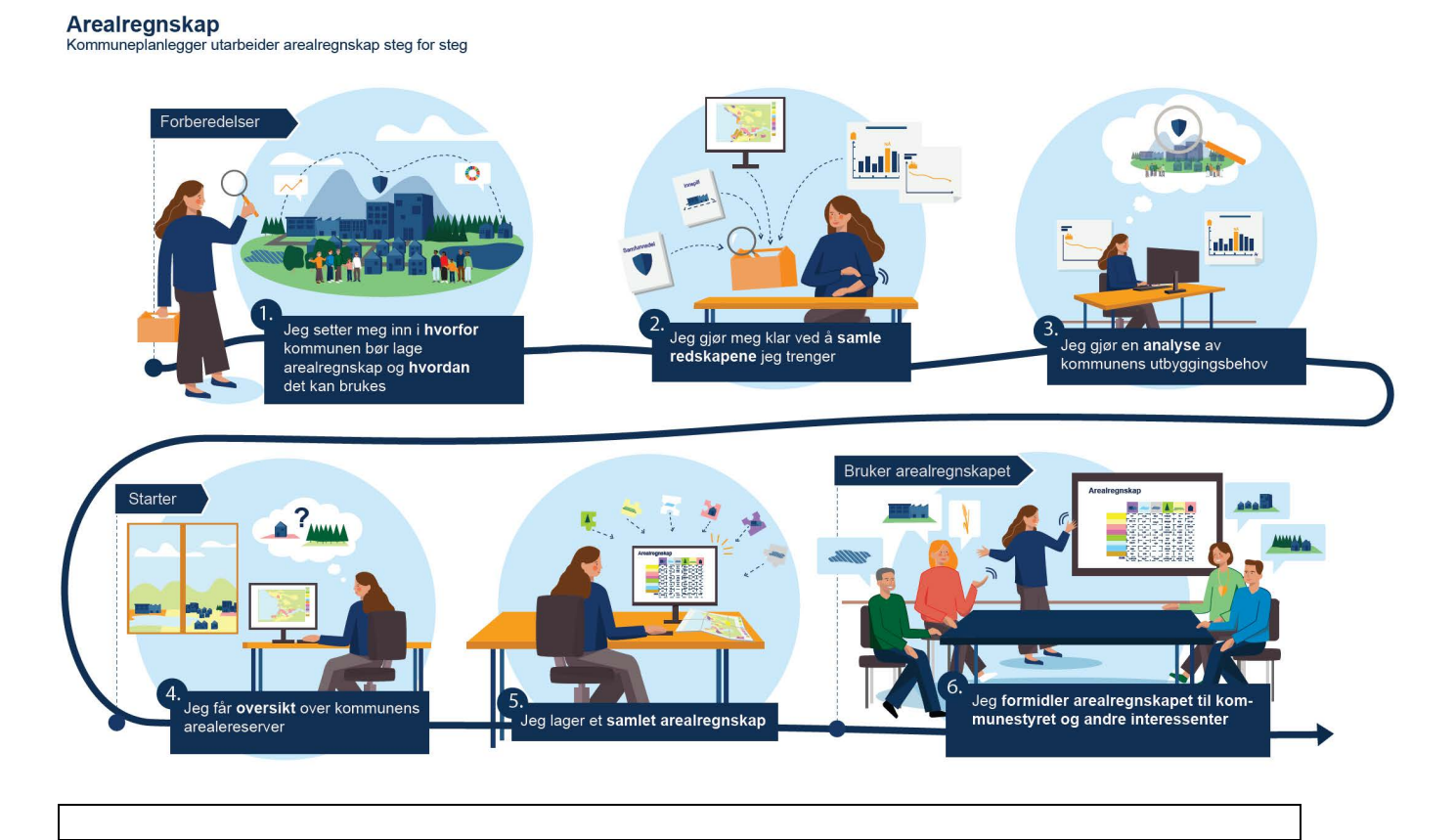

# 2. Hvordan formidle arealregnskapet?

I dette kapitlet gis det veiledning om bruk og formidling av arealregnskap i medvirkning og politisk behandling av kommuneplanens arealdel. Aktiv bruk av arealregnskapet i dialog med folkevalgte og andre interessenter, kan bidra til en felles situasjonsforståelse. Dette kan igjen skape oppslutning om nødvendige grep for å legge til rette for en bærekraftig arealbruk. Det er derfor viktig med en bevisst tilnærming til hvordan arealregnskapet brukes og formidles i forbindelse med politisk behandling og i medvirkningsprosesser.

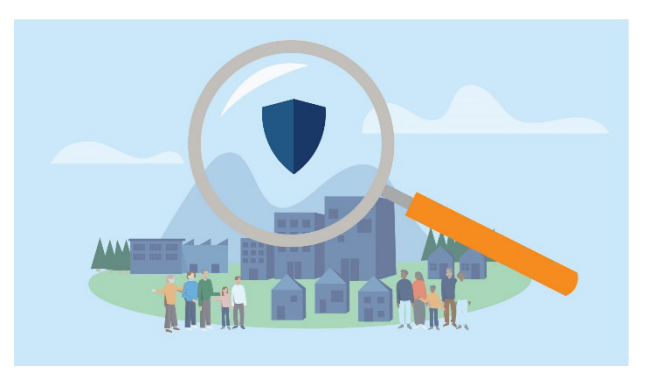

Kapitlet gir anbefalinger som det er nyttig å være bevisst på ved planlegging og start av arbeidet med arealregnskap til kommuneplanen.

#### Temaord

- Formidling
- Forankring
- Medvirkning
- Politisk behandling

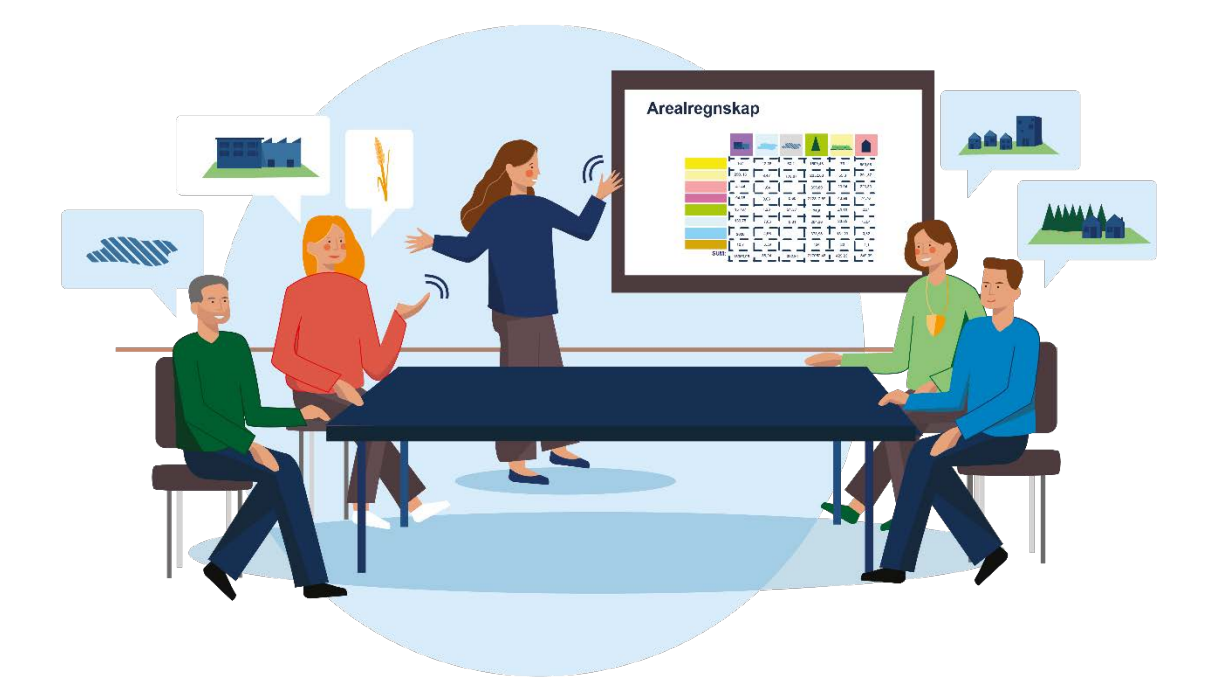

# 2.1 Arealregnskap i politisk behandling

Arealregnskapet vil være et viktig kunnskapsgrunnlag for kommunestyrets behandling av kommuneplanens arealdel. Følges stegene i denne veilederen vil kommunestyret i en tidlig fase i kommuneplanprosessen ha oversikt over utbyggingsbehov, utbyggingspotensial og faktisk arealbruk i arealreserven i gjeldende kommuneplan. Ved behandling av forslag til ny arealdel vil de se hvor mye og hva slags areal som kan bli bygget ned hvis planen vedtas. Arealregnskapet vil bidra til vurderinger av det reelle behovet for endringer i arealdelen, og konsekvensene av foreslåtte endringene i arealbruk. Slik kan kommunen unngå å legge ut mer areal til utbygging enn det er behov for, og samtidig gjøre valg basert på kunnskap om arealenes kvaliteter.

Å utarbeide arealregnskap som del av kommuneplanens arealdel kan øke behovet for ressurser i planarbeidet. Det er derfor viktig å tidlig forankre i kommunestyret at det skal gjennomføres et arealregnskap.

Når *planprogrammet* for arealdelen utarbeides, bør kommunens framtidige arealbehov (se eget vedlegg) være avklart. Det samme gjelder arealregnskap for arealreserve i gjeldende arealdel (kapittel 4). Slik kan et felles grunnlag for planarbeidet forankres politisk, og gi kommunestyret et grunnlag for å gjøre vurderinger i sin behandling av planprogrammet. Når arbeidet med selve planforslaget settes i gang, bør både tidligere avsatte byggeområder og forslag til nye utbyggingsområder vurderes.

I den politiske behandlingen av *planforslaget*, gir det samlede arealregnskapet (kapittel 5) en helhetlig oversikt over hvilke arealbehov kommunen har, betydningen av planforslaget for nåværende ubebygde arealer, og om de samlede arealene avsatt til utbygging samsvarer med behovet.

#### 2.2 Arealregnskap i medvirkning

Arealregnskapet kan også være et egnet verktøy for dialog og medvirkning med berørte myndigheter og ulike interessenter. Som ved den politiske behandlingen vil arealregnskapet kunne ha ulik betydning som medvirkningsverktøy i de ulike delene av kommuneplanprosessen.

Dersom kommunen opplever at det er stor interesse for å sette av nye arealer til utbyggingsformål, kan det være hensiktsmessig å etablere en tidlig dialog med utbyggingsaktører og øvrige interessenter. Utgangspunkt bør være behovsanalysen og arealregnskapet for arealreserven i gjeldende arealdel. Planprogrammet har en viktig rolle her. Det kan bidra til å forankre en felles situasjonsforståelse, og en tidlig forventningsavklaring. Denne dialogen bør også være tydelige på kommunens mål og føringer knyttet til natur, klima, landbruk og øvrige samfunnsmål.

Tilsvarende vil det samlede arealregnskapet (kapittel 5) ved høring og offentlig ettersyn av planforslaget, bidra til å forklare og underbygge de valg som er gjort i planforslaget, i tillegg til å gi god oversikt over endringer i planforslaget og betydningen for faktisk arealbruk, for eksempel for jordbruksarealer og naturverdier.

Arealregnskapet vil være et relevant verktøy i dialog med statlige og regionale myndigheter. Det kan gi grunnlag for en kunnskapsbasert og begrunnet dialog om utbyggingsbehov og ivaretagelse av viktige hensyn.

# 2.3 Fire faktorer for vellykket formidling av arealregnskapet

Arealregnskapet må formidles på en god måte. Det hjelper lite å ha gjennomført grundige og gode analyser, dersom arealregnskapet ikke blir tatt i bruk i dialog og beslutninger rundt framtidig arealbruk. Som kommuneplanleggere er det derfor viktig å være bevisst på hvordan arealregnskapet framstilles, utformes og argumenteres rundt. Dette lykkes trolig best dersom man allerede ved oppstart av arbeidet tenker gjennom når og hvordan kommunen skal bruke arealregnskapet og hvordan det skal formidles.

Det er fire viktige suksessfaktorer for å skape god dialog rundt arealregnskapet og berede grunnen for informerte vedtak. Arealregnskapet må

- erfares som relevant
- erfares som troverdig
- være forståelig
- være synlig

#### 2.4 Arealregnskapet må erfares som relevant

Det er viktig at både kommuneplanleggere, kommunestyret og andre interessenter opplever at arealregnskapet er relevant for valg og beslutninger som skal tas i kommuneplanens arealdel.

Veilederen bygger på erfaring fra ulike kommuners arbeid med arealregnskap, og har prioritert tema og innretting ut i fra det som framstår som mest beslutningsrelevant i en arealdelprosess. Å ta utgangspunkt i veilederen er derfor et godt grunnlag for å sikre at arealregnskapet er relevant som beslutningsgrunnlag.

Samtidig vil relevansen av arealregnskapet være avhengig av at kommunen ser det i sammenheng med mål, utfordringer og problemstillinger i egen kommune. Dette kan ha betydning for hva slags temaer og problemstillinger som bør vektlegges i utarbeidingen av arealregnskapet. I en kommune hvor bygging av fritidsboliger er aktuelt, kan det være hensiktsmessig å gi dette ekstra vekt. For naturrelaterte temaer bør det gjøres en særskilt vurdering av hva som er relevante datasett i kommunen, da veilederen åpner for ulike tilnærminger her. Det er også viktig å se mål for vekst og vern i sammenheng med for eksempel behovsanalyser og vurderinger av arealenes egenskaper og kvaliteter.

Det blir også viktig å tydeliggjøre sammenhengen mellom arealregnskapet og de overordnede målene og føringene for planarbeidet. En klar sammenheng og kobling mot mål og føringer vil bidra til å øke opplevelsen av regnskapets relevans.

#### 2.5 Arealregnskapet må erfares som troverdig

Troverdighet i denne sammenhengen betyr at det er laget et arealregnskap som oppfattes som pålitelig og sannsynlig. Viktige elementer i dette er at det bygger på kunnskapsbaserte, faglige metoder, forankret i relevante datakilder med god kvalitet, nøyaktighet i analyser og faglig begrunnede vurderinger.

Mange kommuner har erfart at arealplanlegging er gjenstand for målkonflikter, motstridende interesser og sterkt engasjement fra ulike aktører. I enkelte tilfeller kan dette medføre at det stilles spørsmål ved kunnskapsgrunnlaget for beslutningene som skal tas. Det vil i en slik kontekst være ekstra viktig at grunnlaget for analyser og vurderinger er transparent og begrunnet.

Det første steget for å etablere troverdighet er at kommunen kan stå inne for de faglige analysene som er gjort, og argumenterer godt for disse. I fremstillingen av arealregnskapet, er det viktig at det er lett å forstå grunnlaget for hvorfor arealregnskapet ser ut som det gjør. Det er hensiktsmessig å vise hvordan analysene er bygd opp, hva slags data som er brukt, hvordan de er behandlet og eventuelle feilkilder. Tydeliggjør forutsetninger, beskriv usikkerheter i analysen, og gi begrunnelse for det som blir lagt til grunn der det er usikkerhet. Samtidig bør ikke enhver formidling av arealregnskapet ledsages av lange metodevurderinger og begrunnelser knyttet til valg som er gjort. Dette er forhold som kan beskrives i et eget vedlegg.

#### 2.6 Arealregnskapet må være forståelig

Arealregnskapet må også være lett forståelig og ta hensyn til hvem som er *mottaker* for det som formidles. Innledningsvis er det viktig å definere hva arealregnskapet er, og hvilken status det har. Erfaringer tilsier at noen forstår arealregnskapet som en *føring* i seg selv, og ikke som et kunnskapsgrunnlag. Dette er viktig å presisere tidlig.

Prinsippene for klarspråk bør legges til grunn i utarbeidelse av arealregnskapet. Bruk av faguttrykk bør begrenses. Det kan være en god idé å utarbeide en ordliste som forklarer de viktigste begrepene.

Et arealregnskap består av tall, tabeller og kart. Bevisst framstilling og utforming av disse er viktig for å gjøre arealregnskapet forståelig. Det er viktig å ikke legge for mye data inn i én og samme tabell, men begrense til det som er nødvendig for å gi relevant informasjon. Kart bør ha uttømmende tegnforklaringer. Firesifrede tall bør ha mellomrom ved tusenskillet (1 234 framfor 1234), og tallstørrelser fra og med 10 000 bør ordnes i grupper på tre sifre (12 345, 100 356, 1 340 000).

Et sentralt element ved arealregnskapet er beskrivelsen av romlige størrelser, for eksempel dekar eller kvadratmeter. Dette er størrelser som kan være vanskelig å forstå. Det bør derfor «oversettes» til gjenkjennbare størrelser. Det kan gjøres ved å vise til et tilnærmet like stort område i kommunen som de fleste kjenner:

«Indre Sparsmoen er 3 dekar, dette tilsvarer cirka Grønneparken i omfang» «Ytre Sparsmoen er et område med dyrka mark på 14 dekar, noe som tilsvarer cirka tettstedet Yttervika i omfang».

Et annet grep som kan øke forståeligheten er å sette arealregnskapet inn i en større sammenheng når det formidles. Det dreier seg om å tydeliggjøre hvilke mål det skal bidra til å oppnå, fortelle om utfordringene kommunen står overfor og hvordan man har tenkt å nå målene.

#### 2.7 Arealregnskapet må være synlig

Arealregnskapet vil være et sentralt premiss for plangrepene som foreslås i ny arealdel, og bør synliggjøres godt. Det er lurt å gi arealregnskapet en tydelig og synlig plass i planprogrammet i høringsforslaget og i vedtatt plan, og bruke det aktivt i presentasjoner av planen. I planforslaget bør hovedelementene innarbeides i selve planbeskrivelsen. Utdypende beskrivelser, oversikter og metodebeskrivelser kan plasseres i vedlegg.

Det kan også være en god idé å innarbeide arealregnskapet i en interaktiv kartfortelling, hvor brukeren enkelt kan skru av og på ulike lag i kart med tilhørende pedagogiske tekster.

# 3. Hva må kommunen ha oversikt over?

Dette kapitlet gir et overblikk over det viktigste som må på plass før arbeidet med arealregnskapet starter. Gjennom en slik oversikt kan dere avdekke om kommuneplanleggerne har behov for bistand fra andre medarbeidere i kommunen eller eksterne aktører.

For å lykkes i arbeidet med arealregnskapet må det planlegges godt, både i forhold til selve

kommuneplanprosessen, men også for å sikre involvering

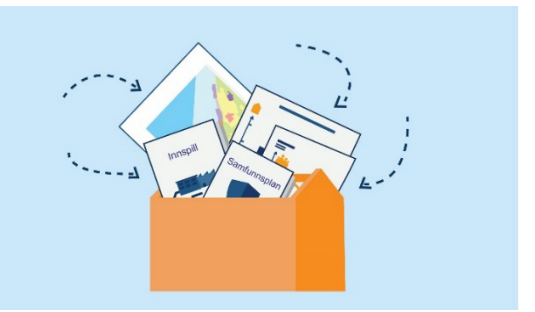

av nødvendige bidragsytere på rett tidspunkt. Kapitlet avsluttes med noen råd om hvordan arbeidet bør planlegges, og et eksempel på en plan for arbeidet.

#### Temaord

- Kompetanse- og ressursbehov
- Datakilder
- Plan for arbeidet
- Utbyggingsbehov
- Mål og føringer

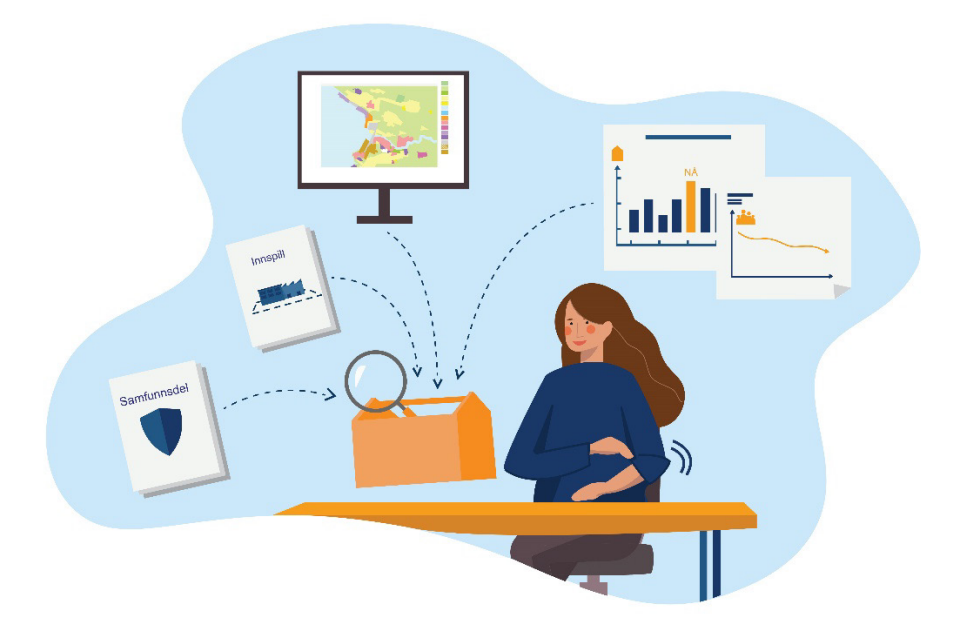

# 3.1 Skaff oversikt over nødvendig kompetanse og programvare

Det er behov for ulike typer kompetanse og programvarer i arbeidet med et arealregnskap. Å skaffe oversikt over dette før arbeidet starter gir mulighet til å planlegge ressursbruk og å involvere nødvendige personer.

I arbeidet med arealregnskapet er det viktig å ha en god planfaglig forståelse og lokal kunnskap om ulike deler av kommunen. Utover dette er det behov for å anvende digitale verktøy, som

regnearkprogrammer (eksempelvis Excel) og GIS-programmer hvor dere kan gjøre enkle geografiske analyser. GIS-programvaren må kunne utføre «union»-analyser. Dersom kommunen ikke har slik programvare, er det mulig å framskaffe lisensfri gratisprogramvare på internett. Et eksempel på en gratis GIS-programvare er QGIS, hvor det også finnes flere internettforum hvor man kan få hjelp fra andre brukere, og ulike veilednings- og hjelpevideoer på internett.

# 3.2 Analyser og vurder utbyggingsbehov

For at arealregnskapet skal fungere som et verktøy for å vurdere om det er avsatt for mye eller for lite arealer til utbyggingsareal i kommuneplanens arealdel, må kommunen vite hva som er «nok» arealer for hvert utbyggingsformål. Dette bør bygge på faglige analyser. Til veilederen er det et eget vedlegg om hvordan kommunen kan analysere utbyggingsbehov knyttet til boliger og vurderinger om utbygging av fritidsboliger. Ved å gjennomføre analysene vil kommunen ha et faglig grunnlag for å vite hvor mye areal som bør avsettes til utbyggingsformål i kommuneplanen. Analysen bør senest være ferdigstilt og innarbeidet i, planprogrammet når dette legges ut til høring og offentlig ettersyn.

# 3.3 Skaff oversikt over datasett

For å utarbeide arealregnskapet og tilhørende analyser er det behov for en rekke datasett.

Datakildene kan deles i fem hovedtyper:

- > Statistikktabeller om befolkningsutvikling og boliger-/fritidsboliger
- > Arealformål i plankart
- > Arealressursdata
- > Naturdata
- Geografiske inndelinger

Tabellen under viser hvilke datakilder som bør være med i arealregnskapet, og de som kan legges inn som tilleggsdatasett.

| Datasett                                       | Skal / Tillegg | Informasjonstype                                                                                                    | Hvor finnes datasettene                 |
|------------------------------------------------|----------------|----------------------------------------------------------------------------------------------------|-----------------------------------------|
| Arealformål i plankart                         | Skal           | Arealformål i gjeldende<br>arealdel, og forslag til ny<br>arealdel – viser planlagt bruk<br>og vern av arealer      | Gjeldende og forslag til<br>ny arealdel |
| AR5 – Arealtype                                | Skal           | Faktisk arealbruk (skog, myr,<br>bebyggelse, samferdsel etc.)                                                       | Geonorge                                |
| AR5 – Bonitet                                  | Skal           | Produksjonsevne i skog                                                                                              | Geonorge                                |
| AR5 – Treslag                                  | Skal           | Treslag (barskog, lauvskog,<br>blandingsskog)                                                                       | Geonorge                                |
| Naturtyper iht.<br>Miljødirektoratets instruks | Skal           | Viktige naturtyper med<br>dekningskart for undersøkte<br>områder                                                    | Geonorge                                |
| Dyrkbar jord                                   | Skal           | Områder som kan dyrkes ved opparbeidelse                                                                            | Geonorge                                |
| SSB Arealbruk                                  | Tillegg        | Faktisk arealbruk registrert<br>hos SSB. Kan brukes til å<br>oppdatere AR5 – Arealtype<br>dersom dette er utdatert. | Geonorge                                |

#### Figur 5: Geografiske datasett i arealregnskap

| DN-Håndbok 13                            | Tillegg | Naturtypelokaliteter på land<br>og i ferskvann, kartlagt etter<br>DN-håndbok 13. Uten<br>dekningskart for registrerte<br>områder. | Geonorge                                                       |
|------------------------------------------|---------|----------------------------------------------------------------------------------------------------|----------------------------------------------------------------|
| Utvalgte naturtyper                      | Tillegg | Viser naturtyper som har en<br>rettslig status etter<br>naturmangfoldsloven                                                       | Geonorge                                                       |
| Skogsbruksplan –<br>Aldersklasser        | Tillegg | Viser alder på skog der det er<br>beskrevet i skogbruksplaner                                                                     | Geonorge                                                       |
| SAT-SKOG                                 | Tillegg | Viser alder på trær ved<br>fjernmåling                                                                                            | Geonorge                                                       |
| Villreinområder                          | Tillegg | Inneholder data fra nasjonale<br>villreinområder. Viser<br>yttergrenser for<br>villreinbestandenes biologiske<br>leveområde       | Geonorge                                                       |
| Naturtyper i Norge -<br>Landskap         | Tillegg | Beskrivelse og avgrensning<br>av landskapsmessige<br>variasjoner kartlagt i henhold<br>til Natur i Norge (NiN)                    | Geonorge                                                       |
| Administrative enheter<br>/soneinndeling | Tillegg | Kommunens utvalg av egnet<br>soneinndeling. Kan være<br>grunnkretser, skolekretser,<br>strandsone, skoggrenser mv.                | Det offentlige<br>kartgrunnlaget (DOK),<br>Geonorge og lokalt. |

#### Figur 6: Statistikktabeller i arealregnskap

| Datasett                             | Skal /<br>Tillegg | Informasjonstype                                                     | Hvor finnes datasettene                                                                                                    |
|--------------------------------------|-------------------|----------------------------------------------------------------------|----------------------------------------------------------------------------------------------------|
| Framskrevet<br>folkemengde           | Skal              | Befolkningsframskrivning på<br>kommunenivå                           | SSB tabell 13600: Framskrevet<br>folkemengde 1. januar, etter kjønn og<br>alder, i 9 alternativer (K).                                        |
| Boliger, etter<br>statistikkvariabel | Tillegg           | Oversikt over<br>boligsammensetningen i<br>kommunen                  | SSB tabell 06265 Boliger, etter<br>statistikkvariabel, region og år                                                                           |
| Privathusholdninger                  | Tillegg           | Oversikt over dagens<br>husholdningssammensetning                    | SSB tabell 09747 Privathusholdninger<br>(K)                                                                                                   |
| Byggeareal<br>fritidsboliger         | Tillegg           | Oversikt over antall fritidsboliger<br>totalt og som bygges ut årlig | Offentlig tilgjengelig kun på fylkesnivå,<br>men kommunestatistikk for tabell<br>13633 – Byggeareal. Fritidsboliger kan<br>bestilles fra SSB. |

Kommunen enkelt kan legge til datakilder som er angitt som tillegg, og andre data som anses som relevante grunnlag for arealregnskapet. Utvalg av datakilder tar utgangspunkt i det som er *best tilgjengelige* data per i dag. Det pågår samtidig utvikling av datasett og analysemetoder. Det er grunn til å forvente at det etter hvert vil bli tilgang til bedre og mer heldekkende data- og kartgrunnlag for faktisk arealbruk og særlig data knyttet til natur. Det utvikles bl.a. naturregnskap for Norge, som kan være relevant. Kommunene oppfordres derfor til å følge med på utviklingen innen feltet, og innarbeide nye datagrunnlag når disse er klare. Veilederen er utarbeidet slik at nye metoder og datagrunnlag kan

tas inn og erstatte noen av dagens datasett. Inntil bedre data er på plass, er imidlertid det som er oppført i tabellen over, et godt grunnlag for å utarbeide arealregnskap til kommuneplanens arealdel.

#### 3.4 Data om befolkningsutvikling, boliger og fritidsboliger

Befolknings- og boligdata er først og fremst relevant for å analysere og vurdere framtidig utbyggingsbehov. Fremgangsmåten for dette er angitt i eget vedlegg til veilederen. Dataene finnes i all hovedsak hos Statistisk sentralbyrå. Det er nyttig, men ikke nødvendig, med oversikt over historisk befolkningsutvikling som er å finne i <u>SSBs tabell 06913: Endringer i kommuner, fylker og hele landets</u> <u>befolkning.</u>

Videre vil det være behov for en befolkningsframskrivning. Utgangspunktet kan være middelalternativet i SSBs framskriving, som er å finne i <u>tabell 13600: Framskrevet folkemengde 1. januar, etter kjønn og</u> <u>alder, i 9 alternativer (K).</u> I enkelte tilfeller kan det være behov for andre befolkningsframskrivninger, for eksempel om fylket har utarbeidet en egen, eller om kommunen utarbeider dette selv eller får det fra andre.

Det kan også være behov for oversikt over boligsammensetning i kommunen, som er tilgjengelig i SSBs tabell 06265 Boliger, etter statistikkvariabel, region og år.

Vedlegg om fremgangsmåte for å vurdere utbyggingsbehov viser også en mer avansert metode for å beregne boligutbyggingsbehov. For å benytte den, vil dere også trenge data om dagens husholdningssammensetning, som er tilgjengelig i SSBs <u>tabell 09747 Privathusholdninger, personer i</u> privathusholdninger og personer per privathusholdning (K).

Dersom fritidsboliger er et relevant tema for kommunen, kan det være nyttig å hente ut data over hvor mange fritidsboliger som fins i kommunen og hvor mange som er bygget ut årlig. Dette er offentlig tilgjengelig kun på fylkesnivå fra SSB, men kommunestatistikk for <u>tabell 13633 – Byggeareal.</u> <u>Fritidsboliger</u> kan bestilles fra SSB. Dersom det ikke er aktuelt, vil byggesaksbehandlere og matrikkelfører i kommunen kunne ha oversikt over byggeaktiviteten.

For all bruk av statistikk fra SSB, vil det være nyttig å se på det som er oppgitt under *informasjon om tabellen* og i *fotnoter*, da dette kan inneholde viktig informasjon om statistikken som kan ha betydning for arbeidet.

# 3.5 Arealformål i plankart

Kommuneplanens arealdel fastsetter framtidig arealbruk i kommunen og er bindende for nye tiltak eller utvidelse av eksisterende tiltak inntil kommunen reviderer planen. For å kunne gjøre relevante analyser av arealreserve (kapittel 4) er det behov for arealformålene fra den gjeldende arealdelen, og eventuelle kommunedelplaner. For å lage et samlet arealregnskap for det nye kommuneplanforslaget, vil dere også ha behov for data fra forslag til nytt plankart når dette er utarbeidet.

#### 3.6 Arealressurs- og naturdata

Det er nødvendig med data som beskriver faktisk arealbruk i kommunen. Her anvendes *arealtyper* fra arealressurskart (AR5) som inndeling. Arealtyper etter AR5 brukes til å analysere arealreserven i gjeldende kommuneplan (kapittel 4) og samlet arealregnskap for kommuneplan (kapittel 5).

Arealressurskartet (AR5) er tilpasset målestokk 1:5000. Kartet viser arealressurser på bakken, med vekt på produksjonsgrunnlaget for jord- og skogbruk. Arealressursene er delt opp i kategoriene arealtype, skogbonitet, treslag og grunnforhold, og inneholder bl.a. oversikt over hvor vi finner bebyggelse, fulldyrka jord, innmarksbeite, myr og skog. AR5-kartet utarbeides av NIBIO. Noen kommuner er ikke kartlagt med målestokk 1:5000 (AR5). Man kan da benytte AR50 (målestokk 1:50 000), som er utarbeidet for hele landet. Oppdateringstakten for AR5 varierer fra kommune til kommune, og kan også variere innenfor samme kommune. For å få oppdaterte data om faktisk arealbruk i bebygde og opparbeidede områder kan SSB arealbruk anvendes, som er et landsdekkende datasett basert på en rekke digitale kartdata. SSB arealbruk vil uansett være et supplement til AR5, siden SSB arealbruk ikke dekker ubebygde arealer. I denne veilederen beskrives framgangsmåten for å lage arealregnskap uten SSB arealbruk, siden dette er det enkleste. Den tekniske manualen viser likevel hvordan de to kartlagene kan slås sammen i GIS.

I tillegg til å identifisere faktisk arealbruk ved bruk av egenskapstabellen *arealtype*, skal AR5-datasettet også beskrive nærmere temaer knyttet til natur og landbruk. Egenskapstabellen *skogbonitet* brukes eksempelvis for å beskrive produksjonsevne i skog, mens *treslag* brukes for å differensiere mellom løvskog, barskog og blandingsskog.

Videre trenger dere også noen datasett som beskriver ubebygd areal ytterligere. Veilederen viser til et utvalg av datasett om disse arealene som bør være med. Ved behov kan disse datasettene suppleres med andre utvalgte datasett. Ulempen ved å ta inn svært mange detaljerte datasett er at det kan *komplisere* arealregnskapet, noe som kan gjøre arealregnskapet vanskeligere både å arbeide med og å forstå. Det er derfor viktig at det gjøres en nøye vurdering av hvilke datasett som legges inn og hvordan disse formidles, dersom kommunen tar i bruk andre enn de som er angitt ovenfor.

Datasettet *Naturtyper - Miljødirektoratets instruks* viser rødlistede naturtyper og naturtyper med sentral økosystemfunksjon kartlagt i kommunen. Hver lokalitet er gitt en økologisk kvalitet, basert på tilstand og naturmangfold. Til dette datasettet skal også dekningskartet inkluderes. Per dags dato har svært få kommuner et heldekkende datasett for hele kommunen. Ved å inkludere dekningsområder kan man også påpeke at viktige naturtyper ikke nødvendigvis er kartlagt.

Datasettet *Dyrkbar jord* skal benyttes for å se på mulige jordbruksområder. Dette er for å se på kommunens tilgjengelige jordbruksområder, hvilket også har en kobling mot jordlova.

DN-Håndbok 13 kan videre utfylle om natur der det ikke er kartlagt Naturtyper - Miljødirektoratets instruks. Ulempen ved bruk av dette datasettet er at det nå generelt blir vedlikeholdt på et minimumsnivå. Dette kan gjøre datasettet utdatert over tid. Datasettet har heller ikke noe dekningskart for hvor det er gjort kartlegginger.

*Utvalgte naturtyper* kan også inngå som tilleggsdatasett. Dette viser naturtyper som har en rettslig status etter kapittel 6 i naturmangfoldsloven, og kan være nyttig for kommunene å ha oversikt over i arealregnskapet. *Utvalgte naturtyper* er naturtyper det skal tas særskilt hensyn til for å unngå forringelse av naturtypens utbredelse og forekomstenes økologiske tilstand.

Skogbruksplan – Aldersklasser og SAT-SKOG gir opplysninger om skogsalder. Dette er beskrevet som et mulig tilleggsdatasett, da disse datasettene ikke er landsdekkende, og delvis mangelfulle. Likevel er det nyttig å beskrive alder på skog, da dette kan gir en pekepinn på naturmangfold i skogsområder som ikke er dekket av kartlegging etter Naturtyper – Miljødirektoratets instruks eller DN-Håndbok 13.

*Naturtyper i Norge* – Landskap beskriver vi de store trekkene i naturen, som vi kan se med det blotte øye, som fjell, daler, skog, innsjøer, isbreer, bebyggelse, industri, landbruksarealer, osv. Dette er trekk som preger landskapet. Datasettet er modellert på bakgrunn av andre grunnlagsdata og egner seg godt når aktiviteter/utbygginger som vil prege landskapet skal planlegges.

Vurder også nyere datasett dersom det er relevant, for eksempel i forbindelse med utarbeidelse av naturregnskap for Norge.

# 3.7 Geografiske inndelinger

Det kan være hensiktsmessig å analysere faktisk arealbruk for utvalgte deler av kommunen. En slik inndeling kan bygge på *grunnkretser* eller *skolekretser*. Videre kan dere også vurdere å definere områder som er relevante for beskrivelse av faktisk arealbruk, slik som snaufjell, alpin sone, strandsonen, villreinområder eller reinbeitedistrikt. Registreringer i *Naturtyper i Norge – Landskap* eller lignende kan også brukes til å avgrense bestemte soner av spesiell interesse.

# 3.8 Mål og føringer som grunnlag for valg av datasett og temaer

For å vurdere hva som er hensiktsmessig for kommunen, må det tas høyde for praktiske forhold, som kapasitet og kompetanse, men også hva slags mål, føringer og lokale forhold som det er særlig relevant for kommunen å belyse gjennom arealregnskapet. Veilederen definerer noen datasett og tema som bør være like på tvers av kommuner. Som utgangspunkt vil de fleste kommuner komme svært langt med å legge til grunn det som veilederen angir at *bør* være med. Videre vil de fleste også komme langt nok med å legge til grunn de «enkle» metodene i teknisk manual, der man kan velge mellom enkle og avanserte framgangsmåter.

For kommuner som ønsker å fordype seg i et tema eller av ulike grunner vil ha en annen inngang, vil vi også vise noen mulige relevante tilnærminger til dette. Utgangspunktet for arbeidet med arealregnskapet vil være likt som arealdelen forøvrig: Det finnes nasjonale, regionale og lokale mål og føringer som må hensyntas i utarbeidelsen av planforslaget. For eksempel Nasjonale forventninger til regional og kommunal planlegging, statlige planretningslinjer eller regionale planer.

Det er naturlig å begynne med å se på kommunens planstrategi, kommuneplanens samfunnsdel, handlingsdel og planprogrammet for kommuneplanens arealdel dersom det allerede er på plass. Samtidig er det også viktig å undersøke om mål og strategier som er relevante for arealregnskapet kan finnes i andre typer kommunale vedtak for eksempel i en sektorplaner for oppvekst eller helse og omsorg, i kommunedelplan for landbruk eller naturmangfold, eller i kommunens handlings- og økonomiplan.

Det kan også være relevant å bruke arealregnskap som verktøy for å svare ut krav til kommuneplanprosessen som er hjemlet i annet lovverk enn plan- og bygningsloven. Dette gjelder blant annet forholdet til naturmangfoldloven, spesielt med tanke på prinsipper for beslutningstaking etter §§ 8 til 12. Særlig kan arealregnskapet synliggjøre og hensynta § 9, *føre-var-prinsippet*, og § 10, økosystemtilnærming og samlet belastning.

Arealregnskapet kan også belyse kommuneplanens mulige innvirkning på *utvalgte naturtyper*. Utvalgte naturtyper er beskrevet i naturmangfoldsloven ved §§ 52 og 53, og ved egen forskrift «Forskrift om utvalgte naturtyper etter naturmangfoldloven». Oversikt over utvalgte naturtyper finnes også som eget geografisk datasett. Videre kan arealregnskapet også synligjøre tap av dyrka og dyrkbar jord, som har spesiell status etter jordlova §9.

#### Figur 7: Eksempler på arbeid med føringer for natur og jordbruk

Lilleby kommune skal i gang med arealregnskapet, men må først få en oversikt over lokale og regionale målsettinger for arealbruk og natur. Kommunen ønsker å beskrive planens innvirkning på viktige naturtyper i kommunen, og har derfor satt av ekstra kapasitet til dette. I videre arbeider med arealregnskapet lager kommunen derfor et datasett om naturtyper, som er satt sammen av datasettene *Naturtyper – Miljødirektoratets instruks, DN-Håndbok 13* og *Utvalgte naturtyper*. Da får kommunen analysert hva slags naturtyper som er truet av nedbygging, hvilke naturtyper som har rettslig vern, og en samlet vurdering av viktigheten av naturtypene.

Statsforvalteren har tidligere kommentert at kommunens har en urealisert arealreserve på et større område med kalklindeskog. Det er mye kalklindeskog i kommunen, men lite på nasjonal basis. I videre arbeider med arealdelen ser kommunen på om disse områdene kan tas ut av planen.

Lilleby kommune har også mye jordbruksarealer som er avsatt til boligformål i gjeldende plan. Samtidig har kommunen et sterkt behov for flere boliger.

Fylkeskommunen har oppdatert sin regionale jordvernstrategi, og har fastsatt et mål om at årlig omdisponering av jordbruksområder i fylket ikke kan være større enn 300 dekar, hvilket utgjør 12 dekar jordbruksareal i Lilleby kommune innenfor planperioden.

I videre arbeid med arealregnskapet synliggjør kommunen hvor mye jordbruksareal som kan gå tapt dersom arealreserven realiseres, og i hvilken grad kommuneplanen bidrar til at det regionale jordvernmålet innfris.

#### 3.9 Planlegg arbeidet

For å få til en effektiv gjennomføring av arbeidet med arealregnskap, kunne bruke det aktivt i medvirkning og legge til rette for at det blir et relevant beslutningsgrunnlag, kan det lages en egen arbeidsplan for arbeidet med arealregnskapet. Der bør en vurdere om det er behov for å samarbeide med andre i kommunen eller aktører utenfor kommunen i deler av arbeidet.

Som beskrevet i kapittel 2 er det nyttig at dere har vurdert utbyggingsbehovet (se eget vedlegg) og arealreserve (kapittel 4) allerede i forbindelse med utarbeidelse av planprogrammet, mens et samlet arealregnskap (kapittel5) lages i forbindelse med utarbeidelse av høringsforslaget til ny arealdel.

| Fase  | Relevante<br>kapitler i<br>veilederen | Frist                | Resultat                                                                                                    | Ansvar for<br>gjennomføring                                                                                          |
|-------|---------------------------------------|----------------------|----------------------------------------------------------------------------------------------------|----------------------------------------------------------------------------------------------------|
| Start | Kapittel 2,3                          | 1. september<br>2024 | Strategi for formidling<br>Forankret<br>ansvarsfordeling<br>Etablert oversikt over<br>nasjonale, regionale og<br>lokale føringer | Kommuneplanlegger,<br>med bistand fra<br>geodataavdelingen og<br>forankret hos<br>kommunalsjef eller<br>tilsvarende. |

#### Figur 8: Eksempel på arbeidsplan for arealregnskap

| Klargjøring av<br>datagrunnlag                                             | Teknisk manual                               | 30. september<br>2024                                                                                 | Plankart fra gjeldende<br>kommuneplan er<br>koblet med data for<br>faktisk arealbruk (AR5)<br>og naturdata,<br>importert til regneark            | Geodata-avdelingen<br>eller GIS-ansvarlig                                                       |
|----------------------------------------------------------------------------|----------------------------------------------|----------------------------------------------------------------------------------------------------|----------------------------------------------------------------------------------------------------|-------------------------------------------------------------------------------------------------|
| Vurdert<br>utbyggingsbehov                                                 | Vedlegg om<br>utbyggings-<br>behovsanalyser  | 30. september<br>2024                                                                                 | Behov for nye boliger<br>og ramme for nye<br>fritidsboliger er<br>vurdert.                                                                       | Kommuneplanlegger,                                                                              |
| Analyse av gjeldende<br>arealreserve                                       | Kapittel 4,<br>teknisk manual                | 15. oktober<br>2024                                                                                   | Identifisert<br>arealreserve i<br>gjeldende<br>kommuneplan.<br>Analysert faktisk<br>arealbruk i<br>arealreserven.                                | Kommuneplanlegger,<br>kollega som er dyktig<br>med regneark bistår i<br>utarbeidelse av tabell. |
| Sammenstille<br>behovsanalyse og<br>arealbruksanalyse                      | Vedlegg om<br>utbyggings-<br>behovsanalyser, | 20. oktober<br>2024                                                                                   | Definert omfang av<br>utbyggingsareal i ny<br>arealdel                                                                                           | Kommuneplanlegger                                                                               |
| Innarbeide resultater i<br>planprogram for ny<br>arealdel                  | Kapittel 2                                   | 30. oktober<br>2024,<br>planprogram<br>til høring og<br>offentlig<br>ettersyn 1.<br>november<br>2024. | Første del av<br>arealregnskapet<br>formidlet i<br>planprogram. Grunnlag<br>for føringer for<br>arealinnspill.                                   | Kommuneplanlegger                                                                               |
| Utarbeide helhetlig<br>arealregnskap                                       | Kapittel 5                                   | 30. mars – 1.<br>mai 2025                                                                             | Forslag til ny arealdel<br>klar for politisk<br>behandling. Helhetlig<br>arealregnskap for<br>planforslaget<br>innarbeides i<br>planbeskrivelse. | Kommuneplanlegger,<br>med bistand fra<br>geodataavdeling ved<br>oppstart                        |
| Planforslag til<br>politisk behandling,<br>høring og offentlig<br>ettersyn | Kapittel 2                                   | 1. juni – 1.<br>oktober 2025                                                                          | Arealregnskapet<br>brukes aktivt i<br>formidling og<br>medvirkning med<br>berørte parter,<br>regionale myndigheter<br>og befolkning.             | Kommuneplanlegger                                                                               |
| Justering etter høring<br>og offentlig ettersyn                            | Kapittel 5                                   | 1. oktober – 15.<br>desember 2025                                                                     | Samlet arealregnskap<br>oppdateres i henhold<br>til justeringer i planen                                                                         | Kommuneplanlegger                                                                               |
| Politisk behandling og<br>vedtak av ny<br>kommuneplanens<br>arealdel       | Kapittel 2                                   | 20. januar 2026                                                                                       | Et forståelig, troverdig,<br>relevant og synlig<br>arealregnskap som<br>bidrar til                                                               | Kommuneplanlegger,<br>kommunestyret                                                             |

|             |            |              | kunnskapsbasert<br>grunnlag for politiske<br>beslutninger om<br>framtidig arealbruk                                                                                   |                   |
|-------------|------------|--------------|----------------------------------------------------------------------------------------------------|-------------------|
| Etterarbeid | Kapittel 5 | Februar 2026 | Datagrunnlaget og<br>metodebeskrivelse for<br>alle deler av<br>arealregnskapet er<br>renskrevet og lagret<br>på et sted som hele<br>planavdelingen har<br>tilgang til | Kommuneplanlegger |

# 3.10 Sjekkliste før dere begynner

- Avklar eventuelle behov for bistand fra andre medarbeidere i kommunen, fylkeskommunen eller bruk av konsulent for utarbeidelse av (deler av) arealregnskapet.
- Sørg for å ha relevant programvare (regneark og GIS-programvare).
- Skaff oversikt over nødvendige datasett og kilder og innhent det kommunen ikke allerede har.
- Lag en arbeidsplan for arbeidet som synliggjør framdrift, involverte aktører, oppgaver og milepæler. Sett den i sammenheng med planprosessen for ny arealdel.
- Ta inn i arbeidsplanen hvordan planutvalg/formannskap skal involveres og på hvilke trinn kommunestyre skal informeres for å sikre politisk forankring av arealregnskapet.

# 4. Hva består arealreserven i kommuneplanen av?

Dette kapitlet beskriver hvordan man går fram for å lage et regnskap for arealreserven i gjeldende kommuneplan. Arealreserven er områder som er avsatt til utbyggingsformål, men ikke utbygd. Mulighetene for fortetting og transformasjon inngår ikke i arealreserven etter denne veilederen. Et regnskap over arealreserven er nyttig for å vite hva kommunen eventuelt skal legge til eller trekke fra av arealer til utbyggingsformål i ny kommuneplan.

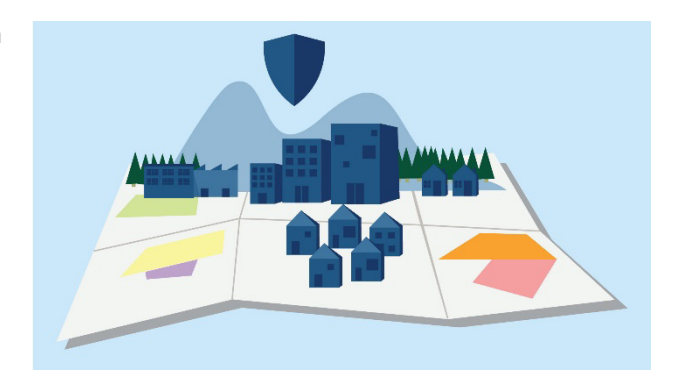

Kapitlet beskriver overordnet hvordan datagrunnlaget i arealregnskapet lages, mens detaljene er beskrevet i den tekniske manualen. Deretter beskrives det hvordan kommunen kan beskrive arealreserven, og sette den i sammenheng med utbyggingsbehov, og kvaliteter ved ubebygd areal.

#### Temaord

- Arealreserve
- Planlagt og faktisk arealbruk
- Planprogram

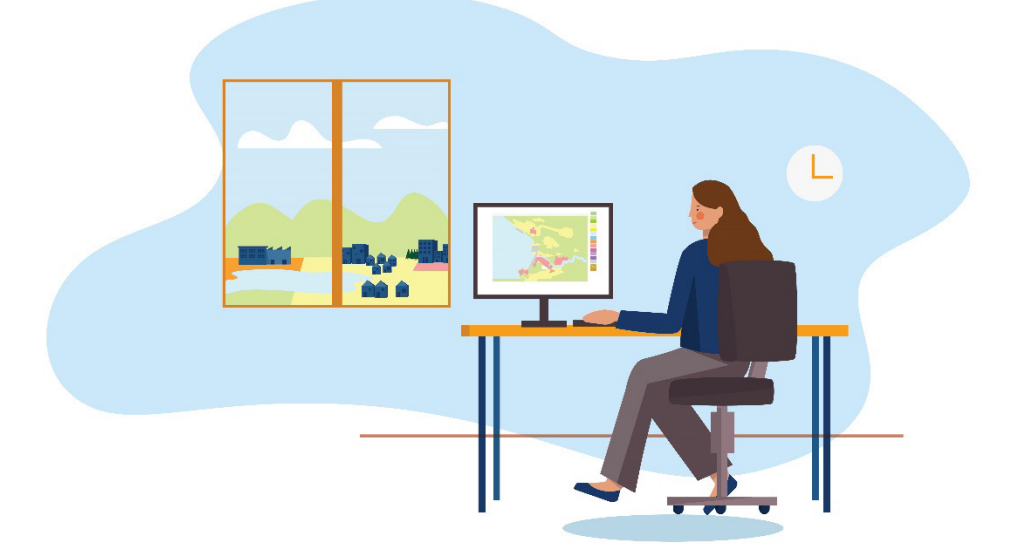

# 4.1 Utbyggingsbehov

Som grunnlag for vurderinger i tilknytning til arealregnskapet, er det nyttig at kommunen har gjennomført en analyse av utbyggingsbehov. Framgangsmåte for dette er omtalt i eget vedlegg. Utbyggingsbehovene kan være knyttet til ulike arealformål og funksjoner. I denne veilederen ser vi på utbyggingsformålene bolig og fritidsbolig.

# 4.2 Etabler grunnlag for analysen

For å skaffe en oversikt over arealreserven i gjeldende kommuneplan, må dere etablere et datagrunnlag i GIS som deretter eksporteres til et regneark. Dette datagrunnlaget lages ved å kombinere kartlag om planlagt og faktisk arealbruk, samt naturdata, med en overlagsanalyse i et GIS-program. Ta utgangspunkt i det som i kapittel 3 er angitt som kartgrunnlag som bør være med, og vurder om det er øvrige kart- og datakilder som er relevante for kommunen.

Framgangsmåten for hvordan dere gjør overlagsanalysen i GIS er beskrevet i den tekniske manualen.

Figur 9: Kart som viser planlagt arealbruk, faktisk arealbruk og naturtyper. Arealreserven er områder som er avsatt til utbyggingsformål, men som ikke er utbygd. Disse er vist med skravur.

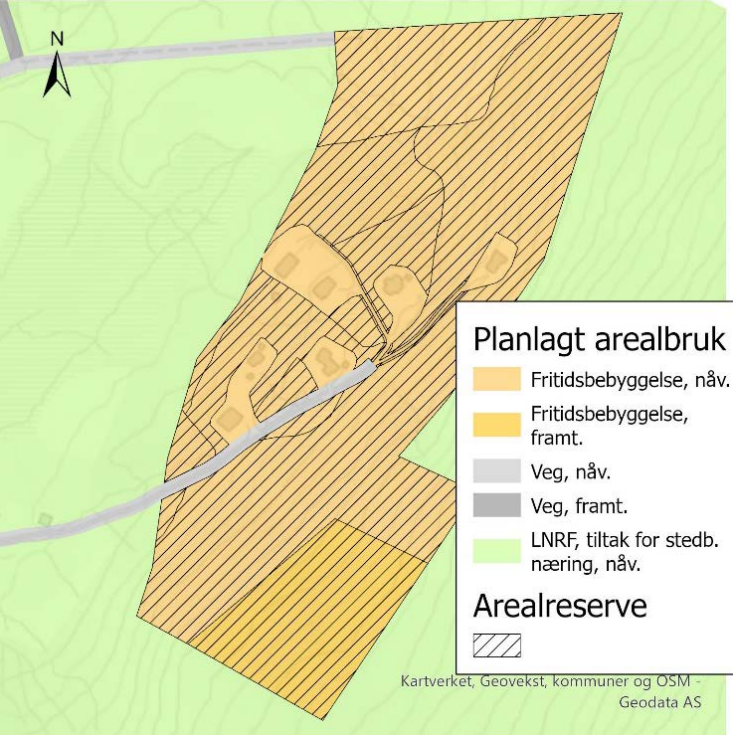

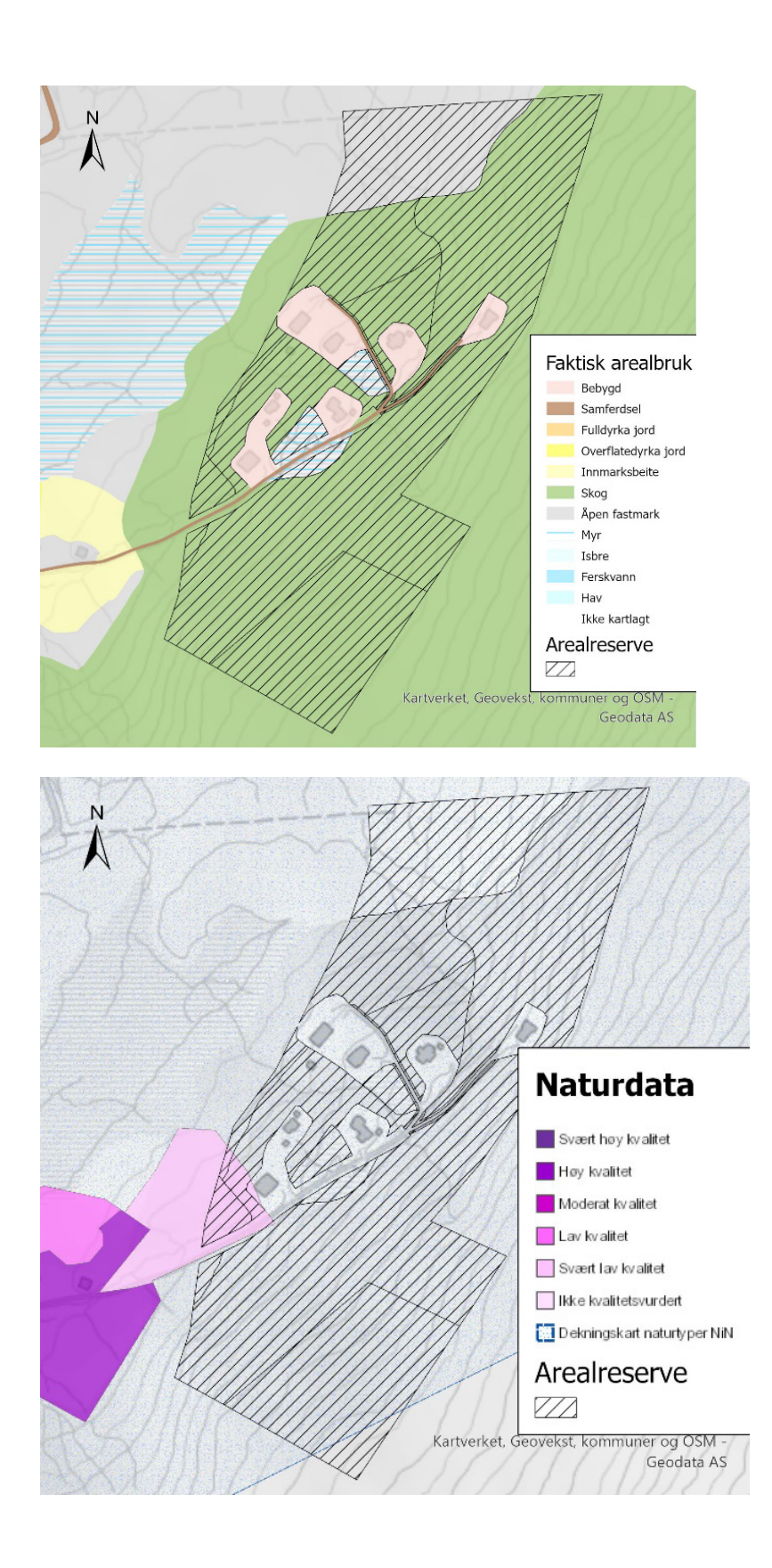

Når GIS-analysen er ferdig, kan resultatet eksporteres ut som tabeller eller regneark. Dette viser arealformålene i arealreserven mot den faktiske arealbruken i dag. Dette gir utgangspunktet for beskrivelser av planlagt utbygging, typer arealer som bygges ned, kvaliteter og ev. verdier disse har.

For å gi forståelig og relevant informasjon om arealreserven, kan det være nyttig å gruppere arealformålene. Arealreserven for boliger utgjøres i de fleste kommunene av arealer avsatt til *boligbebyggelse* (SOSI-kode 1100), men også *bebyggelse og anlegg uten underformål* (1001), *sentrumsformål* (1130), *kombinert bebyggelses- og anleggsformål* (1800), *LNFR-areal for spredt bolig-, fritidsbolig- og næringsbebyggelse* (5200) og *LNFR-areal for spredt boligbebyggelse* (5210) kan være arealformål som kan bygges ut med boliger. Hvilke arealformål som er aktuelle i deres kommune, er blant annet avhengig av planbestemmelser til arealformålene.

For fritidsboliger er *fritidsbebyggelse* (1120) og *LNFR-areal for spredt fritidsbebyggelse* (5220) de opplagte arealformålene, men i noen kommuner kan også andre arealformål være aktuelle. Utleiehytter, campingplasser og liknende er tilknyttet næringsvirksomhet, og bør derfor holdes utenfor.

På samme måte er det mulig å definere arealreserver for andre utbyggingsformål f.eks. næring eller samferdselsanlegg.

| Andre underformål under bebygg   | gelse og anlegg   | Samferdselsanl<br>infrastruktur (2 | legg og teknisk<br>2000) |
|----------------------------------|-------------------|------------------------------------|--------------------------|
| Bebygd<br>Boligbebyggelse (1110) | Arealreserve      | Bebygd                             | Areal-<br>reserve        |
|                                  |                   | Fritidsboligbeb                    | yggelse (1120)           |
| Bebygd                           | Areai-<br>reserve | Bebygd                             | reserve                  |

Figur 10: Eksempel på diagram for å synliggjøre omfang av hvert utbyggingsformål i kommuneplanen med arealreserven skravert.

# 4.3 Utbyggingspotensialet i arealreserven

For å kunne gi troverdig og relevant informasjon om arealreserven for boliger og fritidsboliger i gjeldende kommuneplan, må man kommentere om det er deler av arealreserven som ikke er mulige å bygge ut i planperioden for ny arealdel, og hvor stor arealreserven er sammenlignet med utbyggingsbehovet som er tallfestet (jf. vedlegg om utbyggingsbehovsanalyse).

Det kan være flere grunner til at deler av arealreserven ikke kan bygges ut. Planbestemmelser kan legge begrensninger på hvor mye som kan bygges ut i planperioden, for eksempel for antall boliger i *LNFR-områder for spredt boligbebyggelse* (5210). Det kan også gjelde utbygging i terreng som det vil være svært kostbart å bygge ut i, eller områder som ikke er realistisk å bygge ut på grunn av høye investeringer i teknisk infrastruktur. Forsøk å beskrive omfanget av det som er en realistisk arealreserve innenfor planperioden.

Vurder så den realistiske arealreserven i lys av utbyggingsbehovet for boliger, og mål og arealstrategier for fritidsbebyggelse. Er arealreserven tilstrekkelig til å dekke behovet for nye boliger i planperioden til ny arealdel, eller er den betydelig mindre eller betydelig større enn utbyggingsbehovet? Det er ikke nødvendig med en komplisert beregning av dette. Det holder at man gjør en skjønnsmessig vurdering og en kort redegjørelse for hva som ligger til grunn for vurderingene. Gjør også en overordnet vurdering mot kommunens mål, føringer og strategier for fritidsboligutbygging.

Det er ulike innfallsvinkler til å lage et anslag på antall boliger som kan bygges innenfor arealreserven. Dere kan lage et gjennomsnittstall for antall boliger per dekar og gange opp dette med antallet dekar. Et annet alternativ er å sammenligne områdene i arealreserven med tilsvarende områder som nylig er blitt regulert eller bygget ut. En tredje mulighet er å gjøre konkrete analyser av utbyggingspotensialet for hvert enkelt område i arealreserven basert på planbestemmelsenes grad av utnyttelse, mv. Her er det viktig å presisere hvilken boligtype som er lagt til grunn for vurderingene. Hvis anslaget bygger på at det skal bygges eneboliger, vil boliganslaget være lavere enn hvis konsentrert boligbebyggelse eller leiligheter legges til grunn. Her kan det også for alle framgangsmåtene lages ulike alternativ (maks. og min.) slik at en får fram sammenhengen mellom valgt utbyggingsform (tetthet, boligtype, mv.) og arealforbruk.

Når arealreserven er vurdert opp mot utbyggingsbehovet, vil dere ha et godt grunnlag for å si noe om hvor mye arealer til utbyggingsformål som bør inn eller ut av kommuneplanens arealdel i rulleringen.

I mange tilfeller har gjeldende kommuneplan mer arealer avsatt til utbyggingsformål enn behovet tilsier. I slike tilfeller er det viktig å vurdere om areal avsatt til utbyggingsformål skal tas ut i rulleringen av arealdelen. Nasjonale, regionale og lokale mål og føringer, samt markedsvurderinger og vurderinger av investeringer i sosial og teknisk infrastruktur bør legges til grunn for dette.

For at informasjonen om utbyggingspotensialet i arealreserven for boliger og fritidsboliger skal være enkel å forstå er det viktig at det redegjøres for forutsetningen for vurderingene. Det er viktig å vise at vurderingene vil ha et stort innslag av skjønn og usikkerhet og at det er en sammenheng mellom utbyggingsform og arealbehov. Det er viktig å få fram at vurderingen handler om hvorvidt arealreserven er tilstrekkelig til at kommunen kan nå sine mål for utbygging, og ikke akkurat hvor mange boliger og fritidsboliger som kan bygges ut.

For å få bedre oversikt, kan dere også vurdere og beskrive utbyggingspotensialet i arealreserven for ulike deler av kommunen, i tillegg til helheten. Det forutsetter at dere har tilrettelagt dataene for analyse av delområder i kommunen (se teknisk manual).

#### **Figur 11: Eksempel på beskrivelse og vurdering av utbyggingspotensialet i arealreserven for bolig** Lilleby kommune har analysert arealreserven for bolig i gjeldende kommuneplan. De fire arealformålene der det er tillatt å bygge boliger dekker et areal på rundt 5750 dekar. Arealene som er avsatt til LNFR-formål for spredt bolig- fritids- eller næringsbebyggelse (5200) og LNFR-formål for spredt boligbebyggelse (5210) utgjør nesten 4000 dekar, men kommuneplanens bestemmelser om antall nye boenheter i områdene gjør at disse formålene i svært liten grad utgjør en arealreserve for boliger.

Arealformålene 1110 Boligbebyggelse og 1130 Sentrumsformål er på om lag 1800 dekar. Et grovt anslag basert på kommuneplankartet tyder på at 1/3 av arealene er lite egnet til utbygging på grunn av bratt terreng eller uheldige lysforhold. Den realistiske arealreserven utgjør ca. 1200 dekar.

Det beregnede utbyggingsbehovet for boliger i neste planperiode er på 60 boliger. Hvis dette bygges ut som eneboliger og det avsettes plass til veier og fellesanlegg, vil behovet for areal til utbygging tilsvare om lag 140 dekar. Hvis noen av boligene bygges som rekkehus eller leiligheter, vil arealbehovet reduseres. Det gjelder også hvis noen av boligene bygges som fortettingsprosjekter. Selv med utbygging av den mest arealkrevende boligtypen (eneboliger), vil utbyggingspotensialet i arealreserven være minst åtte ganger større enn behovet i planperioden.

**Figur 12: Eksempel på beskrivelse og vurdering av utbyggingspotensialet i arealreserven for fritidsbolig** I Midtskogen kommune er det tillatt å bygge fritidsboliger innenfor arealformålene Fritidsebyggelse (1120) og i LNFR-områder for spredt bolig-, fritidsbolig-, næringsbebyggelse (5200). Kommuneplanens bestemmelser om antall fritidsboliger innenfor LNFR-områdene gjør at disse formålene i liten grad utgjør en arealreserve for fritidsboliger.

Det er cirka 1800 dekar som er avsatt til fritidsboligbebyggelse (1120) i kommuneplanen. Dette omfatter myr og andre arealer som ikke kan bygges ut av hensyn til natur, landskap og klima. Av arealet avsatt til fritidsbebyggelse er 350 dekar nylig regulert på Raudfjell med 194 hyttetomter og er klar til utbygging.

Kommunen har satt som mål at det skal bygges maksimalt 200 nye fritidsboliger i planperioden. Dette tilsvarer nesten utbyggingen på Raudfjell. Samlet arealreserve for fritidsbebyggelse i arealdelen er betydelig større enn målet i den nye samfunnsdelen. Det bør derfor vurderes om de mest verdifulle eller sårbare områdene bør tas ut av planen.

# 4.4 Faktisk arealbruk

For å vise hvilke kvaliteter som går tapt dersom arealreserven bygges ut, må det beskrives hvilken bruk arealene har i dag og hva slags kvaliteter som finnes i dem. Dette gir grunnlag for å vurdere om arealer avsatt til utbyggingsformål bør tilbakeføres til ordinært LNFR-formål eller et annet arealformål som ikke er utbyggingsformål. Det gir også grunnlag for å vurdere arealreserven i henhold til kommunens mål for vern av arealer (se kapittel 3).

Selv om det er områdene som utgjør arealreserven som er i fokus, vil det være hensiktsmessig å ha med hele kommunens landareal i arealregnskapet. Første skritt er å beskrive hvilke arealtyper (etter AR5) som inngår i arealreserven. Ved å hente ut informasjon om arealformål og arealtyper fra datagrunnlaget som er etablert (se teknisk manual), vil man få en grov oversikt over hvordan arealbruken vil endre seg hvis kommuneplanen realiseres. Et slikt arealregnskap viser hva slags arealtyper ulike utbyggingsformål legger beslag på. For å gjøre oversikten enklest mulig kan dere vurdere å slå sammen arealformål og arealtyper. For eksempel slå sammen underformål under bebyggelse og anlegg til større grupper (f.eks. 1110, 1120, 1130 osv.) og slå sammen fulldyrka jord (21), overflate dyrka jord (22) og innmarksbeite (23) til jordbruksarealer).

#### Figur 13: Eksempel på beskrivelse av faktisk arealbruk i arealreserven

Arealreserven i Lilleby kommune fordeler seg på flere underformål innenfor hovedformålene bebyggelse og anlegg, samferdselsanlegg og teknisk infrastruktur. Områdene som inngår i arealreserven er arealer som i hovedsak er skog eller åpen fastmark. Det er også om lag 1100 dekar jordbruksareal og om lag 250 dekar myr som inngår i arealreserven.

| Arealtyper           | 💌 Areal (daa) |        | Andel |
|----------------------|---------------|--------|-------|
| 21-23 Jordbruksareal |               | 1 093  | 6 %   |
| 30 Skog              |               | 12 076 | 64 %  |
| 50 Åpen fastmark     |               | 5 582  | 29 %  |
| 60 Myr               |               | 251    | 1 %   |
| Totalsum             |               | 19 002 | 100 % |

Skog er den dominerende arealtypen i arealreserven for alle arealformålene. Det meste av myrarealet som inngår i arealreserven er planlagt utbygd til fritidsbebyggelse.

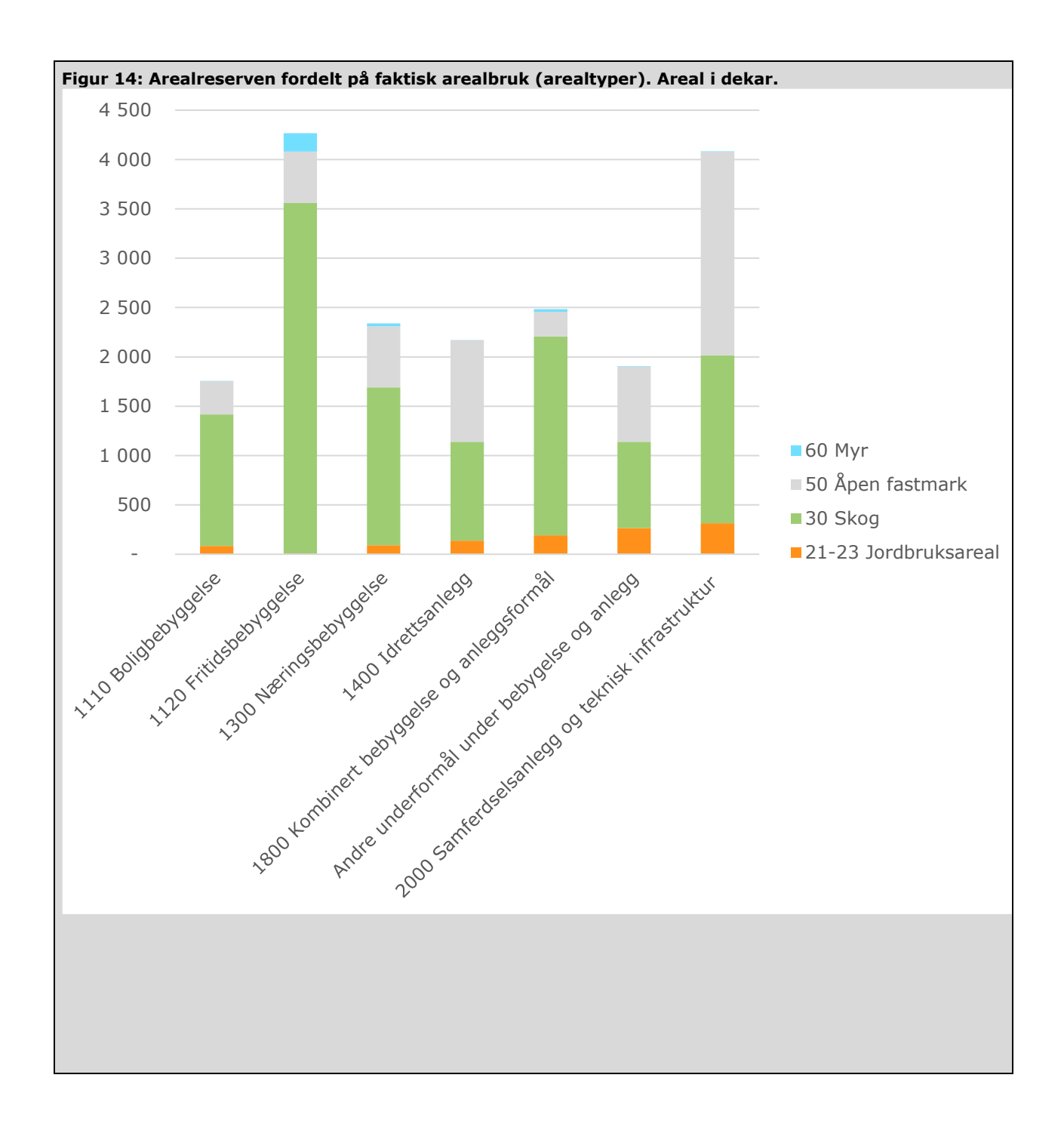

Denne veilederen omtaler jordbruksområder særskilt, da disse områdene har spesiell status etter jordlova §9. Som utgangspunkt bør alle kommunene ha en oversikt over framtidige beslag av eksisterende og mulige jordbruksressurser. Forholdet til arealbeslag på jordbruksområder som dyrket og dyrkbar jord er spesielt viktig å synligjøre i et arealregnskap. For å synliggjøre mulig tap av jordbruksressurser ved realisering av arealreserven, sammenstilles arealtypene fulldyrka jord, overflatedyrka jord og innmarksbeite fra arealressurskartet med informasjon fra datasettet d*yrkbar jord*. Slik viser kommunen framtidig arealbeslag av eksisterende og mulige jordbruksområder, dersom arealreserven realiseres fullt ut. For noen kommuner kan det være aktuelt å dele kommunen inn i soner som er relevante i sammenheng med jordvern, f.eks. innenfor og utenfor langsiktig grense mot landbruksområder. På liknede måte kan også arealreservens beslag på andre arealkvaliteter og - ressurser beskrives.

#### Figur 15: Eksempel på beskrivelse av jordbruksareal og dyrkbar jord i arealreserven

I arealregnskapet kommer det fram at arealreserven i Lilleby omfatter 1 058 dekar jordbruksareal som er i drift og 61 dekar annen dyrkbar jord. I regional jordvernstrategi er det regionale jordvernmålet brutt ned på hver kommune. I løpet av planperioden på 12 år tilsier den regionale jordvernstrategien at kommunen ikke skal bygge ned mer enn 28 dekar jordbruksområder. Arealregnskapet viser at kommunen er utenfor de regionale målsettingene for nedbygging av jordbruksområder.

| Arealreserve                         | Areal (dekar) |            |
|--------------------------------------|---------------|------------|
| Jordbruksarealer (21,22,23)          | 1 082         |            |
| Dyrkbar jord                         | 13            |            |
| Sum                                  | 1 095         |            |
| Jordbruksareal (21,22,23) fordelt på |               |            |
| 12 år                                | 90            | daa pr. år |
| 20 år                                | 54            | daa pr. år |

Det er planlagt utbygging av næringsbebyggelse og veg som legger beslag på mest jordbruksareal.

Tabell: Planlagte arealformål i jordbruksarealer.

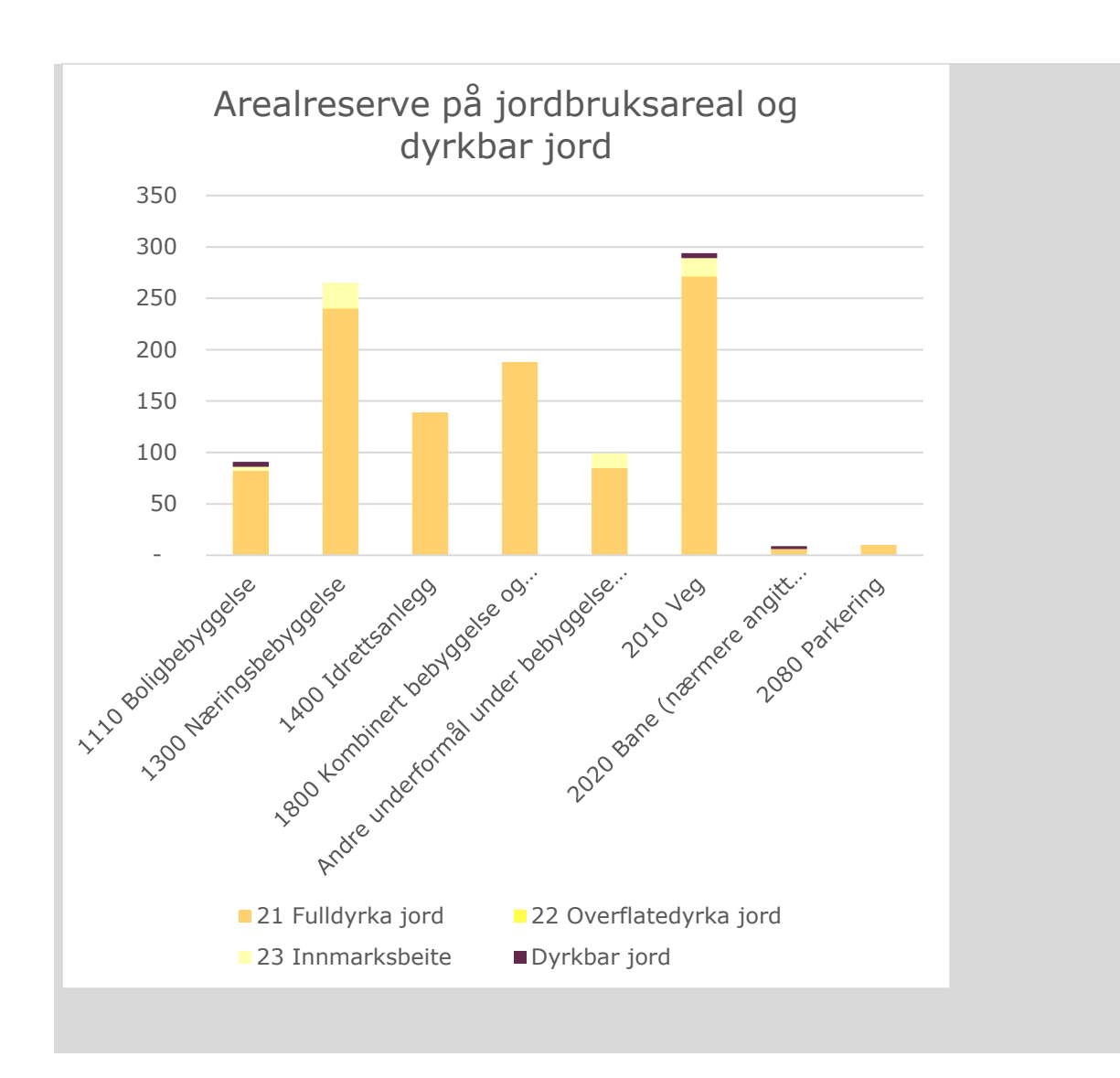

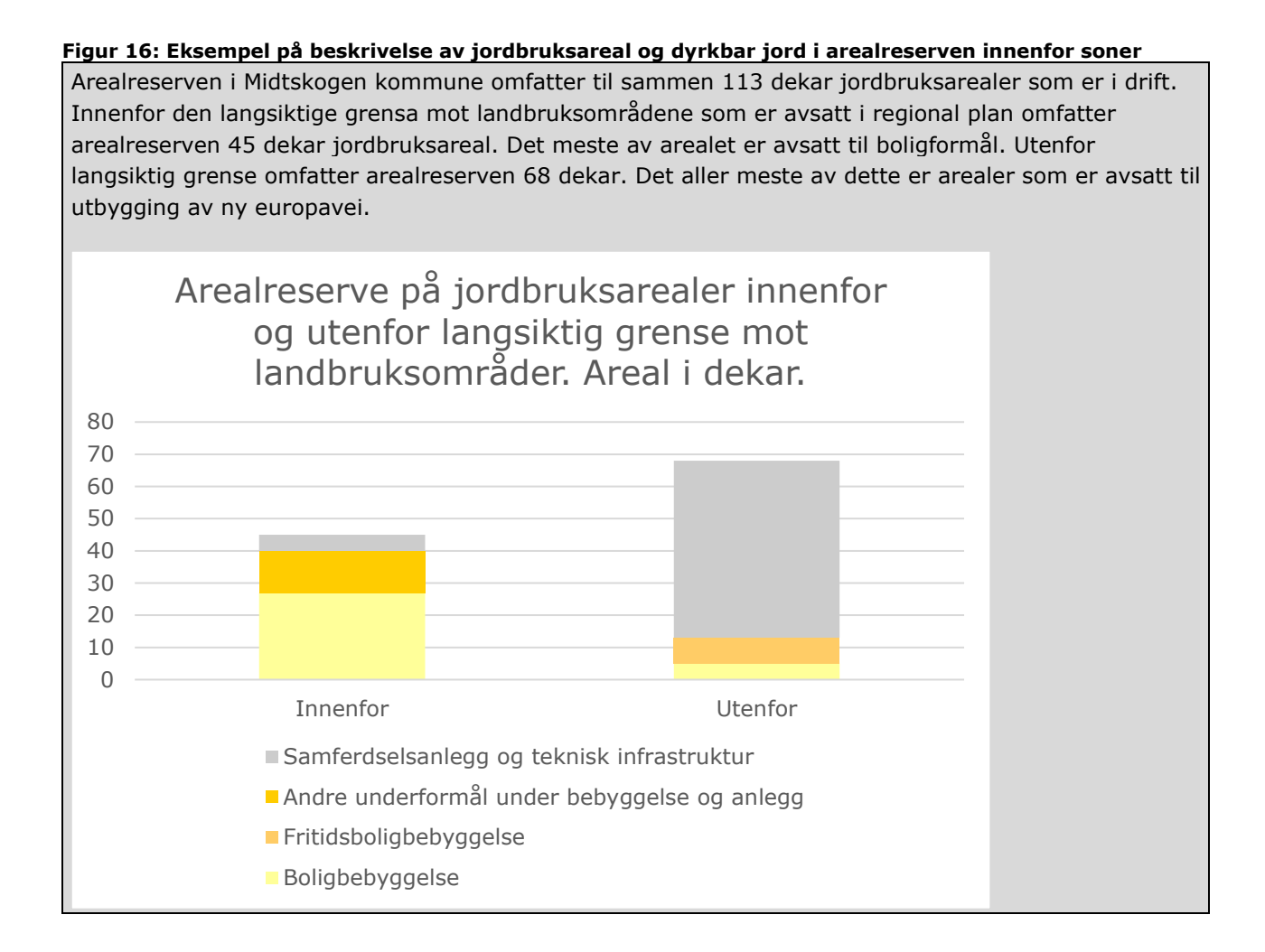

#### 4.5 Beskrive natur i arealreserven

Beskrivelsen av natur i arealreserven bør rettes mot målsettinger og føringer for natur i overordnede planer, nasjonale forventninger, kommuneplanens samfunnsdel mv. som er identifisert som relevante for planarbeidet, jf. kapittel 3.

Kunnskapen om hva slags natur som finnes i arealreserven og hvilken økologisk tilstand den er i, er for mange kommuner begrenset. Der det er gjort nylige kartlegginger av naturtyper og naturmangfold, vil disse kartlagene gi en god oversikt over hva slags naturtyper som befinner seg innenfor disse områdene i dag. For øvrige områder vil det kun være anledning til å gi en mer generell beskrivelse av egenskaper ved naturen i arealene.

I denne veilederen er derfor analysen delt opp på følgende måte:

- Kartlagte områder arealer innenfor dekningskart for registrering av Naturtyper Miljødirektoratets instruks
- Ikke kartlagte områder arealer utenfor dekningskart for registrering av Naturtyper Miljødirektoratets instruks
- Soner av spesiell interesse, ved behov (se kapittel 3.7).

#### Figur 17: Eksempel på kartlagte områder, ikke kartlagte områder og soner av spesiell interesse.

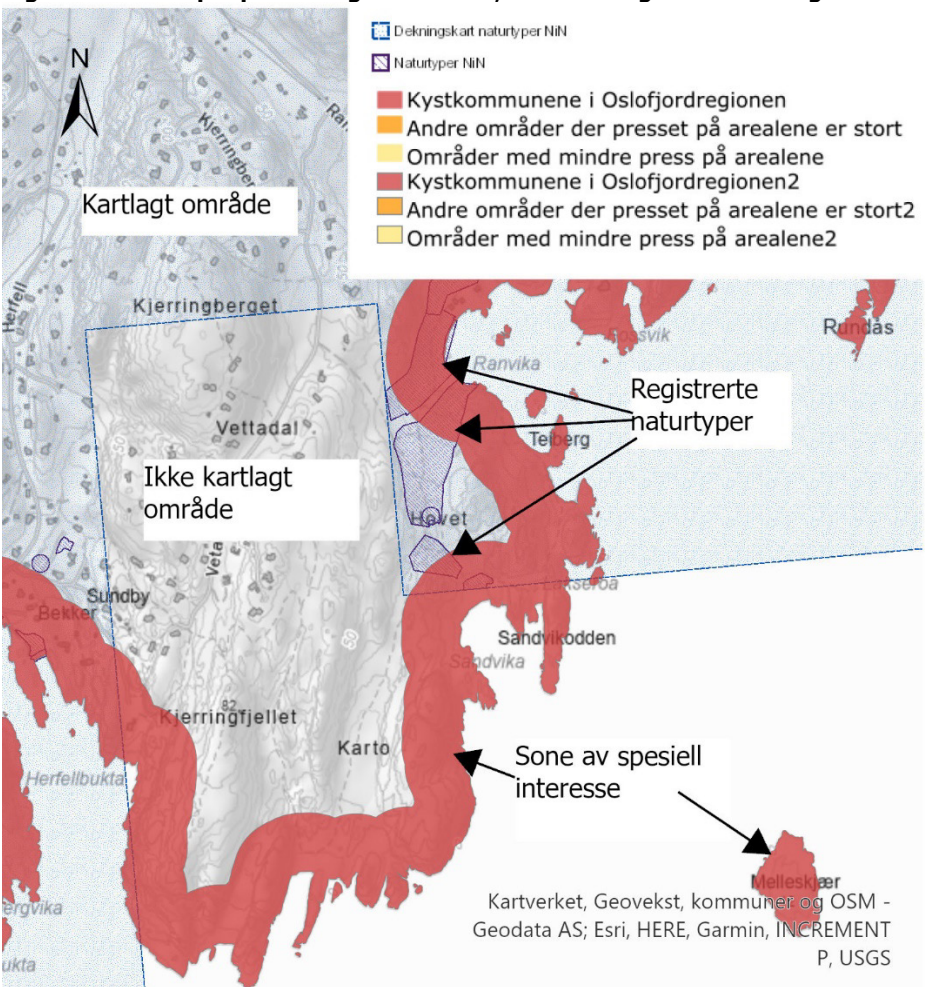

Dekningskartene til Miljødirektoratets instruks viser avgrensningen av områdene der det er gjort kartlegginger. I områder som er kartlagt, vil beskrivelse av naturen i arealreserven handle om hvilke typer natur som finnes i områder som er avsatt til utbygging, omfanget av og kvaliteten på disse naturområdene.

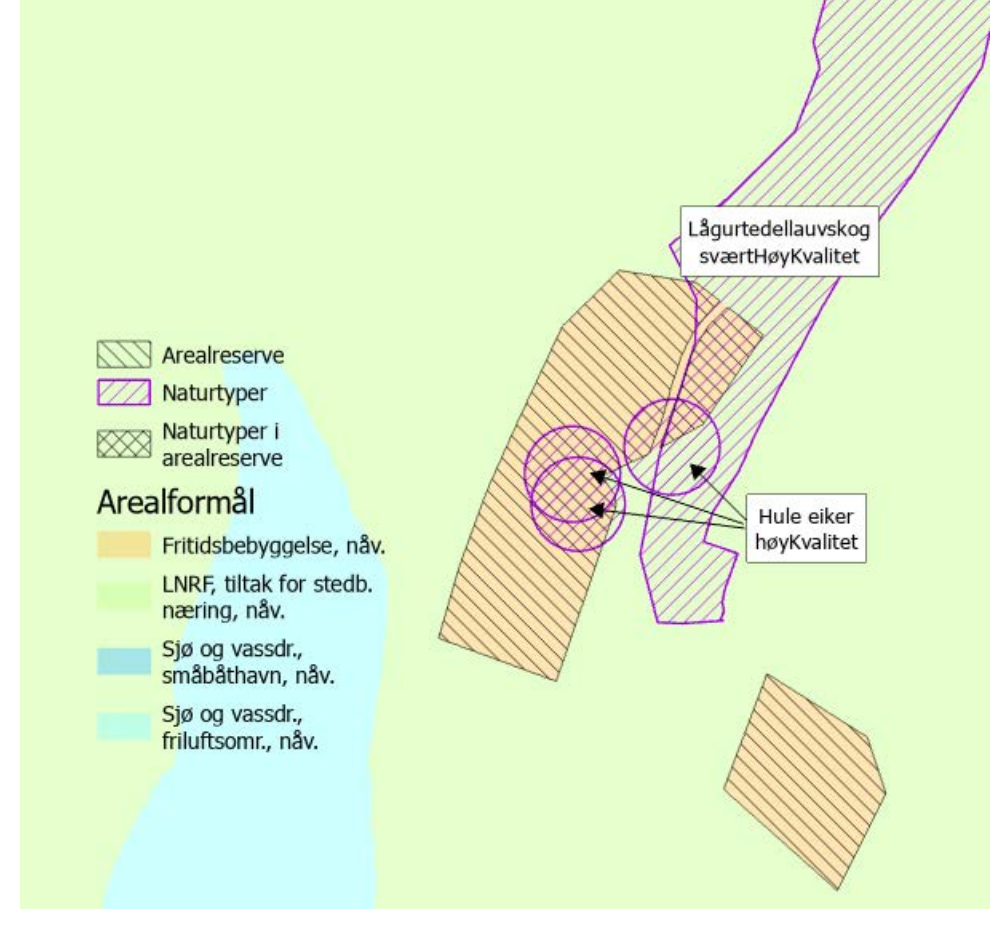

Figur 18: Kartlaget *Naturtyper* lagt over arealreserven. De dobbeltskraverte områdene er registrerte naturtyper som kan gå tapt hvis arealreserven bygges ned.

I områder som er kartlagt etter DN-håndbok 13 kan det finnes gode registreringer av naturtyper. For DN-håndbok 13 finnes det imidlertid ikke dekningskart, slik det gjør for områder kartlagt for Naturtyper – Miljødirektoratets instruks. Riktignok vil fagrapporter fra tidligere registreringer viser hvilke områder som ble kartlagt, men det kan være et omstendelig å lete frem alle disse rapportene. Det er derfor ikke enkelt å skjelne områder som er kartlagt, der ingen naturtype er registrert, og områder som ikke er kartlagt hvor man derfor ikke vet hva de eventuelt inneholder av naturtyper.

Utenfor kartleggingsområdene for Naturtyper – Miljødirektoratets instruks er kunnskapen om naturen svært begrenset. I formidlingen av arealregnskapet, er det viktig å være tydelig på dette, og vise til at verdifulle naturområder også finnes i arealer som ikke er kartlagt. I områder der naturtyper og naturmangfold ikke er kartlagt, kan AR5 brukes til å beskrive egenskaper ved naturen overordnet. Selv om dette ikke gir detaljerte data på naturverdier, vil datasettet vise overordnet hva slags natur som er avsatt til utbygging (skog, myr etc.). Samtidig kan man også tolke AR5-data for å fange opp indikasjoner på hvorvidt arealene har potensial for naturmangfold. For eksempel kan et område med et mangfold av bonitetsklasser indikere et større potensial for naturmangfold enn områder med kun én bonitetsklasse. Dette kan beskrives og legges til grunn. Om kommunen selv ikke har naturfaglig

kompetanse, kan det være hensiktsmessig å be om bistand og veiledning fra statsforvalter til å tolke og vurdere dataene. Registreringer som er gjort etter DN-håndbok 13 og Utvalgte naturtyper bør supplere beskrivelsene med AR5.

#### Figur 19: Eksempel på beskrivelse av naturverdier i arealreserven

For å beskrive hva slags naturverdier som befinner seg i arealreserven i Lilleby kommune, er det brukt ulike datakilder. I den sørligste delen av kommunen er det de siste årene foretatt kartlegginger av naturtyper etter Miljødirektoratets instruks. I disse områdene har vi god oversikt over hvilke naturtyper som finnes i arealreserven.

I resten av kommunen ble det gjort enkelte kartlegginger etter metoden i etter DN-håndbok 13 rundt 20 år tilbake, og vi har derfor kun overordnet kunnskap om naturen i disse områdene.

#### Del 1: Arealreserven innenfor nylig kartlagte områder

Det aller meste av arealreserven i den delen av kommunen som er kartlagt for naturtyper, etter Miljødirektoratets instruks, ligger på arealer der det ikke er registrert rødlistede naturtyper eller naturtyper med sentral økosystemfunksjon (se tabell 1).

Tabell 1: Arealreserven i kartlagte områder der det er registrert naturtype og der det ikke er registrert naturtype. Fordelt etter utbyggingsformål. Areal i dekar.

| Arealreserve                  | Ikke registert | Registrert naturtype | Sum   |
|-------------------------------|----------------|----------------------|-------|
| Arealreserve til bolig        | 942            | 79                   | 1021  |
| Arealreserve til fritidsbolig | 1927           | 54                   | 1981  |
| Arealreserve til andre utbyg  | 560            | 43                   | 603   |
| Sum                           | 3 429          | 176                  | 3 605 |

Det er likevel et stort areal innenfor arealreserven der det er registrert naturtyper, og det innebærer at mye natur vil kunne gå tapt hvis gjeldende plan realiseres. Verdien på de registrerte naturtypene varierer. Mer enn 130 dekar av naturtypene i arealreserven er registret med moderat til svært høy verdikvalitet. Av figuren under går det fram at det er arealreserven til boliger legger beslag på hoveddelen av arealene med høyest verdi.

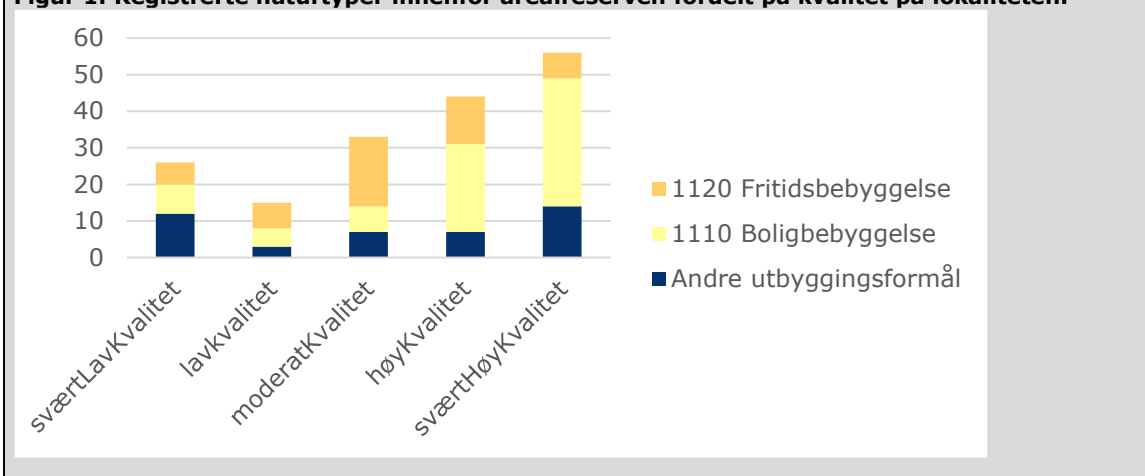

#### Figur 1: Registrerte naturtyper innenfor arealreserven fordelt på kvalitet på lokaliteten.
Naturtypene hule eiker og frisk lågurtbøkeskog er pekt på av Statsforvalteren som verdier av nasjonal interesse, og derfor særskilt viktig å bevare i kommunen. Dersom arealreserven bygges ned, vil en betydelig andel av lokalitetene med moderat kvalitet eller bedre forsvinne.

Tabell 2: Naturtyper der 5 % eller mer av lokalitetene ligger innenfor arealreserven. Arealreserven er fordelt på utbyggingsformål.

| Naturtyper           | Areal-<br>reserve til<br>bolig | Arealreserve til<br>fritidsbolig | Arealreserve<br>til andre<br>utbyggings-<br>formål | Utenfor<br>utbyggings-<br>formål | Sum   |
|----------------------|--------------------------------|----------------------------------|----------------------------------------------------|----------------------------------|-------|
| Frisk lågurtbøkeskog | 0 %                            | 5 %                              | 0 %                                                | 95 %                             | 100 % |
| Hule eiker           | 7 %                            | 2 %                              | 1%                                                 | 90 %                             | 100 % |

## Del 2: Arealreserven i ikke-kartlagte områder

I områder der det ikke er gjort kartlegginger av naturtyper etter Miljødirektoratets instruks ligger arealreserven hovedsakelig i skogsområder, er det svært begrenset hva vi kan si om naturen utover overordnede beskrivelser. Det aller meste av arealreserven består av skog, og det er barskog som utgjør mesteparten av dette igjen. Tabellen under viser at 110 dekar av arealreserven er lauvskog med høy bonitet. Mye av dette kan være edelløvskog, som er naturtyper av regional og nasjonal interesse, men disse områdene er ennå ikke kartlagt. Det er verdt å merke seg at det er store arealer med arealtypen myr i arealreserven, og at det er sannsynlig at disse har en stor naturverdi. Den ene eldre registreringen etter DN-håndbok 13 som befinner seg innenfor arealreserven, er en registrering av Gammel fattig edellauvskog av middels verdi som er avsatt til bolig, og omfatter 3 dekar.

Tabell 3: Arealreserven i deler av kommunen der det ikke er foretatt kartlegging av naturtype. Fordeling på planlagt arealbruk (arealformål) og faktisk arealbruk (arealtyper, treslag og bonitet).

|                            | Arealreserve<br>til bolig og<br>fritidsbolig | Arealreserve til<br>andre<br>utbyggingsformål | lkke<br>utbyggings-<br>områder | Totalt  |
|----------------------------|----------------------------------------------|-----------------------------------------------|--------------------------------|---------|
| Arealtyper                 |                                              |                                               |                                |         |
| Jordbruksarealer           | 37                                           | 3                                             | 64 931                         | 64 971  |
| Skogsområder               | 2 989                                        | 321                                           | 504 156                        | 507 466 |
| 30 Skog                    | 2 677                                        | 301                                           | 485 484                        | 488462  |
| 31 Barskog                 | 2 452                                        | 230                                           | 428 775                        | 431 457 |
| 32 Lauvskog                | 143                                          | 56                                            | 21 617                         | 21 816  |
| Impedient -middels bonitet | 33                                           | 7                                             | 8 964                          | 9 004   |
| Høy bonitet                | 110                                          | 8                                             | 12 653                         | 12 771  |
| 33 Blandingsskog           | 82                                           | 0                                             | 35 092                         | 35 174  |
| 50 Åpen fastmark           | 126                                          | 14                                            | 8 724                          | 8 864   |
| 60 Myr                     | 186                                          | 6                                             | 9 949                          | 10 141  |
| Totalsum                   | 3 026                                        | 324                                           | 569 087                        | 572 437 |

Skogsboniteten sier noe om hvor gode vekstforhold skogen har. Ulike bonitetsklasser kan påvirke leveområder for ulike arter. Et mangfold av bonitetsklasser kan derfor innebære et større naturmangfold, eller potensial for et større naturmangfold, enn det vil være i et område med kun én bonitetsklasse. Samtidig har arealer med høy bonitet oftest et større artsmangfold enn arealer med lav bonitet. Arealreserven fordeler seg nokså jevnt på de bonitetsklassene vi har i kommunen. Arealreserven utgjør små andeler av total beholdning for bonitetsklassene.

Tabell 4: Bonitetsklasser i områder der det ikke er gjort kartlegginger av naturtyper. Fordeling på arealreserve til bolig og fritidsbolig, arealreserve til andre utbyggingsformål og områder som ikke kan bygges ut.

| Bonitetsklasser      | Arealreserve<br>til bolig og<br>fritidsbolig | Arealreserve til<br>andre<br>utbyggingsformål | lkke<br>utbyggings-<br>områder | Totalt  |
|----------------------|----------------------------------------------|-----------------------------------------------|--------------------------------|---------|
| 11 Impedient         | 2 323                                        | 15                                            | 90 709                         | 93 047  |
| 12 Lav bonitet       | 719                                          | 90                                            | 105 333                        | 106 142 |
| 13 Middels bonitet   | 1 424                                        | 104                                           | 144 914                        | 146 442 |
| 14 Høg bonitet       | 1 463                                        | 92                                            | 282 244                        | 283 799 |
| 15 Svært høg bonitet |                                              |                                               | 196                            | 196     |
| Totalsum             | 5 929                                        | 301                                           | 623 396                        | 629 626 |
|                      |                                              |                                               |                                |         |

For noen kommuner kan det være aktuelt å beskrive arealreserven innenfor soner av spesiell interesse for planleggingen. Dette kan eksempelvis være alpin sone, soner over kystnære områder, eller kartlagte områder for villrein. Soner av spesiell interesse kan komme fra nasjonale eller regionale datasett, eller defineres lokalt, slik som oppdeling av fastland versus større øyer. Også her vil det være aktuelt å be om bistand og råd fra Statsforvalteren, dersom kommunen har behov for det.

## Figur 20: Eksempel på bruk av soner for å beskrive arealreserven

## Leveområde for villrein

Leveområdet for villrein omfatter i overkant av 1500 dekar i Midtskogen kommune. Det aller meste av dette er avsatt til ordinært LNFR-formål og kan i utgangspunktet ikke bygges ut. Om lag 158 dekar er regnet som bebygd areal eller samferdselsareal. Ytterligere 17 dekar er arealreserve avsatt til fritidsboligbebyggelse.

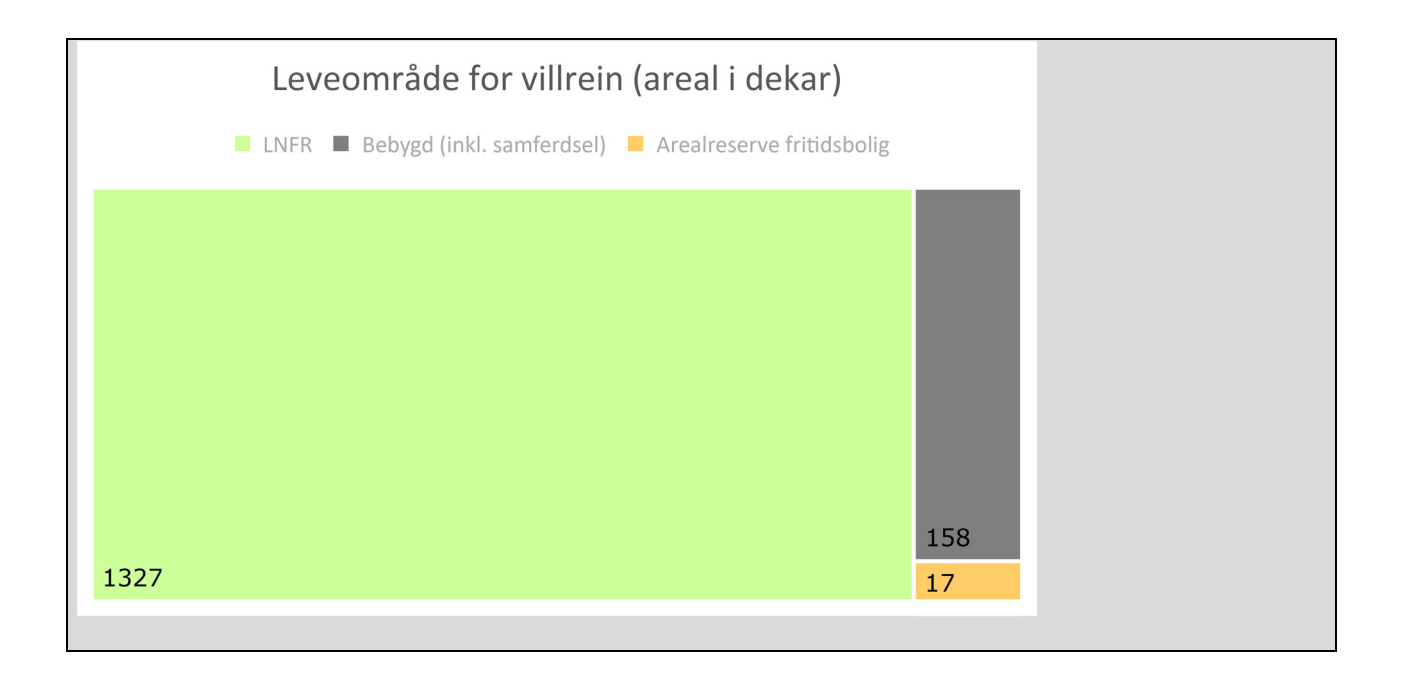

# 4.6 Samlet beskrivelse av å bygge ut arealreserven: Kvaliteter ved arealer og utbyggingspotensial

Etter at dere har analysert utbyggingspotensial, og faktisk arealbruk, inkl. natur, i arealreserven, er det tid for å lage en samlet beskrivelse av arealreserven i gjeldende arealdel. Formålet er todelt:

- 1) å vurdere om det er arealer avsatt til utbyggingsformål som bør endres til arealformål som ikke åpner for utbygging.
- 2) å vurdere om gjenstående arealreserver svarer ut utbyggingsbehovet.

Først bør resultatene fra analysene av utbyggingspotensialet og faktisk arealbruk inkludert natur, framstilles samlet, for eksempel i en tabellform, og beskrives på troverdig, forståelig og beslutningsrelevant måte. Her kan det være aktuelt å løfte problemstillinger fra analysen, og se dette opp mot relevante mål og føringer.

Dette bør utgjøre grunnlag for en planfaglig og politisk vurdering av om enkeltområder avsatt til utbygging bør tas ut. For eksempel om det verken i planperioden eller senere anses som realistisk å bygge ut, eller om det medfører betydelig negative konsekvenser for ubebygd areal med viktige verdier.

For ubebygde areal bør det også gjøres en vurdering av den samlede effekten av ev. utbygging av arealreserven. Selv om det er enkeltområder som vurderes som akseptabel ift. nedbygging, kan den samlede effekten for jordbruk eller natur (eller andre viktige hensyn) bli negativ. Da bør det i så fall vurderes om områder bør foreslås tatt ut som utbyggingsområde i planprosessen. Det er hensiktsmessig å drøfte alternativer i vurderingen. Her er det rom for vurdering og avveiing av utbyggingsbehov (eller rammer for fritidsboligutbygging) opp mot hensyn til natur. Kan eksempelvis kommunen forsøke å minimere arealbeslag på de mest verdifulle naturområdene i henhold til regionale målsettinger? Kan kommunen minimere arealbeslag på jordbruksområder etter nasjonale føringer? Hvordan kan dette eventuelt gjennomføres? Arealreserven kan vurderes opp mot utbyggingsbehovet for boliger og gitte rammer for fritidsboligutbygging. Vil kommunen ha behov for ytterligere areal til utbyggingsformål, eller dekker dagens reserve utbyggingsbehovet? Om arealreserven ikke dekker behovet, gir det grunnlag for å identifisere nye områder for utbygging i planprosessen. Om arealreserven fortsatt er betydelig større enn behovet, bør det tilsi en ny vurdering av avsatte arealer til utbyggingsformål. Vesentlig større arealer avsatt til utbygging enn behovet tilsier, bør lede til en kritisk vurdering av nedbygging av nye areal, og også sees i sammenheng med andre viktige arealpolitiske eller planfaglige føringer, som for eksempel samordnet areal- og transportpolitikk eller kommunale investeringsbehov som følger utbygging av et område. Dersom kommunen sitter med en større arealreserve enn det er behov for, bør dette også tydelig beskrives i planprogrammet når dette legges ut på offentlig ettersyn og høring, og legge rammer for forslag til arealinnspill fra grunneiere, utbyggere og andre aktører.

#### Figur 21: Eksempel avveininger som følge av analyse av arealreserven

Arealregnskapet for arealreserven i gjeldende plan for Lilleby kommune viser at arealreserven til boliger er godt i overkant av behovet. Kommunedirektøren ser også at deler av arealreserven for bolig og fritidsbolig er urealistisk å bygge ut. Samtidig omfatter deler av arealreserven også flere viktige naturtyper og jordbruksressurser, som det er gitt føringer for å redusere påvirkningen på.

Deler av boligreserven som anses som mest realistisk ligger også på dyrka mark. Utbygging av dette i planperioden vil gjøre at kommunen overskrider det regionale jordvernmålet, noe som fordrer en avveining mellom utbyggingsbehov og jordvernmål.

I lys av disse funnene i arealregnskapet og målsettingene med for planarbeidet, anbefaler kommunedirektøren at arealreserven gjennomgås for å vurdere om de områdene, som særlig utfordrer nasjonale og regionale føringer, og lokale mål, tilbakeføres til ordinært LNFR-formål. Planprogrammet vil signalisere en svært streng vurdering av om nye arealinnspill tas med videre i planprosessen, gitt at behovet er lite. Det oppfordres heller til å komme med innspill til hvilke utbyggingsareal som bør tilbakeføres til LNFR eller andre formål som ikke tillater utbygging.

# 4.7 Sjekkliste for beskrivelse og vurdering av utbyggingsbehov og faktisk arealbruk i arealreserve

- Etabler et datagrunnlag basert på plandata, utbyggingsbehov, arealressurser og naturdata.
- Beskriv utbyggingsbehovet.
- Beskriv egenskaper og kvaliteter ved ubebygd areal og natur innenfor arealreserven
- Gjør en samlet vurdering av arealreservens virkning på ubebygd areal, jordbruk og natur. Få fram hvordan dette står i forhold til lokale, regionale og statlige føringer og lovverk, og vurder opp mot utbyggingsbehovet for boliger/rammer for fritidsboligutbygging. Gjør denne teksten beslutningsrelevant og lettlest.

## 5. Hvordan lage samlet arealregnskap for forslag til ny arealdel?

Dette kapitlet viser hvordan det kan utarbeides et samlet arealregnskap for forslag til ny arealdel. Arealregnskapet vil synliggjør hvilke arealer kommuneplanen legger til rette for utbygging av, og hvilke arealer som bygges ned hvis forslaget til kommuneplanens arealdel realiseres. Dette steget gjennomføres i forbindelse med at det utarbeides et helhetlig planforslag med nytt plankart.

Kapitlet viser hvordan kommunen kan gå fram for å utarbeide samlet arealregnskap, og gir råd om hvordan dere vurderer og beskriver dette.

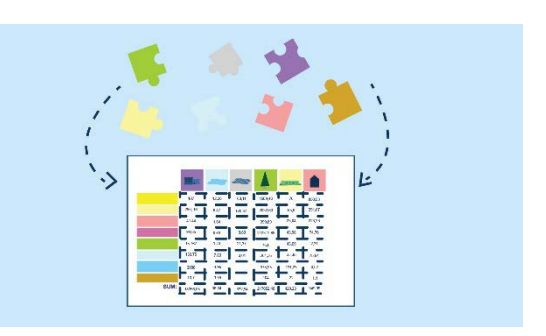

#### Temaord

- Samlet utbyggingspotensial
- Samlet oversikt over endring i arealformål
- Samlet oversikt over arealkvaliteter som bygges ned
- Konsekvensutredning
- Høring og offentlig ettersyn og vedtak av kommuneplanens arealdel

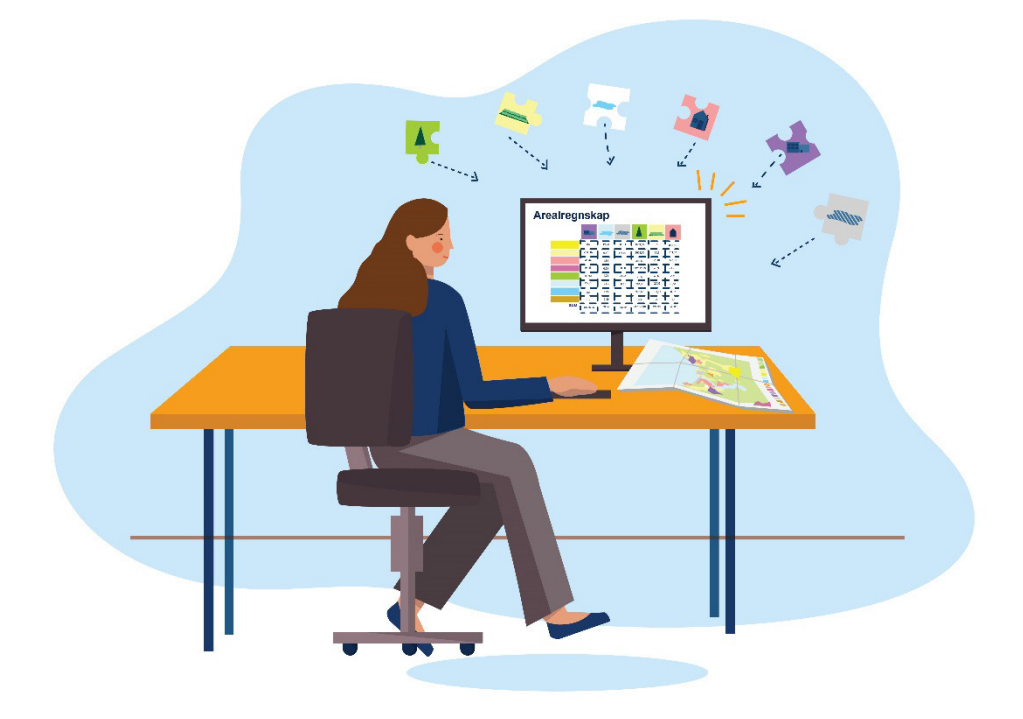

## 5.1 Samlet arealregnskap som grunnlag for medvirkning og konsekvensutredning

Det samlede arealregnskapet med tilhørende beskrivelser bør inngå i planforslaget når dette sendes ut på høring og offentlig ettersyn, slik at det kan være en del av grunnlaget for medvirkning (jf. kapittel 2). Etter høring og offentlig ettersyn kan det være behov for å gjøre endringer som følge av uttalelser. Det samlede arealregnskapet oppdateres ved eventuelle nye arealbruksendringer som følge av kommunestyrets vedtak av planen.

Den delen av arealregnskapet som foreligger ved oppstart (følger med planprogrammet) vil inngå som en del av grunnlaget for konsekvensutredningen av planforslaget. I konsekvensutredningen skal det gis en vurdering av virkningene av de samlede arealbruksendringene i planforslaget (jf. forskrift for konsekvensutredning § 18, tredje ledd). Arealregnskapet er en egnet måte å vise summen av arealbruksendringer på, og kan være en del av grunnlaget for å vurdere de samlede virkningene av endringene.

Det samlede arealregnskapet som utvikles underveis i planprosessen gjør det lettere å forstå de samlede virkningene av endret arealbruk i kommuneplanen. Det er alltid argumenter for at et område bør avsettes til utbygging, selv om det medfører tap av for eksempel dyrka mark eller myr.

Når man ser arealbruksendringene samlet, kan det imidlertid synliggjøre hvordan mindre endringer i sum kan gi negative konsekvenser. Det er derfor viktig at et samlet arealregnskap brukes og ajourføres parallelt med utarbeidelsen av planforslaget, ikke bare mot slutten for å dokumentere resultatet. På den måten kan kommunen bedre forstå de samlede virkningene av endret arealbruk underveis i planarbeidet, og gjøre justeringer i planforslaget for å begrense negative konsekvenser.

## 5.2 Etabler grunnlaget i GIS

For å lage et arealregnskap som viser endringene i arealformål, må arealformålene for gjeldende kommuneplan kombineres med arealformålene fra forslag til ny kommuneplan. I kapittel 4.2 etablerte dere et datagrunnlag som viser arealformål i gjeldende kommuneplan, faktisk arealbruk og natur. Dette grunnlaget må kombineres med arealformålene fra forslaget til kommuneplan.

Her trenger dere tilgang til GIS-program og en GIS-kyndig. Framgangsmåten er beskrevet i den tekniske manualen.

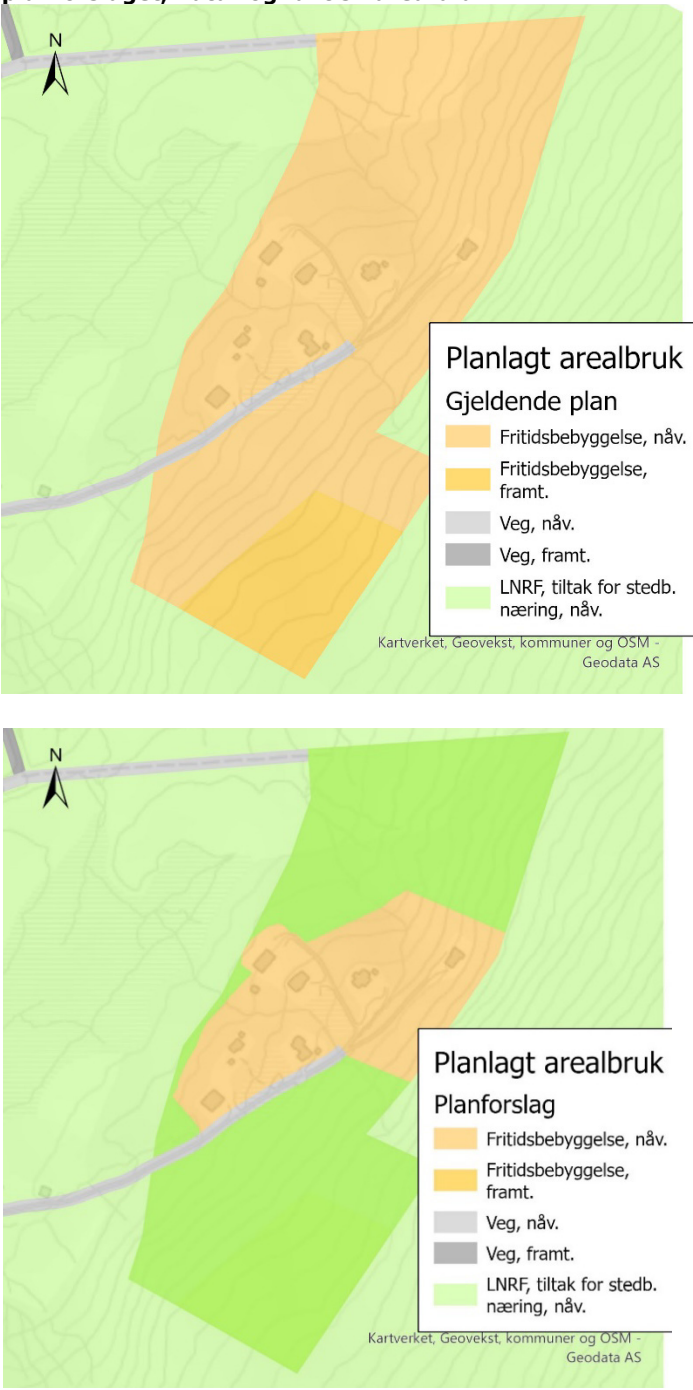

Figur 22: Illustrasjon av overlagsanalyse med elementene planlagt arealbruk i gjeldende plan, planforslaget, natur og faktisk arealbruk.

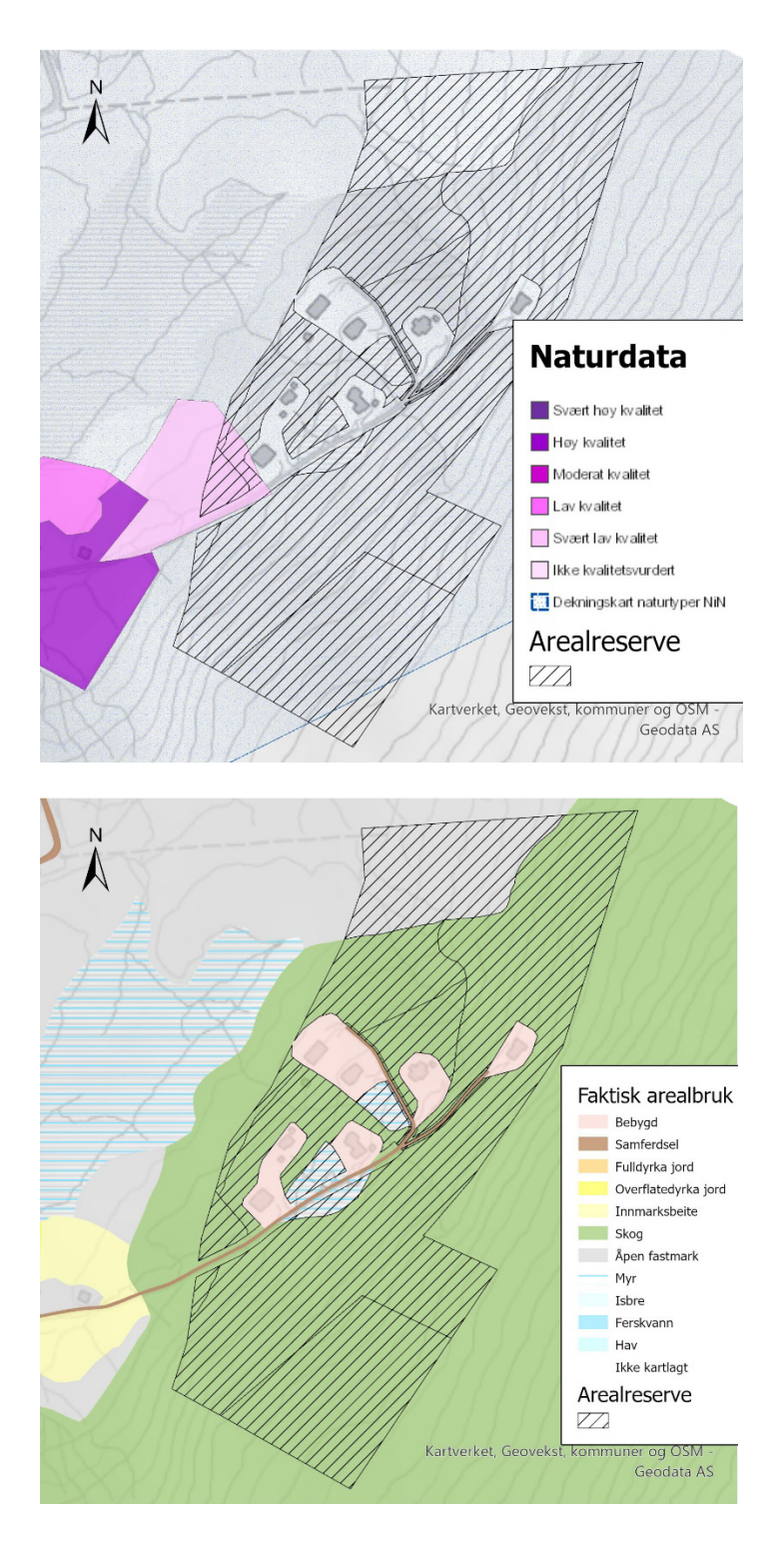

Når GIS-analysen er ferdig, vil resultatet eksporteres som tabeller eller regneark som viser beholdningen av arealformål i gjeldende plan, hvor mye areal som er endret fra et arealformål og til et annet arealformål og beholdningen for hvert arealformål i planforslaget.

|                                   | Bebygd og     | Jordbruksar | Andre       | Ferskvann | Ikke       |          |
|-----------------------------------|---------------|-------------|-------------|-----------|------------|----------|
|                                   | samferdsel    | ealer       | landarealer | og hav    | registrert | Totalsum |
| Radetiketter                      |               | 1           | 1           | 1         |            |          |
| Bebyggelse og anlegg              |               |             |             |           |            |          |
| 1110 Boligbebyggelse              |               |             |             | -         |            |          |
| Gjeldende plan                    | 2 353         | 414         | 1 357       | 4         | •          | 4 127    |
| Planforslag                       | 2 347         | 425         | 1 251       | 4         |            | 4 026    |
| Endring                           | -6            | 11          | -106        | 0         | 0          | -101     |
| 1120 Fritidsboligbebyggelse       |               |             |             |           |            |          |
| Gjeldende plan                    | 379           | 23          | 2 241       | 9         |            | 2 652    |
| Planforslag                       | 379           | 23          | 2 293       | 9         |            | 2 704    |
| Endring                           | 1             | 0           | 52          | 0         | 0          | 52       |
| 1130 Sentrumsformål               |               |             |             |           |            |          |
| Gjeldende plan                    | 100           | 13          | 4           | 6         |            | 123      |
| Planforslag                       | 100           | 13          | 4           | 6         |            | 123      |
| Endring                           | 0             | 0           | 0           | 0         | 0          | 0        |
| Andre underformål til bebyggel    | se og anlegg  |             |             |           |            |          |
| Gjeldende plan                    | 1 022         | 448         | 1 821       | 67        | 206        | 3 563    |
| Planforslag                       | 1 016         | 448         | 1 821       | 67        | 206        | 3 557    |
| Endring                           | -5            | 0           | 0           | 0         | 0          | -5       |
| Samferdselsanlegg og teknisk inf  | rastruktur    |             |             |           |            |          |
| Gjeldende plan                    | 198           | 12          | 196         | 65        |            | 471      |
| Planforslag                       | 198           | 12          | 196         | 65        |            | 471      |
| Endring                           | 0             | 0           | 0           | 0         | 0          | 0        |
| Grønnstruktur                     |               |             |             |           |            |          |
| Gjeldende plan                    | 49            | 48          | 257         | 25        |            | 379      |
| Planforslag                       | 49            | 48          | 257         | 25        |            | 379      |
| Endring                           | 0             | 0           | 0           | 0         | 0          | 0        |
| LNFR                              |               |             |             |           |            |          |
| 5100 LNFR                         |               |             |             |           |            |          |
| Gjeldende plan                    | 2 195         | 11 764      | 194 404     | 1 238     | 105 075    | 314 675  |
| Planforslag                       | 2 206         | 11 753      | 194 458     | 1 238     | 105 075    | 314 730  |
| Endring                           | 11            | -11         | 54          | 0         | 0          | 54       |
| 5200 Spredt bolig-, fritidsbolig- | og næringsbe  | byggelse    |             |           |            |          |
| Gjeldende plan                    | 400           | 1 955       | 1 892       | 54        |            | 4 302    |
| Planforslag                       | 400           | 1 955       | 1 892       | 54        |            | 4 302    |
| Endring                           | 0             | 0           | 0           | 0         | 0          | 0        |
| 5210 Spredt boligbebyggelse       |               |             |             |           |            |          |
| Gjeldende plan                    | 11            | 21          | 70          | 1         |            | 102      |
| Planforslag                       | 11            | 21          | 70          | 1         |            | 102      |
| Endring                           | 0             | 0           | 0           | 0         | 0          | 0        |
| 5230 Spredt næringsbebyggelse     | •             |             |             |           |            |          |
| Gieldende plan                    | 4             | 3           | 5           |           |            | 12       |
| Planforslag                       | 4             | 3           | 5           |           |            | 12       |
| Endring                           | 0             | 0           | 0           | 0         | 0          | 0        |
| Bruk og vern av siø og vassdrag m | ed tilhørende | strandsone  |             |           |            |          |
| Gieldende plan                    | 26            | 4           | 56          | 71 615    | 1          | 71 703   |
| Planforslag                       | 26            | 4           | 56          | 71 615    | 1          | 71 703   |
| Endring                           | 0             | - 0         | 0           | ,1015     | 1          | ,1,00    |
| SUM                               | 6 736         | 14 704      | 202 304     | 73 083    | 105 282    | 402 109  |

# Figur 23: Arealregnskap som viser hovedformål og underformål i gjeldende plan og i planforslaget med endring fra gjeldende plan til planforslag. Verdiene er fordelt på arealtyper. Areal i dekar.

## 5.3 Beskriv planforslaget og endringer mellom gjeldende og ny plan

Et samlet arealregnskap skal synliggjøre hvor, og på hvilke arealer kommuneplanen legger til rette for endret arealbruk, og hva endringen består i. For å gi kommunestyret oversikt over hvilke endringer forslaget til ny kommuneplan vil medføre, kan dere beskrive endringene i arealformål og hvilke endringer i utbyggingspotensial endret arealformål innebærer.

Det samlede arealregnskapet vil vise summen av arealformålsendringer i planforslaget, og om dette bidrar til at kommunen når de målene for areal- og samfunnsutvikling kommunestyret har satt, og regionale og nasjonale føringer. Hent derfor fram oversikten over mål og føringer som er relevante for kommuneplanens arealdel, vurderingene av utbyggingsbehovet for boliger og rammene for tilrettelegging for fritidsboliger, og vurderingen av arealreserven for boliger og fritidsboliger.

Endringene i arealformål vil ha betydning for antallet boliger og fritidsboliger som kan bygges ut. Vurder og beskriv (et anslag over) hvor mange boliger og fritidsboliger som kan bygges ut etter planen, og beskriv deretter om dette møter kommunens utbyggingsbehov (jf. vedlegg om vurdering av utbyggingsbehov). Dette kan gi grunnlag for å beskrive og redegjøre for hvordan planforslaget bidrar til å nå mål og føringer for areal- og samfunnsutviklingen:

- Er det avsatt vesentlig mer arealer enn det er behov for, eller for lite?
- Legger kommunen opp til å «spise» av vesentlige ubebygde arealer?
- Er det tatt grep for å øke utnyttelsen av eksisterende arealer?

## Figur 24: Eksempel samlet arealregnskap

Kommuneplanens plankart viser hva som er planlagt arealbruk innenfor hele kommunens land- og sjøareal. Det er fem hovedformål som er brukt i plankartet: Bebyggelse og anlegg, Samferdselsanlegg og teknisk infrastruktur, Grønnstruktur, Landbruks-, natur- og friluftsområder samt reindrift (LNFR) og Bruk og vern av sjø vassdrag med tilhørende strandsone. Tabellen under viser at det aller meste av landarealet er avsatt til LNFR. Planforslaget innebærer endringer for arealer avsatt til Bebyggelse og anlegg og til LNFR. Det foreslås ikke endringer for arealene til Samferdselsanlegg og teknisk infrastruktur, Grønnstruktur og Bruk og vern av sjø vassdrag med tilhørende strandsone.

# Tabell 5: Areal avsatt i gjeldende kommuneplan og i planforslaget etter hovedformål med nettoendringer. Arealer er oppgitt i dekar.

|                                                           |                |             | Endring fra    | Prosentvis endring |
|-----------------------------------------------------------|----------------|-------------|----------------|--------------------|
| Hovedformål                                               | Gjeldende plan | Planforslag | gjeldende plan | fra gjeldende plan |
| Bebyggelse og anlegg                                      | 10 465         | 10 410      | -54            | -0,52 %            |
| Samferdsel og teknis infrastruktur                        | 471            | 471         | 0              | 0,00 %             |
| Grønnstruktur                                             | 379            | 379         | 0              | 0,00 %             |
| LNFR                                                      | 319 091        | 319 146     | 54             | 0,02 %             |
| Bruk og vern av sjø og vassdrag med tilhørende strandsone | 71 703         | 71 703      | 0              | 0,00 %             |
| Totalsum                                                  | 402 109        | 402 109     | 0              |                    |

Tabell 6 viser endringene av arealformål under hovedformålet bebyggelse og anlegg. I planforslaget reduseres arealformålet boligbebyggelse med til sammen 101 dekar (ca. 14 fotballbaner). Innenfor planperioden 2023-2035 er det et boligbehov på 55-65 boliger av forskjellige typer tilsvarende 140 dekar. Det er avsatt over 4000 dekar til boligbebyggelse i planforslaget. Arealreserven for boliger vil med dette vare langt utover planperioden.

#### Tabell 3: Nettoendringer i arealformål under hovedformålet bebyggelse og anlegg. Arealer er oppgitt i dekar.

|                                            |                |             | Endring fra    | Prosentvis endring |
|--------------------------------------------|----------------|-------------|----------------|--------------------|
| Arealformål                                | Gjeldende plan | Planforslag | gjeldende plan | fra gjeldende plan |
| 1110 Boligbebyggelse                       | 4 127          | 4 0 2 6     | -101           | -2 %               |
| 1120 Fritidsboligbebyggelse                | 2 652          | 2 704       | 52             | 2 %                |
| 1130 Sentrumsformål                        | 123            | 123         | 0              | 0 %                |
| Andre underformål til bebyggelse og anlegg | 3 563          | 3 557       | -5             | 0 %                |
| Totalsum                                   | 10 465         | 10 410      | -54            |                    |

Arealene avsatt til fritidsboligbebyggelse økes i planforslaget med 52 dekar, noe som samlet tilsvarer like mye areal som hyttefeltet Liatoppen. Dette innebærer en økning av arealet som kan bygges ut med fritidsboliger med 2 prosent. Det samlede arealet som kan bygges ut med fritidsboliger er på mer enn 1 800 dekar. Det er ikke beregnet hvor mange fritidsboliger dette kan utgjøre, men til sammenligning er 350 dekar nylig regulert på Raudfjell med 194 hyttetomter. Kommunestyrets vedtatte måltall for fritidsboligbygging i planperioden 2023-2035 er på 200 enheter. Arealreserven for fritidsboliger vil med dette vare langt utover planperioden.

# 5.4 Beskriv planforslaget og endringer mellom gjeldende og ny plan, for ubebygde arealer, med vekt på jordbruk og natur

Det samlede arealregnskapet skal vise hvilke ubebygde arealer som blir nedbygget ved nytt forslag til arealplan. Dette tilsvarer den faktiske arealbruken i en situasjon hvor forslag til kommuneplan er fullt ut realisert. Det samlede arealregnskapet skal også vise endringen mellom gjeldende plan og ny plan, i tillegg forskjellen til faktisk arealbruk i dag.

Beskriv hvordan endringen av arealformål påvirker ubebygde areal. Hvordan påvirker planlagte arealformål registrerte naturtyper og jordbruksareal? Bruk det samlede arealregnskapet til å beskrive hvordan planforslaget bidrar til å nå relevante kommunale mål for areal- og samfunnsutviklingen, og hvordan det forholder seg til regionale og nasjonale føringer funnet ved hjelp av kapittel 3. En god beskrivelse vil muliggjøre gode informerte beslutninger når planforslaget behandles av kommunestyret.

## Figur 25: Eksempel beskrivelse av arealregnskap faktisk arealbruk

Forslaget til kommuneplan for Lilleby viderefører hovedtrekkene fra gjeldende kommuneplan. Det innebærer at noe mer enn 4500 dekar som i dag er jordbruks- og skogsarealer er avsatt til utbyggingsformål. Av dette er om lag halvparten areal som er avsatt til fritidsbebyggelse, og noe mindre til boligbebyggelse. Også tomt til ny ungdomsskole og idrettsanlegg (inngår i andre underformål til bebyggelse og anlegg), planlagt omkjøringsvei (samferdsel og teknisk infrastruktur) og sentrumsutvidelse er avsatt på arealer som i dag er jordbruks- eller skogarealer.

Planforslaget innebærer at 95 dekar jordbruks- eller skogarealer endres fra boligbebyggelse til LNFR. Arealet for fritidsbebyggelse øker med 52 dekar. Til sammen innebærer det at det samlede utbyggingsområdet reduseres med 43 dekar.

| nettoendringer. Areal i dekar                 |                                  |                               |                                                      |  |  |
|-----------------------------------------------|----------------------------------|-------------------------------|------------------------------------------------------|--|--|
| Arealformål                                   | Arealreserve i<br>gjeldende plan | Arealreserve i<br>planforslag | Nettoendring i<br>arealreserve fra<br>gjeldende plan |  |  |
| 1110 Boligbebyggelse                          | 1 771                            | 1 676                         | -95                                                  |  |  |
| 1120 Fritidsboligbebyggelse                   | 2 264                            | 2 316                         | 52                                                   |  |  |
| 1130 Sentrumsformål                           | 17                               | 17                            | 0                                                    |  |  |
| Andre underformål til bebyggelse<br>og anlegg | 320                              | 320                           | 0                                                    |  |  |
| Samferdsel og teknisk<br>infrastruktur        | 208                              | 208                           | 0                                                    |  |  |
| Totalsum                                      | 4 580                            | 4 537                         | -43                                                  |  |  |

## Tabell 4: Arealreserve i gjeldende kommuneplan og i planforslaget etter arealformål med

## Jordbruksarealer

Planforslaget innebærer at til sammen 633 dekar jordbruksarealer og dyrkbare arealer kan bygges ned. Selv om 15 dekar jordbruksareal tilbakeføres til LNFR i planforslaget, er Lilleby kommune fortsatt svært langt unna å nå målet i regional plan om at maksimalt 100 dekar fulldyrka jord kan være avsatt til utbyggingsformål i kommuneplanen.

## Tabell 5: Arealreserve på jordbruksareal og dyrkbar jord i gjeldende kommuneplan og i planforslaget med nettoendringer.

| Arealtyper             | Arealreserve i<br>gjeldende plan | Arealreserve<br>i planforslag | Nettoendring i<br>arealreserve fra<br>gjeldende plan |
|------------------------|----------------------------------|-------------------------------|------------------------------------------------------|
| 21 Fulldyrka jord      | 403                              | 390                           | -13                                                  |
| 22 Overflatedyrka jord | 27                               | 27                            | 0                                                    |
| 23 Innmarksbeite       | 130                              | 128                           | -2                                                   |
| Dyrkbar jord           | 89                               | 89                            | 0                                                    |
| Totalsum               | 648                              | 633                           | -15                                                  |

## Natur

Kommunen har begrenset informasjon om hva slags natur som befinner seg i områdene som er avsatt til utbygging. Men vi har god informasjon for om lag halvparten av arealet som er avsatt til utbygging av fritidsbebyggelse. Her er det nylig gjort kartlegging av rødlistede naturtyper og naturtyper med sentral økosystemfunksjon. Innenfor det kartlagte områder ble det gjort registreringer av til sammen 12 naturtypelokaliteter. I planforslaget er seks lokaliteter (til sammen 42 dekar) endret fra Fritidsbebyggelse til LNFR, mens de resterende lokalitetene fortsatt ligger i kommuneplanen som område for fritidsbebyggelse. Utvidelsen av arealet til fritidsbebyggelse som ligger inne i planforslaget er i områder som er kartlagte, men der det ikke er registrert vesentlige verdier for naturmangfold.

| Tabell 6: Registrerte lokaliteter med naturtyper. |                       |                                               |                         |                                                        |                                       |                                                  |
|---------------------------------------------------|-----------------------|-----------------------------------------------|-------------------------|--------------------------------------------------------|---------------------------------------|--------------------------------------------------|
|                                                   | Status                | Naturtype                                     | Lokalitets<br>-kvalitet | Utbyggingsfor-<br>mål                                  | Areal<br>opprett-<br>holdt<br>(dekar) | Areal<br>tilbake-<br>ført til<br>LNFR<br>(dekar) |
| 1                                                 | Rødlistet             | Hule eiker                                    | Middels                 | Fritidsbolig-<br>bebyggelse                            | 1,5                                   |                                                  |
| 2                                                 | Rødlistet             | Hule eiker                                    | Lav                     | Fritidsbolig-<br>bebyggelse                            | 0,5                                   |                                                  |
| 3                                                 | Rødlistet             | Hule eiker                                    | Lav                     | Fritidsbolig-<br>bebyggelse                            | 0,3                                   |                                                  |
| 4                                                 | Rødlistet             | Slåttemark                                    | Svært lav               | Fritidsbolig-<br>bebyggelse                            | 1,7                                   |                                                  |
| 5                                                 | Rødlistet             | Hule eiker                                    | Svært høy               | Endret fra<br>fritidsbolig-<br>bebygggelse til<br>LNFR |                                       | 3                                                |
| 6                                                 | Rødlistet             | Slåttemark                                    | Svært høy               | Endret fra<br>fritidsbolig-<br>bebygggelse til<br>LNFR |                                       | 6                                                |
| 7                                                 | Rødlistet             | Kalkrik<br>helofyttsump                       | Middels                 | Endret fra<br>fritidsbolig-<br>bebygggelse til<br>LNFR |                                       | 8                                                |
| 8                                                 | Rødlistet             | Lågurteikeskog                                | Lav                     | Endret fra<br>fritidsbolig-<br>bebygggelse til<br>LNFR |                                       | 12                                               |
| 9                                                 | Sentral<br>øko.funksj | Gammel<br>furuskog med<br>liggende død<br>ved | Middels                 | Fritidsbolig-<br>bebyggelse                            | 15                                    |                                                  |
| 10                                                | Sentral<br>øko.funksj | Frisk<br>lågurtebøkesko<br>g                  | Svært høy               | Fritidsbolig-<br>bebyggelse                            | 124                                   |                                                  |
| 11                                                | Sentral<br>øko.funksj | Flomskogsmar<br>k                             | Svært lav               | Endret fra<br>fritidsbolig-<br>bebygggelse til<br>LNFR |                                       | 5                                                |
| 12                                                | Sentral<br>øko.funksj | Sanddynemark                                  | Svært lav               | Endret fra<br>fritidsbolig-<br>bebygggelse til<br>LNFR |                                       | 8                                                |
|                                                   |                       |                                               |                         | Sum                                                    | 143                                   | 42                                               |

Resten av arealet til fritidsbebyggelse og de øvrige utbyggingsområdene er ikke kartlagt for naturtyper, og vi kan derfor ikke vite hvor mye verdifull natur innenfor disse områdene som ikke er registrert ennå. Ut fra Statsforvalterens merknad til oppstart av kommuneplanarbeidet, antas det at sannsynligheten for å finne verdifulle naturtyper er størst i områder med løvskog med høy bonitet og i myr. Arealer avsatt til boligbebyggelse og fritidsboligbebyggelse på slike områder er derfor blitt vurdert i planprosessen, og henholdsvis 52 og 13 dekar har blitt tilbakeført til LNFR og ytterligere tilbakeføring til LNFR vil vurderes i reguleringsplanarbeid.

#### Tabell 10:

|                               | Totalt<br>landareal | Utbyggingsområde  |             |                                          |  |  |
|-------------------------------|---------------------|-------------------|-------------|------------------------------------------|--|--|
|                               |                     | Gjeldende<br>plan | Planforslag | Nettoendring<br>fra<br>gjeldende<br>plan |  |  |
| Jordbruksarealer              | 64 931              | 909               | 921         | 11                                       |  |  |
| Skogsområder                  | 504 156             | 5 619             | 5565        | -54                                      |  |  |
| 30 Skog                       | 485 484             | 3 408             | 3356        | -52                                      |  |  |
| 31 Barskog                    | 428 775             | 2 055             | 2 055       | 0                                        |  |  |
| 32 Lauvskog                   | 21 617              | 684               | 632         | -52                                      |  |  |
| Impedient -middels<br>bonitet | 8 964               | 255               | 255         | 0                                        |  |  |
| Høy bonitet                   | 12 653              | 429               | 377         | -52                                      |  |  |
| 33 Blandingsskog              | 35 092              | 669               | 669         | 0                                        |  |  |
| 50 Åpen fastmark              | 8 724               | 1433              | 1444        | 10                                       |  |  |
| 60 Myr                        | 9 949               | 778               | 765         | -13                                      |  |  |
| Totalsum                      | 569 087             | 6 528             | 6 485       | -43                                      |  |  |

Strandsonen og villreinens leveområder er områder med nasjonale interesser. I forslaget til kommuneplan er et utbyggingsområde (boligbebyggelse) på 3 dekar tilbakeført til LNFR. Det er til sammen 17 dekar utbyggingsområde innenfor villreinens leveområder. Dette er foreslått opprettholdt i planforslaget.

#### Tabell 11:

|                |      |                           | Utbyggingsområde |             |                                            |  |
|----------------|------|---------------------------|------------------|-------------|--------------------------------------------|--|
|                |      | Allerede<br>ut-<br>bygget | Gjeldende plan   | Planforslag | Netto-<br>endring fra<br>gjeldende<br>plan |  |
| Strandsonen    | 230  | 11                        | 5                | 2           | 3                                          |  |
| Villreinområde | 1538 | 158                       | 17               | 17          | 0                                          |  |

Samlet sett bidrar planforslaget til å oppnå målsetningen i kommuneplanarbeidet om å ta vare på naturmangfoldet, ved at seks lokaliteter med verdifull natur på til sammen 42 dekar og at ytterligere

65 dekar naturområder med stor sannsynlighet for verdifull natur er endret fra utbyggingsformål til LNFR. Videre at 2 dekar med utbyggingsområde i strandsonen er endret til LNFR.

## 5.5 Bruk og vedlikehold av arealregnskap etter vedtak av arealdelen

Når kommunestyret har vedtatt kommuneplanens arealdel og arbeidet med arealregnskapet er ferdigstilt, anbefales det at det tas godt vare på datagrunnlaget som er brukt i utarbeidelsen av arealregnskapet. Dette inkluderer også eventuelle metodebeskrivelser. Dette bør lagres på et felles lagringsområde, og arkivverdige deler av arbeidet bør i tillegg arkiveres. Da er grunnlaget lett tilgjengelig neste gang det skal brukes, også dersom det er andre som skal benytte det enn de som har utarbeidet det.

Datagrunnlaget vil være relevant som kunnskapsgrunnlag for planstrategi og arealstrategi og bety en vesentlig forenkling for neste kommuneplanrevisjon og utarbeidelse av nytt arealregnskap. Arealregnskapet kan også dersom kommunen ser seg tjent med å brukes som verktøy for rapportering eller evaluering, for eksempel ved å følge med på hvor mye av arealreserven som tas ut årlig, eller kvaliteter som bygges ned.

## 5.6 Sjekkliste for samlet arealregnskap

- Etabler grunnlag i GIS
- Utarbeid arealregnskap for arealformålsendringer, arealformål og faktisk arealbruk med vekt på jordbruk og natur
- Beskriv planforslaget, og endringer mellom gjeldende og forslag til ny plan med utgangspunkt i arealregnskap
- Beskrive overordnet faktisk arealbruk og kvaliteter kommunen har i dag, og de samlede endringer i arealbruk som planforslaget innebærer.
- Vurder om samlet utbyggingspotensial i planen er svarer til definert utbyggingsbehov og ramme
- Vurder og beskriv betydningen for oppnåelse av kommunale mål for areal- og samfunnsutvikling, og om forslaget er i tråd med relevante regionale og nasjonale føringer
- Juster det samlede arealregnskapet ved eventuelle endringer i planforslaget etter offentlig ettersyn eller vedtak
- Ta vare på datagrunnlag for arealregnskapet, sørg for at det er oversiktlig og anvendbart ved senere revisjoner eller annen bruk. Arkiver det som er arkivverdig

## Vedlegg 1. Framgangsmåter for å vurdere utbyggingsbehov

Dette vedlegget beskriver hvordan kommunen kan gå fram for å vurdere utbyggingsbehov for boliger og gjøre vurderinger av om det skal legges til rette for nye fritidsboliger.

Ved å gjennomføre analysene og vurderingene som beskrives her, vil kommunen ha et faglig grunnlag for å vite hvor mye areal som samlet bør avsettes til utbyggingsformål i kommuneplanen. Slik sikres det at det legges til rette for tilstrekkelig boligbygging

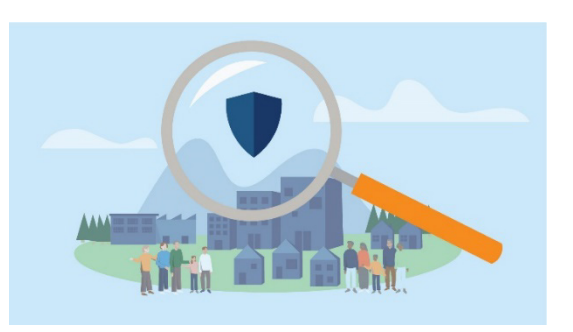

og ikke avsettes mer areal til utbyggingsformål enn det er behov for. Vurderingene bør forankres i mål og føringer som er gitt for planarbeidet, samtidig som det bygger på realistiske anslag for framtidig befolkningsutvikling.

Kunnskap om utbyggingsbehov i planperioden er et vesentlig grunnlag for å kunne gjøre gode vurderinger knyttet til arealregnskapet, jf. kapittel 3 i veileder om arealregnskap i kommuneplanprosesser. Det kan være hensiktsmessig å gjennomføre denne analysen allerede i arbeidet med kommuneplanens samfunnsdel og langsiktig arealstrategi. Dersom kommunen ikke har gjort det, er det vesentlig at det gjøres tidlig i arbeidet med kommuneplanens arealdel. Analysen bør være ferdigstilt til, og omtalt i, planprogrammet når dette legges ut til høring og offentlig ettersyn. Det kan gi en politisk forankring av utbyggingsbehovet som skal legges til grunn for planarbeidet. Videre kan det sammen med kriterier for siling av arealinnspill, skape forutsigbarhet blant grunneiere og forslagsstillere som ønsker å komme med arealinnspill.

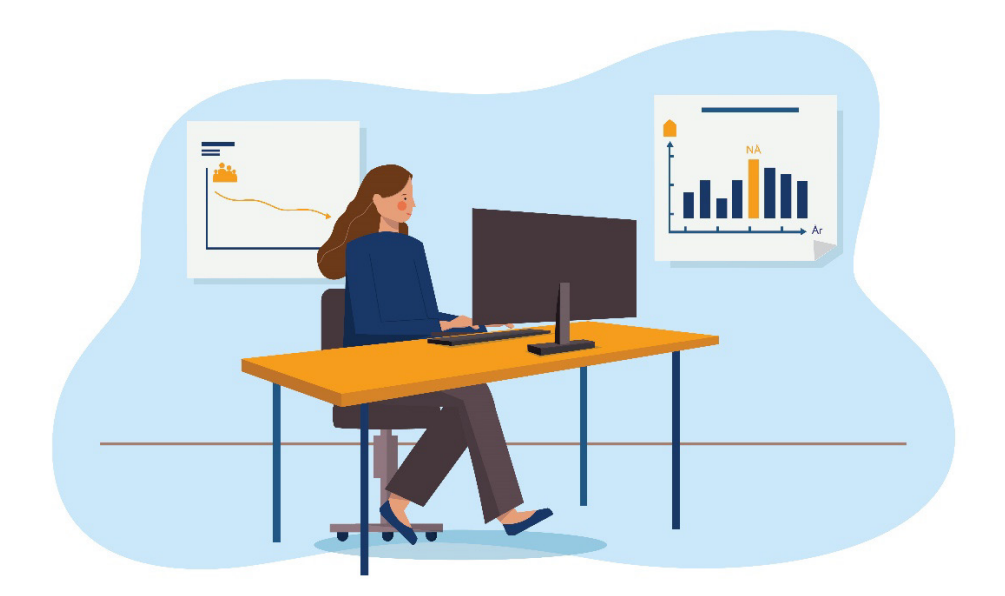

#### **1.1** Definer tidshorisonten for arbeidet

For å kunne gjøre en analyse av utbyggingsbehov, må det først avgrenses en tidsperiode analysen skal gjelde for. Denne bør samsvare med tidshorisonten for planforslaget, som normalt er 12 år for kommuneplanens arealdel. Slik det er mulig å bruke det samlede arealregnskapet til å vurdere om

planforslaget dekker utbyggingsbehov, eller legger til rette for vesentlig mer eller mindre utbygging.

Ofte er det likevel nyttig å ha et alternativt tidsperspektiv som er noe lenger (20-30 år) i tillegg, for å se utviklingstrekk i et lengre perspektiv (uten at dette nødvendigvis innebærer å avsette utbyggingsområder for en så lang tidshorisont).

## 1.2 Få oversikt over befolknings- og boligutviklingen fram til nå

Å definere utbyggingsbehovet fordrer en oversikt over antatt befolkningsutvikling. Før dere vurderer befolkningsutvikling og utbyggingsbehov for boliger, kan det være nyttig å skaffe en oversikt over hvordan befolkningsutviklingen og boligbyggingen har vært de siste 10 til 20 årene. Historiske data danner et bakteppe som forventet befolkningsutvikling og boligbygging kan vurderes mot. Dette er ikke en *nødvendig*, men likevel *nyttig* del av arbeidet med behovsanalysen.

Data om befolkningsutviklingen og boligmassen i kommunen finnes på SSBs nettsider. Her finnes det informasjon om hvordan folketallet har endret seg de siste 10-20 årene og lenger bakover. Befolkningsutviklingen kan enkelt beskrives ved å vise om folketallet har steget eller sunket, om endringene har vært brå eller jevne, og hvor mye større eller mindre folketallet er nå enn for 10 år siden.

I tabellen *06265: Boliger, etter statistikkvariabel, region og år* finnes antall boliger i kommunen per år fra 2006. Endringene i boligmassen kan beskrives ved å vise omdet er en økning eller nedgang i boligbyggingen. Se også på befolkningsutviklingen og utviklingen i boligmassen sammen, og beskriv om disse har utviklet seg på samme måte eller om det er store forskjeller mellom dem. Det er nyttig for senere formidling å skrive ned noen setninger om befolknings- og boligutviklingen, og forsøke å forklare hva som har hendt.

Både befolkningsutviklingen og boligutviklingen kan analyseres nærmere ved behov. Er det store forskjeller i befolkningsutviklingen mellom ulike deler av kommunen, kan det være hensiktsmessig å kjenne til det. På SSBs nettsider finnes historiske data om folkemengde fordelt på aldersgrupper på grunnkretsnivå. For å gjøre det forståelig bør dere gruppere grunnkretsene enten som kjente inndelinger (f.eks. skolekretser) eller bruke inndelinger basert på grunnkretser innenfor og utenfor tettsteder.

Det kan også være nyttig å se data om aldersgrupper eller husholdningstyper i sammenheng med boligtyper. SSBs tabell om boligmengde er delt opp etter fem ulike boligtyper. Hvis dere trenger detaljerte data om boligmassen eller boligutviklingen for deler av kommunen, må det lages et datagrunnlag basert på SSBs kartdata eller kommunens matrikkeldata, eller brukes egne programvareløsninger beregnet for dette.

## 1.3 Vurder forventet befolkningsutvikling

Når dere har skaffet en oversikt og forståelse for befolknings- og boligutviklingen de siste ti årene, kan dere gjøre noen vurderinger av hvordan befolkningen vil endres framover i tidshorisonten for planarbeidet.

Et vanlig utgangspunkt vil være å finne SSBs befolkningsframskrivinger for kommunene. SSBs befolkningsframskrivning finnes i ni ulike alternativer. Normalt bør det tas utgangspunkt i middelsalternativet for nasjonal vekst. Noen fylkeskommuner utarbeider egne befolkningsframskrivinger der også samfunnsøkonomiske faktorer spiller inn, og det finnes forskningsinstitutter og konsulentfirmaer som også kan bistå. Befolkningsframskrivningen er ikke en fasit, og dere bør gjøre egne vurderinger av om det er sannsynlig at befolkningsendringene vil slå til. Se befolkningsframskrivningen sammen med historiske tall, og vurder om dette er en befolkningsutvikling som er sannsynlig og som kommuneplanleggingen bør bygge på. Dere kan laste ned dataene og justere på alternativet. Beskriv enkelt hvordan dere forventer at folkemengden vil utvikle seg (øke eller minke, svak endring eller brå endring). Om det forventes en annen utvikling enn SSBs middel-alternativ, beskriv kort forskjellen og hvilke vurderinger som er gjort for å justere befolkningsframskrivningen. Avvik fra SSBs middel-alternativ bør være realistisk og begrunnes i reelle forhold. Her må dere også se om regionale planer gir føringer for slike vurderinger.

Dersom kommunen ønsker å definere et måltall for befolkningsutviklingen, bør dere gjennom analyser av historisk utvikling og drivere for befolkningsutvikling, sørge for at dette måltallet er realistisk. Det bør vises til helt konkrete faktorer som gjør det realistisk å nå dette. Et urealistisk høyt måltall kan medføre avsetting av for mye arealer til utbyggingsformål. Dette er ikke bare en utfordring for naturen og arealbruken, men kan også medføre økte kostnader for kommunen. Erfaringsmessig vil det være lite grunnlag for å etablere et måltall som er svært avvikende fra framskrivningene, og kommunen bør ta høyde for at å sette av store arealer til utbyggingsformål i seg selv sjelden leder til befolkningsvekst.

Ta kontakt med fylkeskommunen hvis dere vurderer å legge til grunn en annen befolkningsframskrivning enn SSBs middelalternativ eller ønsker å definere et måltall. Fylkeskommunen kan bidra med råd og veiledning, og i noen tilfeller egne framskrivninger. Alternative befolkningsframskrivninger har trolig størst relevans hvis det forventes store endringer i antall arbeidsplasser i kommunen, eller det er andre lokale forhold som kan medføre betydelige endringer i befolkningsutviklingen.

Hvis det er ønskelig å vite hvordan boligbehovet fordeler seg på ulike boligtyper, kan det være nyttig å se på befolkningsframskrivninger brutt ned på aldersgrupper. De eldste aldersgruppene

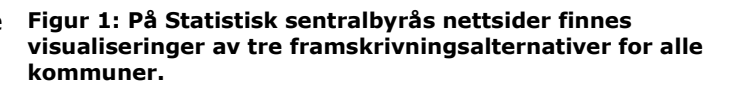

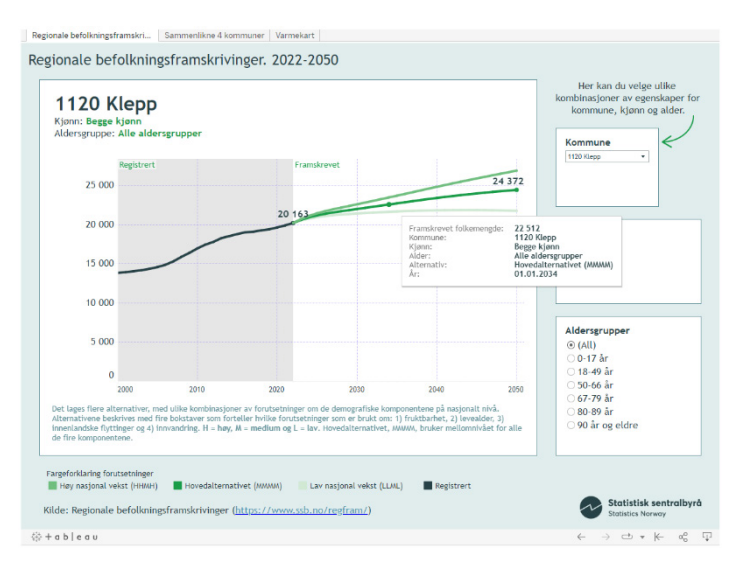

og de unge voksne bor i snitt i mindre husholdninger enn de andre aldersgruppene, og har ofte også andre boligpreferanser.

Den framtidige befolkningsutviklingen vil for mange kommuner være forskjellig i ulike deler av kommunen. For å gi et mer realistisk bilde av framtidig boligbehov, kan dere vurdere hvordan befolkningsendringene slår ut geografisk. Hvis dere har avdekket at historisk befolkningsutvikling har vært forskjellig i ulike deler av kommunen, bør det vurderes om dette er en tendens som vil fortsette eller som vil endre seg innenfor tidshorisonten. Dette kan dere gjøre som en kvalitativ vurdering, hvor også lokalkunnskap og faglig skjønn legges til grunn. Gi en begrunnet redegjørelse for vurderingen.

Alternativt kan kommunen gjøre egne befolkningsframskrivninger. Mange kommuner bruker programvareløsninger hvor detaljerte demografiske data fra SSB kan brukes til å framskrive folkemengde og alderssammensetning på delområder i kommunen (f.eks. skolekretser). Detaljerte data om forventet boligbygging kan også legges inn i framskrivningene.

## Figur 2: Visualisering av befolkningsframskrivninger kan vises for én eller flere aldersgrupper. For å velge *flere* aldersgrupper klikk på nedtrekksmenyen (vist med rød ellipse) og velg *Multiple Values.*

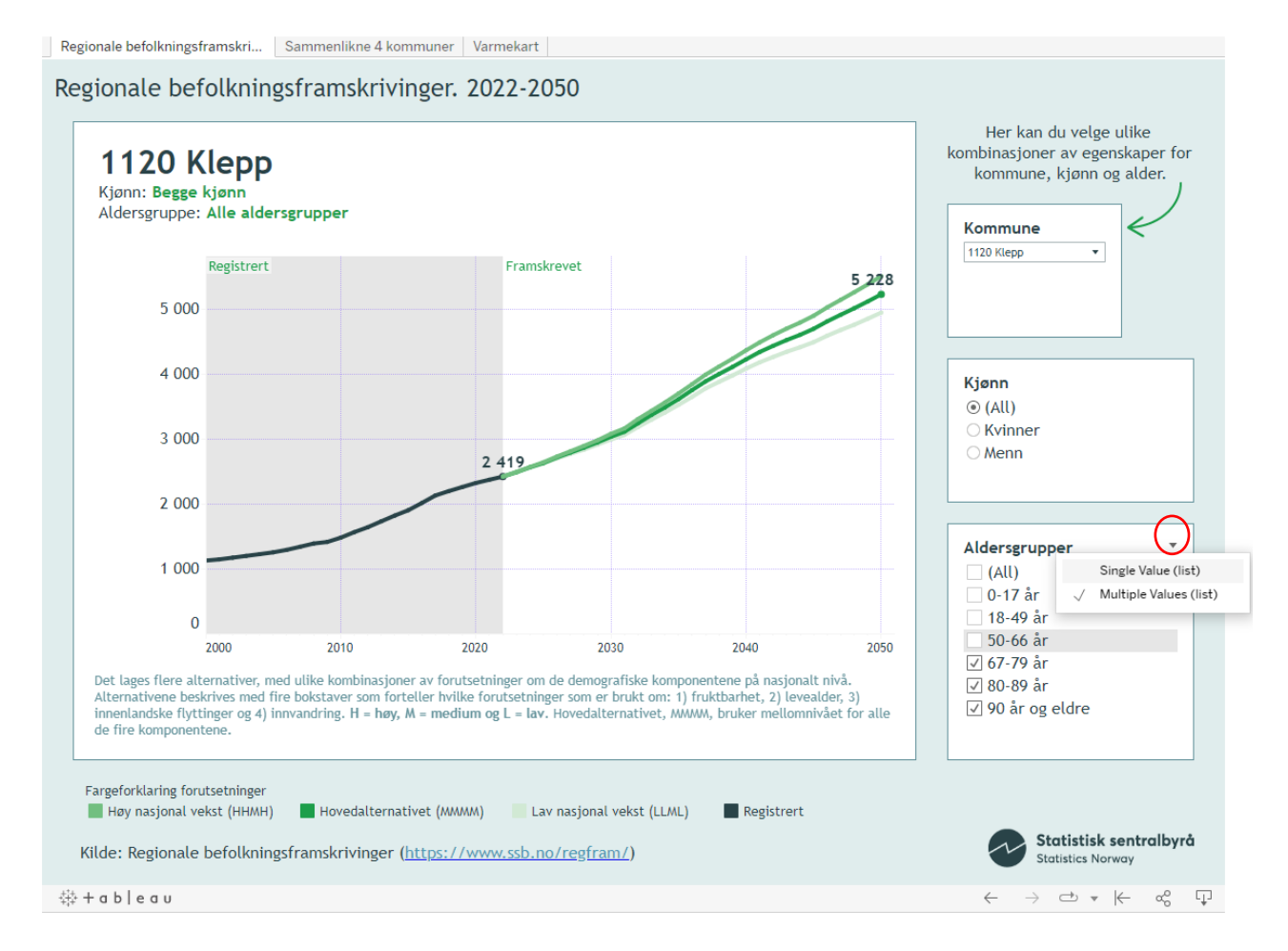

## 1.4 Anslå boligbehovet i perioden

Etter at dere har avklart hvordan dere forventer at befolkningen vil utvikle seg i planperioden, må dere eventuelt anslå hvor mange boliger befolkningen trenger innenfor tidsperioden dersom det er beregnet befolkningsvekst. Det vil alltid være usikkerhet knyttet til framtidig boligbehov. Det foreslås her to metoder, som til tross for usikkerhet, gir et kvalifisert anslag. Det er én enkel metode, og én litt mer avansert metode.

Den enkleste måten å gjøre dette på er å regne ut befolkningsveksten i tidsperioden og dele dette på antall personer per bebodd bolig. Selv om antallet personer per bolig er ulikt mellom forskjellige kommuner og dessuten vil endre seg over tid, kan det normalt legge til grunn at det er 2,1 som er gjennomsnittlig antall personer per bolig i Norge. SSBs tabell 09747 har imidlertid tall for hver kommune.

Hvis dere har gjort framskrivninger for deler av kommunen, kan dere regne om fra endring i folkemengde til boligbyggebehov på samme måte.

Figur 3 viser et tenkt eksempel der en kommune vokser med 124 flere innbyggere i en tolvårsperiode. Delt på antall personer per bolig (per i dag), gir dette et boligbyggebehov på 59 boliger. Fordi det alltid er usikkerhet knyttet til disse tallene, kan det være fornuftig å runde av tallene, eller angi dem som et spenn, for eksempel 55-65 boliger.

#### Figur 3: Eksempel på et enkelt anslag på boligbehov

| Folkemengde 2022          | 5 324 |
|---------------------------|-------|
| Folkemengde 2034          | 5 448 |
| Endring                   | 124   |
| Antall personer per bolig | 2,1   |
| Boligbyggebehov (124/2,1) | 59    |

#### **1.5** Anslå boligbehov med avansert metode

Den enkle metoden presentert over, vil i mange sammenhenger kunne være godt nok grunnlag i et arealregnskap på kommuneplannivå. For noen vil det imidlertid være hensiktsmessig å definere boligbehovet mer spesifikt etter hva slags boligtyper som må bygges. Da kan boligbehovet beregnes ved en mer avansert metode. Da må dere se på sammensetningen av husholdninger i kommunen og hvilke typer boliger de ulike husholdningstypene har behov for.

En husholdning består av personer som er bosatt i samme bolig. Hvor mange personer husholdningen består av, om barn er en del av husholdningen eller om det er flere generasjoner som bor sammen, har betydning for hvilke behov husholdningen har for boligtyper. Statistikk om dagens husholdningssammensetning for alle kommuner finnes hos Statistisk sentralbyrå. Det finnes derimot ikke statistikk om hvordan husholdningssammensetningen vil endre seg. Her må dere ta utgangspunkt i forventet befolkningsutvikling og alderssammensetning. Hvis det forventes vekst i de eldste aldersgruppene, vil det også medføre at det blir flere mindre husholdninger.

I samfunnsplanleggingen går vi ut fra at ulike husholdningstyper har ulike behov for boliger. Store husholdninger har behov for boliger med flere rom, og mindre husholdninger har behov for boliger med færre rom. Husholdninger med barn har andre behov for rom og uteareal enn husholdninger med eldre personer. I planleggingen skiller vi mellom ulike typer boligformål (frittliggende boligbebyggelse, konsentrert boligbebyggelse, leilighetsbygg) som fanger opp noen av disse forskjellene. I statistikken finner vi en lignende inndeling med eneboliger, tomannsboliger, rekkehus/kjedehus og andre småhus, leilighetsbygg og andre boliger.

Preferanser for ulike boligtyper vil selvfølgelig være forskjellig blant husholdninger med lik sammensetning, men for de aller fleste kommuner i Norge kan det tas utgangspunkt i at det er et økende behov for flere boliger som er tilpasset små husholdninger og husholdninger med eldre. Det vil gjøre at flere større boliger kommer på markedet, og at større husholdninger og husholdninger med barn kan flytte inn i dem.

Et anslag over behovet for nye boliger får dere ved å tallfeste økningen i antallet husholdninger i kommunen innenfor tidshorisonten. For å fordele boligbehovet på ulike boligtyper, bør dere vurdere dagens husholdningssammensetning og dagens sammensetning av boligmassen etter boligtype. Er det tilstrekkelig med boliger av ulik type til å dekke behovene de ulike husholdningstypene har? Er det tilstrekkelig med boliger som egner seg for småhusholdninger? Er det tilstrekkelig med boliger som egner seg for småhusholdninger? Hvor mange flere husholdninger vil det bli innenfor tidshorisonten? Hvordan vil andelene for de ulike husholdningstypene endre seg?

#### Figur 4: Eksempel på sammenstilling av boligmasse etter boligtype og husholdninger etter husholdningstyper. Fra Regional plan for areal og transport i Buskerud 2018-2035.

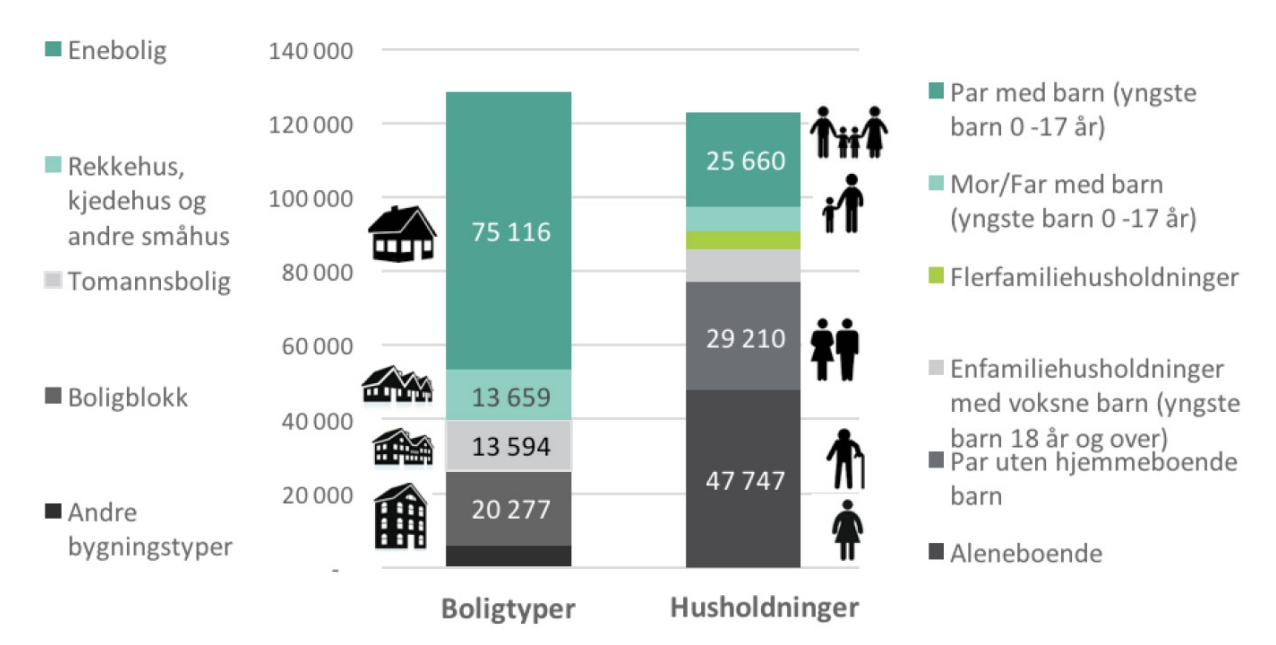

Sett opp et regnestykke på hvor mange flere eller færre husholdninger dere forventer at det blir, og hvor mange flere det blir av ulike husholdningstyper. Sett opp en foreløpig oversikt over hvor mange ulike boligtyper som må bygges for å dekke dette boligbehovet.

Fordelingen av boligbygging på boligtyper kan vurderes mot lokale markedsforhold og eventuelle utfordringer bør beskrives for kommunestyret. Statistikk over faktisk boligbygging de siste 10-20 årene fordelt på boligtyper kan belyse dette. Byggesaksavdelingen i kommunen har verdifull kunnskap om faktisk utbygging og lokale markedsforhold.

Den foreløpige fordelingen av boligbyggebehovet på boligtyper kan justeres på bakgrunn av informasjon og vurderinger av lokale markedsforhold.

Hvis det er store forskjeller mellom husholdningssammensetning eller lokale boligmarkedsforhold i ulike deler av kommunen, bør dere kommentere dette og gjøre en vurdering av hva dette har å si for forventet boligbyggebehov. Detaljert statistikk om husholdningssammensetning er ikke offentlig tilgjengelig hos Statistisk sentralbyrå. Her må dere bruke lokalkunnskap eller gjøre vurderinger basert på data om alderssammensetning på grunnkrets. Også her er det programvareløsninger som kan brukes til å få oversikt over historisk og framskrevet husholdningssammensetning og boligbyggebehov.

#### Figur 5: Eksempel på avansert boligbehovsanalyse.

Eksempelet viser hvordan en analyse av boligbehov fordelt på husholdninger kan gjøres. Hent data for boligmasse fra Statistisk sentralbyrås tabell 06265: Boliger, etter statistikkvariabel, region, bygningstype og år. Tabellen viser antall boliger etter boligtyper for kommuner for hvert år. Dere trenger siste året for å vise nåværende boligmasse, og dere trenger de siste 10-20 årene for å vise hvordan boligmassen har endret seg.

#### Boliger i kommunen etter boligtyper og år

| Boligtyper               | 2013 | 2014 | 2015 | 2016 | 2017 | 2018 | 2019 | 2020 | 2021 | 2022 |
|--------------------------|------|------|------|------|------|------|------|------|------|------|
| Andre bygningstyper      | 129  | 125  | 125  | 124  | 126  | 118  | 119  | 132  | 140  | 135  |
| Boligblokk               | 402  | 410  | 410  | 410  | 494  | 571  | 593  | 639  | 746  | 776  |
|                          |      |      |      |      |      |      |      |      |      |      |
| Bygning for bofellesskap | 15   | 13   | 13   | 21   | 29   | 29   | 29   | 79   | 122  | 127  |
| Enebolig                 | 4544 | 4589 | 4630 | 4617 | 4661 | 4715 | 4777 | 4809 | 4860 | 4899 |
| Rekkehus, kjedehus og    |      |      |      |      |      |      |      |      |      |      |
| andre småhus             | 1719 | 1718 | 1718 | 1724 | 1768 | 1801 | 1824 | 1838 | 1848 | 1869 |
| Tomannsbolig             | 406  | 413  | 427  | 434  | 468  | 476  | 484  | 488  | 487  | 488  |
| Totalsum                 | 7215 | 7268 | 7323 | 7330 | 7546 | 7710 | 7826 | 7985 | 8203 | 8294 |

Hent også statistikk om husholdninger fra Statistisk sentralbyrås tabell 06070: Privathusholdninger, etter husholdningstype (K) (B) 2005 – 2022. Tabellen viser antallet husholdninger etter 11 ulike husholdningstyper. Disse typene kan forenkles som vist under. Dere trenger kun data for siste år.

| Husholdninger i kommunen etter husholdningstype |                |  |  |  |  |  |
|-------------------------------------------------|----------------|--|--|--|--|--|
|                                                 | Boligbehov per |  |  |  |  |  |
| Husholdningstype                                | 31.12 2022     |  |  |  |  |  |
| Aleneboende                                     | 2 808          |  |  |  |  |  |
| Par m/barn (yngste 0-17)                        | 1 990          |  |  |  |  |  |
| Par u/hjemmeværende barn                        | 1 955          |  |  |  |  |  |
| Enfamiliehushold. m/voksne barn (yngste 18+)    | 800            |  |  |  |  |  |
| Mor/far m/barn (yngste 0-17)                    | 470            |  |  |  |  |  |
| Flerfamiliehush. u/barn (0-17)                  | 264            |  |  |  |  |  |
| Flerfamiliehush. yngste 0-17)                   | 117            |  |  |  |  |  |
| Sum                                             | 8 404          |  |  |  |  |  |

Ved å stille disse dataene ved siden av hverandre, får dere belyst om boligtypene i kommunen samsvarer med husholdningenes boligbehov.

| Boliger i kommunen etter boligtyper, andeler |           |  |  |  |  |  |
|----------------------------------------------|-----------|--|--|--|--|--|
| Radetiketter                                 | Boligtype |  |  |  |  |  |
| Enebolig                                     | 59 %      |  |  |  |  |  |
| Rekkehus, kjedehus og andre småhus           | 23 %      |  |  |  |  |  |
| Tomannsbolig                                 | 6%        |  |  |  |  |  |
| Boligblokk                                   | 9 %       |  |  |  |  |  |
| Bygning for bofellesskap                     | 2 %       |  |  |  |  |  |
| Andre bygningstyper                          | 2 %       |  |  |  |  |  |
| Totalsum                                     | 100 %     |  |  |  |  |  |

| husholuninger i kommunen etter nusholuningstype, ande | Husholdninger i | kommunen | etter husho | oldningstype, | andel |
|-------------------------------------------------------|-----------------|----------|-------------|---------------|-------|
|-------------------------------------------------------|-----------------|----------|-------------|---------------|-------|

| Husholdningstype                             | Andel |
|----------------------------------------------|-------|
| Par m/barn (yngste 0-17)                     | 24 %  |
| Mor/far m/barn (yngste 0-17)                 | 6 %   |
| Flerfamiliehush. yngste 0-17)                | 1 %   |
| Enfamiliehushold. m/voksne barn (yngste 18+) | 10 %  |
| Flerfamiliehush. u/barn (0-17)               | 3 %   |
| Par u/hjemmeværende barn                     | 23 %  |
| Aleneboende                                  | 33 %  |
| Totalsum                                     | 100 % |

Analysen viser at det at det bor barn (under 18 år) i under halvparten av husholdningene, og at det er flere eneboliger og rekkehus/kjedehus enn det er husholdninger med barn. Over halvparten av husholdningene er små husholdninger uten barn, likevel utgjør boliger i blokk kun 9 % av boligmassen.

Befolkningsframskrivningen tyder på at det vil bli noe færre barn i kommunen innenfor tidshorisonten. Det vil derfor antagelig også bli færre husholdninger med barn. Samtidig vil det bli flere i aldersgruppene over 50 år. Dette tyder på at boligbehovet for eneboliger vil være dekket i planperioden, men at det vil være behov for flere boliger for små husholdninger.

Befolkningsframskrivningen viser at befolkningen i kommunen vil øke med om lag 1900 personer innenfor planleggingshorisonten. Med 2,1 personer per bolig vil det gi et behov for 904 boliger.

Hent fram statistikken om boliger etter boligtyper, og vis hvor mange boliger det har blitt bygget av ulike boligtyper de siste 10 årene.

| songer i kommunen i 1010 og 10111 bengbygging i penduen, pen ur og unueren |      |      |                   |        |       |  |  |  |
|----------------------------------------------------------------------------|------|------|-------------------|--------|-------|--|--|--|
| Radetiketter                                                               | 2013 | 2022 | Endring 2013-2022 | Per år | Andel |  |  |  |
| Enebolig                                                                   | 4544 | 4899 | 355               | 36     | 33 %  |  |  |  |
| Rekkehus, kjedehus og andre småhus                                         | 1719 | 1869 | 150               | 15     | 14 %  |  |  |  |
| Tomannsbolig                                                               | 406  | 488  | 82                | 8      | 8%    |  |  |  |
| Boligblokk                                                                 | 402  | 776  | 374               | 37     | 35 %  |  |  |  |
| Bygning for bofellesskap                                                   | 15   | 127  | 112               | 11     | 10 %  |  |  |  |
| Andre bygningstyper                                                        | 129  | 135  | 6                 | 1      | 1%    |  |  |  |
| Totalsum                                                                   | 7215 | 8294 | 1079              | 108    | 100 % |  |  |  |

#### Boliger i kommunen i 2013 og 2022. Boligbygging i perioden, per år og andeler.

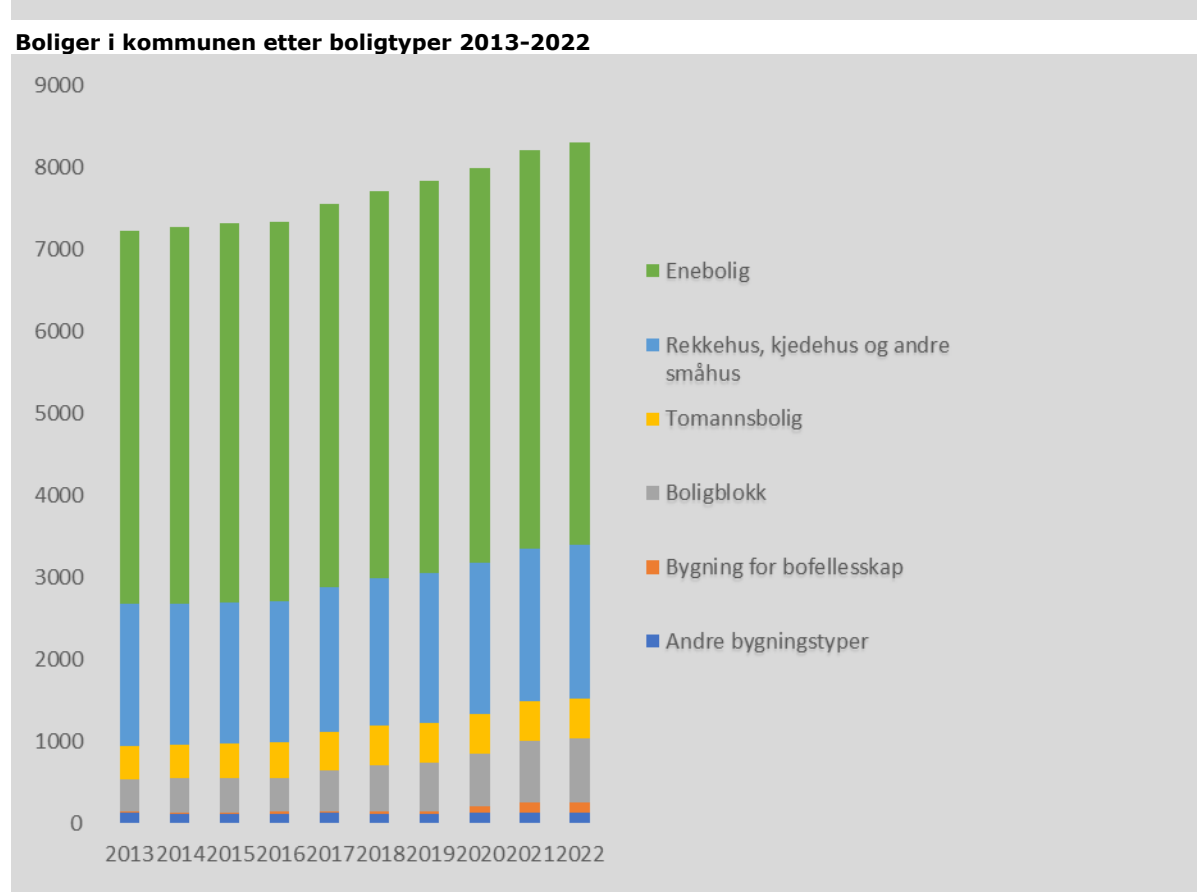

Det har blitt bygget flest boliger i boligblokker i kommunen de siste ti årene. I gjennomsnitt har det blitt bygget 37 boliger i boligblokk per år, og tendensen har vært stigende. Selv om boligbehovsanalysen tilsier at det er tilstrekkelig med eneboliger i kommunen, er likevel en tredel av de nye boligene eneboliger. Også rekkehus/kjedehus har det blitt bygget mange av. Med bakgrunn i fordelingen av nye boliger etter boligtype se siste ti årene, legges det til grunn et justert boligbyggebehov der kommunen vil trenge 904 boliger innenfor planperioden med følgende fordeling:

| Anslått boligbehov i planperioden |       |        |     |        |
|-----------------------------------|-------|--------|-----|--------|
| Boligtyper                        | Andel | Antall |     | Per år |
| Enebolig                          | 10 %  | 90     |     | 8      |
| Rekkehus, kjedehus og andre       |       |        |     |        |
| småhus                            | 30 %  | 271    |     | 23     |
| Tomannsbolig                      |       | 0      |     | 0      |
| Boligblokk                        | 60 %  |        | 542 | 45     |
| Totalsum                          | 100 % |        | 904 | 75     |

## 1.6 Ha rammer for framtidig fritidsbebyggelse

For fritidsbebyggelse er det ikke på samme måte relevant å snakke om et «utbyggingsbehov». Her må kommunen avklare rammer for ny utbygging gjennom å vurdere ønsket utvikling opp mot andre viktige hensyn, slik som landskap, naturverdier, klima, friluftsliv, strandsonen og landbruk og reindrift. For dette arbeidet bør Kommunal- og distriktsdepartementets <u>Rettleiar om planlegging</u> <u>av fritidsbustader</u> legges til grunn. Veilederen utdyper både hensyn, relevante vurderinger og kriterier for fritidsbebyggelse i kommuneplanlegging. Arbeidet med å fastsette omfang og rammer for framtidig utvikling av fritidsbebyggelse bør gjennomføres i forbindelse med arbeidet med langsiktig arealstrategi i samfunnsdelen, som angitt i KDDs veileder. Hvis kommunen ikke har gjort det, bør det gjennomføres senest i forbindelse med utarbeiding av planprogram til arealdelen.

I arbeidet med arealregnskap for fritidsbebyggelse, blir det sentrale dermed å vurdere arealreserven for fritidsbebyggelse i gjeldende arealdel opp mot disse overordnede føringene, og deretter vurdere omfang og lokalisering av områder som avsettes til fritidsbebyggelse i nytt planforslag.

## **1.7** Sjekkliste for utbyggingsbehov

- Definer tidshorisont for boligbehovsanalysen likt som planperioden for ny kommuneplan
- Gjør vurdering av befolkningsutviklingen med utgangspunkt i befolkningsframskrivninger. Drøft med fylkeskommunen om dere ser behov for å legge annen befolkningsutvikling til grunn enn den SSBs eller fylkeskommunens middelalternativ.
- Fordel forventet befolkningsutvikling på gjennomsnittlig bofrekvens (husholdstørrelse) eller gjør mer avanserte analyser av boligtyper og markedsvurderinger.
- Gjør vurderinger av rammer for ny fritidsbebyggelse med grunnlag i mål og langsiktige arealstrategier i kommuneplanens arealdel, jf i Kommunal- og distriktsdepartementets *Rettleiar om planlegging av fritidsbustader.*

## Vedlegg 2. Teknisk manual

Denne tekniske manualen viser hvordan man kan gå fram for å lage tabeller og diagrammer som kan inngå i arealregnskapet for kommunens arealreserver (kap. 4 i veilederen) og til det samlete arealregnskapet (kap. 5 i veilederen). Framgangsmåten er i utgangspunktet den samme, med den forskjellen at datagrunnlaget for det samlete arealregnskapet inneholder arealformål for både gjeldede kommuneplan og forslag til ny kommuneplan. Den tekniske manualen er ment som et hjelpemiddel for å vise hvordan man går frem for å lage et arealregnskap i et GIS-verktøy, regnearkprogram og alternativt analyseprogram.

For å kunne følge manualen trenger du å ha installert et GIS-verktøy. Manualen viser til eksempler fra ArcGIS, men det er også mulig å gjennomføre den metoden med andre lignende GIS-verktøy som QGIS. Fremgangsmåten som blir brukt er omtrent det samme for hvert program. Videre brukes regnearkprogrammet Excel for å analysere og legge til data i etterkant av operasjonene i GIS-verktøyet.

Til slutt vises hvordan rådata fra regnearkprogrammet kan bli brukt i et analyseprogram (her vist i Power BI). I slike programvarer kan data bli analysert noe enklere og mer dynamisk enn i regnearkprogrammer. Eksempelvis har også programvaren *Power BI* blitt brukt arealregnskap for Agder fylkeskommune for å gi publikum enkel tilgang til datagrunnlaget, slik at de kan analysere data selv.

I manualen beskrives fremgangsmåten for å lage en enkel versjon av arealregnskapet. I tillegg viser manualen også hvordan kommunen kan gå videre med å lage en mer avansert versjon for ytterligere analyser.

## Innhold

| Ved | legg 2 Teknisk manual                                                                    | 1  |
|-----|------------------------------------------------------------------------------------------|----|
| Inn | hold                                                                                     | 2  |
| 1.  | Om manualen                                                                              | 3  |
| 1.1 | Sluttproduktet                                                                           | 3  |
| 1.2 | Hva slags datasett jobber vi med?                                                        | 5  |
| 1.3 | Hvilke utfordringer kan datasettene gi?                                                  | 5  |
| 1.4 | Oversikt over prosessen                                                                  | 9  |
| 2.  | Lag datagrunnlaget i GIS                                                                 | 10 |
| 2.1 | Oversikt over resultatet                                                                 | 10 |
| 2.2 | Hent data inn i GIS                                                                      | 13 |
| 2.3 | Klipp datasett mot kommunegrensen                                                        | 13 |
| 2.4 | Klippe datasettet naturtyper DN-Håndbok 13                                               | 13 |
| 2.5 | Slå sammen datasett                                                                      | 15 |
| 2.6 | Legg inn kolonner for areal                                                              | 15 |
| 2.7 | Slett kolonner                                                                           | 20 |
| 2.8 | Eksport av rådata til regneark                                                           | 21 |
| 3.  | Tilrettelegge datagrunnlaget i regnearkprogram                                           | 23 |
| 3.1 | Import av rådata til regnearkprogram                                                     | 23 |
| 3.2 | Verktøy for bearbeiding av tabell                                                        | 23 |
| 3.3 | Legge til kodebeskrivelser                                                               | 27 |
| 3.4 | Opprette kolonne med arealstørrelse for areal med endret formål                          | 29 |
| 3.5 | Flytte kolonne for arealverdier lengst til høyre i rådata-fanen                          | 30 |
| 4.  | Presentere data med regnearkprogram                                                      | 31 |
| 4.1 | Introduksjon av sentrale verktøy og metoder                                              | 32 |
| 4.2 | Faktisk arealbruk i arealreserven                                                        | 33 |
| 4.3 | Lokalitetskvalitet for naturtyper i arealreserve (innenfor dekningsområde for Naturtyper |    |
| – M | iljødirektoratets instruks)                                                              | 38 |
| 4.4 | Truet naturtype i arealreserven (innenfor dekningsområde)                                | 40 |
| 4.5 | Natur i arealreserven etter skogbonitet (utenfor dekningskart)                           | 42 |
| 4.6 | Dyrkbar jord i arealreserven                                                             | 44 |
| 4.7 | Arealformålsendringer                                                                    | 46 |
| 4.8 | Eksempel på tabell for sonedata                                                          | 52 |
| 5.  | Presentere data med analyseprogram                                                       | 54 |
| 5.1 | Dynamiske dataanalyser i analyseprogram for regneark (avansert)                          | 54 |

## 1. Om manualen

## 1.1 Sluttproduktet

Sluttproduktene i denne manualen er tabeller og diagrammer i et regneark eller i et analyseprogram. Se eksempel i figur 1 og 2.

| Figur 1: I | Eksempel på | tabell i regnearl | som viser for | rskjell på gje | Idende og ny plan. |
|------------|-------------|-------------------|---------------|----------------|--------------------|
|------------|-------------|-------------------|---------------|----------------|--------------------|

Arealformål - Endring mellom ny og gjeldene plan

| Arealformål                                                                                                    | Total (daa) | Netto inn (daa) | Netto ut (daa) | Netto endring (daa) | Netto endring (%) |
|----------------------------------------------------------------------------------------------------|-------------|-----------------|----------------|---------------------|-------------------|
| 1110 - Boligbebyggelse                                                                                                    | 7 231,5     | 395,1           | 0,0            | 395,1               | 5,5 %             |
| 1120 - Fritidsbebyggelse                                                                                                    | 1 631,2     | 159,7           | 5,5            | 154,2               | 0,0 %             |
| 1130 - Sentrumsformål                                                                                                    | 100,9       | 0,0             | 0,0            | 0,0                 | 0,0 %             |
| 1140 - Kjøpesenter                                                                                                    | 14,6        | 0,0             | 0,0            | 0,0                 | 0,0 %             |
| 1150 - Forretninger                                                                                                    | 636,3       | 0,0             | 0,0            | 0,0                 | 0,0 %             |
| 1160 - Offentlig eller privat tjenesteyting                                                                                                    | 688,5       | 0,0             | 0,0            | 0,0                 | 0,0 %             |
| 1170 - Fritids- og turistformål                                                                                                    | 69,1        | 0,0             | 0,0            | 0,0                 | 0,0 %             |
| 1200 - Råstoffutvinning                                                                                                    | 2 534,0     | 0,0             | 0,0            | 0,0                 | 0,0 %             |
| 1300 - Næringsbebyggelse                                                                                                    | 3 175,8     | 0,0             | 584,5          | -584,5              | -18,4 %           |
| 1400 - Idrettsanlegg                                                                                                    | 473,5       | 0,0             | 0,0            | 0,0                 | 0,0 %             |
| 1500 - Andre typer nærmere angitt bebyggelse og anlegg                                                                                         | 178,8       | 0,0             | 3,4            | -3,4                | -1,9 %            |
| 1600 - Uteoppholdsareal                                                                                                    | 104,0       | 0,0             | 0,0            | 0,0                 | 0,0 %             |
| 1700 - Grav og urnelund                                                                                                    | 132,3       | 0,0             | 0,0            | 0,0                 | 0,0 %             |
| 1800 - Kombinert bebyggelse og anleggsformål                                                                                                   | 1 136,5     | 0,0             | 0,0            | 0,0                 | 0,0 %             |
| 2001 - Samferdselsanlegg og teknisk infrastruktur (arealer)                                                                                    | 15,0        | 0,0             | 0,0            | 0,0                 | 0,0 %             |
| 2010 - Veg                                                                                                    | 3 849,8     | 0,0             | 0,0            | 0,0                 | 0,0 %             |
| 2020 - Bane                                                                                                    | 248,1       | 0,0             | 0,0            | 0,0                 | 0,0 %             |
| 2040 - Havn                                                                                                    | 247,5       | 0,0             | 0,0            | 0,0                 | 0,0 %             |
| 2080 - Parkering                                                                                                    | 179,0       | 0,0             | 0,0            | 0,0                 | 0,0 %             |
| 2800 - Kombinerte formål for samferdselsanlegg og/eller<br>teknisk infrastrukturtraseer                                                        | 209,3       | 0,0             | 0,0            | 0,0                 | 0,0 %             |
| 3002 - Blå/grønnstruktur                                                                                                    | 2,5         | 0,0             | 0,0            | 0,0                 | 0,0 %             |
| 3020 - Naturområde                                                                                                    | 5 560,3     | 0,0             | 0,0            | 0,0                 | 0,0 %             |
| 3030 - Turdrag                                                                                                    | 36,7        | 0,0             | 0,0            | 0,0                 | 0,0 %             |
| 3040 - Friområde                                                                                                    | 3 732,2     | 0,0             | 0,0            | 0,0                 | 0,0 %             |
| 3050 - Park                                                                                                    | 256,1       | 0,0             | 0,0            | 0,0                 | 0,0 %             |
| 5100 - LNFR-areal for nødvendige tiltak for landbruk og<br>reindrift og gårdstilknyttet næringsvirksomhet basert på<br>gårdens ressursgrunnlag | 104 165,6   | 593,4           | 554,8          | 38,6                | 0,0 %             |
| 6001 - Bruk og vern av sjø og vassdrag med tilhørende<br>strandsone                                                                            | 144 564,7   | 0,0             | 0,0            | 0,0                 | 0,0 %             |
| 6100 - Ferdsel                                                                                                    | 135,1       | 0,0             | 0,0            | 0,0                 | 0,0 %             |
| 6200 - Farled                                                                                                    | 8,8         | 0,0             | 0,0            | 0,0                 | 0,0 %             |
| 6230 - Småbåthavn                                                                                                    | 292,4       | 0,0             | 0,0            | 0,0                 | 0,0 %             |
| 6500 - Drikkevann                                                                                                    | 3 774,9     | 0,0             | 0,0            | 0,0                 | 0,0 %             |
| 6600 - Naturområde                                                                                                    | 2 105,1     | 0,0             | 0,0            | 0,0                 | 0,0 %             |
| 6700 - Friluftsområde                                                                                                    | 14 229,9    | 0,0             | 0,0            | 0,0                 | 0,0 %             |
| 6800 - Kombinerte formål i sjø og vassdrag med eller uten<br>tilhørende strandsone                                                             | 0,8         | 0,0             | 0,0            | 0,0                 | 0,0 %             |
| Sum                                                                                                    | 301 726,4   | 1 148,2         | 1 148,2        | 0,0                 | 0,0 %             |

## Figur 2: Eksempel på tabeller og diagrammer laget i et analyseprogram.

Arealreserve - Per ubebygd arealtype - Arealreserve 2018

| Hovedformål 2018 - Arealreserve                                                            | 21 - Fulldyrka jord | 22 - Overflatedyrka jord | 23 - Innmarksbeite | 30 - Skog | 50 - Åpen fastmark | 60 - Myr | Total    |                     |
|--------------------------------------------------------------------------------------------|---------------------|--------------------------|--------------------|-----------|--------------------|----------|----------|---------------------|
| <ul> <li>1. Bebyggelse og anlegg   1110 -<br/>Boligbebyggelse</li> </ul>                   | 29,45               |                          | 0,51               | 563,79    | 172,46             | 0,91     | 767,12   |                     |
| 1110 - Boligbebyggelse                                                                     | 29,45               |                          | 0.51               | 563.79    | 172,46             | 0.91     | 767,12   |                     |
| <ul> <li>1. Bebyggelse og anlegg   1120 -<br/>Fritidsbebyggelse</li> </ul>                 | 3,01                |                          | 0,15               | 736,76    | 182,13             |          | 922,05   |                     |
| 1120 - Fritidsbebyggelse                                                                   | 3,01                |                          | 0,15               | 736,76    | 182,13             |          | 922,05   |                     |
| 1. Bebyggelse og anlegg   Annet                                                            | 184,16              |                          |                    | 2 955,17  | 2 019,75           | 5,10     | 5 164,18 |                     |
| 1150 - Forretninger                                                                        | 22,54               |                          |                    | 23,11     | 0.67               |          | 46,31    |                     |
| 1160 - Offentlig eller privat tjenesteyting                                                | 13.05               |                          |                    | 72,79     | 8,44               |          | 94,28    |                     |
| 1170 - Fritids- og turistformål                                                            |                     |                          |                    | 21,80     | 24,45              |          | 46,25    | Arealtype           |
| 1200 - Råstoffutvinning                                                                    | 31,71               |                          |                    | 1 128,26  | 1 258,34           | 1,78     | 2 420,09 | 🖲 30 - Skog         |
| 1300 - Næringsbebyggelse                                                                   | 83,06               |                          |                    | 1 220,39  | 422,93             | 0,82     | 1 727,19 | 💮 50 - Åpen fastr   |
| 1400 - Idrettsanlegg                                                                       | 25.48               |                          |                    | 73.84     | 112.90             |          | 212,22   | 😑 21 - Fulldyrka jo |
| 1500 - Andre typer nærmere angitt bebyggelse<br>og anlegg                                  | 0,03                |                          |                    | 69,38     | 72,58              |          | 141,99   | <b>6</b> 0 - Myr    |
| 1600 - Uteoppholdsareal                                                                    | 1,77                |                          |                    | 7,05      | 3,07               |          | 11,90    | 22 - Overflatedy    |
| 1700 - Grav og urnelund                                                                    | 6,52                |                          |                    | 4,27      | 0,83               |          | 11,61    | 23 - Innmarksbr     |
| 1800 - Kombinert bebyggelse og anleggsformål                                               |                     |                          |                    | 334,29    | 115,54             | 2,49     | 452,33   |                     |
| 2. Samferdselsanlegg og teknisk infrastruktur                                              | 114,07              | 1,28                     | 0,08               | 479,01    | 887,88             | 0,94     | 1 483,27 |                     |
| 2010 - Veg                                                                                 | 96,63               | 1,28                     | 0.08               | 272,26    | 755,03             | 0,94     | 1 126,22 |                     |
| 2020 - Bane                                                                                | 5,87                |                          |                    | 13,51     | 73,19              |          | 92,57    |                     |
| 2040 - Havn                                                                                |                     |                          |                    |           | 5,63               |          | 5,63     |                     |
| 2080 - Parkering                                                                           | 3.67                |                          |                    | 48,06     | 23,19              |          | 74,92    |                     |
| 2800 - Kombinerte formål for<br>samferdselsanlegg og/eller teknisk<br>infrastrukturtraseer | 7,90                |                          |                    | 145.18    | 30,84              |          | 183,93   |                     |
| Total                                                                                      | 330,69              | 1,28                     | 0,75               | 4 734,73  | 3 262,22           | 6,95     | 8 336,61 |                     |

#### 1.2 Hva slags datasett jobber vi med?

I arealregnskapet jobber vi med flere typer temadata. Arealregnskapet bygger på kartdata om planlagt arealbruk, faktisk arealbruk, naturdata og eventuelt kartdata som deler inn kommunen i administrative enheter eller geografiske soner. Hvilke geografiske datasett som *må* være med i datagrunnlaget for arealregnskapet og hvilke som *kan* tas med i datagrunnlaget er gjort rede for i veilederens kapittel 3.

Figur 3: Oversikt over temadata som inngår i datagrunnlaget for arealregnskapet.

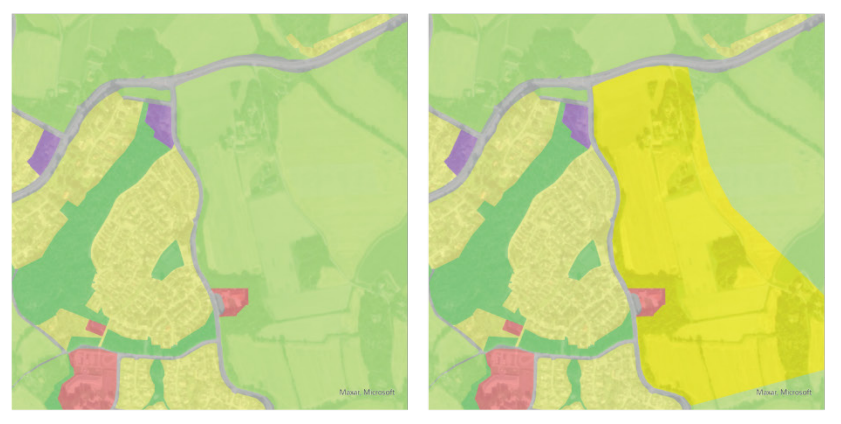

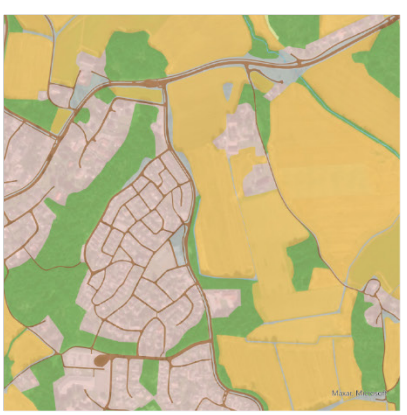

Planlagt arealbruk

Ny planlagt arealbruk

Faktisk arealbruk

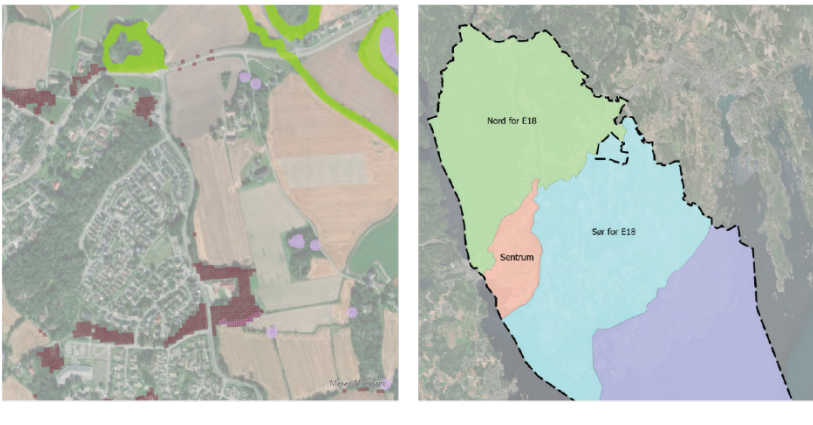

Naturdata

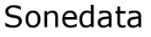

## 1.3 Hvilke utfordringer kan datasettene gi?

Arbeidet med datasettene i GIS og i regnearkprogram kan gi noen utfordringer. I det følgende er det beskrevet noen temaer som dere bør være bevisst på i arbeidet.

## Geografisk presisjon

Datasettene som inngår i grunnlaget for arealregnskapet har ulik grad av geografisk presisjon. Det er viktig å huske på at arealregnskapet skal være et beslutningsgrunnlag for kommuneplanens arealdel som gir en oversikt over planlagt og faktisk arealbruk i kommunen på et overordnet nivå. Behovet for geografisk presisjon vil derfor generelt være lavere enn for beslutningsgrunnlag for reguleringsplan og for konsekvensutredninger av arealinnspill.

## Kvalitet på geometri

Ulike GIS-programmer og formater for GIS-data kan ha ulik toleranse for kvalitet på geometrien. Det anbefales derfor å kjøre prosedyrer for geometri-kontroll i GIS-programmet som skal brukes i prosessen. Prosedyrer for geometrikontroll kan med fordel kjøres flere ganger i prosessen for å luke ut feil.

## Sammenstilling av plandata

Kommuneplandata kan være stykkevis og delt. Denne manualen legger opp til at plandata gjelder for hele kommunens utstrekning. Her forutsettes det at plandata for kommuneplanens arealdel og kommunedelplaner er sammenslått til ett lag som gjelder for hele kommunen.

Manualen er, som veilederen, skrevet med tanke på bruk i kommuneplanprosessen, ikke for reguleringsplaner. Der plankartet til kommuneplanen ikke angir arealformål, men kun angir at reguleringsplaner skal fortsatt gjelde, må dere vurdere om det skal brukes arealformål fra reguleringsplaner for dette området eller et overordnet kommuneplanformål.

#### Datasett med kolonnenavn som er forskjellig fra produktstandarden

Datasett kan ha kolonnenavn som avviker fra det som er beskrevet i produktstandarden for datasettet. Derfor kan det være nødvendig å undersøke hvilke kolonnenavn som er brukt i hvert datasett. Ugunstige kolonnenavn kan omskrives i GIS-programmet. Ved å omskrive egendefinerte kolonnenavn til standardnavn blir det enklere å sortere rådata i etterkant av GIS-operasjonene. Slik kan det bli det enklere å jobbe med rådata i regnearket i etterkant.

#### Arealregnskap med mange tilleggsdatasett

Kapittel 3 i veilederen beskriver hvilke typer geografiske datasett som *skal* inngå og som *kan* inngå i arealregnskapet. Ved å legge til mange tilleggsdatasett kan det endelige datasettet i GIS bli svært stort og tungt å arbeide med. Det bør derfor vurderes hvor mange valgfrie datasett som legges til, spesielt hvis nye datasett omfatter mange små arealer. Eventuelt kan dere vurdere om det er tilstrekkelig å

inkludere slike datasett kun i og rundt områder som er avsatt eller foreslått avsatt til utbyggingsområder.

## Bruk av rasterdata i arealregnskapet

Datagrunnlaget for arealregnskapet bygger på vektordata. Noen rasterdatasett kan også være aktuelle for noen kommuner. Disse datasettene må først vektoriseres. Kombinasjon mellom vektordata og rasterdata kan gjøre et samlet datasett tyngre, siden rasterdata består av kvadratiske celler med en fast størrelse som sjelden sammenfaller med avgrensninger i vektordatasett. Dersom det ønskes flere vektoriserte rasterdata kan dette bli svært tungt å arbeide med. Vurder derfor om ekstra datasett basert på rasterinformasjon kan begrenses til kun utbyggingsområder eller områder som er foreslått avsatt til utbyggingsområder.

#### Figur 4: Eksempler på vektor- og rasterdata og kombinasjon av disse.

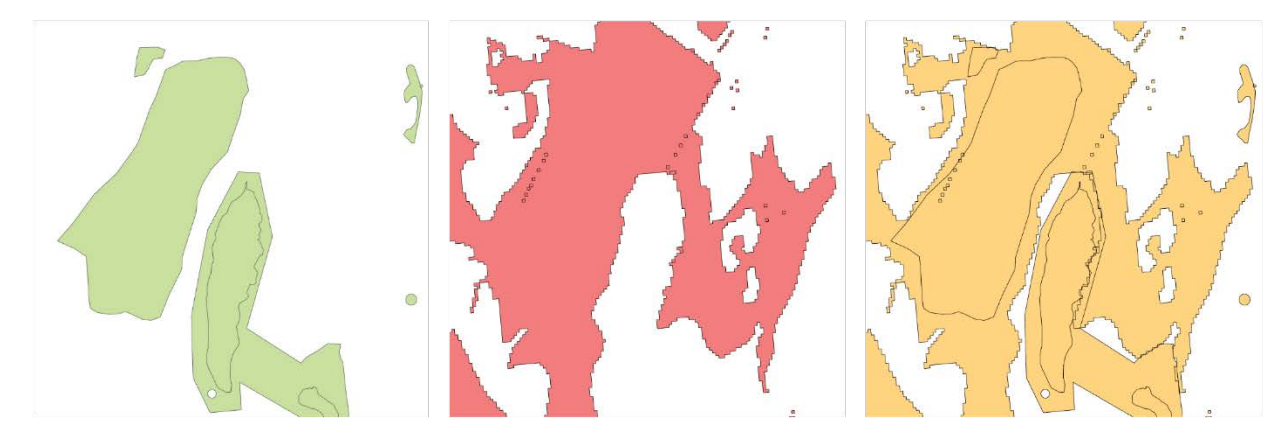

Vektordata

Rasterdata

Vektor og raster data

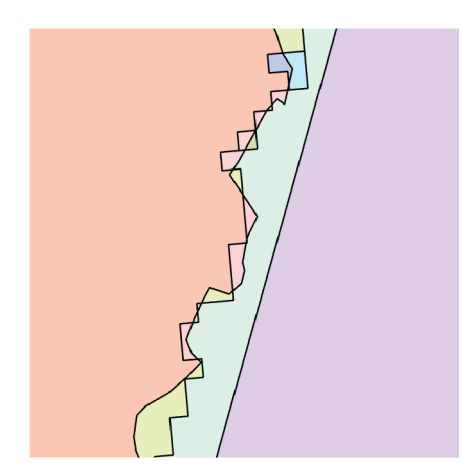

Kombinert data

## Små polygoner

Der det er mange små polygoner som gir svært mange rader i datasettet er det mulig å bruke Eliminate-funksjonen i GIS. Verktøyet fjerner små, avlange polygoner som kan være resultat av et komplekst sammensatt datasett. Bruk dette med forsiktighet. Ulempen med å bruke Eliminatefunksjonen er at det kan fjerne data om registrert natur som går langs avlange soner slik som bekker og elver. Generelt bør dere også være forsiktig med å bruke Eliminate-funksjonen etter at naturdata er sammenslått med plandata, da dette kan forflytte arealformålsgrensene.

## Datasett med forskjellig koordinatsystem

Nedlastede datasett kan ha forskjellig koordinatsystem. Enkelte data kan være laget med tanke på lokale formål, andre datasett skal ivareta nasjonale interesser. Sjekk derfor hva slags koordinatsystem kartdata er lagret i, og lagre de til et koordinatsystem kommunen jobber med lokalt. De vanligste koordinatsystemene er:

- ETRS89 / UTM Sone 32N (EPSG: 25832)
- ETRS89 / UTM Sone 33N (EPSG: 25833)
- ETRS89 / UTM Sone 35N (EPSG: 25835)

#### Utdaterte datasett med forskjellig oppdateringsfrekvens

Enkelte datasett kan også være utdatert. Treg ajourføring med eksempelvis AR5-datasett gjør at faktisk arealbruk ikke alltid stemmer. Her kan dere vurdere å ta i bruk datasettet *SSB arealbruk* for å oppdatere data om faktisk arealbruk selv.

#### Datasett med ulik utstrekning

Flere av datasettene som skal, eller kan inngå, i arealregnskapet dekker ikke alltid hele kommunens landareal. Arealregnskapet må inneholde heldekkende datasett for planlagt arealbruk (arealformål) og faktisk arealbruk (arealtyper). I noen kommuner er ikke datasettet *AR5* heldekkende. For å ha data om faktisk arealbruk i slike situasjoner kan AR5-data suppleres med AR50. Framgangsmåten for dette vil likne sammenslåingen av *Naturtyper - Miljødirektoratets instruks* og *DN-håndbok 13* (se 2.4).

Andre temadata trenger ikke være heldekkende.

For datasettet *Naturtyper - Miljødirektoratets instruks* finnes det dekningskart som viser hvor det har blitt gjort naturundersøkelser. Utenfor dekningsområdet for *Naturtyper - Miljødirektoratets instruks* kan det være aktuelt å bruke det eldre datasettet *DN-håndbok 13.* Hvordan de to datasettene kan kombineres er beskrevet i 2.4.

#### Tomme celler og bruk av kodeverdi 0

Enkelte datasettstandarder bruker verdien 0 som en kode i kolonner, f.eks. står 0 i kolonnen lokalitetskvalitet i *Naturtyper - Miljødirektoratets instruks* står for en lokalitet med svært lav kvalitet. Dette kan gi utfordringer i et regneark hvis tomme regnearkceller også regnes om til 0. I disse tilfellene bør det opprettes spørringer på andre kolonner i regnearket som stammer fra samme opprinnelige datasett, f.eks. om lokalitetstype inneholder en tekstkode eller er tom. En annen mulighet er å fikse dette i et GIS-verktøy. Her kan eksempelvis celleverdiene for lokalitetskvalitet endres fra nummer til tekst, slik at lokaliteter med svært lav kvalitet har verdien 0 og arealer uten registreringer har tomme celler.

#### 1.4 Oversikt over prosessen

Arbeidet med å lage datagrunnlag, tabeller og diagrammer til arealregnskapet for kommuneplanens arealdel følger denne prosessen:

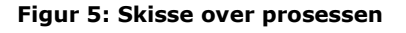

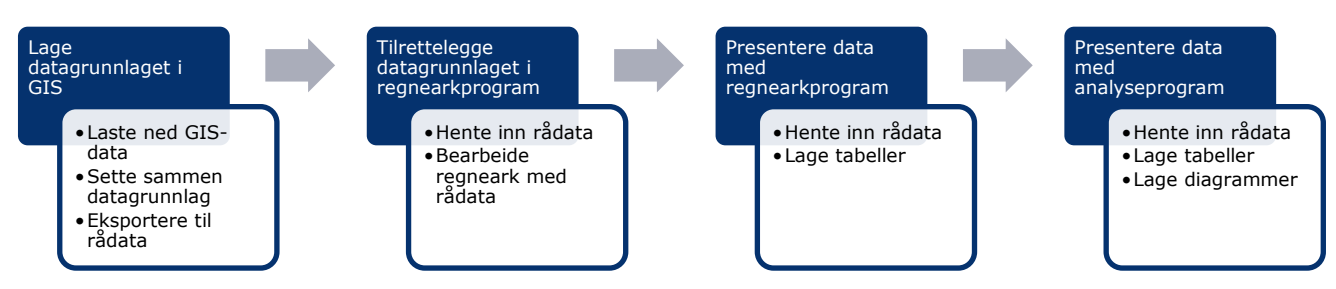

I veilederen til arealregnskap i kommuneplanens arealdel beskrives det hvordan arealregnskap kan lages for to faser i arbeidet med kommuneplanens arealdel. I veilederens kapittel 4 forklares det hvordan et arealregnskap kan brukes tidlig i planprosessen til å beskrive arealreserven i gjeldende plan. I veilederens kapittel 5 forklares hvordan et samlet arealregnskap kan brukes for å beskrive planforslaget og endringene mellom gjeldende plan og ny plan.

Datagrunnlaget for de to arealregnskapene er i prinsippet det samme, men det samlete arealregnskapet har også data om den nye planlagte arealbruken i planforslaget. I veiledningen som følger er det tatt utgangspunkt i datagrunnlaget som finnes når det skal lages et samlet arealregnskap. For å lage arealregnskap for arealreserven ser dere bort fra data om ny planlagt arealbruk.

## 2. Lag datagrunnlaget i GIS

I dette kapittelet beskrives det hvordan datagrunnlaget for arealregnskap skal settes sammen av ulike datasett i et GIS-program. Det sentrale oppgaven i kapittelet er å slå sammen ulike geografiske datasett til ett datasett som deretter eksporteres ut som en tabell med rådata som kan bearbeides videre i et regnearkprogram.

Først vises en oversikt over hva resultatet for dette kapitelet skal bli. Deretter viser manualen hvordan dette skal gjøres skritt for skritt.

## 2.1 Oversikt over resultatet

Oversikten under viser hvilke kolonner tabellen med rådataene, som blir resultatet etter dette kapittelet, kan inneholde og hvilke datasett kolonnene er hentet fra. Hvilke kolonner som inngår i rådataene vil variere noe mellom kommunene ettersom hvilke datasett kommunen velger å bruke.

Når dere kommer til 2.6 må dere komme tilbake til denne tabellen, for å vite hvilke kolonner i rådataene som bør slettes.

#### Tabell 1: Oversikt over geografiske datasett og hvilke kolonner fra disse som normalt vil inngå i datagrunnlaget

| Geografisk datasett og datakolonne              | Kommentar                       |
|-------------------------------------------------|---------------------------------|
| Plandata – Gjeldende                            |                                 |
| PLANID                                          | Årstall for gjeldene plan       |
|                                                 |                                 |
|                                                 | Alle rader bør få én dato       |
| KPAREALFORMÅL                                   | Arealformål som SOSI-kode       |
|                                                 |                                 |
|                                                 | Eksempel:                       |
|                                                 | 1110 - Boligbebyggelse          |
| Plandata – Ny (Når det skal lages et samlet are | ealregnskap for ny kommuneplan) |
| PLANID                                          | Årstall for ny plan             |
|                                                 |                                 |
|                                                 | Alle rader bør få én dato       |
| KPAREALFORMÅL                                   | Arealformål som SOSI-kode       |
|                                                 |                                 |
|                                                 | Eksempel:                       |
|                                                 | 1110 - Boligbebyggelse          |
| AREALST                                         | Arealbruksstatus                |
|                                                 |                                 |
|                                                 | 1 = Nåværende                   |
|                                                 | 2 = Framtidig                   |
| AR5                                             |                                 |
| ARTYPE                                          | Arealtype                       |
|                                                 |                                 |
|                                                 | Eksempel:                       |
|                                                 | 11 = Bebygd                     |
|                                                 | 30 = Skog                       |
|                                                 | 60 = Myr                        |
| ARSKOGBON                                       | Skogsbonitet                    |
|                                                 |                                 |
|                                                 | Eksempel:                       |
|                                                 | 0 = Uproduktiv skog             |
|                                                 | 11 = Skog, Lav bonitet          |

|                                                         | 12 = Skog, Middels bonitet                       |
|---------------------------------------------------------|--------------------------------------------------|
|                                                         | 13 = Skog, Høg bonitet                           |
|                                                         | 14 = Skog, Særs høg bonitet                      |
|                                                         | 98 = Ikke relevant                               |
| ARTRESLAG                                               | Treslag                                          |
|                                                         | Ekcompoly                                        |
|                                                         | Eksempel:                                        |
|                                                         | 31 = Barskog                                     |
|                                                         | 32 = Lauvskog                                    |
|                                                         | 33 = Blandingsskog                               |
|                                                         | 39 = Ikke tresatt                                |
|                                                         | 98 = Ikke relevant                               |
|                                                         | 99 = Ikke registrert                             |
| Naturtyper - Miljødirektoratets instruks                |                                                  |
| Naturtype                                               | Tekstlig beskrivelse av naturtype                |
|                                                         | Hule eiker, Lågurteikeskog etc.                  |
| Lokalitetskvalitet                                      | Samlet økologisk kvalitet for en lokalitet av en |
|                                                         | naturtype                                        |
|                                                         | 0 = Svært lav kvalitet                           |
|                                                         | 1 = Lav kvalitet                                 |
|                                                         | 2 = Moderat kvalitet                             |
|                                                         | 3 = Høv kvalitet                                 |
|                                                         | 4 - Svært bøv kvalitet                           |
|                                                         | Q = Ikke kvalitetevurdert                        |
|                                                         |                                                  |
| Hovedøkosystem                                          | Eksempel:                                        |
|                                                         | Skog, Vatmark                                    |
| UK_Truet                                                | Utvalgskriterium Truet                           |
|                                                         |                                                  |
|                                                         | 1 = Ja                                           |
|                                                         | 0 = Nei                                          |
| UK_NærTruet                                             | Utvalgskriterium Nær truet                       |
|                                                         |                                                  |
|                                                         | 1 = Ja                                           |
|                                                         | 0 = Nei                                          |
| UK_SentraltØkosystem                                    | Utvalgskriterium Sentral økosystemfunksjon       |
|                                                         |                                                  |
|                                                         | 1 = Ja                                           |
|                                                         | 0 = Nei                                          |
| Dekningskart (Naturtyper - Miljødirektoratets instruks) |                                                  |
| Dekningskartverdi                                       | Kvalitet på kartleggingen                        |
|                                                         |                                                  |
|                                                         | 0 = Ikke kartlagt                                |
|                                                         | <1 = Kartlagt                                    |
| DN-Håndbok 13                                           |                                                  |
| hm/yerdi                                                | Verdivurdering av prioriterte naturtyper basert  |
| binverdi                                                | nå retningslinjer etter DN-håndhok 13-2007       |
|                                                         |                                                  |
|                                                         |                                                  |
|                                                         | A = Svært Vikug                                  |
|                                                         | B = LOKAIT VIKTIG                                |
|                                                         | C = Viktig                                       |
| naturtype                                               | Hovednaturtype (bokstav) og naturtype            |
|                                                         | (bokstav og tall).                               |
|                    | Eksempel:                                    |
|--------------------|----------------------------------------------|
|                    | G05 = Strandeng og strandsump                |
|                    | D04 = Naturbeitemark                         |
|                    | F15 = Kalkedellauvskog                       |
| bmUtvalgtN         | Utvalgte naturtyper                          |
|                    |                                              |
|                    | Eksempel:                                    |
|                    | UN01 = Slåttemark                            |
|                    | UN03 = Hule eiker                            |
|                    | UN07= Åpen grunnlendt kalkmark i             |
|                    | boreonemoral sone                            |
| Dyrkbar jord       |                                              |
| dyrkbarjord        | Dyrkbar jord (ARDYRKING)                     |
|                    |                                              |
|                    | 82 = Dyrkbar jord                            |
| Sonekart           |                                              |
| Sonenavn           | Egendefinert navn på sone, eller navnsatte   |
|                    | soner (strandsone, bydel, fastland, øy etc.) |
| Andre datakilder   |                                              |
| Kolonne A          |                                              |
| Kolonne B          |                                              |
| Kolonne C          |                                              |
| Beregnete kolonner |                                              |
| Areal_M2           | Areal i kvadratmeter. Se 2.6                 |
| Areal_Daa          | Areal i dekar. Se 2.6                        |

#### 2.2 Hent data inn i GIS

Last ned datasettene fra geonorge.no eller framskaff dem fra kommunens egne systemer.

Legg datasettene inn i GIS. Her kan det være nødvendig å gjøre noe innledende bearbeiding av de enkelte datasettene for å håndtere noen av utfordringene som er beskrevet i 1.3.

#### 2.3 Klipp datasett mot kommunegrensen

Arealregnskapet skal lages kun for arealer der kommuneplanen gjelder. Datasettene som arealregnskapet skal bygges på må derfor klippes mot kommunegrensen for å sikre at ikke arealer utenfor kommunen lager problemer.

Begynn med å åpne verktøykassen (1). Kjør verktøyet «Clip» (2) for alle datasett mot kommunens totale areal (3). Datasettet for kommunens areal skal være ett polygon. Denne prosessen begrenser alle datasett til kommunens arealer. For kystkommuner gjelder kommuneplanens arealdel ut til 1 nautisk mil. Datasett må eventuelt også klippes mot denne avgrensningen.

#### Figur 6: Knapp for verktøykasse i ArcGIS

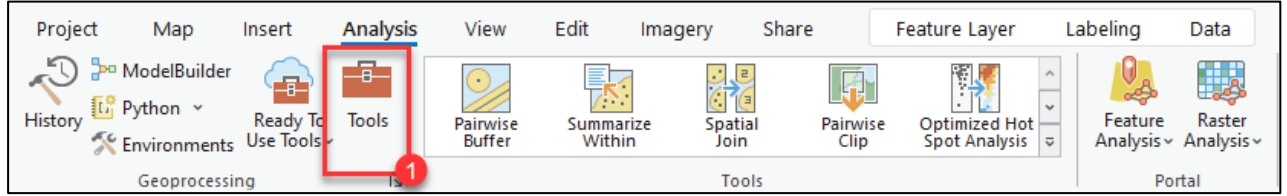

#### Figur 7: Klipping av datasettet med Clip i ArcGIS.

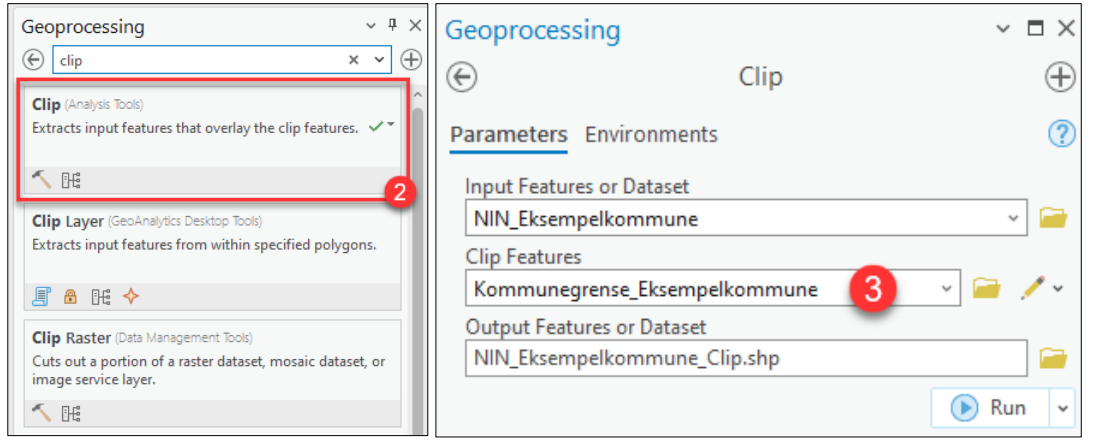

#### 2.4 Klippe datasettet naturtyper DN-Håndbok 13

I de færreste kommunene vil det være foretatt heldekkende kartlegginger av *Naturtyper -Miljødirektoratets instruks*. De fleste kommuner vil derfor ha nytte av å legge til registreringer fra det eldre datasettet *DN-Håndbok 13* i områder som er utenfor dekningskartet til *Naturtyper -Miljødirektoratets instruks*. For å unngå dobbelt opp med naturregistreringer, må derfor datasettet *DN-Håndbok 13* klippes mot dekningskartet til *Naturtyper - Miljødirektoratets instruks*.

Gå inn på verktøyfanen øverst. Under Analysis ligger det en knapp for verktøykasse hvor du kan finne GIS-verktøy for å arbeide med geodata (1).

#### Figur 8: Knapp for verktøykasse i ArcGIS.

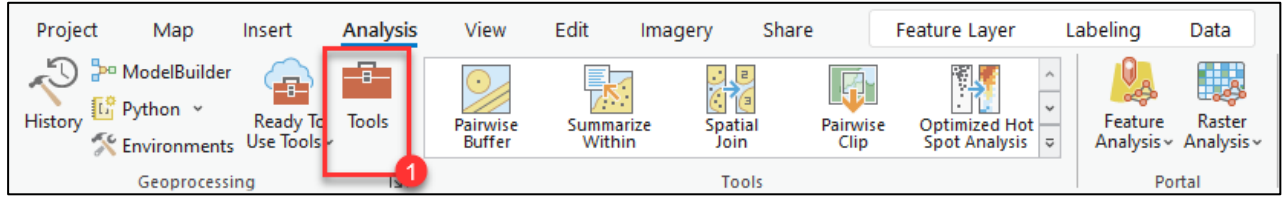

Søk på verktøyet pairwise erase (1). Legg inn *DN-Håndbok 13* som Input Features og *Dekningskart* som Erase Features.

#### Figur 9: Klipping av datasettet med Pairwise Erase i ArcGIS.

| <ul> <li>pariwise erase</li> <li>x v</li> <li>Pairwise Erase (Analysis Tools)</li> <li>Computes a pairwise intersection or the input and erase features. Only those portions of the input features falling outside the erase features will be copied to the output feature class.</li> <li>Erase (Analysis Tools)</li> <li>Creates a feature class by overlaying the input features with the erase features. Only those portions of the input features falling outside the erase features are copied to the output feature class.</li> <li>Terase (Analysis Tools)</li> <li>Creates a feature class by overlaying the input features are copied to the output feature class.</li> <li> <ul> <li>M</li> <li>M</li> </ul> </li> <li>Pairwise Clip (Analysis Tools)</li> <li>Extracts input features that overlay the clip features.</li> <li>Geoprocessing         <ul> <li>A</li> <li>Y</li> <li>Pairwise Erase</li> <li>Pairwise Erase</li> <li>Pairwise Environments</li> <li>Input Features</li> <li>DN_Handbok_13_Eksempelkommune</li> <li>Crase Features</li> <li>Dekningskat_Eksempelkommune</li> <li>Output Feature Class</li> <li>DN_Handbok,13_PairwiseErase.shp</li> </ul></li></ul>                                                                                                    | Geoprocessing                                                                                        |                                                                                           | ~ 1                                                     |
|----------------------------------------------------------------------------------------------------|----------------------------------------------------------------------------------------------------|-------------------------------------------------------------------------------------------|---------------------------------------------------------|
| Pairwise Erase (Analysis Tools)         Computes a pairwise intersection of the input and erase features. Only those portions of the input features falling outside the erase features will be copied to the output feature class. <ul> <li>■ ●</li> <li>Erase (Analysis Tools)</li> <li>Creates a feature class by overlaying the input features with the erase features. Only those portions of the input features falling outside the erase features are copied to the output feature class.</li> <li>● ●</li> <li>Pairwise Clip (Analysis Tools)</li> </ul> Pairwise Clip (Analysis Tools)             Extracts input features that overlay the clip features.             Secoprocessing <ul> <li>●</li> <li>●</li> </ul> Parameters         Environments             Input Features         DN_Handbok_13_Eksempelkommune <ul> <li>●</li> <li>Erase Features</li> <li>Dekningskart_Eksempelkommune</li> <li>○</li> <li>○</li> <li>DN_Handbok,13_PairwiseErase.shp</li> </ul>                                                                                                    | 🕞 pariwise erase                                                                                     |                                                                                           | × ~                                                     |
| Image: Clip (Analysis Tools)         Creates a feature class by overlaying the input features with the erase features. Only those portions of the input features falling outside the erase features are copied to the output feature class.         Image: Clip (Analysis Tools)         Extracts input features that overlay the clip features.         Geoprocessing <ul> <li>Image: Pairwise Erase</li> <li>Pairwise Environments</li> <li>Input Features</li> <li>DN_Handbok_13_Eksempelkommune</li> <li>Output Feature Class</li> <li>DN_Handbok, 13_PairwiseErase.shp</li> <li>Image: PairwiseErase.shp</li> <li>Image: PairwiseErase.shp</li> <li>I</li></ul>                                                                                                    | Pairwise Erase (Analysis Tools)<br>Computes a pairwise intersect<br>input features falling outside t | on of the input and erase features. Only<br>ne erase features will be copied to the ou    | those portions of the 🗸 🗸                               |
| Erase (Analysis Tools)         Creates a feature class by overlaying the input features with the erase features. Only those portions of the input features falling outside the erase features are copied to the output feature class. <ul> <li></li></ul>                                                                                                    | <ul> <li>III</li> </ul>                                                                              |                                                                                           |                                                         |
| ▲ ●#         Pairwise Clip (Analysis Tools)         Extracts input features that overlay the clip features.         Seoprocessing       > # ×         ←       Pairwise Erase         Parameters       Environments         Input Features       ⑦         DN_Handbok_13_Eksempelkommune       ~         Erase Features       ●         Dekningskart_Eksempelkommune       ~         Output Feature Class       ●         DN_Handbok_13_PairwiseErase.shp       ●                                                                                                    | Erase (Analysis Tools)<br>Creates a feature class by over<br>of the input features falling ou        | aying the input features with the erase for<br>tside the erase features are copied to the | eatures. Only those portions<br>e output feature class. |
| Pairwise Clip (Analysis Tools)         Extracts input features that overlay the clip features.         Geoprocessing <ul> <li>Pairwise Erase</li> <li>Parameters</li> <li>Environments</li> <li>Input Features</li> <li>DN_Handbok_13_Eksempelkommune</li> <li>Coutput Feature Class</li> <li>DN_Handbok_13_PairwiseErase.shp</li> </ul>                                                                                                    | 5 🔒 🗄                                                                                                |                                                                                           |                                                         |
| Geoprocessing       ~ 4 × <ul> <li>Pairwise Erase</li> <li>Pairwise Erase</li> <li>Input Features</li> <li>DN_Handbok_13_Eksempelkommune</li> <li>Erase Features</li> <li>Dekningskart_Eksempelkommune</li> <li>Output Feature Class</li> <li>DN_Handbok_13_PairwiseErase.shp</li> </ul>                                                                                                    | Pairwise Clip (Analysis Tools)<br>Extracts input features that over                                  | rlay the clip features.                                                                   |                                                         |
| Pairwise Erase <ul> <li>Parameters</li> <li>Environments</li> <li>Input Features</li> <li>DN_Handbok_13_Eksempelkommune</li> <li>Frase Features</li> <li>Dekningskart_Eksempelkommune</li> <li>Output Feature Class</li> <li>DN_Handbok_13_PairwiseErase.shp</li> <li>Image: State State</li></ul> | Geoprocessing                                                                                        |                                                                                           | ~ † ×                                                   |
| Parameters Environments (7) Input Features DN_Handbok_13_Eksempelkommune Frase Features Dekningskart_Eksempelkommune Output Feature Class DN_Handbok_13_PairwiseErase.shp                                                                                                    | $   \in $                                                                                            | Pairwise Erase                                                                            | $\oplus$                                                |
| Input Features DN_Handbok_13_Eksempelkommune  Frase Features Dekningskart_Eksempelkommune  Output Feature Class DN_Handbok_13_PairwiseErase.shp                                                                                                    | Parameters Environments                                                                              |                                                                                           | ?                                                       |
| DN_Handbok_13_Eksempelkommune     ~       Erase Features                                                                                                    | Input Features                                                                                       |                                                                                           |                                                         |
| Erase Features          Dekningskart_Eksempelkommune          ~          Output Feature Class          DN_Handbok_13_PairwiseErase.shp                                                                                                    | DN_Handbok_13_Eksempelkom                                                                            | mune                                                                                      | × 🚞                                                     |
| Dekningskart_Eksempelkommune     ~       Output Feature Class                                                                                                    | Erase Features                                                                                       |                                                                                           |                                                         |
| Output Feature Class DN_Handbok_13_PairwiseErase.shp                                                                                                    | Dekningskart_Eksempelkommu                                                                           | ne                                                                                        | × 🚞                                                     |
| DN_Handbok_13_PairwiseErase.shp                                                                                                    | Output Feature Class                                                                                 |                                                                                           |                                                         |
|                                                                                                    | DN_Handbok_13PairwiseErase                                                                           | .shp                                                                                      |                                                         |

Figur 10: Kartet til venstre viser datasettet DN-håndbok 13 før det er klippet mot dekningskartet til datasettet *Naturtyper - Miljødirektoratets instruks*. Kartet til høyre viser resultatet av klippingen.

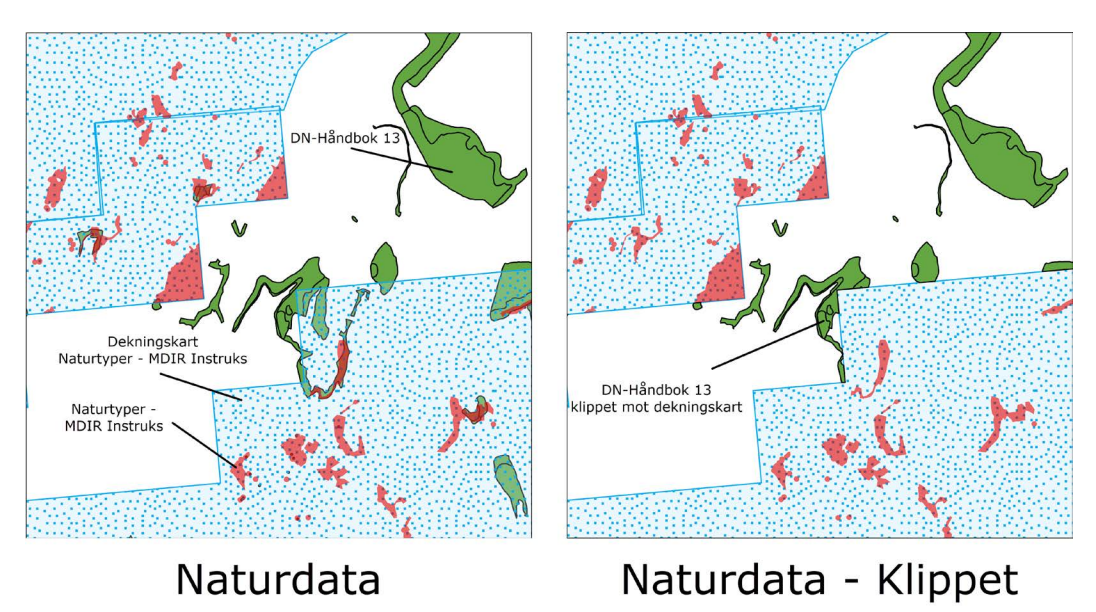

#### 2.5 Slå sammen datasett

Deretter kan datasettene som skal inngå i datagrunnlaget for arealregnskapet slås sammen. Her brukes verktøyet «Union». Dette verktøyet kombinerer alle datasettene til et datasett. Ofte tillater GIS-programmer kun at to datasett av gangen slås sammen med Union. Da må Union kjøres flere ganger for å få med alle datasettene.

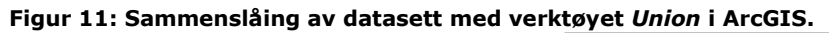

| Geoprocessing v I X                                                                                                    | Geoprocessing                     | ~ Ŧ ×    |
|----------------------------------------------------------------------------------------------------|-----------------------------------|----------|
|                                                                                                    | ( Union                           | $\oplus$ |
| (e) union × • (+)                                                                                                    | Parameters Environments           | 0        |
|                                                                                                    |                                   | •        |
| Union (Analysis Tools)                                                                                                    | SInput Features 😔 Ranks           |          |
| Computes a geometric union of the input features. All features                                                                                                    | Plandata_Eksempelkommune 🗸 🚔      |          |
| and their attributes will be written to the output feature class.                                                                                                    | Plandata_Ny_Eksempelkommune v 🧁   |          |
|                                                                                                    | AR5_Eksempelkommune v 🧁           |          |
|                                                                                                    | NIN_Eksempelkommune v 🗃           |          |
| Union 3D (3D Analyst Tools)                                                                                                    | Dekningskart_Eksempelkommune v 🧎  |          |
| Merges closed, overlapping multipatch features from an input                                                                                                    | DN_Handbok_13_Eksempelkommune v 🧀 |          |
| feature class.                                                                                                    | Dyrkbar_Jord_Eksempelkommune v 🤤  |          |
| A B     A     A | Sonekart_Eksempelkommune 🗸 🧁      |          |
|                                                                                                    | v 📬                               |          |
| Dissolve (Data Management Tools)                                                                                                    | Output Feature Class              |          |
| Aggregates features based on specified attributes.                                                                                                    | Rådata_Arealregnskap_Union.shp    | 🗃        |
|                                                                                                    | Attributes To Join                |          |
| 6                                                                                                    | All attributes                    | ~        |
|                                                                                                    | Gaps Allowed                      |          |

#### 2.6 Legg inn kolonner for areal

For å kunne lage arealstatistikk trenger vi å finne størrelsen på hvert polygon i datasettet. Hensiktsmessige enheter er m<sup>2</sup> og dekar (daa). Gå inn på attributtabellen og trykk «Add» (1). Legg så til to nye felt, «Areal\_M2» og Areal\_Daa». Legg de inn som double (3) og numerisk (4).

|     | Ekse | mpelkom | mune_Union $	imes$  |              |              |          |                       |            |            |       |
|-----|------|---------|---------------------|--------------|--------------|----------|-----------------------|------------|------------|-------|
| Fie | d:   | Add 🖪   | Calculate Selection | : 🕞 Select B | y Attributes | 🛃 Zoon   | n To 📲 Switch 📃 Clear | Relete     | Сору       |       |
|     | FID  | Shape * | planidenti          | arealforma   | arealbruks   | eierform | planiden_1            | arealfor_1 | arealbru_1 | eierf |
| 1   | 0    | Polygon |                     | 0            | 0            | 0        |                       | 0          | 0          |       |
| 2   | 1    | Polygon |                     | 0            | 0            | 0        |                       | 0          | 0          |       |
| З   | 2    | Polygon |                     | 0            | 0            | 0        |                       | 0          | 0          |       |
| 4   | 3    | Polygon |                     | 0            | 0            | 0        |                       | 0          | 0          |       |
| 5   | 4    | Polygon |                     | 0            | 0            | 0        |                       | 0          | 0          |       |
| 6   | 5    | Polygon |                     | 0            | 0            | 0        |                       | 0          | 0          |       |
| 7   | 6    | Polygon |                     | 0            | 0            | 0        |                       | 0          | 0          |       |
| 8   | 7    | Polygon |                     | 0            | 0            | 0        |                       | 0          | 0          |       |
| 9   | 8    | Polygon |                     | 0            | 0            | 0        |                       | 0          | 0          |       |
| 10  | 9    | Polygon |                     | 0            | 0            | 0        |                       | 0          | 0          |       |
| 11  | 10   | Polygon | 201810              | 1110         | 1            | 3        | 202305                | 1110       | 1          |       |
| 12  | 11   | Polygon | 201810              | 6001         | 1            | 3        | 202305                | 6001       | 1          |       |
| 13  | 12   | Polygon |                     | 0            | 0            | 0        |                       | 0          | 0          |       |

#### Figur 12: Knapp for å legge til kolonner i ArcGIS.

#### Figur 13: Legge til kolonner i ArcGIS.

| Larvik_Eksempelk                                                                                                    | ommune - ArcGl   | S Pro       |            |            |            |           |               |         |           |       |        |  | ×   |
|----------------------------------------------------------------------------------------------------|------------------|-------------|------------|------------|------------|-----------|---------------|---------|-----------|-------|--------|--|-----|
| Eksempelkon                                                                                                    | nmune_Union      | *Fields     | Eksempelko | mmune_Unio | on X       |           |               |         |           |       |        |  | ~   |
| Current Layer                                                                                                    | Eksempelko       | ommune_Unio | n •        |            |            |           |               |         |           |       |        |  |     |
|                                                                                                    | Read Only        | Field Name  | Alias      | Data Type  | Allow NULL | Highlight | Number Format | Default | Precision | Scale | Length |  |     |
|                                                                                                    |                  | Dekningska  | Dekningska | Long       |            |           | Numeric       |         | 5         | 0     |        |  | ^   |
| <ul> <li>Image: A start of the start of the start of</li></ul> |                  | bmVerdi     | bmVerdi    | Text       |            |           |               |         | 0         | 0     | 200    |  |     |
|                                                                                                    |                  | forvaltnin  | forvaltnin | Text       |            |           |               |         | 0         | 0     | 200    |  |     |
| <ul> <li>Image: A start of the start of the start of</li></ul> |                  | naturtyp_1  | naturtyp_1 | Text       |            |           |               |         | 0         | 0     | 200    |  |     |
|                                                                                                    |                  | bmUtvalgtN  | bmUtvalgtN | Text       |            |           |               |         | 0         | 0     | 200    |  |     |
| <ul> <li>Image: A start of the start of the start of</li></ul> |                  | dyrkbarjor  | dyrkbarjor | Long       |            |           | Numeric       |         | 10        | 0     |        |  |     |
|                                                                                                    |                  | Sone        | Sone       | Text       |            |           |               |         | 0         | 0     | 254    |  |     |
| <ul> <li>Image: A start of the start of the start of</li></ul> |                  | grunnkrets  | grunnkrets | Text       |            |           |               |         | 0         | 0     | 8      |  |     |
|                                                                                                    |                  | grunnkre_1  | grunnkre_1 | Text       |            |           |               |         | 0         | 0     | 60     |  |     |
|                                                                                                    |                  | Areal_M2    | Areal_M2   | Double     |            |           | Numeric       |         |           |       |        |  |     |
|                                                                                                    |                  | Areal_Daa   | Areal_Daa  | Double     |            |           | Numeric       |         |           |       |        |  |     |
| Click here to                                                                                                    | add a new field. | 1           |            |            |            |           |               |         |           |       |        |  | _ • |

Når du velger numerisk format for Areal\_M2, velg 0 desimaler som vist under:

| <b>.</b>                               |                    |        |
|----------------------------------------|--------------------|--------|
| Number Format                          |                    | ×      |
| Category Numeric                       | •                  |        |
| Rounding                               |                    |        |
| Decimal places                         | 0                  |        |
| <ul> <li>Significant digits</li> </ul> | 6                  |        |
| Alignment                              |                    |        |
| Left                                   |                    |        |
| O Right                                | 12 🗘               |        |
| Show thousands se                      | parators           |        |
| Pad with zeros                         |                    |        |
| Show plus sign                         |                    |        |
| Suffix (optional)                      | •                  |        |
| General options for the                | display of numbers |        |
|                                        | ОК                 | Cancel |

### Figur 14: Sette antall desimaler for en kolonne i ArcGIS.

For Areal\_Daa ønsker vi tre desimaler.

| Number Format                   |                    | $\times$ |
|---------------------------------|--------------------|----------|
| Category Numeric                | -                  |          |
| Rounding                        |                    |          |
| Decimal places     3            | <u></u>            |          |
| Significant digits 6            | \$                 |          |
| Alignment                       |                    |          |
| Left                            |                    |          |
| O Right 12                      | $\hat{\mathbf{x}}$ |          |
| Show thousands separato         | rs                 |          |
| Pad with zeros                  |                    |          |
| Show plus sign                  |                    |          |
| Suffix (optional)               | -                  |          |
| General options for the display | of numbers         |          |
|                                 | ОК                 | Cancel   |

#### Figur 15: Sette antall desimaler for en kolonne i ArcGIS.

Kalkuler areal i attributtabellen for Areal\_M2 først ved å høyreklikke på den nye kolonnen Areal\_M2, og velg «Calculate geometry». Enheten skal være i kvadratmeter for det koordinatsystemet dere bruker i kommunen.

| Laivik_Eksempei | ommune - Arcols Fi  | 0                        |                    |                |               |            |             |       |                       |
|-----------------|---------------------|--------------------------|--------------------|----------------|---------------|------------|-------------|-------|-----------------------|
| III Eksempelko  | mmune_Union $	imes$ |                          |                    |                |               |            |             |       | ~                     |
| Field: 賱 Add    | Calculate Sele      | ection: 🖺 Select By Attr | ibutes 🥑 Zoom To 📳 | Switch 📃 Clear | Delete 🗧 Copy | 7          |             |       | =                     |
|                 | forvaltnin          | naturtyp_1               | bmUtvalgtN         | dyrkbarjor     | Sone          | grunnkrets | grunnkre_1  | Area! |                       |
| 1               |                     |                          |                    | 0              |               |            |             | T     | Sort Ascending        |
| 2               |                     |                          |                    | 0              |               |            |             | ↓     | Sort Descending       |
| 5               |                     |                          |                    | 0              |               |            |             | 1     | <u>C</u> ustom Sort   |
| ŧ.              |                     |                          |                    | 0              |               |            |             |       | Hide Field            |
|                 |                     |                          |                    | 0              |               |            |             |       | Freeze/Unfreeze Field |
|                 |                     |                          |                    | 0              |               |            |             | E     | Calculate Field       |
|                 |                     |                          |                    | 0              |               |            |             | 1     | Calculate Geometry    |
| 5               |                     |                          |                    | 0              |               |            |             | hl    | Statistics            |
| )               |                     |                          |                    | 0              | Kysten        | 38050710   | Kjerringvik |       | Summarize             |
| 10              |                     |                          |                    | 0              | Nord for E18  | 38051004   | Rødbøl      |       | /                     |
| 11              |                     |                          |                    | 0              | Nord for E18  | 38051004   | Rødbøl      |       | Fields                |
| 12              |                     |                          |                    | 0              | Kysten        | 38050710   | Kjerringvik |       | Delete                |
| 13              |                     |                          |                    | 0              | Sør for E18   | 38050705   | Skalleberg  |       | 0 0                   |

Figur 16: Åpne menyen for å beregne areal i en kolonne i ArcGIS.

#### Figur 17: Beregne areal i kvadratmeter for en kolonne i ArcGIS.

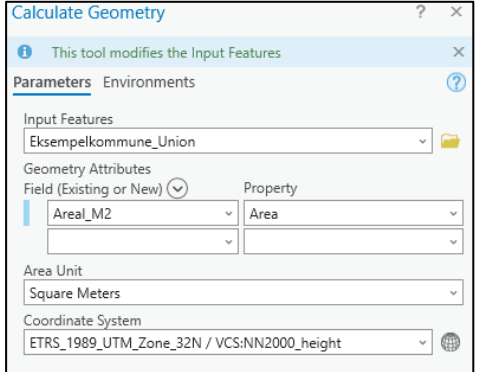

I kolonnen Areal\_Daa skal kvadratmeter omregnes til dekar. Omregn til dekar ved å bruke feltet Areal\_M2, og del verdien i feltet på 1000. Dette kan du gjøre ved å høyreklikke på Areal\_Daa og velge «Calculate Field».

|         |           |                |            |                         |                |                      |         | 1≞         | Sort As        | cent  | ding        |
|---------|-----------|----------------|------------|-------------------------|----------------|----------------------|---------|------------|----------------|-------|-------------|
|         |           |                |            |                         |                |                      |         | <b>↓</b> ≓ | Sort De        | escer | nding       |
|         |           |                |            |                         |                |                      | -       | \$         | <u>C</u> ustor | n So  | rt          |
| arvik_E | ksempell: | kommune - Arci | GIS Pro    |                         |                |                      | _       |            | Hide F         | ield  |             |
| III Eks | empelko   | mmune_Union    | ×          |                         |                |                      |         |            | F              | (1)-6 | and Field   |
| Field:  | 📰 Add     | Calculate      | Selection: | ect By Attributes 🛛 🕀 🛛 | Zoom To 🛛 🔡 Sv | vitch 📃 Clear 🙀 Dele | te 🗐 Co |            | Freeze/        | Unf   | reeze Field |
|         |           | bmUtvalotN     | dvrkbarior | Sone                    | arunnkrets     | arunnkre 1           | Areal M | 瞤          | Calcula        | ate F | ield        |
| 20140   |           |                |            | кузсен                  | 50050110       | Igennigen            | 540     |            | Calcula        | ate G | eometry     |
| 29141   |           |                | 0          | Kysten                  | 38050709       | Spetalen             | 12      | Ш          | Statisti       | cs    |             |
| 29142   |           |                | 0          | Kysten                  | 38050709       | Spetalen             | 652     | 57         | Summ           | arize |             |
| 29143   |           |                | 0          | Kysten                  | 38050710       | Kjerringvik          | 100     |            | Fields         |       |             |
| 29144   |           |                | 0          | Kysten                  | 38050709       | Spetalen             | 34034   | -          | Helds          |       |             |
| 29145   |           |                | 0          | Kysten                  | 38050709       | Spetalen             | 234     | ×          | Delete         | _     |             |
| 29146   |           |                | 0          | Kysten                  | 38050709       | Spetalen             | 1182    | 2          | 0              |       |             |
| 29147   |           |                | 0          | Kysten                  | 38050710       | Kjerringvik          | 7       | 7          | 0              |       |             |
| 29148   |           |                | 0          | Kysten                  | 38050709       | Spetalen             | 19743   | 5          | 0              |       |             |
| 29149   |           |                | 0          | Kysten                  | 38050709       | Spetalen             | 225     | 5          | 0              |       | -           |
| 29150   |           |                | 0          | Kysten                  | 38050710       | Kjerringvik          | 2620    | )          | 0              |       | - Se        |
|         |           |                |            |                         |                |                      |         |            |                |       | STAL.       |

Figur 18: Åpne menyen for å beregne areal i en kolonne i ArcGIS.

Dobbelklikk på Areal\_M2 i det nye vinduet (1), del på 1000 ved å skrive inn « / 1000» etter feltnavnet *!Areal\_M2!* (2). Valider utrykket (3) og velg ok.

| Figur 19 | Beregne | areal i | dekar | i ArcGIS. |
|----------|---------|---------|-------|-----------|
|----------|---------|---------|-------|-----------|

| Expression is valid | Code Block | Areal_Daa =<br>!Area1_M2! / 1000 <b>(2</b> ) | Insert Values * / + - = | Fields     Helpers       bmUtvalgtN     .as_integer_ratio()       dyrkbarjor     .capitalize()       Sone     .center()       grunnkrets     .conjugate()       grunnkre_1     .decode()       Areal_M2     1 | Expression | Expression Type Python 3 | Areal_Daa | Eksempelkommune_Union * | This tool modifies the Input Table | alculate Field |
|---------------------|------------|----------------------------------------------|-------------------------|----------------------------------------------------------------------------------------------------|------------|--------------------------|-----------|-------------------------|------------------------------------|----------------|
|---------------------|------------|----------------------------------------------|-------------------------|----------------------------------------------------------------------------------------------------|------------|--------------------------|-----------|-------------------------|------------------------------------|----------------|

#### 2.7 Slett kolonner

Etter å ha slått sammen datasettene med verktøyet «Union» vil det være mange overflødige kolonner i det endelige datasettet. Bruk oversikten i **Tabell 1** til å slette unødvendige kolonner. Grunnen til å slette celler er at dette vil gjøre det enklere å behandle rådata i et regnearkprogram senere.

Du kan slette kolonner ved å gå på attribute table (1), høyreklikk på kolonnen du skal slette, og velg delete (2).

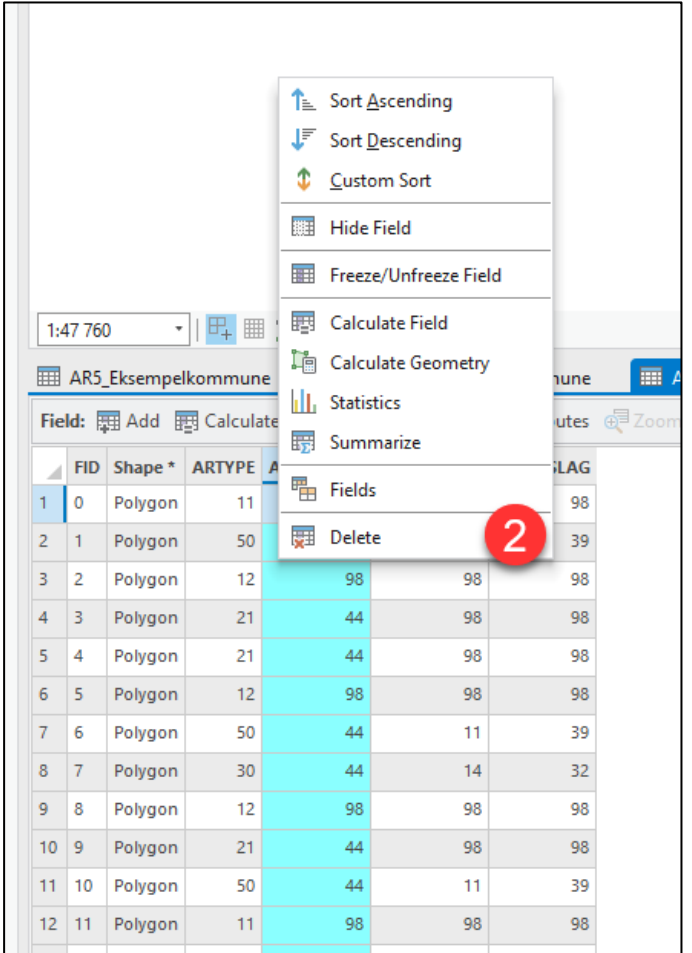

Figur 20: Eksempel på sletting av kolonner i ArcGIS.

#### 2.8 Eksport av rådata til regneark

Eksporter attributtabellen til regneark ved å høyreklikke på det samlete datasettet og velg «Export table». Velg et sted å lagre regnearket på datamaskinen ved å klikke på mappeikonet. Formatet dette bør lagres i er kommaseparerte verdier (csv). Husk derfor å skrive inn «.csv» etter filnavnet.

| Plandata       Copy         Sonekart, Eksempelkommun       Group         Grounkrets, Eksempelkommun       Attribute Table       Ctrl+T         Dyrkbar, Jord, Eksempelkommun       Add Error Layers       Deteningskart, Eksempelkommune         Dehringskart, Eksempelkommune       Data Design       >         Plandata, Eksempelkommune       Data Design       >         Plandata, Eksempelkommune       Deteningskart, Eksempelkommune       >         Plandata, Eksempelkommune       Nin, Eksempelkommune       >         Plandata, Eksempelkommune       Nor Report       >         Plandata, Eksempelkommune       Solut, Kode, 2023, csv       Nake Visible         SoSU, Kode, 2023, csv       Selection       >         SoSU, Kode, 2023, csv       Symbology       Selection       >         Ørigure Pop-ups       Data       >       Export Features         Sharing       Set Data Source       Set Data Source       >         Ørigure Pop-ups       Data       >       Set Data Source         Ørigure Poperties       ?       Yiew Metadata       ?       Set Data Source         Ørigure Poperties       ?       ?       ?       ?       >         Nort Table        ?       ?       ?                                                                                                    | Eksempelkommune_Union                                                                                                    |             |                      |              |        |         |                 |
|----------------------------------------------------------------------------------------------------|----------------------------------------------------------------------------------------------------|-------------|----------------------|--------------|--------|---------|-----------------|
| Plandata       See Remove         Sonekart_Eksempelkommun       Group         Grunnkrets_Eksempelkom       Attribute Table       Ctrl+T         Dythstar_Leksempelkom       Add Error Layers       Dete Ingineering       Ctrl+Shift+D         Detwingskart_Eksempelkom       Data Engineering       Ctrl+Shift+D         Add Error Layers       Deta Design       >         Plandata_Eksempelkommune       Data Design       >         Plandata_Eksempelkommune       Data Relates       >         Plandata_Eksempelkommune       Joins and Relates       >         Void Imagery       Zoom To Layer       Zoom To Make Visible         SoSU_Kode_2023.csv       Abel        Selection         SoSU_Kode_2023.csv       Abs/       Symbology        Export Features         SoSU_Kode_2023.csv       Joisale Pop-ups        Export Table          SoSU_Kode_2023.csv       Sharing        Export Features           Opt Table       ?       X        Set Data Source           View Metadata         Set Data Source             Properties </th <th></th> <th>ľ</th> <th>Сору</th> <th></th> <th></th> <th></th> <th></th>                                                                                                    |                                                                                                    | ľ           | Сору                 |              |        |         |                 |
| Sonekar, Eksempelkommul <ul> <li>Group</li> <li>Group</li> </ul> <ul> <li>Group</li> <li>Group</li> <li>G</li></ul>                                                                                                    | Plandata                                                                                                    | E×          | Remove               |              |        |         |                 |
| Grunnkrets_Eksempelkom III Attribute Table Ctrl+T   Dyrkbar_Jord_Eksempelkom III Attribute Table Ctrl+Shift+D   Dekningskart_Eksempelkom Data Design >   NNL Eksempelkommune III Create Chart >   Plandata_Ny_Eksempelkom III Create Chart >   Plandata_Ny_Eksempelkom III Create Chart >   Plandata_Ny_Eksempelkom Joins and Relates >   Plandata_Ny_Eksempelkom Joins and Relates >   SoSukode_2018.csv Zoom To Make Visible    SoSukode_2018.csv Selection >   SoSukode_2018.csv Selection >   SoSukode_2023.csv Ibabel >   View Metadata III Export Features   Sharing III Export Table   View Metadata III Metadata   View Metadata III Metadata   View Metadata III Metadata   View Metadata III Metadata   View Metadata III Metadata   View Metadata III Metadata   View Metadata III Metadata   View Metadata III Metadata   View Metadata III Metadata   III Table III Metadata   Ksempelkommune_Union IIII Metadata   Ksempelkommune_Csv IIII Metadata   III Table IIII Metadata   III Table IIII Metadata   III Table IIII Metadata   III Table IIII Metadata   III Table IIII Metadata   III Table IIII Met                                                                                                    | Sonekart_Eksempelkommur                                                                                                    | \$          | Group                |              |        |         |                 |
| Dyrkbar_Jord_Eksempelkom<br>D.N.Handbok_13_Eksempelkom<br>D.N.Handbok_13_Eksempelkom<br>NNL Eksempelkommune<br>Data Design ><br>Add Error Layers<br>Data Design ><br>Data Design ><br>Data                   | Grunnkrets_Eksempelkomm                                                                                                    |             | Attribute Table      | Ctrl+T       |        |         |                 |
| D. Handbok, 13, Eksempelkom       Data Design         D. Nin, Eksempelkommune       Juk, Create Chart         J. AR5, Eksempelkommune       Joins and Relates         Plandata, Ny, Eksempelkommune       Joins and Relates         J. Nin, Eksempelkommune       Joins and Relates         J. Nin, Eksempelkommune       Joins and Relates         J. Nin, Eksempelkommune       Joins and Relates         J. Nin, Eksempelkommune       Joins and Relates         J. Nin, Eksempelkommune       Joins and Relates         J. Kordmunegense, Eksempelkommune       Zoom To Layer         J. Vick Metadata       Zoom To Make Visible         Sols Kode, 2023, csv       Label         J. AR5, Koder, csv       Conreg Pop-ups         Data       Conregue Pop-ups         Data       Configure Pop-ups         Data       Configure Pop-ups         Data       Configure Pop-ups         Data       Configure Pop-ups         Data       Configure Pop-ups         Data       Configure Pop-ups         Data       Configure Pop-ups         Data       Configure Pop-ups         Data       Configure Pop-ups         Properties       Configure Pop-ups         Port Table       Configure Pop-ups                                                                                                    | ] Dyrkbar_Jord_Eksempelkom                                                                                                    | <b>X</b>    | Data Engineering     | Ctrl+Shift+D |        |         |                 |
| Detningskart_Eksempelkom   NNL Eksempelkommune   AR5_Eksempelkommune   Plandata_Eksempelkommune   Plandata_Eksempelkommune   Vord Imagery   Communegense_Eksempel   Ybybrid Reference Layer   World Imagery   Sols_Kode_2018.csv   Sols_Kode_2023.csv   AR5_Koder.csv   Symbology Data Data Configure Pop-ups Data Configure Pop-ups Data View Metadata Edit Metadata Edit Metadata Edit Metadata Forperties Ort Table ksempelkommune_Union ut Table ksempelkommune_Union ut Table ksempelkommune_Union int                                                                                                    | DN_Handbok_13_Eksempelk                                                                                                    |             | Add Error Layers     |              |        |         |                 |
| NNT_Eksempelkommune         AR5_Eksempelkommune         Plandata_Ny_Eksempelkommune         Plandata_Ny_Eksempelkommune         Kommunegrense_Eksempel         Hybrid Reference Layer         World Imagery         tandalone Tables         SoSi_Kode_2018.csv         SoSi_Kode_2023.csv         AR5_Koder.csv         Onisable Pop-ups         Data         Symbology         Data         View Metadata         Every Environments         Wiew Metadata         Every Environments         Put Table         ksempelkommune_Union         view Table         ksempelkommune_Union                                                                                                    | Dekningskart_Eksempelkom                                                                                                    |             | Data Design          |              | >      |         |                 |
| AK2_Epstempelicommune       Image: Concentration       >         Plandata_Eksempelkommu       >       >         Plandata_Ny_Eksempelkom       >       >         Kommunegrense_Eksempelkom       >       >         Hybrid Reference Layer       >       >         World Imagery       To Hake Visible       >         SoSI_Kode_2018.csv       >       >         SoSI_Kode_2023.csv       >       Label       >         SoSI_Kode_2023.csv       >       >       >         AR5_Koder.csv       >       Symbology       >       >         Data       >       _       Export Features         Sharing       >       _       Export Table         Yeiew Metadata       _       Export Table       >         View Metadata       _       Set Data Source       >         Properties       _       _       Set Data Source       >         put Table       _       _       _       _       _         ksempelkommune_Union       _       _       _       _       _         put Table       _       _       _       _       _       _         put Table       _       _<                                                                                                    | ] NIN_Eksempelkommune                                                                                                    | 1.11.       | Create Chart         |              | >      |         |                 |
| Plandata_Ny_Eksempelkom   Plandata_Ny_Eksempelkom   Kommunegrense_Eksempelkom   Hybrid Reference Layer   World Imagery   anadalone Tables   SOSI_Kode_2018.csv   SOSI_Kode_2023.csv   AR5_Koder.csv   Convert Labels   >   © Disable Pop-ups   © Configure Pop-ups   © Configure Pop-ups   © Disable Pop-ups   © New Metadata   Properties   Properties    Properties    Protor Table   ? ×   ameters   Environments   put Table   ksempelkommune_Union   utput Table   ksempelkommune.csv                                                                                                    | Diandata Eksempeikommune                                                                                                    |             | N. P                 |              |        |         |                 |
| Joins and Relates ><br>Kommunegrense_Eksempel<br>Hybrid Reference Layer<br>SoSit_Kode_2018.csv<br>SoSit_Kode_2023.csv<br>AR5_Koder.csv<br>Convert Labels<br>Symbology<br>Symbology<br>Configure Pop-ups<br>Data<br>Configure Pop-ups<br>Data<br>Sharing<br>Yiew Metadata<br>Eksport Table<br>View Metadata<br>Properties<br>Properties<br>Properties<br>Cont Table<br>Rematch Addres<br>Sharing<br>Yiew Metadata<br>Properties<br>Cont Table<br>Rematch Addres<br>Sharing<br>Yiew Metadata<br>Properties<br>Cont Table<br>Rematch Addres<br>Sharing<br>Properties<br>Cont Table<br>Rematch Addres<br>Sharing<br>Configure Pop-ups<br>Configure Pop-ups<br>Configur                                                  | Plandata Ny Eksempelkom                                                                                                    |             | New Report           |              |        |         |                 |
| Hybrid Reference Layer   World Imagery   andalone Tables   SOSI_Kode_2018.csv   SOSI_Kode_2023.csv   AR5_Koder.csv   Convert Labels   >   Symbology   Disable Pop-ups   Data   >   Sharing   >   Edit Metadata   Yiew Metadata   Edit Metadata   Yiew Metadata   Properties   ort Table exemptionments int Table exemptionments int Table exemptionments int Table exemptionments int Table int Table int T                                                                                                    | Kommunegrense Eksempel                                                                                                    |             | Joins and Relates    |              | >      |         |                 |
| World Imagery<br>andalone Tables<br>SoSI_Kode_2018.csv<br>Selection ><br>Selection ><br>Label<br>SoSI_Kode_2023.csv<br>AR5_Koder.csv<br>Convert Labels ><br>Symbology<br>Symbology<br>Configure Pop-ups<br>Data ><br>Convert Labels ><br>Symbology<br>Configure Pop-ups<br>Data ?<br>Export Features<br>Sharing ><br>Export Table<br>View Metadata<br>Edit Metadata<br>Edit Metadata<br>Properties<br>ort Table<br>exsempelkommune_Union<br>rtput Table<br>ter<br>elds<br>rt                                                                                                    | Hybrid Reference Layer                                                                                                    | Q           | Zoom To Layer        |              |        |         |                 |
| andalone Tables<br>SoSI_Kode_2018.csv<br>SoSI_Kode_2023.csv<br>AR5_Koder.csv<br>AR5_Koder.csv<br>Convert Labels<br>Symbology<br>Symbology<br>Configure Pop-ups<br>Configure Pop-ups<br>Configure Pop-ups<br>Configure Pop-ups<br>Configure Pop-ups<br>Configure Pop-ups<br>Configure Pop-ups<br>Export Table<br>View Metadata<br>Edit Metadata<br>Convert Labels<br>Set Data Source<br>Properties<br>Cont Table<br>Rematch Addres<br>Set Data Source<br>Properties<br>Cont Table<br>Rematch Addres<br>Set Data Source<br>Properties<br>Cont Table<br>Rematch Addres<br>Cont Table<br>Rematch Addres<br>Cont Table<br>Cont | World Imagery                                                                                                    | <u>lo</u> t | Zoom To Make Visible |              |        |         |                 |
| SoSI_Kode_2018.csv<br>SOSI_Kode_2023.csv<br>AR5_Koder.csv<br>Convert Labels<br>Symbology<br>Symbology<br>Configure Pop-ups<br>Configure Pop-ups<br>Data<br>Configure Pop-ups<br>Data<br>Configure Pop-ups<br>Export Features<br>Sharing<br>View Metadata<br>Edit Metadata<br>Edit Metadata<br>Properties<br>Cont Table<br>Configure Pop-ups<br>Configure Pop-ups<br>Configure Pop-ups<br>Export Features<br>Set Data Source<br>Properties<br>Cont Table<br>Cont Table<br>Cont Cont Cont Cont Cont Cont Cont Cont                                                                                                    | andalone Tables                                                                                                    |             | Selection            |              | >      |         |                 |
| SoSI_Kode_2023.csv<br>AR5_Koder.csv<br>Conver Labels<br>Symbology<br>Symbology<br>Configure Pop-ups<br>Data<br>Data<br>Configure Pop-ups<br>Data<br>Configure Pop-ups<br>Data<br>Properties<br>Configure Pop-ups<br>Export Table<br>View Metadata<br>Edit Metadata<br>Properties<br>Cont Table<br>Rematch Addres<br>Set Data Source<br>Properties<br>Cont Table<br>Ksempelkommune_Union<br>View Metadata<br>Cont Table<br>Ksempelkommune_Union<br>View Metadata<br>Cont Table<br>Ksempelkommune_Union<br>View Metadata<br>Cont Table<br>Ksempelkommune_Union<br>View Metadata<br>Cont Table<br>Cont Table<br>Cont Cont Cont Cont Cont Cont Cont Cont                                                                                                    | SOSI_Kode_2018.csv                                                                                                    |             | Label                |              |        |         |                 |
| AR5_Koder.csv Convert Labels Symbology Symbology Configure Pop-ups Configure Pop-ups Configure Pop-ups Configure Pop-ups Configure Address Sharing Convert Labels Filt Metadata Filt Metadata Filt Met                                                                                                    | SOSI_Kode_2023.csv                                                                                                    |             | Labeling Properties  |              |        |         |                 |
| Symbology<br>Symbology<br>Configure Pop-ups<br>Data<br>Configure Pop-ups<br>Data<br>View Metadata<br>Export Table<br>View Metadata<br>Edit Metadata<br>Properties<br>Nort Table<br>Rematch Addres<br>Set Data Source<br>Properties<br>Nort Table<br>ksempelkommune_Union<br>utput Table<br>ksempelkommune_Csv<br>Iter<br>elds<br>ort                                                                                                    | AR5_Koder.csv                                                                                                    |             | Convert Labels       |              | >      |         |                 |
| Symbology     Symbology     Solate Pop-ups     Configure Pop-ups     Data     Configure Pop-ups     Data     Sharing     Sexport Features     Sharing     Set Data Source     Properties     Properties     Set Data Source     Properties     Set Data Source     Rematch Addres     Set Data Source     Properties     Set Data Source     Rematch Addres     Set Data Source     Rematch Addres     Set Data Source     Properties                                                                                                    |                                                                                                    |             | Sumbala m.           |              |        |         |                 |
| Image: Second Science Science Scien                                                                                                    |                                                                                                    |             | symbology            |              |        |         |                 |
| Sharing   Sharing   Sharing   View Metadata   Export Table   Edit Metadata   Properties     Doort Table   Rematch Addres   Properties     Properties     Image: Start Start                                                                                                    |                                                                                                    | 5           | Disable Pop-ups      |              |        |         |                 |
| Data     Sharing     Sharing     View Metadata     Edit Metadata     Edit Metadata     Properties     put Table   ksempelkommune_Union   utput Table   ksempelkommune.csv     Iter   elds                                                                                                    |                                                                                                    | 5           | Configure Pop-ups    |              |        |         |                 |
| Sharing > Export Table                                                                                                    |                                                                                                    |             | Data                 |              | >      | Ļ       | Export Features |
| View Metadata  View Metadata  Kematch Addres  Set Data Source  Properties  Nort Table  reference  Properties  Nort Table  Properties  Properties Properties Properties P                                                                                                    |                                                                                                    |             | Sharing              |              | >      | =       | Export Table    |
| Edit Metadata  Edit Metadata  Set Data Source  Properties  ort Table  reverse Environments  reverse Environments  reverse Envindents                                                                                                    |                                                                                                    |             | View Metadata        |              |        | 2       | Rematch Addres  |
| port Table ? ×<br>ameters Environments ?<br>put Table<br>ksempelkommune_Union v in<br>ther<br>elds<br>prt                                                                                                    |                                                                                                    | /           | Edit Metadata        |              |        | P.      | Set Data Source |
| ameters Environments  put Table  ksempelkommune_Union  v  if ter  elds ort                                                                                                    |                                                                                                    | -           |                      |              | -      |         | Set Bata Source |
| port Table ? × ameters Environments ? put Table ksempelkommune_Union v im utput Table ksempelkommune.csv iter elds ort                                                                                                    |                                                                                                    |             | Properties           |              |        |         |                 |
| put Table<br>iksempelkommune_Union  iksempelkommune.csv iter elds ort                                                                                                    |                                                                                                    |             |                      |              |        | _       |                 |
| put Table<br>iksempelkommune_Union v ie<br>utput Table<br>iksempelkommune.csv ie<br>Iter<br>elds<br>ort                                                                                                    | port Table                                                                                                    |             |                      | ?            | ×      | c       |                 |
| iksempelkommune_Union                                                                                                    | port Table<br>rameters Environment                                                                                                    | is          |                      | ?            | ×      | (<br>)) |                 |
| utput Table<br>iksempelkommune.csv<br>Iter<br>elds<br>ort                                                                                                    | oort Table<br>rameters Environment<br>Iput Table                                                                                         | is          |                      | ?            | ×      | c<br>•  |                 |
| iksempelkommune.csv iew<br>Iter<br>elds<br>ort                                                                                                    | port Table<br>rameters Environment<br>nput Table<br>Eksempelkommune_Unio                                                                 | n           |                      | ?            | ×<br>? | c<br>•  |                 |
| lter<br>elds<br>ort                                                                                                    | oort Table<br>ameters Environment<br>iput Table<br>iksempelkommune_Unio<br>utput Table                                                   | n           |                      | ?            | ×<br>? |         |                 |
| elds<br>ort                                                                                                    | oort Table<br>ameters Environment<br>put Table<br>ksempelkommune_Unio<br>utput Table<br>ksempelkommune.csv                               | n           |                      | ?            | ×<br>? |         |                 |
| ort                                                                                                    | port Table<br>ameters Environment<br>put Table<br>iksempelkommune_Unio<br>utput Table<br>iksempelkommune.csv<br>Iter                     | is<br>n     |                      | ?            | ×<br>? |         |                 |
|                                                                                                    | port Table<br>ameters Environment<br>put Table<br>ksempelkommune_Unio<br>utput Table<br>ksempelkommune.csv<br>Iter<br>elds               | n           |                      | ?            | ×<br>? |         |                 |
|                                                                                                    | oort Table<br>ameters Environment<br>put Table<br>ksempelkommune_Unio<br>itput Table<br>ksempelkommune.csv<br>iter<br>alds               | n           |                      | ?<br>        | ×<br>? |         |                 |
|                                                                                                    | oort Table<br>ameters Environment<br>put Table<br>Eksempelkommune_Unio<br>utput Table<br>Eksempelkommune.csv<br>ilter<br>ields<br>ort    | n           |                      | ?<br>        | ×<br>? |         |                 |
|                                                                                                    | port Table<br>rameters Environment<br>hput Table<br>Eksempelkommune_Unio<br>hutput Table<br>Eksempelkommune.csv<br>ilter<br>ields<br>ort | n           |                      | ?            | ×<br>? |         |                 |
|                                                                                                    | oort Table<br>ameters Environment<br>put Table<br>iksempelkommune_Unio<br>utput Table<br>iksempelkommune.csv<br>liter<br>ields<br>ort    | n           |                      | ?            | ×<br>? |         |                 |
|                                                                                                    | oort Table<br>ameters Environment<br>put Table<br>iksempelkommune_Unio<br>utput Table<br>iksempelkommune.csv<br>Iter<br>elds<br>ort      | n           |                      | ?            | ×<br>? |         |                 |
|                                                                                                    | oort Table<br>ameters Environment<br>Eksempelkommune_Unio<br>utput Table<br>Eksempelkommune.csv<br>Iter<br>ields<br>ort                  | n           |                      | ?            | ×<br>? |         |                 |
|                                                                                                    | port Table<br>ameters Environment<br>put Table<br>iksempelkommune_Unio<br>utput Table<br>iksempelkommune.csv<br>Iter<br>elds<br>ort      | n           |                      | ?<br>~       | ×<br>? |         |                 |
|                                                                                                    | port Table<br>ameters Environment<br>put Table<br>iksempelkommune_Unio<br>utput Table<br>iksempelkommune.csv<br>liter<br>ields<br>ort    | n           |                      | ?<br>~       | ×<br>? |         |                 |
|                                                                                                    | port Table<br>ameters Environment<br>put Table<br>iksempelkommune_Unio<br>utput Table<br>iksempelkommune.csv<br>Iter<br>ields<br>ort     | n           |                      | ?            | ×<br>? |         |                 |
|                                                                                                    | port Table<br>rameters Environment<br>iput Table<br>iksempelkommune_Unio<br>utput Table<br>iksempelkommune.csv<br>ilter<br>ields<br>ort  | n           |                      | ?            | ×<br>@ |         |                 |
|                                                                                                    | port Table<br>rameters Environment<br>Eksempelkommune_Unio<br>Putput Table<br>Eksempelkommune.csv<br>ilter<br>ields<br>ort               | n           |                      | ?            | ×<br>? |         |                 |
|                                                                                                    | port Table<br>rameters Environment<br>Eksempelkommune_Unio<br>hutput Table<br>Eksempelkommune.csv<br>ilter<br>ields<br>ort               | n           |                      | ?            |        |         |                 |
|                                                                                                    | port Table<br>rameters Environment<br>sput Table<br>Eksempelkommune_Unio<br>Dutput Table<br>Eksempelkommune.csv<br>ilter<br>ields<br>ort | n           |                      | ?            |        |         |                 |
|                                                                                                    | port Table<br>ameters Environment<br>issempelkommune_Unio<br>utput Table<br>iksempelkommune.csv<br>liter<br>ields<br>ort                 | n           |                      | ?            |        |         |                 |
|                                                                                                    | oort Table<br>ameters Environment<br>put Table<br>ksempelkommune_Unio<br>utput Table<br>ksempelkommune.csv<br>Iter<br>elds<br>ort        | n           |                      | ?            |        |         |                 |
|                                                                                                    | ort Table<br>ameters Environment<br>put Table<br>ksempelkommune_Unio<br>utput Table<br>ksempelkommune.csv<br>Iter<br>elds<br>ort         | n           |                      | ?            |        |         |                 |
| OK                                                                                                    | ort Table<br>ameters Environment<br>put Table<br>ksempelkommune_Unio<br>utput Table<br>ksempelkommune.csv<br>Iter<br>elds<br>ort         | n           |                      | ?<br>~       |        |         |                 |

#### .. . . . \_. ~ 4 ----

#### 3. Tilrettelegge datagrunnlaget i regnearkprogram

I dette kapittelet vises hvordan rådataene som er eksportert fra GIS kan bearbeides i et regneark, slik at det blir enkelt å lage tabeller og diagrammer til arealregnskapet. I korte trekk skal det lages nye kolonner i regnearket med rådata der tallkoder blir oversatt til tekstbeskrivelser. Videre skal det lages en kolonne som regner ut arealstørrelser der arealformål er endret fra gjeldende til ny plan. Dette gjøres ved å lage en spørring i et regnearkprogram.

Når dere har gjennomført instruksjonene i dette kapittelet kan dere begynne å lage tabeller og diagrammer til arealregnskapet.

#### 3.1 Import av rådata til regnearkprogram

Last inn CSV-filen med rådata til et regnearkprogram. For å gjøre dette kan dere følge figuren under:

| Figur 22: Import av rådata til Excel.                |                                                        |                                                        |  |  |  |  |  |  |  |  |  |
|------------------------------------------------------|--------------------------------------------------------|--------------------------------------------------------|--|--|--|--|--|--|--|--|--|
| AutoSave 💽 🗍 🥍 🖓                                     |                                                        | _                                                      |  |  |  |  |  |  |  |  |  |
| File Home Ramboll                                    | Insert Page Layout Formu                               | ılas Data <sup>1</sup> Review View                     |  |  |  |  |  |  |  |  |  |
| Get From From Trom Table,<br>Data Text/CSV Web Range | / Recent Existing Refresh<br>Sources Connections All ~ | Queries & Connections Properties Corganizat Edit Links |  |  |  |  |  |  |  |  |  |
| From <u>F</u> ile (3)                                | > From Excel Workbook                                  | & Connections                                          |  |  |  |  |  |  |  |  |  |
| From <u>D</u> atabase                                | From <u>T</u> ext/CSV 4                                | G H I                                                  |  |  |  |  |  |  |  |  |  |
| From <u>A</u> zure                                   | > (@) From <u>X</u> ML                                 |                                                        |  |  |  |  |  |  |  |  |  |
| From Po <u>w</u> er Platform                         | > JSON From JSON                                       |                                                        |  |  |  |  |  |  |  |  |  |
| From Online S <u>e</u> rvices                        | From <u>PDF</u> From <u>PDF</u>                        |                                                        |  |  |  |  |  |  |  |  |  |
| From <u>O</u> ther Sources                           | > From <u>F</u> older                                  |                                                        |  |  |  |  |  |  |  |  |  |
| Combine Queries                                      | > From SharePoint Folder                               |                                                        |  |  |  |  |  |  |  |  |  |
| Launch Power Query Editor                            |                                                        |                                                        |  |  |  |  |  |  |  |  |  |
| Data Source <u>S</u> ettings                         |                                                        |                                                        |  |  |  |  |  |  |  |  |  |
| 🗄 Query Options                                      |                                                        |                                                        |  |  |  |  |  |  |  |  |  |
| 18                                                   |                                                        |                                                        |  |  |  |  |  |  |  |  |  |

#### 3.2 Verktøy for bearbeiding av tabell

Ved å importere rådata fra CSV-filen på denne måten vil dere få et regneark som vises som en tabell. Tabell i et regnearkprogram regnes om et objekt, slik at det kan filtreres og behandles på en enklere måte enn som et rent regneark.

Hver rad i rådata-tabellen tilsvarer et areal i kommunen med unike verdier hentet fra det sammenslåtte datasettet. Hvert areal har et arealformål i gjeldende plan, et arealformål i planforslaget, data fra AR5 osv. Enkelte celler i kolonner vil mangle verdier. Manglende verdier betyr at det på dette arealet ikke er gjort noen funn. Eksempelvis til dette si det på dette arealet er det ikke registrert dyrkbar jord eller en naturtype.

Resultatet vil se omtrent slik ut:

|    | A      | В      | C            | D          | E            |          | G       | Н         |                 |
|----|--------|--------|--------------|------------|--------------|----------|---------|-----------|-----------------|
| 1  | OID_ 👻 | PLANID | KPAREALFOR 🖵 | PLANID_1 - | KPAREALF_1 🖃 | ARTYPE - | ARSKOGE | ARTRESLAG | -               |
| 2  | 246    | 201811 | 1110         | 202305     | 1110         | 0        | 0       |           | 0               |
| 3  | 248    | 201811 | 3040         | 202305     | 3040         | 82       | 98      |           | <mark>98</mark> |
| 4  | 249    | 201811 | 3040         | 202305     | 3040         | 82       | 98      |           | 98              |
| 5  | 250    | 201811 | 3040         | 202305     | 3040         | 82       | 98      |           | 98              |
| 6  | 251    | 201811 | 3040         | 202305     | 3040         | 82       | 98      |           | 98              |
| 7  | 252    | 201811 | 3040         | 202305     | 3040         | 82       | 98      |           | 98              |
| 8  | 253    | 201811 | 3040         | 202305     | 3040         | 82       | 98      |           | 98              |
| 9  | 254    | 201811 | 3040         | 202305     | 3040         | 82       | 98      |           | 98              |
| 10 | 255    | 201811 | 3040         | 202305     | 3040         | 82       | 98      |           | 98              |
| 11 | 256    | 201811 | 3040         | 202305     | 3040         | 82       | 98      |           | 98              |
| 12 | 257    | 201811 | 3040         | 202305     | 3040         | 50       | 11      |           | 39              |
| 13 | 258    | 201811 | 3020         | 202305     | 3020         | 81       | 98      |           | 98              |
| 14 | 259    | 201811 | 3020         | 202305     | 3020         | 82       | 98      |           | 98              |
| 15 | 260    | 201811 | 3020         | 202305     | 3020         | 82       | 98      |           | 98              |
| 16 | 261    | 201811 | 3020         | 202305     | 3020         | 82       | 98      |           | 98              |
| 17 | 262    | 201811 | 3020         | 202305     | 3020         | 82       | 98      |           | 98              |
| 18 | 263    | 201811 | 3020         | 202305     | 3020         | 82       | 98      |           | 98              |
| 19 | 264    | 201811 | 3020         | 202305     | 3020         | 82       | 98      |           | 98              |
| 20 | 265    | 201811 | 3020         | 202305     | 3020         | 82       | 98      |           | 98              |
| 21 | 266    | 201811 | 3020         | 202305     | 3020         | 82       | 98      |           | 98              |
| 22 | 267    | 201811 | 3020         | 202305     | 3020         | 82       | 98      |           | 98              |

Figur 23: Eksempel på hvordan rådataene ser ut i et regneark.

Når rådataene er lastet inn som fra CSV tabell kan dere også filtrere på data ved å klikke på nedtrekksmenyene som kommer ved hver kolonne.

De fleste kolonnene vil bestå av tallkoder som beskriver et bestemt arealformål eller en type registrering. For å bruke rådata videre på en enklere måte trengs det å legges inn kodebeskrivelser som omformulerer tallkoder til tekstbeskrivelser. For å omformulere data trenger dere å legge inn nye kolonner.

For å lage nye kolonner kan du klikke på cellen øverst til høyre for en tabell og skrive inn et kolonnenavn:

|    | AJ             | AK    | AL      | AM                 | AN        | AO        | AP     | AQ       | AR |
|----|----------------|-------|---------|--------------------|-----------|-----------|--------|----------|----|
| 1  | Dekningskart . | Truet | Nær Tru | Sentralt Økosystem |           |           |        |          |    |
| 2  | Nei            | Nei   | Nei     | Nei                |           |           |        |          |    |
| 3  | Nei            | Nei   | Nei     | Nei                | 1         |           |        |          |    |
| 4  | Nei            | Nei   | Nei     | Nei                | 1         |           |        |          |    |
| 5  | Nei            | Nei   | Nei     | Nei                |           |           |        |          |    |
| 6  | Nei            | Nei   | Nei     | Nei                |           |           |        |          |    |
| 7  | Nei            | Nei   | Nei     | Nei                |           |           |        |          |    |
| 8  | Nei            | Nei   | Nei     | Nei                | Klikk nå  | kolonn    | o rott | til      |    |
| 9  | Nei            | Nei   | Nei     | Nei                | NUKK PC   |           | ener   | <u> </u> |    |
| 10 | Nei            | Nei   | Nei     | Nei                | høyre for | tabellen  | for å  | lage     |    |
| 11 | Nei            | Nei   | Nei     | Nei                |           | nykolor   |        |          |    |
| 12 | Nei            | Nei   | Nei     | Nei                | en        | ily kolor | IIIe   |          |    |
| 13 | Nei            | Nei   | Nei     | Nei                |           |           |        |          |    |
| 14 | Nei            | Nei   | Nei     | Nei                |           |           |        |          |    |
| 15 | Nei            | Nei   | Nei     | Nei                |           |           |        |          |    |
| 16 | Nei            | Nei   | Nei     | Nei                |           |           |        |          |    |
| 17 | Nei            | Nei   | Nei     | Nei                |           |           |        |          |    |
| 18 | Nei            | Nei   | Nei     | Nei                |           |           |        |          |    |
| 19 | Nei            | Nei   | Nei     | Nei                |           |           |        |          |    |
| 20 | Nei            | Nei   | Nei     | Nei                |           |           |        |          |    |
| 21 | Nei            | Nei   | Nei     | Nei                |           |           |        |          |    |
| 22 | Nei            | Nei   | Nei     | Nei                |           |           |        |          |    |
| 23 | Nei            | Nei   | Nei     | Nei                |           |           |        |          |    |

Figur 24: Hvordan legge til ny kolonne i tabell på regneark

|                                       |                                          |             |          | -                            |        |    |
|---------------------------------------|------------------------------------------|-------------|----------|------------------------------|--------|----|
| AN <sup>Calib</sup> B                 | ni - 11 - A^ A` @ -<br>I Ξ ☆ - A - Ⅲ - ᠬ | % \$<br>¦_₩ | ) E<br>4 | AP                           | AQ     | AR |
| Kolonnenavn X                         |                                          | _           |          |                              |        |    |
| × ×                                   | Cu <u>t</u>                              |             | _        |                              |        |    |
|                                       | <u>С</u> ору                             |             |          |                              |        |    |
|                                       | Paste Options:                           |             |          |                              |        |    |
|                                       | Ê                                        |             |          |                              |        |    |
|                                       | Paste <u>S</u> pecial                    |             |          |                              |        |    |
| 0                                     | Smart <u>L</u> ookup                     |             |          |                              |        |    |
| Ŀ                                     |                                          |             |          |                              |        |    |
|                                       | <u>I</u> nsert                           | > .         | <b>₽</b> | Table Columns to the         | Left 1 |    |
|                                       | <u>D</u> elete                           |             | 8        | Table Column to the <u>R</u> | ight   |    |
|                                       | Se <u>l</u> ect                          |             | È        |                              |        |    |
|                                       | Clear Co <u>n</u> tents                  |             |          |                              |        |    |
| 1 1 1 1 1 1 1 1 1 1 1 1 1 1 1 1 1 1 1 | Quick Analysis                           |             |          |                              |        |    |
|                                       | S <u>o</u> rt                            | >           |          |                              |        |    |
|                                       | Filt <u>e</u> r                          | >           |          |                              |        |    |
|                                       | Ta <u>b</u> le                           | >           |          |                              |        |    |
|                                       | <u>G</u> et Data from Table/Range        |             |          |                              |        |    |
| ţ⊐                                    | New Co <u>m</u> ment                     |             |          |                              |        |    |
| <b>し</b>                              | <u>N</u> ew Note                         |             |          |                              |        |    |
|                                       | <u>F</u> ormat Cells                     |             |          |                              |        |    |
|                                       | Pic <u>k</u> From Drop-down List         |             |          |                              |        |    |
| ୍ଦ                                    | L <u>i</u> nk                            | >           |          |                              |        |    |
|                                       |                                          |             |          |                              |        |    |
|                                       |                                          |             |          |                              |        |    |

Figur 25: Alternativt kan dere høyreklikke på kolonnenavn i tabellen og sette inn ny kolonne

Når dere senere skal legge inn formler i tabellen holder det å skrive inn formelen i cellen under kolonnenavnet. Formelen vil da kopieres til alle cellene nedover i kolonnen.

| Figur 26: Skriv inn formel | i cellen under kolonnenavnet for å | i regne på alle celler i en tabell |
|----------------------------|------------------------------------|------------------------------------|
|----------------------------|------------------------------------|------------------------------------|

|        | AJ           | AK      | AL       | AM                 | AN            | AO            | AP |
|--------|--------------|---------|----------|--------------------|---------------|---------------|----|
| 1      | Dekningskart | Truet   | Nær Tru: | Sentralt Økosystem | Kolonnenavn X | 7             |    |
| 2      | Nei          | Nei     | Nei      | Nei                |               |               |    |
| 3      | Nei          | Nei     | Nei      | Nei                |               |               |    |
| 4      | Nei          | Nei     | Nei      | Nei                | 1             |               |    |
| 5      | Nei          | Nei     | Nei      | Nei                |               |               |    |
| 6      | Nei          | Nei     | Nei      | Nei                |               |               |    |
| 7      | Nei          | Nei     | Nei      | Nei                |               |               |    |
| 8      | Nei          | Nei     | Nei      | Nei                |               |               |    |
| 9      | Nei          | Nei     | Nei      | Nei                |               |               |    |
| 10     | Nei          | Nei     | Nei      | Nei                |               |               |    |
| 11     | Nei          | Nei     | Nei      | Nei Herha          | ar ny kolonr  | ne blitt lagt | 2  |
| 12     | Nei          | Nei     | Nei      | Nei                |               |               |    |
| 13     | Nei          | Nei     | Nei      | Nei <b>til. Du</b> | i kan skrive  | en formel     |    |
| 14     | Nei          | Nei     | Nei      | Nei collou         | under for     | å rogno nå    |    |
| 15     | Nei          | Nei     | Nei      | Nei                |               | a legile pa   |    |
| 16     | Nei          | Nei     | Nei      | Nei                | rader und     | er.           |    |
| 17     | Nei          | Nei     | Nei      | Nei                |               |               |    |
| 18     | Nei          | Nei     | Nei      | Nei                |               |               |    |
| 100000 | 121201120    | 1212 12 | 2 2 1 21 |                    |               |               |    |

#### 3.3 Legge til kodebeskrivelser

Nå trenger dere å legge inn tekstbeskrivelser for tallkodene i rådata-tabellen. I regnearkdokumentet kan dere legge inn flere regneark (faner) (1) som fungerer som oppslagsverk. Oppslagsverket oversetter en tallkode til tekst. Under er et eksempel på et slikt regneark med navn KPAREALFORMÅL (2). I dette eksempelet omformuleres SOSI-koder for arealformål til tekstbeskrivelser.

|    | А    | В                                                          | с                                              | D    | E   | F |
|----|------|------------------------------------------------------------|------------------------------------------------|------|-----|---|
| 1  | Kode | KPAREALFORMÅL                                              | Hovedformål                                    |      |     |   |
| 2  | 0    | 0 - Ikke registrert                                        | 0 - Ikke registrert                            |      |     |   |
| 3  | 1000 | 1000 - Bebyggelse og anlegg - Generalisert (utgått)        | 1 - Bebyggelse og anlegg                       |      |     |   |
| 4  | 1001 | 1001 - Bebyggelse og anlegg                                | 1 - Bebyggelse og anlegg                       |      |     |   |
| 5  | 1110 | 1110 - Boligbebyggelse                                     | 1 - Bebyggelse og anlegg                       |      |     |   |
| 6  | 1120 | 1120 - Fritidsbebyggelse                                   | 1 - Bebyggelse og anlegg                       |      |     |   |
| 7  | 1130 | 1130 - Sentrumsformål                                      | 1 - Bebyggelse og anlegg                       |      |     |   |
| 8  | 1140 | 1140 - Kjøpesenter                                         | 1 - Bebyggelse og anlegg                       |      |     |   |
| 9  | 1150 | 1150 - Forretninger                                        | 1 - Bebyggelse og anlegg                       |      |     |   |
| 10 | 1160 | 1160 - Offentlig eller privat tjenesteyting                | 1 - Bebyggelse og anlegg                       |      |     |   |
| 11 | 1170 | 1170 - Fritids- og turistformål                            | 1 - Bebyggelse og anlegg                       |      |     |   |
| 12 | 1200 | 1200 - Råstoffutvinning                                    | 1 - Bebyggelse og anlegg                       |      |     |   |
| 13 | 1300 | 1300 - Næringsbebyggelse                                   | 1 - Bebyggelse og anlegg                       |      |     |   |
| 14 | 1400 | 1400 - Idrettsanlegg                                       | 1 - Bebyggelse og anlegg                       |      |     |   |
| 15 | 1500 | 1500 - Andre typer nærmere angitt bebyggelse og anlegg     | 1 - Bebyggelse og anlegg                       |      |     |   |
| 16 | 1600 | 1600 - Uteoppholdsareal                                    | 1 - Bebyggelse og anlegg                       |      |     |   |
| 17 | 1700 | 1700 - Grav og urnelund                                    | 1 - Bebyggelse og anlegg                       |      |     |   |
| 18 | 1800 | 1800 - Kombinert bebyggelse og anleggsformål               | 1 - Bebyggelse og anlegg                       |      |     |   |
| 19 | 2000 | 2000 - Samferdselsanlegg og teknisk infrastruktur - Gener  | 2 - Samferdselsanlegg og teknisk infrastruktur |      |     |   |
| 20 | 2001 | 2001 - Samferdselsanlegg og teknisk infrastruktur (arealer | 2 - Samferdselsanlegg og teknisk infrastruktur |      |     |   |
| 21 | 2010 | 2010 - Veg                                                 | 2 - Samferdselsanlegg og teknisk infrastruktur |      |     |   |
| 22 | 2020 | 2020 - Bane                                                | 2 - Samferdselsanlegg og teknisk infrastruktur |      |     |   |
| 23 | 2030 | 2030 - Lufthavn                                            | 2 - Samferdselsanlegg og teknisk infrastruktur |      |     |   |
| 24 | 2040 | 2040 - Havn                                                | 2 - Samferdselsanlegg og teknisk infrastruktur |      |     |   |
| 25 | 2044 | 2044 - Molo                                                | 2 - Samferdselsanlegg og teknisk infrastruktur |      |     |   |
| 26 | 2050 | 2050 - Hovednett for sykkel                                | 2 - Samferdselsanlegg og teknisk infrastruktur |      |     |   |
| 27 | 2060 | 2060 - Kollektivnett                                       | 2 - Samferdselsanlegg og teknisk infrastruktur |      |     |   |
| 28 | 2070 | 2070 - Kollektivknutepunkt                                 | 2 - Samferdselsanlegg og teknisk infrastruktur |      |     |   |
| 29 | 2080 | 2080 - Parkering                                           | 2 - Samferdselsanlegg og teknisk infrastruktur |      |     |   |
| 30 | 2100 | 2100 - Trase for teknisk infrastruktur                     | 2 - Samferdselsanlegg og teknisk infrastruktur |      |     |   |
| 31 | 2800 | 2800 - Kombinerte formål for samferdselsanlegg og/eller    | 2 - Samferdselsanlegg og teknisk infrastruktur |      |     |   |
| 32 | 3000 | 3000 - Grønnstruktur - Generalisert (utgått)               | 3 - Grønnstruktur                              |      |     |   |
| 33 | 3001 | 3001 - Grønnstruktur (utgått)                              | 3 - Grønnstruktur                              |      |     |   |
| 34 | 3002 | 3002 - Blå/grønnstruktur                                   | 3 - Grønnstruktur                              |      |     |   |
| 35 | 3020 | 3020 - Naturområde                                         | 3 - Grønnstruktur                              |      |     |   |
| 36 | 3030 | 3030 - Turdrag                                             | 3 - Grønnstruktur                              |      |     |   |
| 37 | 3040 | 3040 - Friområde 2                                         | 3 - Grønnstruktur                              |      |     |   |
|    | <►   | Rådata KPAREALFORMÅL ARTYPE ARTRESLAG                      | LOKALITETSKVALITET ARSKOGBON bn                | nV 🕀 | I . |   |

| Fiaur | 27:   | Regneark | med | kodebeskrive | lser. |
|-------|-------|----------|-----|--------------|-------|
|       | ~ / • | Regneark | cu  | Koacbeskiive |       |

På rådata-fanen kan du lage en ny kolonne som du kaller *Arealregnskap gjeldende*. Her skal vi bruke FINN.RAD-funksjonen (VLOOKUP på engelsk) for å hente inn oversettelsen av koder fra oppslagsverket på fanen KPAREALFORMÅL til fanen med rådata.

#### FINN.RAD-funksjonen fungerer slik:

=FINN.RAD(Koden du vil slå opp; oppslagsverket som inneholder koden; kolonnebokstaven i oppslagsverket som inneholder teksten som svarer til koden; returnerer et omtrentlig eller nøyaktig samsvar – angitt som 1/SANN eller 0/USANN).

Eksempel på hvordan du kan slå opp tekstbeskrivelser for SOSI-koder under fanen KPAREALFORMÅL.

= FINN.RAD([@KPAREALFOR];KPAREALFORMÅL!A:C;2;1)

Marker cellen under kolonnenavnet (1) og velg / skriv inn formel for =FINN.RAD

| E2 |                      | Sector 2015 - Sector 2015 - | REALFORMÅLIA:C;3;1)      |                        |             |          |
|----|----------------------|----------------------------------------------------------------------------------------------------|--------------------------|------------------------|-------------|----------|
|    | E                    | F                                                                                                    | G                        | Н                      | К           |          |
| 1  | Hovedformål gjelde   | Arealformål gjeldene                                                                                                    | Hovedformål ny           | Arealformål ny         | 🗸 Areal_Daa | <b>•</b> |
| 2  | 1 - Bebyggelse og an | le 1110 - Boligbebyggelse                                                                                                    | 1 - Bebyggelse og anlegg | 1110 - Boligbebyggelse |             | 0.04     |
| 3  | 3 - Grønnstruktur    | 3240 - Friområde                                                                                                    | 3 - Grønnstruktur        | 3040 - Friområde       |             | 0.00     |
| 4  | 3 - Grønnstruktur    | 304) - Friområde                                                                                                    | 3 - Grønnstruktur        | 3040 - Friområde       |             | 0.01     |
| 5  | 3 - Grønnstruktur    | 3040 - Friområde                                                                                                    | 3 - Grønnstruktur        | 3040 - Friområde       |             | 0.00     |
| 6  | 3 - Grønnstruktur    | 3040 - Fric 1 de                                                                                                    | 3 - Grønnstruktur        | 3040 - Friområde       |             | 0.00     |
| 7  | 3 - Grønnstruktur    | 3040 - Friområde                                                                                                    | 3 - Grønnstruktur        | 3040 - Friområde       |             | 0.00     |
| 8  | 3 - Grønnstruktur    | 3040 - Friområde                                                                                                    | 3 - Grønnstruktur        | 3040 - Friområde       |             | 0.00     |

Figur 28: Eksempel på hvor du skriver inn formeltekst for å regne på alle celler i kolonnen

Eksempelet viser at det har blitt opprettet fire nye kolonner (E, F, G, H) som viser hovedformål og arealformål i gjeldende plan og ny plan. I kolonnene har FINN.RAD-formelen blitt benyttet for å knytte tallkodene opp mot kodetabellen under fanen KPAREALFORMÅL.

Tilsvarende kan gjøres for alle tallkoder.

Figur 29: Tilsvarende kan gjøres for beskrivelser for arealtype, treslag, bonitet, lokalitetskvalitet osv.

|       | AE        | AG           | АН                          | AI                     | AJ             | AK    |   |
|-------|-----------|--------------|-----------------------------|------------------------|----------------|-------|---|
| 1     | Arealtype | Treslag 🗸    | Bonitet                     | Lokalitetskvalitet     | Dekningskart 🗸 | Truet | ١ |
| 42594 | 30 - Skog | 31 - Barskog | 14 - Skog, Særs høg bonitet | 0 - Svært lav kvalitet | Nei            | Nei   | ۱ |
| 42595 | 30 - Skog | 31 - Barskog | 14 - Skog, Særs høg bonitet | 0 - Svært lav kvalitet | Nei            | Nei   | ۱ |
| 42596 | 30 - Skog | 31 - Barskog | 14 - Skog, Særs høg bonitet | 0 - Svært lav kvalitet | Nei            | Nei   | ٢ |
| 42597 | 30 - Skog | 31 - Barskog | 14 - Skog, Særs høg bonitet | 0 - Svært lav kvalitet | Nei            | Nei   | ۱ |
| 42598 | 30 - Skog | 31 - Barskog | 14 - Skog, Særs høg bonitet | 0 - Svært lav kvalitet | Nei            | Nei   | ١ |
| 42599 | 30 - Skog | 31 - Barskog | 14 - Skog, Særs høg bonitet | 0 - Svært lav kvalitet | Nei            | Nei   | ۱ |
| 42600 | 30 - Skog | 31 - Barskog | 14 - Skog, Særs høg bonitet | 0 - Svært lav kvalitet | Nei            | Nei   | ۱ |
| 42601 | 30 - Skog | 31 - Barskog | 14 - Skog, Særs høg bonitet | 0 - Svært lav kvalitet | Nei            | Nei   | ١ |
| 42602 | 30 - Skog | 31 - Barskog | 14 - Skog, Særs høg bonitet | 0 - Svært lav kvalitet | Nei            | Nei   | ١ |
| 42603 | 30 - Skog | 31 - Barskog | 14 - Skog, Særs høg bonitet | 0 - Svært lav kvalitet | Nei            | Nei   | ٢ |
| 42604 | 30 - Skog | 31 - Barskog | 14 - Skog, Særs høg bonitet | 0 - Svært lav kvalitet | Nei            | Nei   | ۱ |
|       |           |              |                             |                        |                |       |   |

På temasiden for arealregnskap på planlegging.no kan dere laste ned regneark med kodebeskrivelser som brukes til arealregnskapet.

#### 3.4 Opprette kolonne med arealstørrelse for areal med endret formål

Når det skal lages et samlet arealregnskap som viser endringer fra gjeldende kommuneplan til planforslaget, trengs det en kolonne som kun viser arealstørrelsen (i dekar) for de arealene der arealformålet er endret.

For å gjøre dette, må dere legge inn en ny kolonne med en logisk spørring. Dette gjøres med formelen =HVIS (=IF på engelsk).

Formelen kan forstås slik:

=HVIS(Logisk test; Resultat hvis logisk test er sann; Resultat hvis logisk test er usann)

Eksempel for å lage en spørring som viser arealstørrelse der det er forskjell mellom gjeldene og nytt arealformål:

Lag en ny kolonne som dere kaller *Arealdifferanse (daa).* For å spørre om arealformålet er endret for dette hver rad, skriver dere inn denne funksjonen i første celle under kolonnenavnet:

=HVIS([@[Arealformål gjeldende]]<>[@[Arealformål ny]];[@[Areal\_Daa]];0)

Tegnet «<>» spør om verdien i kolonne «Arealformål gjeldende» *ikke er lik* verdien i kolonne «Arealformål ny». Dersom utsagnet er sant returneres arealverdien i kolonnen Areal\_Daa. Dersom utsagnet er usant returneres verdien 0.

I eksemplet under er formålet *Arealformål gjeldende* (5100 – LNFR) ikke lik verdien i kolonnen *Arealformål ny* (1110 - Boligbebyggelse). Siden den logiske testen er sann vil formelen returnere verdien 0.14 dekar. Hvis arealformålet hadde vært likt i hver kolonne (gjeldene og ny) ville verdien blitt 0.

| DSUM  |                 | : ×   | ✓ f <sub>x</sub> | =IF([@[Arealformål gjeldene]]<>[@[ | ([@[Arealformål gjeldene]] <b>&gt;[@[Arealformål ny]];</b> [@[Areal_Daa]]; <b>9</b> ] |                        |   |                              |           |      |  |
|-------|-----------------|-------|------------------|------------------------------------|---------------------------------------------------------------------------------------|------------------------|---|------------------------------|-----------|------|--|
|       |                 | М     |                  | N                                  |                                                                                       | О                      |   | Р                            | Q         |      |  |
| 1     | Arealfo         | ormål | gjeldene 🗸       | Hovedformål ny                     | - /                                                                                   | Arealformål ny         | Ŧ | Arealformålsdifferanse (da 🛪 | Areal_Daa |      |  |
| 31125 | 5100 -          | LNFR  | -areal for i     | 1 - Bebyggelse og anlegg           | 1                                                                                     | 1110 - Boligbebyggelse |   | ny]];[@[Areal_Daa]];0)       |           | 0.14 |  |
| 31126 | 5100 -          | LNFR  | -areal for i     | 1 - Bebyggelse og anlegg           | 1                                                                                     | 1110 - Boligbebyggelse |   | 0.06                         |           | 0.06 |  |
| 31128 | 5 <b>1</b> 00 - | LNFR  | -areal for i     | 1 - Bebyggelse og anlegg           | 1                                                                                     | 1110 - Boligbebyggelse |   | 0.15                         |           | 0.15 |  |
| 31129 | 5100 -          | LNFR  | -areal for i     | 1 - Bebyggelse og anlegg           | 1                                                                                     | 1110 - Boligbebyggelse |   | 0.16                         |           | 0.16 |  |
| 31131 | 5 <b>1</b> 00 - | LNFR  | -areal for i     | 1 - Bebyggelse og anlegg           | 1                                                                                     | 1110 - Boligbebyggelse |   | 0.08                         |           | 0.08 |  |
| 31132 | 5100 -          | LNFR  | -areal for i     | 1 - Bebyggelse og anlegg           | 1                                                                                     | 1110 - Boligbebyggelse |   | 1.05                         |           | 1.05 |  |
| 31133 | 5100 -          | LNFR  | -areal for i     | 1 - Bebyggelse og anlegg           | 1                                                                                     | 1110 - Boligbebyggelse |   | 0.24                         |           | 0.24 |  |
| 31134 | 5100 -          | LNFR  | areal for i      | 1 - Bebyggelse og anlegg           | 1                                                                                     | 1110 - Boligbebyggelse |   | 0.23                         |           | 0.23 |  |
| 31135 | 5100 -          | LNFR  | -areal for i     | 1 - Bebyggelse og anlegg           | 1                                                                                     | 1110 - Boligbebyggelse |   | 0.15                         |           | 0.15 |  |

| Figur 30: Eksempe | på hvordan | arealformålsdifferanse | kan skrives inn | med =HVIS formelen |
|-------------------|------------|------------------------|-----------------|--------------------|
|-------------------|------------|------------------------|-----------------|--------------------|

#### 3.5 Flytte kolonne for arealverdier lengst til høyre i rådata-fanen

For å kunne regne på arealformålsendringer i kapittel 4.7 trenger kolonnene for arealverdier *Areal\_M2, Areal\_Daa* og *Arealdifferanse (daa)* å bli flyttet lengst til høyre i regnearket i rådatafanen.

Marker kolonnen, dra i kanten av den grønne markeringen med ved å holde inne høyre museknapp. Slipp musa der du vil flytte kolonnen til og velg «Shift right and Move» (1).

| r   |    | Z            | AA                      |   | AB                               |   |              |
|-----|----|--------------|-------------------------|---|----------------------------------|---|--------------|
| V12 | ¥  | Areal_EAA:AA | Hovedformål gjeldene    | Y | Arealformål gjeldene             | • | Hovedform    |
|     | 38 | 0.04         | 1 - Bebyggelse og anleg | g | 1110 - Boligbebyggelse           |   | 1 - Bebygge  |
|     | 0  | 0.00         | 3 - Grønnstruktur       |   | 3040 - Friområde                 |   | 3 - Grønnstr |
|     | 8  | 0.01         | 3 - Grønnstruktur       |   | 3040 - Friområde                 |   | 3 - Grønnstr |
|     | 0  | 0.00         | 3 - Grønnstruktur       |   | <u>M</u> ove Here                |   | 8 - Grønnstr |
|     | 0  | 0.00         | 3 - Grønnstruktur       |   | Conv Hara                        |   | 8 - Grønnstr |
|     | 0  | 0.00         | 3 - Grønnstruktur       |   | Copyriee                         |   | 8 - Grønnstr |
|     | 1  | 0.00         | 3 - Grønnstruktur       |   | Copy Here as <u>V</u> alues Only |   | 8 - Grønnstr |
|     | 0  | 0.00         | 3 - Grønnstruktur       |   | Copy Here as Formats Only        |   | 8 - Grønnstr |
|     | 0  | 0.00         | 3 - Grønnstruktur       |   |                                  |   | 8 - Grønnstr |
|     | 0  | 0.00         | 3 - Grønnstruktur       |   | Link Here                        |   | - Grønnstr   |
|     | 66 | 0.07         | 3 - Grønnstruktur       |   | Create <u>H</u> yperlink Here    |   | 8 - Grønnstr |
|     | 7  | 0.01         | 3 - Grønnstruktur       |   |                                  |   | 8 - Grønnstr |
|     | 0  | 0.00         | 3 - Grønnstruktur       |   |                                  |   | 8 - Grønnstr |
|     | 0  | 0.00         | 3 - Grønnstruktur       |   | Shif <u>t</u> Right and Copy     |   | 8 - Grønnstr |
|     | 1  | 0.00         | 3 - Grønnstruktur       |   |                                  |   | 8 - Grønnstr |
|     | 0  | 0.00         | 3 - Grønnstruktur       |   |                                  |   | 8 - Grønnstr |
|     | 0  | 0.00         | 3 - Grønnstruktur       |   | Shift <u>R</u> ight and Move     |   | 8 - Grønnstr |
|     | 0  | 0.00         | 3 - Grønnstruktur       |   | Cancel                           |   | - Grønnstr   |
|     | 1  | 0.00         | 3 - Grønnstruktur       |   | <u>ea</u> ncer                   |   | 8 - Grønnstr |
|     | 0  | 0.00         | 3 - Grønnstruktur       |   | 3020 - Naturområde               |   | 3 - Grønnstr |
|     | 0  | 0.00         | 3 - Grønnstruktur       |   | 3020 - Naturområde               |   | 3 - Grønnstr |
|     | 0  | 0.00         | 3 - Grønnstruktur       |   | 3020 - Naturområde               |   | 3 - Grønnstr |
|     | 0  | 0.00         | 3 - Grønnstruktur       |   | 3020 - Naturområde               |   | 3 - Grønnstr |
|     |    |              |                         |   | A                                |   |              |

Figur 31: Flytting av kolonne for arealstørrelse (Areal\_Daa) til høyre i rådata-fanen

#### 4. Presentere data med regnearkprogram

Dette kapittelet viser noen tabeller som trengs til arealregnskapet, og hvordan disse kan lages med utgangspunkt i datagrunnlaget som er bearbeidet i kapittelet over. Først gis det en kort introduksjon til noen verktøy og metoder som brukes. Deretter gis beskrivelser av hvordan dere kan lage noen av tabellene som er omtalt i veilederen.

Alle tabeller henter data fra datagrunnlaget som ble etablert i kapittel 3. Framgangsmåtene for å lage de ulike tabellene likner hverandre. Det kan derfor være nyttig å lese igjennom hele kapittelet før dere begynner å følge instruksjonene i et avsnitt. Etter å ha blitt kjent med eksemplene i kapittelet bør det være lettere å lage egne spesialtilpassede tabeller og diagrammer.

#### 4.1 Introduksjon av sentrale verktøy og metoder

I analysene under bør dere bli kjent med databaseverktøyene pivottabell, tabeller, filtre og diagrammer. Under forklarer vi litt om hvordan de ulike verktøyene fungerer.

#### Pivottabell

En pivottabell kan gruppere data basert på verdier i kolonner og rader. Basert på rådata kan en pivottabell summere opp verdier basert på unike celleverdier. Under kapitel 4.2 viser vi hvordan du kan komme i gang med bruk av pivottabeller. I tillegg har pivottabeller mulighet til å filtrere på data, slik at dere kan avgrense verdiene til et eller flere gitte arealformål, arealtyper eller verdier i andre kolonner.

Selv om pivottabeller er nyttige verktøy, kan det noen ganger likevel være hensiktsmessig å klippe ut verdiene fra en pivottabell og jobbe videre med dem i et vanlig regneark. Et tips er da er å kopiere pivottabellen, men bruke *lim inn utvalg* og lime den inn igjen som *rene verdier* det vil si uten formatering som pivottabell.

#### Tabeller

En tabell er en database basert på kolonnenavn som kan kobles til ved hjelp av tegnet «@» og *[Kolonnenavn]*. Bruk av tabeller gjør det enklere å regne på data ved at tabellen vet hvor radene slutter, dermed trenger man ikke å markere flere hundretusen rader for å regne på verdier.

#### Diagrammer

Du kan enkelt lage diagrammer basert på pivottabeller. Marker cellene du vil basere diagrammet på og velg diagram (1).

#### Figur 32: Sett inn diagram basert på celleutvalg

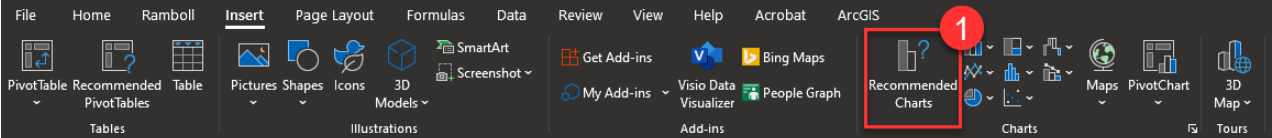

#### 4.2 Faktisk arealbruk i arealreserven

Denne tabellen skal vise hvilken faktisk arealbruk som finnes i arealreserven i gjeldende plan. (Se kapittel 4 i veilederen for nærmere forklaring.) Tabellen bruker kolonnene Arealformål\_gjeldende og Arealtype (AR5).

Sett inn en pivot-tabell ved å velge den øverste venstre cellen (1) i fanen rådata. Automatisk vil alle celler i rådata-fanen velges. Velg Insert (2) og Pivottabell (3).

| File    | Home R                        | amboll   | Insert         | 2 age L  | ayout Fo                  | rmulas           | Data               | Revie | w View                  | Help                             | Acrobat                 | ArcGl         | 5 Table            | Design |
|---------|-------------------------------|----------|----------------|----------|---------------------------|------------------|--------------------|-------|-------------------------|----------------------------------|-------------------------|---------------|--------------------|--------|
| PivotTa | ble tecommende<br>PivotTables | ed Table | Pictures       | Shapes 1 | cons 3D<br>Mod <u>els</u> | ≥ि Sma<br>☐ Scre | artArt<br>enshot ~ | ⊞ G   | et Add-ins<br>y Add-ins | Visio Data<br>Visualiz <u>er</u> | 🕑 Bing Ma<br>👬 People ( | ps<br>Graph R | ecommend<br>Charts |        |
|         | Tables                        |          |                |          | Illustrations             |                  |                    |       |                         | Add-ins                          |                         |               |                    | с      |
| A1      | • :                           |          | f <sub>x</sub> | OID_     |                           |                  |                    |       |                         |                                  |                         |               |                    |        |
|         | А                             | -1       | В              |          |                           | С                |                    |       | D                       |                                  |                         | Е             |                    |        |
| 1       | OID_                          | Son      | е              | <b>*</b> | Deknir                    | ngska            | 1                  | DN_   | bmVer                   | di .                             | DN_                     | natur         | ty 📮               | DN_I   |
| 2       | 246                           | 5 Nor    | d for          | E18      |                           |                  | 0                  |       |                         |                                  |                         |               |                    |        |
| 3       | 248                           | 3 Kyst   | en             |          |                           |                  | 0                  |       |                         |                                  |                         |               |                    |        |
| 4       | 249                           | 9 Kyst   | en             |          |                           |                  | 0                  |       |                         |                                  |                         |               |                    |        |
| 5       | 250                           | ) Kyst   | en             |          |                           |                  | 0                  |       |                         |                                  |                         |               |                    |        |
| 6       | 251                           | 1 Kyst   | en             |          |                           |                  | 0                  |       |                         |                                  |                         |               |                    |        |

#### Figur 33: Sett inn pivottabell fra rådata-fanen

Sett inn en pivottabell i ny fane.

#### Figur 34: Verktøyboks for innsetting av pivottabell

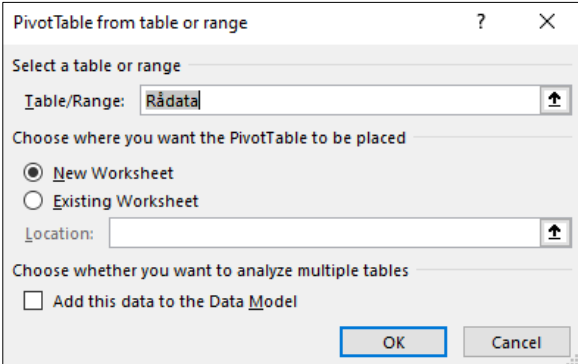

Sett gjeldene arealformål som rader i pivottabellen (1) og Arealtype som kolonner (2). Sett også Areal\_Daa som verdier det skal gjøres statistikk på (3).

| PivotTable Fields                                                                                                    |                | • ×      |
|----------------------------------------------------------------------------------------------------|----------------|----------|
| Choose fields to add to report:                                                                                                    |                | (2) -    |
| Search                                                                                                    |                | 0        |
|                                                                                                    |                | /-       |
| <ul> <li>ORIG_FID</li> <li>Areal_M2</li> <li>Areal_Daa</li> <li>Hovedformål 2018</li> <li>Arealformål gjeldene</li> <li>Hovedformål ny</li> <li>Arealformål ny</li> <li>Arealdriftenste (das)</li> <li>Treslag</li> <li>Bonitet</li> </ul> |                |          |
| Lokalitetskvalitet                                                                                                    |                |          |
| Drag fields between areas below:                                                                                                    |                |          |
| ▼ Filters                                                                                                    | III Columns    |          |
|                                                                                                    | Arealtype 2    | •        |
| E Rows                                                                                                    | Σ Values       |          |
| Arealformål gjeldene 👖 🔻                                                                                                    | Arealreserve 3 | -<br>)aa |
| Defer Layout Update                                                                                                    |                | Update   |

Figur 35: Egenskapstabell for pivottabell for faktisk arealbruk i arealreserven

I pivottabellen kan du også lage grupper ved å velge flere rader du vil slå sammen. Høyreklikk etter valget og velg «group» (1).

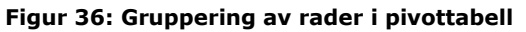

|    | 8 🔻 : 🗙 🗹 $f_{\!\mathbf{x}}$ 1130 - Sentrumsformål                                                          |       |                                 |          |         |
|----|----------------------------------------------------------------------------------------------------|-------|---------------------------------|----------|---------|
|    | A                                                                                                    |       |                                 |          | 1       |
|    |                                                                                                    |       |                                 |          |         |
|    |                                                                                                    |       |                                 |          |         |
|    |                                                                                                    |       |                                 |          |         |
|    | Arealreserve                                                                                                |       |                                 |          | AR5     |
|    | Arealformål                                                                                                 |       |                                 | -        | 0 - Iki |
|    | 1110 - Boligbebyggelse                                                                                      |       |                                 |          |         |
| 7  | 1120 - Fritidsbebyggelse                                                                                    |       |                                 | _        |         |
|    | 1130 - Sentrumsformål                                                                                       | Calib | ri 🗸 11 🗸 🗛 🖓 🖓 🗸 🖓             | ୍ର 🚊     |         |
|    | 1140 - Kjøpesenter                                                                                          | В     | I = 🖉 - 🗛 - 🖽 - 😪 🖇             | 8 🗳      |         |
|    | 1150 - Forretninger                                                                                         |       |                                 |          | Π.      |
| 11 | 1160 - Offentlig eller privat tjenesteyting                                                                 |       | Copy                            |          |         |
| 12 | 1170 - Fritids- og turistformål                                                                             |       |                                 |          |         |
| 13 | 1200 - Råstoffutvinning                                                                                     |       | Eormat Cells                    | _        |         |
| 14 | 1300 - Næringsbebyggelse                                                                                    | â     | <u>R</u> efresh                 |          |         |
| 15 | 1400 - Idrettsanlegg                                                                                        |       |                                 | <u> </u> |         |
| 10 | 1500 - Andre typer nærmere angitt bebyggelse og anlegg                                                      |       | <u>&gt;</u> ort                 | <b>´</b> |         |
| 1/ | 1000 - Oteoppholdsareal                                                                                     |       | Filter                          | >        |         |
| 10 | 1700 - Glav og umelunu<br>1900 - Kombinert heburgelse og enleggsformål                                      |       | Subtotal "Arcalformål gjoldono" |          |         |
| 20 | 2001 - Combinent bebyggerse og anleggsformal<br>2001 - Comfordselsenlogg og teknisk infrestruktur (ereeler) |       | Suglotal Areanonnai gjeldene    | _        |         |
| 20 | 2001 - Janner usersannegg og textrisk innastruktur (arealer)                                                |       | Expand/Collapse                 | >        |         |
|    | 2020 - Rane                                                                                                 | ńВ    | Group                           |          |         |
| 23 | 2040 - Havn                                                                                                 |       |                                 |          |         |
| 24 | 2080 - Parkering                                                                                            | ٩H    | <u>U</u> ngroup                 |          |         |
| 25 | 2800 - Kombinerte formål for samferdselsanlegg og/eller teknisk infrastrukturtraseer                        |       | Move                            | >        |         |
| 26 | 3002 - Blå/grønnstruktur                                                                                    |       | Demons "Accelformal cickless"   |          |         |
|    | 3020 - Naturområde                                                                                          |       | Kemove Areanormal gjeldene      |          |         |
| 28 | 3030 - Turdrag                                                                                              | 17    | Field Settings                  |          |         |
| 29 | 3040 - Friområde                                                                                            |       | PivotTable Options              |          |         |
|    | 3050 - Park                                                                                                 |       | <u>-</u> proven                 |          |         |
|    | 5001 - Landbruk-, natur- og friluftsformål samt reindrift (LNFR) (Utgått)                                   | E     | Hide Fiel <u>d</u> List         |          |         |
|    | 5100 - LNFR-areal for nødvendige tiltak for landbruk og reindrift og gårdstilknyttet næringsvirksomh        | et ba | sert på gårdens ressursgrunnl   | ag       |         |
|    | 6001 - Bruk og vern av sjø og vassdrag med tilhørende strandsone                                            |       |                                 |          |         |
| 34 | 6100 - Ferdsel                                                                                              |       |                                 |          |         |
| 35 | 6200 - Farled                                                                                               |       |                                 |          |         |
| 36 | 6230 - Småbåthavn                                                                                           |       |                                 |          |         |
| 37 | 6500 - Drikkevann                                                                                           |       |                                 |          |         |
| 38 | 6600 - Naturomrade                                                                                          |       |                                 |          |         |
| 39 | 6700 - Frituttsomrade                                                                                       |       |                                 |          |         |
| 40 | osou - Kompinerte formal i sjø og vassdrag med eller uten tilhørende strandsone                             | _     |                                 |          |         |
| 41 | Grand Total                                                                                                 |       |                                 |          |         |
| 42 |                                                                                                    |       |                                 |          | 1       |

Begynn med å gruppere arealformålene. Grupperingen av arealformål som er brukt i tabellen under er:

- 1. Bebyggelse og anlegg | 1110 Boligbebyggelse
- 1. Bebyggelse og anlegg | 1120 Fritidsbebyggelse
- 1. Bebyggelse og anlegg | Annet
- 2. Samferdselsanlegg og teknisk infrastruktur
- 3. Grønnstruktur
- 5. Landbruk-, natur- og friluftsformål samt reindrift
- 6. Bruk og vern av sjø og vassdrag med tilhørende strandsone

Til tabellen som viser arealreserven er vi kun opptatt av utbyggingsformålene, altså de fire øverste gruppene i lista over. For å filtrere bort unødvendige grupper må dere velge nedtrekksmenyen (1) og velg feltet dere skal filtrer på (2). Velg så radene / gruppene dere vil filtrere bort (3).

#### Figur 37: Filtrere på radnavn i pivottabellen

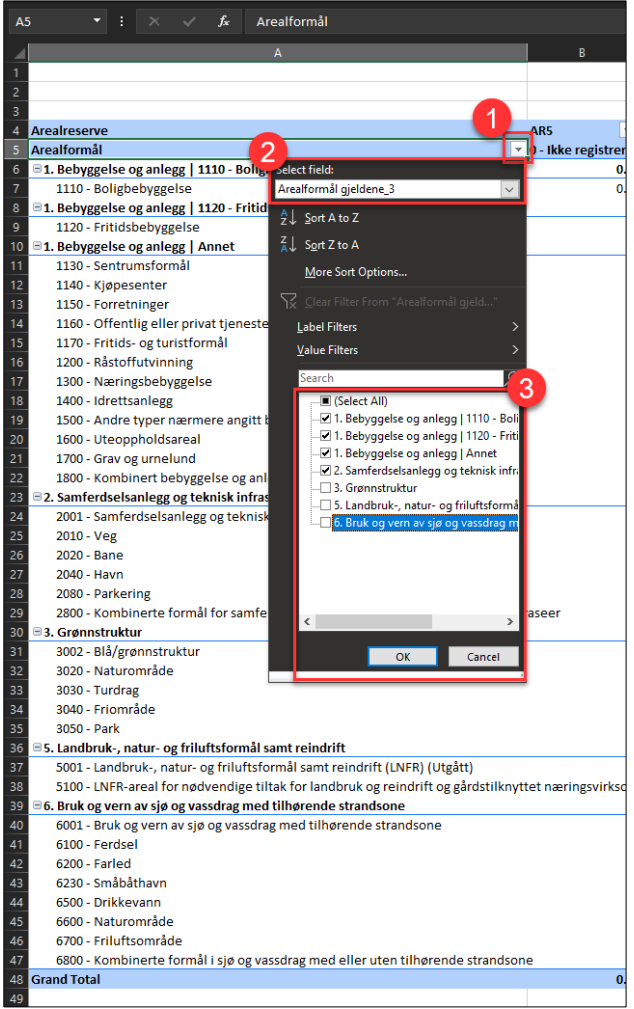

For kolonnen *AR5* (1) kan du filtere på ulike arealtyper (2). For å vise ubebygde arealer må dere ta med alt annet enn arealtypeverdi: 0, 11, 12, 81 og 82.

| D46 🔻 : 🗙 🗸                       | f <sub>x</sub>                     |                                                       |           |               |
|-----------------------------------|------------------------------------|-------------------------------------------------------|-----------|---------------|
|                                   | А                                  |                                                       | В         | с             |
| 1                                 |                                    |                                                       |           |               |
| 2                                 |                                    |                                                       |           | 1             |
| 3                                 |                                    |                                                       |           |               |
| 4 Arealreserve                    |                                    |                                                       | AR5       | -             |
| 5 Arealformål                     |                                    | A J Sort A to Z                                       |           | 11 - Bebyg    |
| 6                                 | LO - Boligbebyggelse               |                                                       |           | 6294.         |
| 7 1110 - Boligbebyggelse          |                                    | $\overline{A} \downarrow S_{\underline{O}}$ if Z to A |           | 6294.         |
| 8 🗉 1. Bebyggelse og anlegg   112 | 20 - Fritidsbebyggelse             | More Sort Options                                     |           | 678.          |
| 9 1120 - Fritidsbebyggelse        |                                    | Clear Filter From "Are                                |           | 678.          |
| 10 🗉 1. Bebyggelse og anlegg   An | net                                |                                                       |           | 3846.         |
| 11 1130 - Sentrumsformål          |                                    | <u>L</u> abel Filters                                 | )         | 99.           |
| 12 1140 - Kjøpesenter             |                                    | <u>V</u> alue Filters                                 | )         | 14.           |
| 13 1150 - Forretninger            |                                    | Search                                                |           | 585.          |
| 14 1160 - Offentlig eller privat  | tjenesteyting                      | (Select All)                                          |           | <b>Z</b> 577. |
| 15 1170 - Fritids- og turistform  | hål                                | 0 - Ikke registrer                                    | rt .      | 21.           |
| 16 1200 - Råstoffutvinning        |                                    | 11 - Bebygd                                           |           | 28.           |
| 17 1300 - Næringsbebyggelse       |                                    |                                                       |           | 1394.         |
| 18 1400 - Idrettsanlegg           |                                    |                                                       | ord       | 235.          |
| 19 1500 - Andre typer nærmer      | e angitt bebyggelse og anlegg      | … 🗹 22 - Overflatedy                                  | /rka jord | 23.           |
| 20 1600 - Uteoppholdsareal        |                                    | 23 - Innmarksbe                                       | eite      | 91.           |
| 21 1700 - Grav og urnelund        |                                    |                                                       |           | 118.          |
| 22 1800 - Kombinert bebyggel      | se og anleggsformål                |                                                       | lark      | 654.          |
| 23 = 2. Samferdselsanlegg og tekn | lisk infrastruktur                 | 81 - Ferskvann                                        |           | 1026.         |
| 24 2001 - Samferdselsanlegg d     | og teknisk infrastruktur (arealer) |                                                       |           | 14.           |
| 25 2010 - Veg                     |                                    |                                                       |           | /05.          |
| 26 2020 - Bane                    |                                    |                                                       |           | 62.           |
| 27 2040 - Havh                    |                                    | OK                                                    | Cancel    | 153.          |
| 28 2080 - Parkering               | or comford color logg og (aller to | lenie                                                 | cuncer    | - 10<br>- 10  |
| 20 Grand Total                    | or samerusersamegg og/eller te     |                                                       | 0         | 0 11945       |
| 21                                |                                    |                                                       | U         | .0 11045.     |
| 32                                |                                    |                                                       |           |               |
|                                   |                                    |                                                       |           |               |

#### Figur 38: Filtrere på kolonneverdier i pivottabell

Nå skal tabellen være ferdig for presentasjon. Dere kan enkelt kopiere over celledata til et nytt regneark, eller legge til egne farger og oppsett for tabellen. I tillegg kan dere også lage enkle diagrammer basert på data herfra.

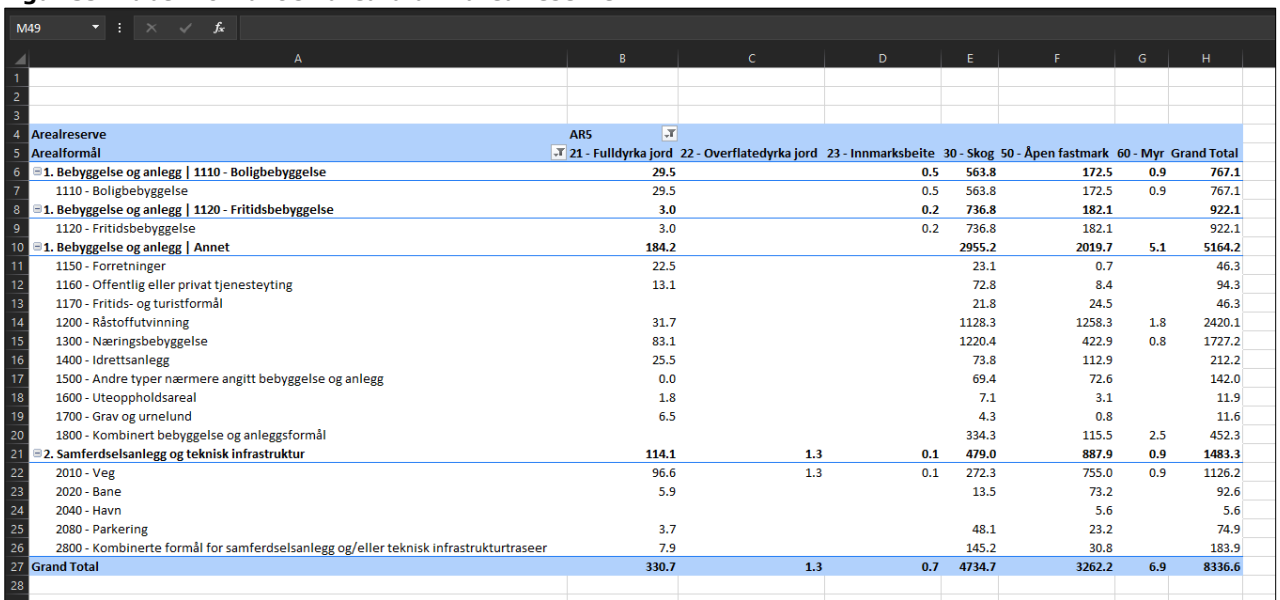

Figur 39: Tabell for faktisk arealbruk i arealreserven

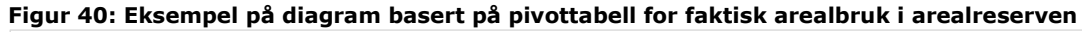

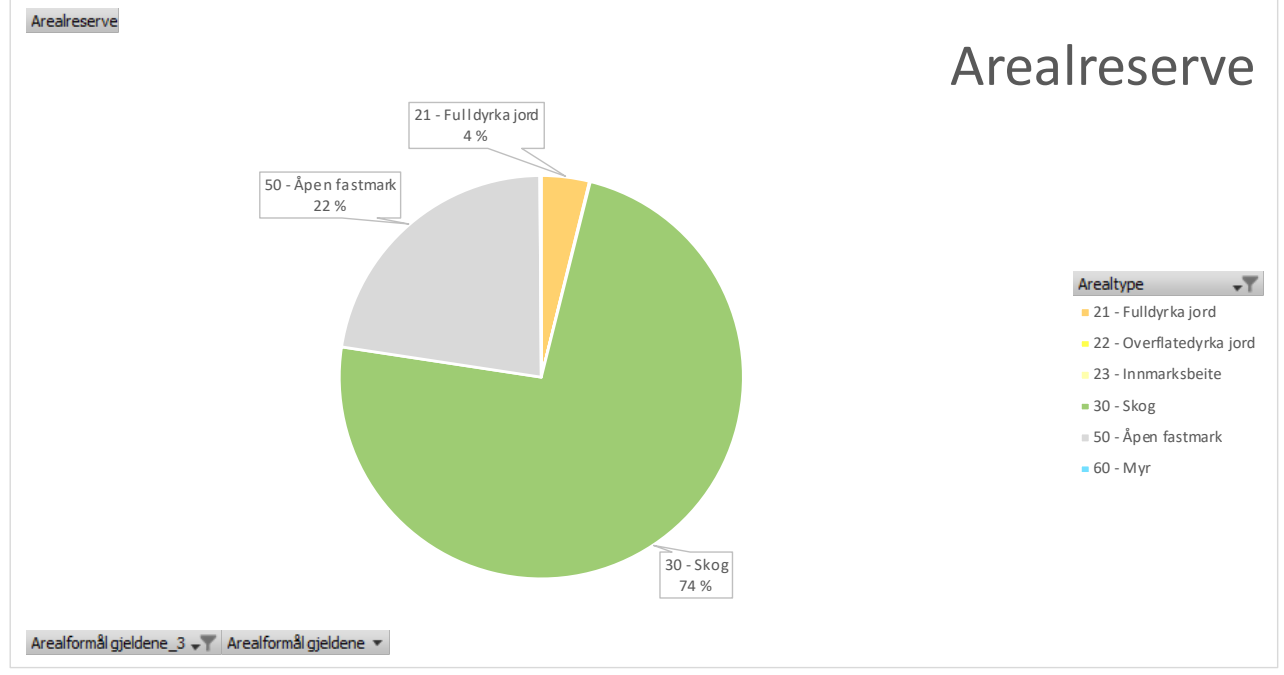

#### **4.3 Lokalitetskvalitet for naturtyper i arealreserve (innenfor dekningsområde for** *Naturtyper – Miljødirektoratets instruks*)

Tabellen skal brukes til å gi informasjon om hva slags natur som befinner seg innenfor arealreserven. (Se kapittel 4 i veilederen for nærmere forklaring.) Tabellen bruker kolonnene Arealformål\_gjeldende, Arealtype og Lokalitetskvalitet (fra *Naturtyper - Miljødirektoratets instruks*).

Legg inn pivottabell fra rådata-fanen på samme måte som i kapittel 4.2.

Legg inn gjeldene arealformål som rader (1). Du kan også legge inn gjeldende hovedformål (2). Videre legges Lokalitetskvalitet som kolonner (3), og Areal\_Daa som verdier det skal regnes på (4). I tillegg legges arealtype inn som filter (5).

Figur 41: Egenskapstabell for pivottabell for lokalitetskvalitet i arealreserven

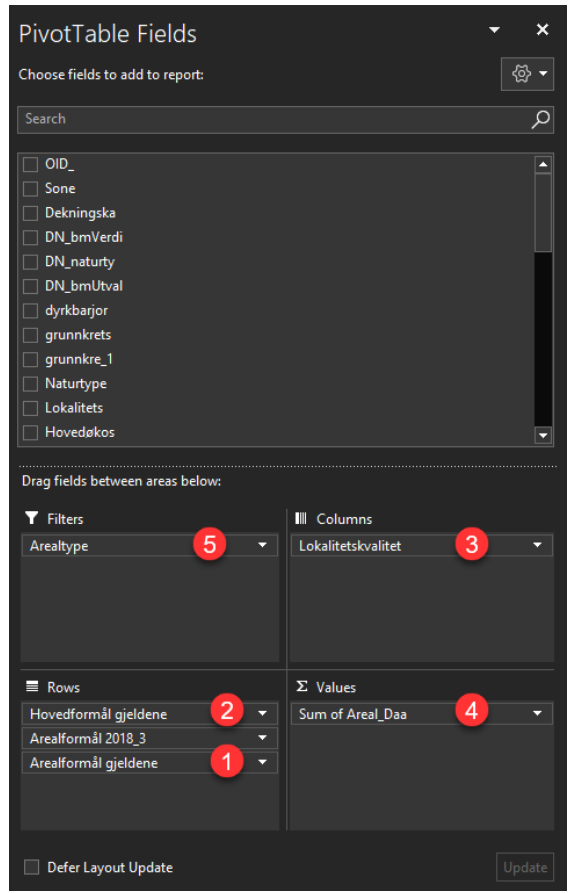

Legg inn følgene arealtyper som filtreringskriterie:

Figur 42: Filtreringskriterie i pivottabell for arealtype

|        | A                               | В                        | с                | D           |
|--------|---------------------------------|--------------------------|------------------|-------------|
| 1      | Arealtype                       | (Multiple Items) 🖵       |                  |             |
| 2      |                                 | Search D                 |                  |             |
| 3<br>4 | Sum of Areal_Daa<br>Arealformål |                          | 3 - Høy kvalitet | Grand Total |
| 5      | I - Bebyggelse og anlegg        | 11 - Bebygd              | 5.3              | 21.2        |
| 6      | I. Bebyggelse og anlegg         |                          | 4.6              | 9.0         |
| 7      | 1110 - Boligbebyggelse          | 21 - Fulldyrka jord      | 4.6              | 9.0         |
| 8      | ■ 1. Bebyggelse og anlegg   1   | 22 - Overflatedyrka jord | 0.0              | 11.4        |
| 9      | 1120 - Fritidsbebyggelse        | 23 - Innmarksbeite       | 0.0              | 11.4        |
| 10     | I. Bebyggelse og anlegg         |                          | 0.7              | 0.7         |
| 11     | 1300 - Næringsbebyggels         |                          | 0.7              | 0.7         |
| 12     | 2 - Samferdselsanlegg og tekr   |                          | 1.2              | 1.9         |
| 13     | 2 - Samferdselsanlegg og te     | 2 82 - Hav               | 1.2              | 1.9         |
| 14     | 2010 - Veg                      |                          | 0.8              | 1.1         |
| 15     | 2020 - Bane                     |                          | 0.1              | 0.3         |
| 16     | 2080 - Parkering                | ✓ Select Multiple Items  | 0.3              | 0.5         |
| 17     | Grand Total                     |                          | 6.5              | 23.1        |
| 18     |                                 | OK Cancel                |                  |             |
| 19     |                                 |                          |                  |             |

Under vises en tabell der det er filtrert på lokalitetskvalitet som viser områder der lokalitetskvalitet er moderat eller høyere.

| Figur | 43: Ek | sempel | på | tabell | for | lokalitetskv | valitet på | arealreserve |
|-------|--------|--------|----|--------|-----|--------------|------------|--------------|
|-------|--------|--------|----|--------|-----|--------------|------------|--------------|

|    | А                                              | В                      | С                | D           |
|----|------------------------------------------------|------------------------|------------------|-------------|
|    | Arealtype                                      | (Multiple Items) 🖵     | *                |             |
| 2  |                                                |                        |                  |             |
| 3  | Sum of Areal_Daa                               | Lokalitetskvalitet 🖵   |                  |             |
| 4  | Arealformål                                    | 🕶 2 - Moderat kvalitet | 3 - Høy kvalitet | Grand Total |
| 5  | I - Bebyggelse og anlegg                       | 15.9                   | 5.3              | 21.2        |
| 6  | ■ 1. Bebyggelse og anlegg   1110 - Boligbebyg  | ge 4.5                 | 4.6              | 9.0         |
| 7  | 1110 - Boligbebyggelse                         | 4.5                    | 4.6              | 9.0         |
| 8  | I. Bebyggelse og anlegg   1120 - Fritidsbeby   | 'gg <b>11.</b> 4       | 0.0              | 11.4        |
| 9  | 1120 - Fritidsbebyggelse                       | 11.4                   | 0.0              | 11.4        |
| 10 | I. Bebyggelse og anlegg Annet                  |                        | 0.7              | 0.7         |
| 11 | 1300 - Næringsbebyggelse                       |                        | 0.7              | 0.7         |
| 12 | 2 - Samferdselsanlegg og teknisk infrastruktur | 0.7                    | 1.2              | 1.9         |
| 13 | 2 - Samferdselsanlegg og teknisk infrastrukt   | tur 0.7                | 1.2              | 1.9         |
| 14 | 2010 - Veg                                     | 0.3                    | 0.8              | 1.1         |
| 15 | 2020 - Bane                                    | 0.2                    | 0.1              | 0.3         |
| 16 | 2080 - Parkering                               | 0.2                    | 0.3              | 0.5         |
| 17 | Grand Total                                    | 16.6                   | 6.5              | 23.1        |
| 10 |                                                |                        |                  |             |

#### 4.4 Truet naturtype i arealreserven (innenfor dekningsområde)

Denne tabellen viser også registrerte naturtyper innenfor arealreserven, men viser bare naturtyper som er truet.

Lag en pivottabell av rådataene som vist over. Legg så inn gjeldene arealformål som rader (1), om naturtypen er truet som kolonne (2), hovedformål gjeldende og arealtype fra AR5 som filter (3 og 4), og Areal\_Daa som verdier det skal regnes på (5).

| PivotTable Fields                |                    | <del>~</del> × |
|----------------------------------|--------------------|----------------|
| Active All                       |                    |                |
| Choose fields to add to report:  |                    |                |
|                                  |                    | م              |
|                                  |                    |                |
| KPAREALFOR                       |                    |                |
| PLANID_1                         |                    |                |
| KPAREALF_1                       |                    |                |
| AREALST_1                        |                    |                |
|                                  |                    |                |
|                                  |                    |                |
|                                  |                    |                |
| ORIG_FID                         |                    |                |
| Areal_M2                         |                    | -              |
|                                  |                    |                |
| Drag fields between areas below: |                    |                |
| ▼ Filters                        | III Columns        |                |
| Hovedformål gjeldene  🗾          | Truet 🙎            | -              |
| Arealtype 4 🔹                    |                    |                |
| ■ Rows                           | $\Sigma$ Values    |                |
| Arealformål gjeldene 🚺 🔹         | Sum of Areal_Daa 5 | <b>•</b>       |
|                                  |                    |                |
| Defer Layout Update              |                    | Update         |

Figur 44: Egenskaper for pivottabell for truet naturtype i arealreserve

For å begrense utvalget til arealreserven, må dere filtrere på hovedformål (Bebyggelse og anlegg og Samferdselsanlegg og teknisk infrastruktur) og arealtype (alt utenom Bebygd, Samferdsel, Ferskvann, Hav og 0 – ikke registrerte arealer).

| E20 | $\overline{}$ : $\times \checkmark f_x$ |                      |             |   |
|-----|-----------------------------------------|----------------------|-------------|---|
|     | А                                       | В                    | С           | D |
|     | Hovedformål gjeldene                    | (Multiple Items) 🛛 🖵 |             |   |
|     | Arealtype                               | (Multiple Items) 🛛 🖵 |             |   |
|     |                                         |                      |             |   |
| 4   | Sum of Areal_Daa                        | Column Labels 🦷 🗊    |             |   |
|     | Row Labels 📃                            | Ja                   | Grand Total |   |
|     | 1110 - Boligbebyggelse                  | 4.3                  | 4.3         |   |
|     | 1120 - Fritidsbebyggelse                | 16.6                 | 16.6        |   |
| 8   | 2010 - Veg                              | 1.7                  | 1.7         |   |
|     | 2020 - Bane                             | 0.1                  | 0.1         |   |
| 10  | 2080 - Parkering                        | 1.5                  | 1.5         |   |
| 11  | Grand Total                             | 24.2                 | 24.2        |   |
| 12  |                                         |                      |             |   |
| 13  |                                         |                      |             |   |
| 14  |                                         |                      |             |   |
| 15  |                                         |                      |             |   |

Figur 45: Mulighet for å legge inn filter på pivottabell

#### Figur 46: Filter for hovedformål (venstre) og arealtype (høyre)

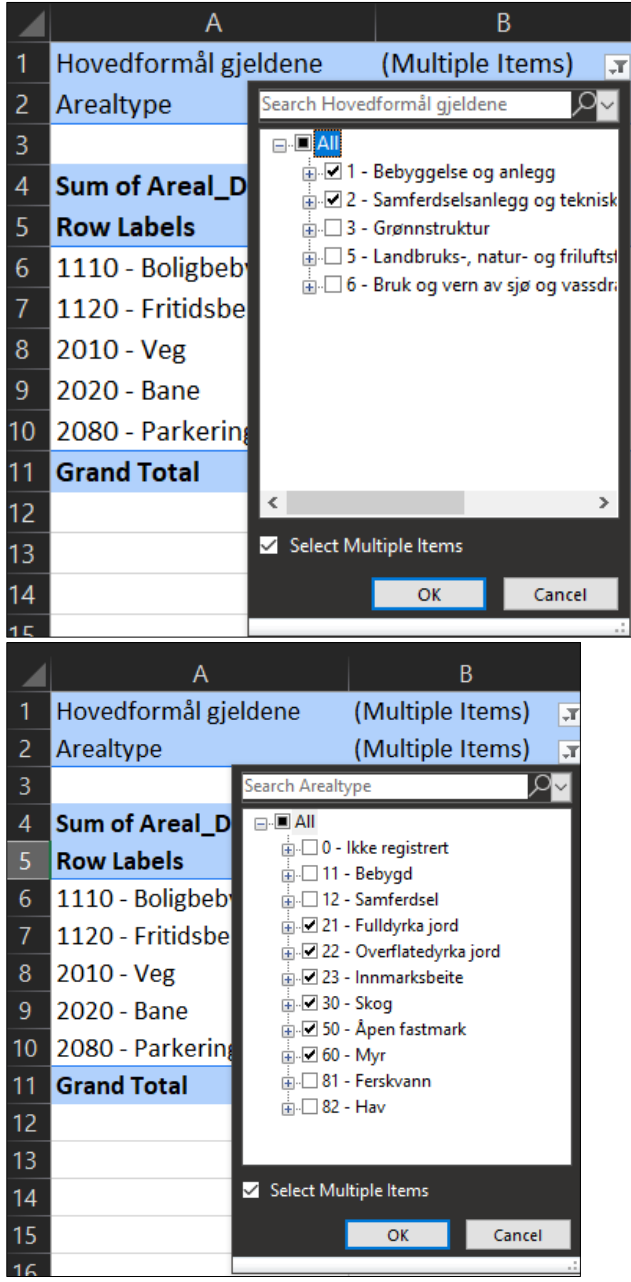

Slik blir tabellen seende ut til slutt:

Figur 47: Tabell for truet naturtype i arealreserve

|    | А                        |   | В                |            | С           |
|----|--------------------------|---|------------------|------------|-------------|
|    | Hovedformål gjeldene     |   | (Multiple Items) | Τ.         |             |
| 2  | Arealtype                |   | (Multiple Items) | <b>"</b> T |             |
|    |                          |   |                  |            |             |
| 4  | -                        |   | Truet naturtype  | <b>,</b>   |             |
|    | Arealformål              | ¥ | Ja               |            | Grand Total |
| 6  | 1110 - Boligbebyggelse   |   | 4                | 4.3        | 4.3         |
|    | 1120 - Fritidsbebyggelse |   | 10               | 5.6        | 16.6        |
| 8  | 2010 - Veg               |   | :                | 1.7        | 1.7         |
|    | 2020 - Bane              |   | (                | 0.1        | 0.1         |
| 10 | 2080 - Parkering         |   | :                | 1.5        | 1.5         |
| 11 | Grand Total              |   | 24               | 1.2        | 24.2        |
| 12 |                          |   |                  |            |             |
|    |                          |   |                  |            |             |

#### 4.5 Natur i arealreserven etter skogbonitet (utenfor dekningskart)

Mye natur befinner seg utenfor områder der det er foretatt registreringer av *Naturtyper – Miljødirektoratets instruks.* I veilederens kapittel 4.5 forklares det hvordan disse arealene kan beskrives med utgangspunkt i data om skogsbonitet (produksjonsevne i skog). Siden arealreserven som er innenfor dekningskart til *Naturtyper – Miljødirektoratets instruks* forutsettes vist i egne tabeller, er det nødvendig å filtrere vekk disse arealene.

For å regne på bonitetsklasser utenfor dekningskart kan du hente inn en pivotabell fra rådatafanen. Velg så arealformål og hovedformål som rader (1), bonitet som kolonner (2), Areal\_Daa som verdier (3) og dekningskart som et filter (4).

Figur 48: Egenskaper for pivottabell for bonitet utenfor dekningskart i arealreserven

| PivotTable Fields                                                                                                    | - X                                    | × |
|----------------------------------------------------------------------------------------------------|----------------------------------------|---|
| Choose fields to add to report:                                                                                                    | ୍ର କରୁ ।<br>ଜୁନ ଅନ୍ତି ।<br>ଜୁନ ଅନ୍ତି । |   |
|                                                                                                    | ۶                                      | С |
| PLAVNID_1         KPAREALF_1         AREALST_1         ARTYPE         ARSKOGBON         ARTRESLAG         ORIG_FID         Areal_Daa         ✓         Hovedformål 2018         ✓         Arealformål 2023         Arealformål 2023         Arealformål 2023         Arealdifferanse (daa)         Treslag         Ønitet         Lokalitetskvalitet |                                        |   |
| ▼ Filters                                                                                                    | III Columns                            |   |
| Dekningskart 4 🔹                                                                                                    | Bonitet 2 -                            |   |
| Rows                                                                                                    | $\Sigma$ Values                        |   |
| Hovedformål 2018                                                                                                    | Sum of Areal_Daa 3 🔻                   |   |
| Defer Layout Update                                                                                                    |                                        |   |

Som vist i framgangsmåte for tabeller over kan dere klikke på nedtrekksmenyen øverst i pivottabellen for å filtrere vekk områder utenfor dekningskartet.

| Figur 49: Muli | ghet for å | filtrere p | å dekning | jskart i | pivottabellen |
|----------------|------------|------------|-----------|----------|---------------|
|----------------|------------|------------|-----------|----------|---------------|

| A                                                                                       | В                     | с                      | D                          | E                      | F                           | G           |
|-----------------------------------------------------------------------------------------|-----------------------|------------------------|----------------------------|------------------------|-----------------------------|-------------|
| 1 Dekningska                                                                            | 0                     |                        |                            |                        |                             |             |
| 2                                                                                       |                       | 1                      |                            |                        |                             |             |
| 3 Sum of Areal_Daa                                                                      | Column Labels 🏾 🖵     | -                      |                            |                        |                             |             |
| 4 Row Labels                                                                            | 🕶 0 - Uproduktiv skog | 11 - Skog, Lav bonitet | 12 - Skog, Middels bonitet | 13 - Skog, Høg bonitet | 14 - Skog, Særs høg bonitet | Grand Total |
| 5 🗉 1 - Bebyggelse og anlegg                                                            | 0.0                   | 2 463.6                | 952.2                      | 272.2                  | 1 704.8                     | 5 392.8     |
| 6 ≡ 1. Bebyggelse og anlegg   1110 - Boligbebyggelse                                    | 0.0                   | 182.1                  | 78.8                       | 33.3                   | 276.1                       | 570.4       |
| 7 1110 - Boligbebyggelse                                                                | 0.0                   | 182.1                  | 78.8                       | 33.3                   | 276.1                       | 570.4       |
| 8 ■ 1. Bebyggelse og anlegg   1120 - Fritidsbebyggelse                                  |                       | 81.6                   | 13.9                       | 10.9                   | 5.2                         | 111.6       |
| 9 1120 - Fritidsbebyggelse                                                              |                       | 81.6                   | 13.9                       | 10.9                   | 5.2                         | 111.6       |
| 10 ≡ 1. Bebyggelse og anlegg   Annet                                                    |                       | 2 199.9                | 859.5                      | 228.0                  | 1 423.5                     | 4 710.8     |
| 11 1150 - Forretninger                                                                  |                       | 22.4                   |                            |                        | 1.4                         | 23.8        |
| 12 1160 - Offentlig eller privat tjenesteyting                                          |                       | 15.3                   | 17.5                       | 4.4                    | 17.3                        | 54.4        |
| 13 1170 - Fritids- og turistformål                                                      |                       | 0.6                    |                            |                        | 0.6                         | 1.2         |
| 14 1200 - Råstoffutvinning                                                              |                       | 1 446.0                | 420.8                      | 66.3                   | 455.2                       | 2 388.3     |
| 15 1300 - Næringsbebyggelse                                                             |                       | 466.2                  | 238.5                      | 90.7                   | 659.4                       | 1 454.9     |
| 16 1400 - Idrettsanlegg                                                                 |                       | 101.7                  | 23.3                       | 6.7                    | 53.1                        | 184.7       |
| 17 1500 - Andre typer nærmere angitt bebyggelse og anlegg                               |                       | 71.2                   | 36.3                       |                        | 29.5                        | 137.0       |
| 18 1600 - Uteoppholdsareal                                                              |                       | 5.4                    | 0.0                        | 1.3                    | 2.3                         | 9.0         |
| 19 1700 - Grav og urnelund                                                              |                       | 5.1                    |                            |                        |                             | 5.1         |
| 20 1800 - Kombinert bebyggelse og anleggsformål                                         |                       | 65.9                   | 123.2                      | 58.6                   | 204.7                       | 452.3       |
| 21 = 2 - Samferdselsanlegg og teknisk infrastruktur                                     |                       | 759.6                  | 103.6                      | 77.6                   | 248.7                       | 1 189.5     |
| 22 = 2. Samferdselsanlegg og teknisk infrastruktur                                      |                       | 759.6                  | 103.6                      | 77.6                   | 248.7                       | 1 189.5     |
| 23 2010 - Veg                                                                           |                       | 657.3                  | 29.5                       | 66.9                   | 201.6                       | 955.3       |
| 24 2020 - Bane                                                                          |                       | 30.4                   |                            |                        | 0.3                         | 30.7        |
| 25 2040 - Havn                                                                          |                       | 2.8                    |                            |                        |                             | 2.8         |
| 26 2080 - Parkering                                                                     |                       | 14.5                   | 0.5                        | 1.5                    | 8.3                         | 24.7        |
| 27 2800 - Kombinerte formål for samferdselsanlegg og/eller teknisk infrastrukturtraseer |                       | 54.7                   | 73.5                       | 9.1                    | 38.6                        | 176.0       |
| 28 Grand Total                                                                          | 0.0                   | 3 223.2                | 1 055.8                    | 349.8                  | 1 953.5                     | 6 582.3     |

Til slutt vil dere få en tabell som ser omtrent slik ut:

#### Figur 50: Eksempel på tabell for skogsbonitet utenfor dekningskart i arealreserven

| A                                                                                       | B                   |       | C                      | D                          | E                      | F                           | G           |
|-----------------------------------------------------------------------------------------|---------------------|-------|------------------------|----------------------------|------------------------|-----------------------------|-------------|
| 1 Dekningska                                                                            | 0                   | Τ.,   |                        |                            |                        |                             |             |
| 2                                                                                       |                     |       |                        |                            |                        |                             |             |
| 3.                                                                                      | Bonitetsklasser     | Τ.    |                        |                            |                        |                             |             |
| 4 Arealformål                                                                           | π 0 - Uproduktiv sl | kog 1 | 11 - Skog, Lav bonitet | 12 - Skog, Middels bonitet | 13 - Skog, Høg bonitet | 14 - Skog, Særs høg bonitet | Grand Total |
| 5 B1 - Bebyggelse og anlegg                                                             |                     | 0.0   | 2 463.6                | 952.2                      | 272.2                  | 1 704.8                     | 5 392.8     |
| 6 = 1. Bebyggelse og anlegg   1110 - Boligbebyggelse                                    |                     | 0.0   | 182.1                  | 78.8                       | 33.3                   | 276.1                       | 570.4       |
| 7 1110 - Boligbebyggelse                                                                |                     | 0.0   | 182.1                  | 78.8                       | 33.3                   | 276.1                       | 570.4       |
| 8 = 1. Bebyggelse og anlegg   1120 - Fritidsbebyggelse                                  |                     |       | 81.6                   | 13.9                       | 10.9                   | 5.2                         | 111.6       |
| 9 1120 - Fritidsbebyggelse                                                              |                     |       | 81.6                   | 13.9                       | 10.9                   | 5.2                         | 111.6       |
| 10 = 1. Bebyggelse og anlegg   Annet                                                    |                     |       | 2 199.9                | 859.5                      | 228.0                  | 1 423.5                     | 4 710.8     |
| 11 1150 - Forretninger                                                                  |                     |       | 22.4                   |                            |                        | 1.4                         | 23.8        |
| 12 1160 - Offentlig eller privat tjenesteyting                                          |                     |       | 15.3                   | 17.5                       | 4.4                    | 17.3                        | 54.4        |
| 13 1170 - Fritids- og turistformål                                                      |                     |       | 0.6                    |                            |                        | 0.6                         | 1.2         |
| 14 1200 - Råstoffutvinning                                                              |                     |       | 1 446.0                | 420.8                      | 66.3                   | 455.2                       | 2 388.3     |
| 15 1300 - Næringsbebyggelse                                                             |                     |       | 466.2                  | 238.5                      | 90.7                   | 659.4                       | 1 454.9     |
| 16 1400 - Idrettsanlegg                                                                 |                     |       | 101.7                  | 23.3                       | 6.7                    | 53.1                        | 184.7       |
| 17 1500 - Andre typer nærmere angitt bebyggelse og anlegg                               |                     |       | 71.2                   | 36.3                       |                        | 29.5                        | 137.0       |
| 18 1600 - Uteoppholdsareal                                                              |                     |       | 5.4                    | 0.0                        | 1.3                    | 2.3                         | 9.0         |
| 19 1700 - Grav og urnelund                                                              |                     |       | 5.1                    |                            |                        |                             | 5.1         |
| 20 1800 - Kombinert bebyggelse og anleggsformål                                         |                     |       | 65.9                   | 123.2                      | 58.6                   | 204.7                       | 452.3       |
| 21 🖃 2 - Samferdselsanlegg og teknisk infrastruktur                                     |                     |       | 759.6                  | 103.6                      | 77.6                   | 248.7                       | 1 189.5     |
| 22 = 2. Samferdselsanlegg og teknisk infrastruktur                                      |                     |       | 759.6                  | 103.6                      | 77.6                   | 248.7                       | 1 189.5     |
| 23 2010 - Veg                                                                           |                     |       | 657.3                  | 29.5                       | 66.9                   | 201.6                       | 955.3       |
| 24 2020 - Bane                                                                          |                     |       | 30.4                   |                            |                        | 0.3                         | 30.7        |
| 25 2040 - Havn                                                                          |                     |       | 2.8                    |                            |                        |                             | 2.8         |
| 26 2080 - Parkering                                                                     |                     |       | 14.5                   | 0.5                        | 1.5                    | 8.3                         | 24.7        |
| 27 2800 - Kombinerte formål for samferdselsanlegg og/eller teknisk infrastrukturtraseer |                     |       | 54.7                   | 73.5                       | 9.1                    | 38.6                        | 176.0       |
| 28 Grand Total                                                                          |                     | 0.0   | 3 223.2                | 1 055.8                    | 349.8                  | 1 953.5                     | 6 582.3     |

#### 4.6 Dyrkbar jord i arealreserven

Datasettet *dyrkbar jord* brukes for å supplere data om utbyggingsarealer på aktive jordbruksarealer. Når dere skal se på forekomsten av dyrkbar jord i arealreserven, er det derfor nødvendig å kunne filtrere ut dyrkbar jord som ligger på innmarksbeite (arealtype 23) og dessuten ta ut eventuelle overlapp med fulldyrka jord (21) og overflatedyrka jord (22) som følge av feil og manglende presisjon i datasettet.

Lag en pivottabell fra rådata-fanen.

Legg inn arealformål og hovedformål som rader (1), dyrkbar jord som kolonne (2), Areal\_Daa som verdier (3) og arealtype som filter (4).

|--|

| PivotTable Fields                                                                                                    | <del>~</del> ×              |
|----------------------------------------------------------------------------------------------------|-----------------------------|
| Choose fields to add to report:                                                                                                    | \                           |
| Search                                                                                                    | م                           |
| <ul> <li>ARTRESLAG</li> <li>ORIG_FID</li> <li>Areal_M2</li> <li>Areal_Daa</li> <li>Hovedformål gjeldene</li> <li>Arealformål 2023</li> <li>Arealformål 2023</li> <li>Arealformål 2023</li> <li>Arealdifferanse (daa)</li> <li>Treslag</li> <li>Bonitet</li> </ul> Drag fields between areas below: Y Filters | ♥<br>♥<br>♥                 |
| Arealtype                                                                                                    | dyrkbarjor                  |
| ■ Rows<br>Hovedformål gjeldene<br>Arealformål gjeldene                                                                                                    | Σ Values<br>Sum - Areal_Daa |
| Defer Layout Update                                                                                                    | Update                      |

Filter bort arealtyper (AR5) som jordbruksarealer (21, 22, 23) og vann (81, 82) for å se arealer hvor arealformål overlapper områder som er registrert som dyrkbar jord.

|    | Α                                                                     |                       | В                  | С           |
|----|-----------------------------------------------------------------------|-----------------------|--------------------|-------------|
| 1  |                                                                       |                       |                    |             |
| 2  | Arealtype                                                             |                       | (Multiple Items) 🖵 |             |
| 3  |                                                                       | Search                | ρ                  |             |
| 4  |                                                                       | (AID                  |                    |             |
| 5  | Arealformål                                                           | 0 - Ikke registr      | ert                | Grand Total |
| 6  | ■1 - Bebyggelse og anlegg                                             |                       |                    | 404.9       |
| 7  | I. Bebyggelse og anlegg   1110 - Boligbebyggelse                      | - 2 - Samferds        | el                 | 135.0       |
| 8  | 1110 - Boligbebyggelse                                                | 21 - Fulldyrka        | jord               | 135.0       |
| 9  | I. Bebyggelse og anlegg   1120 - Fritidsbebyggelse                    |                       | dyrka jord         | 25.6        |
| 10 | 1120 - Fritidsbebyggelse                                              |                       | beite              | 25.6        |
| 11 | ≡1. Bebyggelse og anlegg   Annet                                      |                       |                    | 244.3       |
| 12 | 1150 - Forretninger                                                   | Ø 50 - Apen fast      | mark               | 1.3         |
| 13 | 1160 - Offentlig eller privat tjenesteyting                           | 81 - Ferskvann        |                    | 6.2         |
| 14 | 1170 - Fritids- og turistformål                                       | 82 - Hav              |                    | 34.0        |
| 15 | 1200 - Råstoffutvinning                                               |                       |                    | 40.2        |
| 16 | 1300 - Næringsbebyggelse                                              |                       |                    | 105.9       |
| 17 | 1400 - Idrettsanlegg                                                  | 🗹 Select Multiple Ite | ems                | 18.7        |
| 18 | 1500 - Andre typer nærmere angitt bebyggelse og anlegg                |                       |                    | 7.1         |
| 19 | 1600 - Uteoppholdsareal                                               | 0                     | K Cancel           | 1.8         |
| 20 | 1700 - Grav og urnelund                                               |                       |                    | 0.5         |
| 21 | 1800 - Kombinert bebyggelse og anleggsformål                          |                       | 28.6               | 28.6        |
| 22 | 2 - Samferdselsanlegg og teknisk infrastruktur                        |                       | 317.8              | 317.8       |
| 23 | 2. Samferdselsanlegg og teknisk infrastruktur                         |                       | 317.8              | 317.8       |
| 24 | 2010 - Veg                                                            |                       | 281.8              | 281.8       |
| 25 | 2020 - Bane                                                           |                       | 2.6                | 2.6         |
| 26 | 2080 - Parkering                                                      |                       | 10.6               | 10.6        |
| 27 | 2800 - Kombinerte formål for samferdselsanlegg og/eller teknisk infra | astrukturtraseer      | 22.9               | 22.9        |
| 28 | Grand Total                                                           |                       | 722.6              | 722.6       |
| 20 |                                                                       |                       |                    |             |

Figur 52: Filtrere på arealtype i pivottabell

Tabellen vil se omtrent slik ut:

#### Figur 53: Eksempel på tabell for dyrkbar jord i arealreserven

| - 4 |                                                                                      | · · · · ·          | ~           |
|-----|--------------------------------------------------------------------------------------|--------------------|-------------|
| 1   |                                                                                      |                    |             |
| 2   | Arealtype                                                                            | (Multiple Items) 포 |             |
| 3   |                                                                                      |                    |             |
| 4   | •                                                                                    |                    |             |
| 5   | Arealformål                                                                          | Dyrkbar jord       | Grand Total |
| 6   | □1 - Bebyggelse og anlegg                                                            | 404.9              | 404.9       |
| 7   | I. Bebyggelse og anlegg   1110 - Boligbebyggelse                                     | 135.0              | 135.0       |
| 8   | 1110 - Boligbebyggelse                                                               | 135.0              | 135.0       |
| 9   | I. Bebyggelse og anlegg   1120 - Fritidsbebyggelse                                   | 25.6               | 25.6        |
| 10  | 1120 - Fritidsbebyggelse                                                             | 25.6               | 25.6        |
| 11  | □ 1. Bebyggelse og anlegg   Annet                                                    | 244.3              | 244.3       |
| 12  | 1150 - Forretninger                                                                  | 1.3                | 1.3         |
| 13  | 1160 - Offentlig eller privat tjenesteyting                                          | 6.2                | 6.2         |
| 14  | 1170 - Fritids- og turistformål                                                      | 34.0               | 34.0        |
| 15  | 1200 - Råstoffutvinning                                                              | 40.2               | 40.2        |
| 16  | 1300 - Næringsbebyggelse                                                             | 105.9              | 105.9       |
| 17  | 1400 - Idrettsanlegg                                                                 | 18.7               | 18.7        |
| 18  | 1500 - Andre typer nærmere angitt bebyggelse og anlegg                               | 7.1                | 7.1         |
| 19  | 1600 - Uteoppholdsareal                                                              | 1.8                | 1.8         |
| 20  | 1700 - Grav og urnelund                                                              | 0.5                | 0.5         |
| 21  | 1800 - Kombinert bebyggelse og anleggsformål                                         | 28.6               | 28.6        |
| 22  | 2 - Samferdselsanlegg og teknisk infrastruktur                                       | 317.8              | 317.8       |
| 23  | 2. Samferdselsanlegg og teknisk infrastruktur                                        | 317.8              | 317.8       |
| 24  | 2010 - Veg                                                                           | 281.8              | 281.8       |
| 25  | 2020 - Bane                                                                          | 2.6                | 2.6         |
| 26  | 2080 - Parkering                                                                     | 10.6               | 10.6        |
| 27  | 2800 - Kombinerte formål for samferdselsanlegg og/eller teknisk infrastrukturtraseer | 22.9               | 22.9        |
| 28  | Grand Total                                                                          | 722.6              | 722.6       |
| 29  |                                                                                      |                    |             |

#### 4.7 Arealformålsendringer

Når dere har laget forslag til ny kommuneplanens arealdel kan dere beregne omdisponeringer mellom arealformål. Her vises hvordan dere kan regne på arealdifferanser, og få frem hvilke arealformål som skifter til hva. (Se veilederens kapittel 5 for mer informasjon.)

Tabellen viser totalt areal av gjeldene arealformål, hvilke arealstørrelser som tas ut, hvilke arealstørrelser som tas inn, netto endring, og netto endring i prosenstørrelser.

Før dere går i gang med å lage en tabell må dere sørge for at rådata-fanen har tekstbeskrivelser for hvert arealformål, og en egen kolonne med arealdifferanse (arealstørrelse der arealformålet endres fra gjeldende plan til planforslaget). Se kapittel 3.2 og 3.3 for ytterligere beskrivelser om dette.

Lag en ny fane på regnearket som skal hete Arealformålsendringer. Her kopierer du over en komplett formålskodeliste fra fanen KPAREALFORMÅL. Legg kolonnene inn slik at du får fire kolonner:

- KPAREALFORMÅL Gjeldende
- KPAREALFORMÅL Ny
- Hovedformål Gjeldende
- Hovedformål Ny

## Figur 54: Kopierte celler fra fanen KPAREALFORMÅL lagt inn i fanen Arealformålsendringer. Egne kolonner for gjeldende og ny plan.

|    | A                                                     | В                        |                                         | U                                              |   |
|----|-------------------------------------------------------|--------------------------|-----------------------------------------|------------------------------------------------|---|
|    | KPAREALFORMÅL - Gjeldene                              | Hovedformål - Gjeldene   | KPAREALFORMÅL - Ny                      | Hovedformål - Ny                               | Ī |
|    | 0 - Ikke registrert                                   | 0 - Ikke registrert      | 0 - Ikke registrert                     | 0 - Ikke registrert                            |   |
|    | 1000 - Bebyggelse og anlegg - Generalisert (utgått)   | 1 - Bebyggelse og anlegg | 1000 - Bebyggelse og anlegg - Genera    | 1 - Bebyggelse og anlegg                       |   |
|    | 1001 - Bebyggelse og anlegg                           | 1 - Bebyggelse og anlegg | 1001 - Bebyggelse og anlegg             | 1 - Bebyggelse og anlegg                       |   |
|    | 1110 - Boligbebyggelse                                | 1 - Bebyggelse og anlegg | 1110 - Boligbebyggelse                  | 1 - Bebyggelse og anlegg                       |   |
| 6  | 1120 - Fritidsbebyggelse                              | 1 - Bebyggelse og anlegg | 1120 - Fritidsbebyggelse                | 1 - Bebyggelse og anlegg                       |   |
|    | 1130 - Sentrumsformål                                 | 1 - Bebyggelse og anlegg | 1130 - Sentrumsformål                   | 1 - Bebyggelse og anlegg                       |   |
| 8  | 1140 - Kjøpesenter                                    | 1 - Bebyggelse og anlegg | 1140 - Kjøpesenter                      | 1 - Bebyggelse og anlegg                       |   |
|    | 1150 - Forretninger                                   | 1 - Bebyggelse og anlegg | 1150 - Forretninger                     | 1 - Bebyggelse og anlegg                       |   |
| 10 | 1160 - Offentlig eller privat tjenesteyting           | 1 - Bebyggelse og anlegg | 1160 - Offentlig eller privat tjenester | 1 - Bebyggelse og anlegg                       |   |
| 11 | 1170 - Fritids- og turistformål                       | 1 - Bebyggelse og anlegg | 1170 - Fritids- og turistformål         | 1 - Bebyggelse og anlegg                       |   |
| 12 | 1200 - Råstoffutvinning                               | 1 - Bebyggelse og anlegg | 1200 - Råstoffutvinning                 | 1 - Bebyggelse og anlegg                       |   |
| 13 | 1300 - Næringsbebyggelse                              | 1 - Bebyggelse og anlegg | 1300 - Næringsbebyggelse                | 1 - Bebyggelse og anlegg                       |   |
| 14 | 1400 - Idrettsanlegg                                  | 1 - Bebyggelse og anlegg | 1400 - Idrettsanlegg                    | 1 - Bebyggelse og anlegg                       |   |
| 15 | 1500 - Andre typer nærmere angitt bebyggelse og ar    | 1 - Bebyggelse og anlegg | 1500 - Andre typer nærmere angitt b     | 1 - Bebyggelse og anlegg                       |   |
| 16 | 1600 - Uteoppholdsareal                               | 1 - Bebyggelse og anlegg | 1600 - Uteoppholdsareal                 | 1 - Bebyggelse og anlegg                       |   |
| 17 | 1700 - Grav og urnelund                               | 1 - Bebyggelse og anlegg | 1700 - Grav og urnelund                 | 1 - Bebyggelse og anlegg                       |   |
| 18 | 1800 - Kombinert bebyggelse og anleggsformål          | 1 - Bebyggelse og anlegg | 1800 - Kombinert bebyggelse og anle     | 1 - Bebyggelse og anlegg                       |   |
| 19 | 2000 - Samferdselsanlegg og teknisk infrastruktur - G | 2 - Samferdselsanlegg og | 2000 - Samferdselsanlegg og teknisk     | 2 - Samferdselsanlegg og teknisk infrastruktur |   |
| 20 | 2001 - Samferdselsanlegg og teknisk infrastruktur (a  | 2 - Samferdselsanlegg og | 2001 - Samferdselsanlegg og teknisk     | 2 - Samferdselsanlegg og teknisk infrastruktur |   |
| 21 | 2010 - Veg                                            | 2 - Samferdselsanlegg og | 2010 - Veg                              | 2 - Samferdselsanlegg og teknisk infrastruktur |   |
| 22 | 2020 - Bane                                           | 2 - Samferdselsanlegg og | 2020 - Bane                             | 2 - Samferdselsanlegg og teknisk infrastruktur |   |
| 23 | 2030 - Lufthavn                                       | 2 - Samferdselsanlegg og | 2030 - Lufthavn                         | 2 - Samferdselsanlegg og teknisk infrastruktur |   |
| 24 | 2040 - Havn                                           | 2 - Samferdselsanlegg og | 2040 - Havn                             | 2 - Samferdselsanlegg og teknisk infrastruktur |   |
| 25 | 2044 - Molo                                           | 2 - Samferdselsanlegg og | 2044 - Molo                             | 2 - Samferdselsanlegg og teknisk infrastruktur |   |
| 26 | 2050 - Hovednett for sykkel                           | 2 - Samferdselsanlegg og | 2050 - Hovednett for sykkel             | 2 - Samferdselsanlegg og teknisk infrastruktur |   |
| 27 | 2060 - Kollektivnett                                  | 2 - Samferdselsanlegg og | 2060 - Kollektivnett                    | 2 - Samferdselsanlegg og teknisk infrastruktur |   |
| 28 | 2070 - Kollektivknutepunkt                            | 2 - Samferdselsanlegg og | 2070 - Kollektivknutepunkt              | 2 - Samferdselsanlegg og teknisk infrastruktur |   |
| 29 | 2080 - Parkering                                      | 2 - Samferdselsanlegg og | 2080 - Parkering                        | 2 - Samferdselsanlegg og teknisk infrastruktur |   |
| 30 | 2100 - Trase for teknisk infrastruktur                | 2 - Samferdselsanlegg og | 2100 - Trase for teknisk infrastruktur  | 2 - Samferdselsanlegg og teknisk infrastruktur |   |
| 31 | 2800 - Kombinerte formål for samferdselsanlegg og/    | 2 - Samferdselsanlegg og | 2800 - Kombinerte formål for samfer     | 2 - Samferdselsanlegg og teknisk infrastruktur |   |
| 32 | 3000 - Grønnstruktur - Generalisert (utgått)          | 3 - Grønnstruktur        | 3000 - Grønnstruktur - Generalisert (   | 3 - Grønnstruktur                              |   |
| 33 | 3001 - Grønnstruktur (utgått)                         | 3 - Grønnstruktur        | 3001 - Grønnstruktur (utgått)           | 3 - Grønnstruktur                              |   |
| 34 | 3002 - Blå/grønnstruktur                              | 3 - Grønnstruktur        | 3002 - Blå/grønnstruktur                | 3 - Grønnstruktur                              |   |
| 35 | 3020 - Naturområde                                    | 3 - Grønnstruktur        | 3020 - Naturområde                      | 3 - Grønnstruktur                              |   |
| 36 | 3030 - Turdrag                                        | 3 - Grønnstruktur        | 3030 - Turdrag                          | 3 - Grønnstruktur                              |   |
| 37 | 3040 - Friområde                                      | 3 - Grønnstruktur        | 3040 - Friområde                        | 3 - Grønnstruktur                              |   |
| 38 | 3050 - Park                                           | 3 - Grønnstruktur        | 3050 - Park                             | 3 - Grønnstruktur                              |   |
| 39 | 3100 - Overvannstiltak                                | 3 - Grønnstruktur        | 3100 - Overvannstiltak                  | 3 - Grønnstruktur                              |   |

Legg inn fem nye kolonner kalt:

- Total arealstørrelse Gjeldende
- Brutto ut (daa)
- Brutto inn (daa)
- Netto endring (daa)
- Netto endring (%)

# Figur 55: Legg til egne celler for total arealstørrelse, brutto inn og ut, netto endring, og netto endring %

| E                               | F               | G                | Н                   | 1                 |
|---------------------------------|-----------------|------------------|---------------------|-------------------|
| Total arealstørrelse - Gjeldene | Brutto ut (daa) | Brutto inn (daa) | Netto endring (daa) | Netto endring (%) |
|                                 |                 |                  |                     |                   |
|                                 |                 |                  |                     |                   |
|                                 |                 |                  |                     |                   |
|                                 |                 |                  |                     |                   |
|                                 |                 |                  |                     |                   |
|                                 |                 |                  |                     |                   |
|                                 |                 |                  |                     |                   |
|                                 |                 |                  |                     |                   |
|                                 |                 |                  |                     |                   |
|                                 |                 |                  |                     |                   |

Marker alle kolonner og velg sett inn en ny tabell (1 og 2)

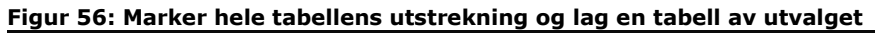

| AutoSave 💁 🕞 🏷 Y V 👻                                                                                                    | ,                                                                                                    | Arealregnskap_Eksempelkommune.xlsx م <sup>و</sup>                                                                                                    | • Saved 🗸                                                                                                    |                 |
|----------------------------------------------------------------------------------------------------|----------------------------------------------------------------------------------------------------|----------------------------------------------------------------------------------------------------|----------------------------------------------------------------------------------------------------|-----------------|
| File Home Ramboll Insert 🚺 age Layout                                                                                                    | Formulas Data Revie                                                                                                    | ew View Help Acrobat                                                                                                    | ArcGIS                                                                                                    |                 |
| PivotTable Recommended<br>PivotTables                                                                                                    | 3D<br>Models ∽                                                                                                    | Set Add-ins Visio Data 🚡 Bing Maps<br>My Add-ins 🗸 Visio Data 🚠 People Graph<br>Visualizer                                                                                                    | Recommended<br>Charts                                                                                                    | 3D<br>Map ~     |
| Tables Illus                                                                                                    | rations                                                                                                    | Add-ins                                                                                                    | Charts 🗗                                                                                                    | Tours Sp        |
| A1 🔹 : 🗙 🗸 🛵 KPAREALFORI                                                                                                    | MÅL - Gjeldene                                                                                                    |                                                                                                    |                                                                                                    |                 |
|                                                                                                    |                                                                                                    |                                                                                                    |                                                                                                    |                 |
| A                                                                                                    | B                                                                                                    | c                                                                                                    | D                                                                                                    |                 |
| A<br>1 KPAREALFORMÅL - Gjeldene                                                                                                    | B<br>Hovedformål - Gjeldene                                                                                                    | C<br>KPAREALFORMÅL - Ny                                                                                                    | D<br>Hovedformål - Ny                                                                                                    | Total arealstør |
| A<br>KPAREALFORMÅL - Gjeldene<br>2 0 - Ikke registrert                                                                                                    | B<br>Hovedformål - Gjeldene<br>0 - Ikke registrert                                                                                                    | C<br>KPAREALFORMÅL - Ny<br>0 - Ikke registrert                                                                                                    | D<br>Hovedformål - Ny<br>0 - Ikke registrert                                                                                                    | Total arealstør |
| A<br><b>KPAREALFORMÅL - Gjeldene</b><br>2 0 - Ikke registrert<br>3 1000 - Bebyggelse og anlegg - Generalisert (utgått)                                                                                                    | B<br>Hovedformål - Gjeldene<br>0 - Ikke registrert<br>1 - Bebyggelse og anlegg                                                                                     | C<br>KPAREALFORMÅL - Ny<br>0 - Ikke registrert<br>1000 - Bebyggelse og anlegg - Genera                                                                                                    | D<br>Hovedformål - Ny<br>0 - Ikke registrert<br>1 - Bebyggelse og anlegg                                                                                     | Total arealstør |
| A<br>KPAREALFORMÅL - Gjeldene<br>2 0 - Ikke registrert<br>3 1000 - Bebyggelse og anlegg - Generalisert (utgått)<br>4 1001 - Bebyggelse og anlegg                                                                                                    | B<br>Hovedformål - Gjeldene<br>0 - Ikke registrert<br>1 - Bebyggelse og anlegg<br>1 - Bebyggelse og anlegg                                                         | C<br>KPAREALFORMÅL - Ny<br>0 - Ikke registrert<br>1000 - Bebyggelse og anlegg - Genera<br>1001 - Bebyggelse og anlegg                                                                                | D<br>Hovedformål - Ny<br>0 - Ikke registrert<br>1 - Bebyggelse og anlegg<br>1 - Bebyggelse og anlegg                                                         | Total arealstør |
| A<br>KPAREALFORMÅL - Gjeldene<br>2 0 - Ikke registrert<br>3 1000 - Bebyggelse og anlegg - Generalisert (utgått)<br>4 1001 - Bebyggelse og anlegg<br>5 1110 - Boligbebyggelse                                                                           | B<br>Hovedformål - Gjeldene<br>O - Ikke registrert<br>1 - Bebyggelse og anlegg<br>1 - Bebyggelse og anlegg<br>1 - Bebyggelse og anlegg                             | C<br>KPAREALFORMÅL - Ny<br>0 - Ikke registrert<br>1000 - Bebyggelse og anlegg - Genera<br>1001 - Bebyggelse og anlegg<br>1110 - Boligbebyggelse                                                      | D<br>Hovedformål - Ny<br>0 - Ikke registrert<br>1 - Bebyggelse og anlegg<br>1 - Bebyggelse og anlegg<br>1 - Bebyggelse og anlegg                             | Total arealstør |
| A       1     KPAREALFORMÅL - Gjeldene       2     0 - Ikke registrert       3     1000 - Bebyggelse og anlegg - Generalisert (utgått)       4     1001 - Bebyggelse og anlegg       5     1110 - Boligbebyggelse       6     1120 - Fritidsbebyggelse | B<br>Hovedformål - Gjeldene<br>0 - Ikke registrert<br>1 - Bebyggelse og anlegg<br>1 - Bebyggelse og anlegg<br>1 - Bebyggelse og anlegg                             | C<br>KPAREALFORMÅL - Ny<br>0 - Ikke registrert<br>1000 - Bebyggelse og anlegg<br>1001 - Bebyggelse og anlegg<br>1110 - Boligbebyggelse<br>1120 - Fritidsbebyggelse                                   | D<br>Hovedformål - Ny<br>0 - Ikke registrert<br>1 - Bebyggelse og anlegg<br>1 - Bebyggelse og anlegg<br>1 - Bebyggelse og anlegg<br>1 - Bebyggelse og anlegg | Total arealstør |
| A<br><b>KPAREALFORMÁL - Gjeldene</b><br>2 0 - ikke registrert<br>3 1000 - Bebyggelse og anlegg - Generalisert (utgått)<br>4 1001 - Bebyggelse og anlegg<br>5 1110 - Boligbebyggelse<br>6 1120 - Fritidsbebyggelse<br>7 1130 - Sentrumsformål           | B<br>Hovedformål - Gjeldene<br>0 - Ikke registrert<br>1 - Bebyggelse og anlegg<br>1 - Bebyggelse og anlegg<br>1 - Bebyggelse og anlegg<br>1 - Bebyggelse og anlegg | C<br>KPAREALFORMÅL - Ny<br>0 - Ikke registrert<br>1000 - Bebyggelse og anlegg - Genera<br>1001 - Bebyggelse og anlegg<br>1110 - Boligbebyggelse<br>1120 - Fritidsbebyggelse<br>1130 - Sentrumsformål | D<br>Hovedformål - Ny<br>0 - Ikke registrert<br>1 - Bebyggelse og anlegg<br>1 - Bebyggelse og anlegg<br>1 - Bebyggelse og anlegg<br>1 - Bebyggelse og anlegg | Total arealstør |

#### Figur 57: Marker at tabellen har kolonnenavn

| Create Table                      | ?         | × |  |  |  |  |
|-----------------------------------|-----------|---|--|--|--|--|
| Where is the data for your table? |           |   |  |  |  |  |
| SA:SI                             |           | Ť |  |  |  |  |
| My table has headers              |           |   |  |  |  |  |
| ОК                                | OK Cancel |   |  |  |  |  |
Oppgaven nå handler om å legge inn formler i kolonnene i fanen Arealformålsendringer som henter og summerer data fra fanen Rådata:

- (1) Total arealstørrelse Gjeldende
- (2) Brutto ut (daa)
- (3) Brutto inn (daa)
- (4) Netto endring (daa)
- (5) Netto endring (%)

## Figur 58: Fem nye kolonner legges til i tabellen for å vise arealformålsendringer

|    | A                                     | В                         | C                             | D                        | Ł                                   | F                 | G                  | н                     |                     |
|----|---------------------------------------|---------------------------|-------------------------------|--------------------------|-------------------------------------|-------------------|--------------------|-----------------------|---------------------|
| 1  | KPAREALFORMÅL - Gjeldende 💌           | Hovedformål - Gjeldende - | KPAREALFORMÅL - Ny 🔍          | Hovedformål - Ny 🛛 👻     | Total arealstørrelse - Gjeldene 🛛 👻 | Brutto ut (daa) 🐱 | Brutto inn (daa) 🕞 | Netto endring (daa) 🕞 | Netto endring (%) 🕞 |
| 2  | 0 - Ikke registrert                   | 0 - Ikke registrert       | 0 - Ikke registrert           | 0 - Ikke registrert      | 0.0                                 | 0.0               | 0.0                | 0.0                   | #DIV/0!             |
| 3  | 1000 - Bebyggelse og anlegg - Gen     | 1 - Bebyggelse og anlegg  | 1000 - Bebyggelse og anlegg   | 1 - Bebyggelse og anlegg | 0.0                                 | 0.0               | 0.0                | 0.0                   | #DIV/0!             |
| 4  | 1001 - Bebyggelse og anlegg           | 1 - Bebyggelse og anlegg  | 1001 - Bebyggelse og anlegg   | 1 - Bebyggelse og anlegg | 0.0                                 | 0.0               | 0.0                | 0.0                   | #DIV/0!             |
| 5  | 1110 - Boligbebyggelse                | 1 - Bebyggelse og anlegg  | 1110 - Boligbebyggelse        | 1 - Bebyggelse og anlegg | 7231.5                              | 0.0               | 0.0                | 0.0                   | 0.0 %               |
| 6  | 1120 - Fritidsbebyggelse              | 1 - Bebyggelse og anlegg  | 1120 - Fritidsbebyggelse      | 1 - Bebyggelse og anlegg | 1631.2                              | 0.0               | 0.0                | 0.0                   | 0.0 %               |
| 7  | 1130 - Sentrumsformål                 | 1 - Bebyggelse og anlegg  | 1130 - Sentrumsformål         | 1 - Bebyggelse og anlegg | 100.9                               | 0.0               | 0.0                | 0.0                   | 0.0 %               |
| 8  | 1140 - Kjøpesenter                    | 1 - Bebyggelse og anlegg  | 1140 - Kjøpesenter            | 1 - Bebyggelse og anlegg | 14.6                                | 0.0               | 0.0                | 0.0                   | 0.0 %               |
| 9  | 1150 - Forretninger                   | 1 - Bebyggelse og anlegg  | 1150 - Forretninger           | 1 - Bebyggelse og anlegg | 636.3                               | 0.0               | 0.0                | 0.0                   | 0.0 %               |
| 10 | 1160 - Offentlig eller privat tjenest | 1 - Bebyggelse og anlegg  | 1160 - Offentlig eller privat | 1 - Bebyggelse og anlegg | 688.5                               | 0.0               | 0.0                | 0.0                   | 0.0 %               |
| 11 | 1170 - Fritids- og turistformål       | 1 - Bebyggelse og anlegg  | 1170 - Fritids- og turistform | 1 - Bebyggelse og anlegg | 69.1                                | 0.0               | 0.0                | 0.0                   | 0.0 %               |
| 12 | 1200 - Råstoffutvinning               | 1 - Bebyggelse og anlegg  | 1200 - Råstoffutvinning       | 1 - Bebyggelse og anlegg | 2534.0                              | 0.0               | 0.0                | 0.0                   | 0.0 %               |
| 13 | 1300 - Næringsbebyggelse              | 1 - Bebyggelse og anlegg  | 1300 - Næringsbebyggelse      | 1 - Bebyggelse og anlegg | 3175.8                              | 0.0               | 0.0                | 0.0                   | 0.0 %               |
| 14 | 1400 - Idrettsanlegg                  | 1 - Bebyggelse og anlegg  | 1400 - Idrettsanlegg          | 1 - Bebyggelse og anlegg | 473.5                               | 0.0               | 0.0                | 0.0                   | 0.0 %               |
| 15 | 1500 - Andre typer nærmere angit      | 1 - Bebyggelse og anlegg  | 1500 - Andre typer nærmer     | 1 - Bebyggelse og anlegg | 178.8                               | 0.0               | 0.0                | 0.0                   | 0.0 %               |
| 16 | 1600 - Uteoppholdsareal               | 1 - Bebyggelse og anlegg  | 1600 - Uteoppholdsareal       | 1 - Bebyggelse og anlegg | 104.0                               | 0.0               | 0.0                | 0.0                   | 0.0 %               |
| 17 | 1700 - Grav og urnelund               | 1 - Bebyggelse og anlegg  | 1700 - Grav og urnelund       | 1 - Bebyggelse og anlegg | 132.3                               | 0.0               | 0.0                | 0.0                   | 0.0 %               |
| 18 | 1800 - Kombinert bebyggelse og a      | 1 - Bebyggelse og anlegg  | 1800 - Kombinert bebyggels    | 1 - Bebyggelse og anlegg | 1136.5                              | 0.0               | 0.0                | 0.0                   | 0.0 %               |

Klikk på den tomme cellen under kolonnen «Total arealstørrelse – gjeldende» og bruk =SUMMERHVIS formelen (=SUMIF på engelsk).

# For å regne ut summert arealstørrelse per arealformål i gjeldende plan (1) kan du bruke følgene formel:

=SUMMERHVIS(Kolonnen Arealformål\_gjeldende fra Rådata-fanen: Kolonnen Areal\_Daa fra Rådata-fanen; [@[Kolonnen KPAREALFORMÅL-Gjeldende i Arealformålsendring-fanen]]; Kolonnen Areal\_Daa fra Rådata-fanen)

### Her har vi brukt utrykket:

=SUMMERHVIS('Rådata'!F:K;[@[KPAREALFORMÅL - Gjeldende]];'Rådata'!K:K)

# For kolonnene *Brutto ut (daa)* (2) og *Brutto inn (daa)* (3) brukes kolonnen Arealdifferanse (Daa) i Rådata-fanen for å regne på verdier.

=SUMMERHVIS(Kolonnen Arealformål\_gjeldende fra Rådata-fanen: Kolonne Arealdifferanse (Daa) fra Rådata-fanen; [@[Kolonnen KPAREALFORMÅL-Gjeldende i Arealformålsendring-fanen]; Kolonne Arealdifferanse (Daa) fra Rådata-fanen)

# <u>For *Brutto ut (daa)* har vi brukt utrykket:</u>

=SUMMERHVIS(Rådata!M:Q;[@[KPAREALFORMÅL - Gjeldende]];Rådata!P:P)

## For Brutto inn (daa) har vi brukt utrykket:

=SUMMERHVIS(Kolonnen Arealformål\_ny fra Rådata-fanen: Kolonne Arealdifferanse (Daa) fra Rådata-fanen; [@[Kolonnen KPAREALFORMÅL-Ny i Arealformålsendring-fanen]; Kolonne Arealdifferanse (Daa) fra Rådata-fanen)

# Netto endring (daa) vil bli

= Brutto inn – Brutto ut

<u>Her har vi brukt utrykket:</u> =[@[Brutto inn (daa)]]-[@[Brutto ut (daa)]]

## Netto endring (%) vil bli

= Netto endring (daa) / Total arealstørrelse - Gjeldende

## Her har vi brukt utrykket:

# =[@[Netto endring (daa)]]/[@[Total arealstørrelse - Gjeldende]]

Til slutt sitter vi igjen med en slik tabell:

## Figur 59: Eksempel på regneark for arealformålsendringer etter at formler har blitt lagt inn

| 0         - Ikke registrert         0         - Ikke registrert         0         - Ikke registrert         0         - Ikke registrert         0         - Ikke registrert         0         - Ikke registrert         0         0.0         0.00         0.00         0.00         0.00         0.00         0.00         0.00         0.00         0.00         0.00         0.00         0.00         0.00         0.00         0.00         0.00         0.00         0.00         0.00         0.00         0.00         0.00         0.00         0.00         0.00         0.00         0.00         0.00         0.00         0.00         0.00         0.00         0.00         0.00         0.00         0.00         0.00         0.00         0.00         0.00         0.00         0.00         0.00         0.00         0.00         0.00         0.00         0.00         0.00         0.00         0.00         0.00         0.00         0.00         0.00         0.00         0.00         0.00         0.00         0.00         0.00         0.00         0.00         0.00         0.00         0.00         0.00         0.00         0.00         0.00         0.00         0.00         0.00         0.00         0.00         0.00                                                                                                    | V/01<br>V/01<br>V/01<br>V/01<br>V/02<br>5.5 %<br>9.5 %<br>0.0 %<br>0.0 %<br>0.0 %<br>0.0 %<br>-18.4 %<br>0.0 %<br>-1.9 %<br>0.0 % |
|----------------------------------------------------------------------------------------------------|----------------------------------------------------------------------------------------------------|
| 1000         Bebrygelse ganlegg         Conservation (Light)         1. Bebrygelse ganlegg         Conservation (Light)         1. Bebrygelse ganlegg         Conservation (Light)         1. Bebrygelse ganlegg         Conservation (Light)         1. Bebrygelse ganlegg         Conservation (Light)         Bebrygelse ganlegg         Conservation (Light)         Debrygelse ganlegg         Conservation (Light)         Debrygelse ganlegg         Conservation (Light)         Debrygelse ganlegg         Conservation (Light)         Debrygelse ganlegg         Conservation (Light)         Debrygelse ganlegg         Conservation (Light)         Debrygelse ganlegg         Conservation (Light)         Debrygelse ganlegg         Conservation (Light)         Debrygelse ganlegg         Conservation (Light)         Debrygelse ganlegg         Conservation (Light)         Debrygelse ganlegg         Debrygelse ganlegg <thdebrygelse ganlegg<="" th="">         Debrygelse ganle</thdebrygelse>                                                                                                    | V/0!<br>V/0!<br>5.5 %<br>9.5 %<br>9.5 %<br>0.0 %<br>0.0 %<br>0.0 %<br>0.0 %<br>-18.4 %<br>0.0 %<br>-1.9 %<br>0.0 %                |
| 110.0. ebygelse og anlegg1.0. ebvggelse og anlegg1.0. ebvggelse og anlegg1.0. eb                                                                                                    | V/0!<br>5.5 %<br>9.5 %<br>0.0 %<br>0.0 %<br>0.0 %<br>0.0 %<br>-1.8.4 %<br>0.0 %<br>-1.9 %<br>0.0 %                                |
| 110-0-fmtdscygetes1-0-beggetes garlegg110-0-blgebyggtes1-0-beggetes garlegg170-0-fmtdscygetes garlegg170-0-fmtdscygetes garlegg </td <td>5.5 %<br/>9.5 %<br/>0.0 %<br/>0.0 %<br/>0.0 %<br/>0.0 %<br/>0.0 %<br/>-18.4 %<br/>0.0 %<br/>-1.9 %<br/>0.0 %</td>                                                                                                    | 5.5 %<br>9.5 %<br>0.0 %<br>0.0 %<br>0.0 %<br>0.0 %<br>0.0 %<br>-18.4 %<br>0.0 %<br>-1.9 %<br>0.0 %                                |
| 110-11-bebygelse og anleg<br>1100- serturdsformål1-bebygelse og anleg<br>1100- serturdsformål1-bebygelse og an                                                                                                    | 9.5 %<br>0.0 %<br>0.0 %<br>0.0 %<br>0.0 %<br>-18.4 %<br>0.0 %<br>-1.9 %<br>0.0 %                                                  |
| 110-e long description10-e long description10-e long                                                                                                    | 0.0 %<br>0.0 %<br>0.0 %<br>0.0 %<br>0.0 %<br>-18.4 %<br>0.0 %<br>-1.9 %<br>0.0 %                                                  |
| 11-0- critic operator1-bebygetic operator1-bebygetic operator <th< td=""><td>0.0 %<br/>0.0 %<br/>0.0 %<br/>0.0 %<br/>-18.4 %<br/>0.0 %<br/>-1.9 %<br/>0.0 %</td></th<>                                                                                                    | 0.0 %<br>0.0 %<br>0.0 %<br>0.0 %<br>-18.4 %<br>0.0 %<br>-1.9 %<br>0.0 %                                                           |
| 10:0: Ormethinger         1:0:0: protectinger         1:0:0: protectinger         1:0:0: protectinger         0:0:0: protectinger         0:0:0: protectinger                                                                                                    | 0.0 %<br>0.0 %<br>0.0 %<br>-18.4 %<br>0.0 %<br>-1.9 %<br>0.0 %                                                                    |
| 1010-00-07tentig eller privat tjenestyning1-ebeggelse og anlegg100-07tentig eller privat tjenestyning1-ebeggelse og anlegg000000000110-07tentid og utrustformål1-ebeggelse og anlegg00-0000000000000000000000000000000000000000000000000000000000000000000000000000000000000000000000000000000000000000000000000000000000000000000000000000000000000000000000000000000000000000000000000000000000000000000000000000000000000000000000000000000000000000000000000000000000000000000000000000000000000000000000000000000000000000000000000000000000000000000000000000000000000000000000000000000000000000000000000000000000000000000000000000<                                                                                                    | 0.0 %<br>0.0 %<br>-18.4 %<br>0.0 %<br>-1.9 %<br>0.0 %                                                                             |
| 1111.70 - finitis - og turistformål1 - Bebyggebe og anleg g( $\beta_{10}$ ( $\beta_{10}$ <th< td=""><td>0.0 %<br/>0.0 %<br/>-18.4 %<br/>0.0 %<br/>-1.9 %<br/>0.0 %</td></th<>                                                                                                    | 0.0 %<br>0.0 %<br>-18.4 %<br>0.0 %<br>-1.9 %<br>0.0 %                                                                             |
| 1000-Narringtheory anleg         1-eebygates qanleg         1200 - Narringtheory anleg         1-eebygates qanleg         1200 - Narringtheory anleg         1-eebygates qanleg         137.8         558.5         0.0         67.9           1000 - Narringtheory anleg         1-eebygates qanleg         1000 - Narringtheory anleg         1-eebygates qanleg         137.8         558.5         0.0         67.9           1000 - Narringtheory anleg         1-eebygates qanleg         1-eebygates qanleg         <                                                                                                    | 0.0 %<br>-18.4 %<br>0.0 %<br>-1.9 %<br>0.0 %                                                                                      |
| 100-04         1-8eb/ggels of anleg         100-14/micry/specified         1-8eb/ggels of anleg         1-8eb/ggels of anleg<                                                                                                    | -18.4 %<br>0.0 %<br>-1.9 %<br>0.0 %                                                                                               |
| 14         1.0.ebuggelse og anlegg         1.0.ebuggelse og anlegg                                                                                                    | 0.0 %<br>-1.9 %<br>0.0 %                                                                                                    |
| 19         19:00-Andre typer nammer angitt bebyggelse og anlegg         1:8ebyggelse og anlegg         1:8ebygelse og anlegg         1:8ebygelse og anlegg         1:8ebygelse og                                                                                                    | -1.9 %<br>0.0 %                                                                                                    |
| 16: 00: Uteoppholdsareal         1: eBebyggete og anlegg         10:00: Uteoppholdsareal         1: eBebyggete og anlegg         10:00: Uteoppholdsareal         1: eBebyggete og anlegg         10:00: Uteoppholdsareal         1: eBebyggete og anlegg         10:00: Uteoppholdsareal         1: eBebyggete og anlegg         10:00: Uteoppholdsareal         1: eBebyggete og anlegg         10:00: Uteoppholdsareal         1: eBebyggete og anlegg         10:00: Uteoppholdsareal         1: eBebyggete og anlegg         10:00: Uteoppholdsareal         1: eBebyggete og anlegg         10:00: Uteoppholdsareal         1: eBebyggete og anlegg         1: eBebyggete og anlegg         1: eBebyggete og anlegg         1: eBebyggete og anlegg         0:00: Uteoppholdsareal         0: Uteoppholdsareal         1: eBebyggete og anlegg         0: Uteoppholdsareal         1: eBebyggete og anlegg         0: Uteoppholdsareal         1: eBebyggete og anlegg         0: Uteoppholdsareal         0: Uteoppholdsareal         0: Uteoppholdsareal         0: Uteoppholdsareal         0: Uteoppholdsareal         0: Uteoppholdsareal         0: Uteoppholdsareal         0: Uteoppholdsareal         0: Uteoppholdsareal         0: Uteoppholdsareal         0: Uteoppholdsareal         0: Uteopholdsareal         0: Uteopholdsareal         0: Uteopholdsareal         0: Uteopholdsareal         0: Uteopholdsareal         0: Uteopholdsareal         0: Uteopholdsareal         0: Uteopholdsareal         0: Uteopholdsareal         0: Uteopholdsareal         0: Uteopholdsareal         0:                                                                                                    | 0.0 %                                                                                                    |
| 17:00-Grave gumelund         1-Bebggelse ganlegg         100-Grave gumelund         1-Bebggelse ganlegg         1100-Grave gumelund         1-Bebggelse ganlegg         1100-Grave gumelund         1-Bebggelse ganlegg         1130-Grave gumelund         1-Bebggelse ganlegg         1130-Grave gumelund         1-Bebggelse ganlegg         1130-Grave gumelund         1-Bebggelse ganlegg         1130-Grave gumelund         0-Bebgelse ganlegg         1130-Grave gumelund         0-Bebgelse ganlegg         1130-Grave gumelund         0-Bebgelse ganlegg         000-Grave gumelund         0-Bebgelse ganlegg         000-Grave gumelund         0-Bebgelse ganlegg         0-Bebgelse ganlegg         0-Bebgelseganlegg         0-Bebgelseganlegg                                                                                                    |                                                                                                    |
| 18         10:00-x0mtinert bebyggelse og anlegg formål         1:00-x0mtinert bebyggelse og anlegg formål         1:00-x0mtinert bebyggelse og anlegg formål         1:00-x0mtinert bebyggelse og anlegg formål         0:00         0:00         0:00         0:00-x0mtinert bebyggelse og anlegg formål         0:00-x0mtinert bebyggelse og anlegg formål         0:00-x0mtinert bebygelse og anlegg formål         0:00-x0mtinert bebygelse og anlegg formål         0:00-x0mtinert bebygelse og anlegg formål         0:00-x0mtinert bebygelse og anlegg formål         0:00-x0mtinert bebygelse og anlegg formål         0:00-x0mtinert bebygelse og anlegg formål         0:00-x0mtinert bebygelse og anlegg formål         0:00-x0mtinert bebygels                                                                                                    | 0.0%                                                                                                    |
| 19         2000 - Samferdestanlegg og teknisk infrastruktur - Generalisk 2 - Samferdestanlegg og teknisk infrastruktur - Generalisk 2 - Samferdestanlegg og teknisk infrastruktur - Gener | 0.0 %                                                                                                    |
| 2001 - Samferdselsanlegg og teknisk infrastruktur (arelar)         2 - Samferdselsanlegg og teknisk infrastruktur (arelar)         2 - Samferdselsanlegg og teknisk infrastruktur (arelar)         2 - Samferdselsanlegg og teknisk         0.0         0.0         0.0           2010 - Veg         2- Samferdselsanlegg og teknisk         2010 - Veg         2- Samferdselsanlegg og teknisk         0.0         0.0         0.0         0.0           2010 - Veg         2- Samferdselsanlegg og teknisk         2020 - Veg         2- Samferdselsanlegg og teknisk         0.0         0.0         0.0         0.0           2020 - Utifhavin         2- Samferdselsanlegg og teknisk         2020 - Veg         2- Samferdselsanlegg og teknisk         0.0         0.0         0.0         0.0         0.0         0.0         0.0         0.0         0.0         0.0         0.0         0.0         0.0         0.0         0.0         0.0         0.0         0.0         0.0         0.0         0.0         0.0         0.0         0.0         0.0         0.0         0.0         0.0         0.0         0.0         0.0         0.0         0.0         0.0         0.0         0.0         0.0         0.0         0.0         0.0         0.0         0.0         0.0         0.0         0.0         0.0         0.0         0.0                                                                                                    | V/01                                                                                                    |
| 2010 - Veg         2-samferdsetanlegg og teknik 2010 - Veg         2-samferdsetanlegg og teknik 2020 - Bane         2-samferdsetanlegg og teknik 2020 - Bane         2-samferdsetanlegg og teknik 2020 - Bane         0.0         0.0         0.0           2020 - Bane         2-samferdsetanlegg og teknik 2020 - Bane         2-samferdsetanlegg og teknik 2020 - Bane         0.0         0.0         0.0         0.0           2020 - Bane         2-samferdsetanlegg og teknik 2020 - Bane         2-samferdsetanlegg og teknik 2020 - Bane         2-samferdsetanlegg og teknik 2020 - Bane         0.0         0.0         0.0         0.0         0.0         0.0         0.0         0.0         0.0         0.0         0.0         0.0         0.0         0.0         0.0         0.0         0.0         0.0         0.0         0.0         0.0         0.0         0.0         0.0         0.0         0.0         0.0         0.0         0.0         0.0         0.0         0.0         0.0         0.0         0.0         0.0         0.0         0.0         0.0         0.0         0.0         0.0         0.0         0.0         0.0         0.0         0.0         0.0         0.0         0.0         0.0         0.0         0.0         0.0         0.0         0.0         0.0         0.0         0.0                                                                                                    | 0.0%                                                                                                    |
| 22     2020-0.200-ane     2-samferdselsanlegg og teknisk     2020-0.400     2-samferdselsanlegg og teknisk     2020-0.400     0.0     0.0     0.0     0.0       23200-1.400     2-samferdselsanlegg og teknisk     2040-1400     2-samferdselsanlegg og teknisk     0.0     0.0     0.0     0.0     0.0       2020-1.400     2-samferdselsanlegg og teknisk     2040-1400     2-samferdselsanlegg og teknisk     0.0     0.0     0.0     0.0       2020-1.400     2-samferdselsanlegg og teknisk     2044-1400     2-samferdselsanlegg og teknisk     0.0     0.0     0.0     0.0       2020-1.400     2-samferdselsanlegg og teknisk     2044-1400     2-samferdselsanlegg og teknisk     0.0     0.0     0.0     0.0     0.0       2020-1.400     2-samferdselsanlegg og teknisk     2041-1400     2-samferdselsanlegg og teknisk     0.0     0.0     0.0     0.0       2020-1.400     2-samferdselsanlegg og teknisk     2041-1400     2-samferdselsanlegg og teknisk     0.0     0.0     0.0     0.0                                                                                                    | 0.0%                                                                                                    |
| 2020 - Luftharn         2-samferdsetsanlegg og teknik. 2030 - Luftharn         2-samferdsetsanlegg og teknik. 2030 - Luftharn         2-samferdsetsanlegg og teknik. 2040 - Havn         2-samferdsetsanlegg og teknik. 2040 - Havn         2-                                                                                                    | 0.0 %                                                                                                    |
| 26 200-1van         2-samferdselsanlegg og teknisk. 2040- Hsvn         2-samferdselsanlegg og teknisk. 2040- Molo         0.0         0.0         0.0           26 2044- Molo         2-samferdselsanlegg og teknisk. 2026 - Novednett for sykkel         2-samferdselsanlegg og teknisk. 2026 - Novednett for sykkel         2-samferdselsanlegg og teknisk. 2026 - Novednett for sykkel         0.0         0.0         0.0         0.0         0.0         0.0         0.0         0.0         0.0         0.0         0.0         0.0         0.0         0.0         0.0         0.0         0.0         0.0         0.0         0.0         0.0         0.0         0.0         0.0         0.0         0.0         0.0         0.0         0.0         0.0         0.0         0.0         0.0         0.0         0.0         0.0         0.0         0.0         0.0         0.0         0.0         0.0         0.0         0.0         0.0         0.0         0.0         0.0         0.0         0.0         0.0         0.0         0.0         0.0         0.0         0.0         0.0         0.0         0.0         0.0         0.0         0.0         0.0         0.0         0.0         0.0         0.0         0.0         0.0         0.0         0.0         0.0         0.0         <                                                                                                    | V/0!                                                                                                    |
| 25         244 - Molo         2 - Samferdselsanlegg og teknisk. 2044 - Molo         2 - Samferdselsanlegg og         0.0         0.0         0.0         0.0         0.0         0.0         0.0         0.0         0.0         0.0         0.0         0.0         0.0         0.0         0.0         0.0         0.0         0.0         0.0         0.0         0.0         0.0         0.0         0.0         0.0         0.0         0.0         0.0         0.0         0.0         0.0         0.0         0.0         0.0         0.0         0.0         0.0         0.0         0.0         0.0         0.0         0.0         0.0         0.0         0.0         0.0         0.0         0.0         0.0         0.0         0.0         0.0         0.0         0.0         0.0         0.0         0.0         0.0         0.0         0.0         0.0         0.0         0.0         0.0         0.0         0.0         0.0         0.0         0.0         0.0         0.0         0.0         0.0         0.0         0.0         0.0         0.0         0.0         0.0         0.0         0.0         0.0         0.0         0.0         0.0         0.0         0.0         0.0         0.0         0                                                                                                    | 0.0 %                                                                                                    |
| 26         2050 - Hovednett for sykkel         2 - Samferdselsanlegg og         0.0         0.0         0.0         0.0         0.0         0.0         0.0         0.0         0.0         0.0         0.0         0.0         0.0         0.0         0.0         0.0         0.0         0.0         0.0         0.0         0.0         0.0         0.0         0.0         0.0         0.0         0.0         0.0         0.0         0.0         0.0         0.0         0.0         0.0         0.0         0.0         0.0         0.0         0.0         0.0         0.0         0.0         0.0         0.0         0.0         0.0         0.0         0.0         0.0         0.0         0.0         0.0         0.0         0.0         0.0         0.0         0.0         0.0         0.0         0.0         0.0         0.0         0.0         0.0         0.0         0.0         0.0         0.0         0.0         0.0         0.0         0.0         0.0         0.0         0.0         0.0         0.0         0.0         0.0         0.0         0.0         0.0         0.0         0.0         0.0         0.0         0.0         0.0         0.0         0.0         0.0         0.0 </td <td>.v/0!</td>                                                                                                    | .v/0!                                                                                                    |
|                                                                                                    | V/0!                                                                                                    |
| 27 2060 - Kollektivnett 2 - Samferdselsanlegg og teknisk 2060 - Kollektivnett 2 - Samferdselsanlegg og 0.0 0.0 0.0 0.0 #D                                                                                                    | V/0!                                                                                                    |
| 28 2070 - Kollektivknutepunkt 2 - Samferdselsanlegg og teknisk 2070 - Kollektivknutepunkt 2 - Samferdselsanlegg og 0.0 0.0 0.0 0.0 0.0 #D                                                                                                    | .v/0!                                                                                                    |
| 29 2080 - Parkering 2 - Samferdselsanlegg og teknisk 2080 - Parkering 2 - Samferdselsanlegg og 179.0 0.0 0.0 0.0                                                                                                    | 0.0%                                                                                                    |
| 20 2100 - Trase for teknisk infrastruktur 2 - Samferdselsanlegg og teknisk 2100 - Trase for teknisk infrastruktur 2 - Samferdselsanlegg og 0.0 0.0 0.0 0.0 0.0                                                                                                    | V/0!                                                                                                    |
| 31 2800 - Kombinerte formål for samferdselsanlegg og/eller tekn 2 - Samferdselsanlegg og teknisk 2800 - Kombinerte formål for samferdselsanlegg og/eller tekn 2 - Samferdselsanlegg og 209.3 0.0 0.0 0.0                                                                                                    | 0.0%                                                                                                    |
| 32 3000 - Grønnstruktur - Generalisert (utgått) 3 - Grønnstruktur - 3000 - Grønnstruktur - Generalisert (utgått) 3 - Grønnstruktur - 0.0 0.0 0.0 0.0                                                                                                    | V/01                                                                                                    |
| 33 3001 - Grønnstruktur (utgått) 3 - Grønnstruktur (utgått) 3 - Grønnstruktur (0,0 0,0 0,0 0,0 0,0 0,0 0,0 0,0                                                                                                    | .v/o!                                                                                                    |
| 24 3002 - Blå/grønnstruktur 3 - Grønnstruktur 3 - Grønnstruktur 2.5 0.0 0.0 0.0                                                                                                    | 0.0%                                                                                                    |
| 35 3020 - Naturområde 3 - Grønnstruktur 3020 - Naturområde 3 - Grønnstruktur 5560.3 0.0 0.0 0.0                                                                                                    | 0.0 %                                                                                                    |
| 36 3030 - Turdrag 3 - Grøinstruktur 3030 - Turdrag 3 - Grøinstruktur 36.7 0.0 0.0 0.0                                                                                                    | 0.0 %                                                                                                    |
| 37         3040 - Friområde         3 - Grønnstruktur         3732.2         0.0         0.0                                                                                                    | 0.0 %                                                                                                    |
| 38 3050 - Park 3 - Grønnstruktur 3050 - Park 3 - Grønnstruktur 256.1 0.0 0.0 0.0                                                                                                    | 0.0 %                                                                                                    |

Ved å skjule kolonner for hovedformål ny og gjeldende, og arealformål ny, kan tabellen forenkles til videre bruk:

| A                                                                 | E                     | F                 | G                  | Н                     | I                   |
|-------------------------------------------------------------------|-----------------------|-------------------|--------------------|-----------------------|---------------------|
| 1 KPAREALFORMÅL - Gjeldene                                        | Total arealstørrel: 🔻 | Brutto ut (daa) 🝸 | Brutto inn (daa) 🔻 | Netto endring (daa) 🔻 | Netto endring (%) 💌 |
| 2 0 - Ikke registrert                                             | 0.0                   | 0.0               | 0.0                | 0.0                   | #DIV/0!             |
| 3 1000 - Bebyggelse og anlegg - Generalisert (utgått)             | 0.0                   | 0.0               | 0.0                | 0.0                   | #DIV/0!             |
| 4 1001 - Bebyggelse og anlegg                                     | 0.0                   | 0.0               | 0.0                | 0.0                   | #DIV/0!             |
| 5 1110 - Boligbebyggelse                                          | 7231.5                | 0.0               | 395.1              | 395.1                 | 5.5 %               |
| 6 1120 - Fritidsbebyggelse                                        | 1631.2                | 5.5               | 159.7              | 154.2                 | 9.5 %               |
| 7 1130 - Sentrumsformål                                           | 100.9                 | 0.0               | 0.0                | 0.0                   | 0.0 %               |
| 8 1140 - Kjøpesenter                                              | 14.6                  | 0.0               | 0.0                | 0.0                   | 0.0 %               |
| 9 1150 - Forretninger                                             | 636.3                 | 0.0               | 0.0                | 0.0                   | 0.0 %               |
| 10 1160 - Offentlig eller privat tjenesteyting                    | 688.5                 | 0.0               | 0.0                | 0.0                   | 0.0 %               |
| 11 1170 - Fritids- og turistformål                                | 69.1                  | 0.0               | 0.0                | 0.0                   | 0.0 %               |
| 12 1200 - Råstoffutvinning                                        | 2534.0                | 0.0               | 0.0                | 0.0                   | 0.0 %               |
| 13 1300 - Næringsbebyggelse                                       | 3175.8                | 584.5             | 0.0                | -584.5                | -18.4 %             |
| 14 1400 - Idrettsanlegg                                           | 473.5                 | 0.0               | 0.0                | 0.0                   | 0.0 %               |
| 15 1500 - Andre typer nærmere angitt bebyggelse og anlegg         | 178.8                 | 3.4               | 0.0                | -3.4                  | -1.9 %              |
| 16 1600 - Uteoppholdsareal                                        | 104.0                 | 0.0               | 0.0                | 0.0                   | 0.0 %               |
| 17 1700 - Grav og urnelund                                        | 132.3                 | 0.0               | 0.0                | 0.0                   | 0.0 %               |
| 18 1800 - Kombinert bebyggelse og anleggsformål                   | 1136.5                | 0.0               | 0.0                | 0.0                   | 0.0 %               |
| 19 2000 - Samferdselsanlegg og teknisk infrastruktur - Generalise | 0.0                   | 0.0               | 0.0                | 0.0                   | #DIV/0!             |
| 20 2001 - Samferdselsanlegg og teknisk infrastruktur (arealer)    | 15.0                  | 0.0               | 0.0                | 0.0                   | 0.0 %               |
| 21 2010 - Veg                                                     | 3849.8                | 0.0               | 0.0                | 0.0                   | 0.0 %               |
| 22 2020 - Bane                                                    | 248.1                 | 0.0               | 0.0                | 0.0                   | 0.0 %               |

Figur 60: Eksempel på regneark for arealformålsendringer etter at overflødige kolonner er skjult

Eventuelle delefeil med tekst #DIV/0! kan slettes manuelt for å rense tabellen.

For å regne ut arealdifferanse aggregert på hovedformål kan dere bruke samme framgangsmåte som i forrige beskrivelse. Lag en ny fane, lim inn hovedformål – gjeldende og ny, slett kolonner for arealformål og ha en rad for hvert hovedformål.

Figur 61: Eksempel der arealformålsendringer er gjort for hovedformål

| 1 | Hovedformål - Gjeldene 🛛 🔻                                 | Hovedformål - Ny 🛛 👻                                       | Total arealstørrelse (daa) 💌 | Brutto ut (daa) 🔻 | Brutto inn (daa) 🔻 | Netto endring (daa) 💌 | Netto endring (%) 💌 |
|---|------------------------------------------------------------|------------------------------------------------------------|------------------------------|-------------------|--------------------|-----------------------|---------------------|
| 2 | 0 - Ikke registrert                                        | 0 - Ikke registrert                                        | 0.0                          | 0.0               | 0.0                | 0.0                   | #DIV/0!             |
| 3 | 1 - Bebyggelse og anlegg                                   | 1 - Bebyggelse og anlegg                                   | 18661.7                      | 593.4             | 554.8              | -38.6                 | -0.21 %             |
|   | 2 - Samferdselsanlegg og teknisk                           | 2 - Samferdselsanlegg og                                   |                              |                   |                    |                       |                     |
| 4 | infrastruktur                                              | teknisk infrastruktur                                      | 4748.7                       | 0.0               | 0.0                | 0.0                   | 0.00 %              |
| 5 | 3 - Grønnstruktur                                          | 3 - Grønnstruktur                                          | 9587.9                       | 0.0               | 0.0                | 0.0                   | 0.00 %              |
| 6 | 4 - Forsvaret                                              | 4 - Forsvaret                                              | 0.0                          | 0.0               | 0.0                | 0.0                   | #DIV/0!             |
|   | 5 - Landbruks-, natur- og<br>friluftsformål samt reindrift | 5 - Landbruks-, natur- og<br>friluftsformål samt reindrift |                              |                   |                    |                       |                     |
| 7 | (LNFR)                                                     | (LNFR)                                                     | 104764.5                     | 554.8             | 593.4              | 38.6                  | 0.04 %              |
|   | 6 - Bruk og vern av sjø og<br>vassdrag, med tilhørende     | 6 - Bruk og vern av sjø og<br>vassdrag, med tilhørende     |                              |                   |                    |                       |                     |
| 8 | strandsone                                                 | strandsone                                                 | 165111.6                     | 0.0               | 0.0                | 0.0                   | 0.00 %              |
| 9 |                                                            |                                                            |                              |                   |                    |                       |                     |

For å lage en tabell over omdisponering av arealer mellom hovedformål kan du lage en pivottabell fra rådata-fanen.

Legg inn *hovedformål gjeldende* som rader (1), *hovedformål ny* som kolonner (2), og *arealdifferanse* som verdier (3).

## Figur 62: Egenskaper for pivottabell som viser om disponering av areal mellom hovedformål

| PivotTable Fields                                                                                                    | <del>~</del> ×                    |
|----------------------------------------------------------------------------------------------------|-----------------------------------|
| Choose fields to add to report:                                                                                                    | <ul> <li>(화 -</li> </ul>          |
| Search                                                                                                    | م                                 |
| UK_Sentral PLANID KPAREALFOR PLANID KPAREALF_1 AREALST_1 ARTYPE ARSKOGBON ARTRESLAG ORIG_FID Areal_M2 Areal_Daa Drag fields between areas below: ▼ Filters | III Columns<br>Hovedformål ny 2 - |
| E Rows                                                                                                    | Σ Values                          |
| Hovedformål gjeldende 1                                                                                                    | Sum of Arealdifferanse (daa)      |
| Defer Layout Update                                                                                                    |                                   |

Ved å gjøre dette vil du få en tabell som ser omtrent slik ut:

# Figur 63: Pivottabell som viser forflytning av arealer mellom hovedformål

| A                                                                |                   |                       |                   |                               |                            |     |             |
|------------------------------------------------------------------|-------------------|-----------------------|-------------------|-------------------------------|----------------------------|-----|-------------|
| 1                                                                |                   |                       |                   |                               |                            |     |             |
| 2                                                                |                   |                       |                   |                               |                            |     |             |
| 3 Sum of Arealdifferanse (daa)                                   | Hovedformål ny 🝷  |                       |                   |                               |                            |     |             |
|                                                                  | 1 - Bebyggelse og | 2 - Samferdselsanlegg | 3 - Grønnstruktur | 5 - Landbruks-, natur- og     | 6 - Bruk og vern av sjø og |     |             |
|                                                                  | anlegg            | og teknisk            |                   | friluftsformål samt reindrift | vassdrag, med tilhørende   |     |             |
| 4 Hovedformål gjeldende                                          | ▼                 | infrastruktur         |                   | (LNFR)                        | strandsone                 |     | Grand Total |
| 5 1 - Bebyggelse og anlegg                                       | 0.0               |                       |                   | 593.4                         |                            |     | 593.4       |
| 6 2 - Samferdselsanlegg og teknisk infrastruktur                 |                   | 0.0                   |                   |                               |                            |     | 0.0         |
| 7 3 - Grønnstruktur                                              |                   |                       | 0.0               |                               |                            |     | 0.0         |
| 8 5 - Landbruks-, natur- og friluftsformål samt reindrift (LNFR) | 554.8             |                       |                   | 0.0                           |                            |     | 554.8       |
| 9 6 - Bruk og vern av sjø og vassdrag, med tilhørende strandsone |                   |                       |                   |                               |                            | 0.0 | 0.0         |
| 10 Grand Total                                                   | 554.8             | 0.0                   | 0.0               | 593.4                         |                            | 0.0 | 1148.2      |
| 11                                                               |                   |                       |                   |                               |                            |     |             |
| 12                                                               |                   |                       |                   |                               |                            |     |             |

Du kan lese tabellen slik:

Tabellen viser hvilke arealer i gjeldende plan som endres til nye arealformål i ny plan. Radene viser arealformål i gjeldende plan.

## Eksempel:

I gjeldende plan blir 554.8 dekar overført fra **5. LNFR-formål** til **1. Bebyggelse og anlegg** Samtidig blir 593.4 dekar overført fra **1. Bebyggelse og anlegg** til **5. LNFR-formål** 

# 4.8 Eksempel på tabell for sonedata

Det er også nyttig å kunne gjøre uttrekk av data basert på definerte soner i kommunen. Dette kan gjøres for å få oversikt over eksempelvis planlagt arealbruk og arealformålsendringer i et avgrenset område. Avgrensningene kan være basert på administrative inndelinger av kommunen eller andre tematiske inndelinger.

I dette eksemplet vises arealreserven fordelt på arealformål for ulike soner i kommunen.

Lag en pivottabell fra rådata-fanen først. Legg inn arealformål og hovedformål som rader (1), og sonedata som kolonner (2). Alternativt kan også sonedata komme inn som rader som kan grupperes i etterkant. Legg inn Areal\_Daa som verdier (3) og arealtype som filter (4).

| PivotTable Fields                                                                                                    | <del>~</del> ×               |
|----------------------------------------------------------------------------------------------------|------------------------------|
| Choose fields to add to report:                                                                                                    | <ul> <li>(☆ ▼</li> </ul>     |
| Search                                                                                                    | م                            |
| <ul> <li>OID_</li> <li>OID_</li> <li>Sone</li> <li>Dekningska</li> <li>DN_bmVerdi</li> <li>DN_naturty</li> <li>DN_bmUtval</li> <li>dyrkbarjor</li> <li>grunnkrets</li> <li>grunnkre_1</li> <li>Naturtype</li> <li>Lokalitets</li> <li>Hovedøkos</li> </ul> |                              |
| ▼ Filters<br>ARTYPE 4                                                                                                    | III Columns<br>Sone 2 •      |
| ■ Rows Hovedformål gjeldene Arealformål gjeldene Arealformål gjeldene                                                                                                    | Σ Values<br>Sum of Areal_Daa |
| Defer Layout Update                                                                                                    | Update                       |

Figur 64: Egenskapstabell for pivottabell for sonedata med arealtyper

Legg inn filter på arealtype slik at verdiene 21, 22, 23, 30, 50 og 60 vises. Filter også bort andre hovedformål enn 1. bebyggelse og anlegg, og 2. samferdselsanlegg og infrastruktur.

Til slutt vil du få en tabell der du kan skille temadata per inndelte sone, her vist som arealreserve per sone:

|                                       | • • •           |                    | <b>•</b> • • • |                      |            |
|---------------------------------------|-----------------|--------------------|----------------|----------------------|------------|
| Figur 65: Eksempel                    | på sonedata som | viser arealreserve | fordelt på eg  | iendefinerte soner i | i kommunen |
| · · · · · · · · · · · · · · · · · · · | pa 00           |                    |                |                      |            |

| A                                             | В                      |        | с            | D       | E           | F           |  |
|-----------------------------------------------|------------------------|--------|--------------|---------|-------------|-------------|--|
|                                               |                        | 1      |              |         |             |             |  |
| Arealtype                                     | (Multiple Ite          | ms) 🖵  |              |         |             |             |  |
| <u></u>                                       |                        |        |              |         |             |             |  |
|                                               | Soner                  |        |              |         | and and     |             |  |
| Arealformål                                   | 📲 Kysten               |        | Nord for E18 | Sentrum | Sør for E18 | Grand Total |  |
| ■ 1 - Bebyggelse og anlegg                    | n aidar mini dell'r co | 966.9  | 2895.6       | 350.8   | 2640.1      | 6853.3      |  |
| I. Bebyggelse og anlegg   1110 - Boligb       | ebyggelse              |        |              |         |             |             |  |
| 1110 - Boligbebyggelse                        |                        | 95.9   | 34.0         | 149.1   | 488.1       | 767.1       |  |
| ■ 1. Bebyggelse og anlegg   1120 - Fritids    | sbebyggelse            |        |              |         |             |             |  |
| 0 1120 - Fritidsbebyggelse                    |                        | 797.7  |              |         | 124.4       | 922.1       |  |
| 1                                             |                        |        |              |         |             |             |  |
| 2 1150 - Forretninger                         |                        |        | 2.2          | 44.0    | 0.1         | 46.3        |  |
| 3 1160 - Offentlig eller privat tjenester     | yting                  |        | 31.7         | 12.2    | 50.4        | 94.3        |  |
| 4 1170 - Fritids- og turistformål             |                        | 41.4   | 1.2          |         | 3.6         | 46.3        |  |
| 5 1200 - Råstoffutvinning                     |                        | 28.8   | 849.2        |         | 1542.1      | 2420.1      |  |
| 6 1300 - Næringsbebyggelse                    |                        |        | 1380.0       | 44.3    | 302.8       | 1727.2      |  |
| 7 1400 - Idrettsanlegg                        |                        |        | 55.1         | 47.6    | 109.5       | 212.2       |  |
| 8 1500 - Andre typer nærmere angitt b         | ebyggelse og ar        | 3.0    | 110.4        | 22.6    | 6.0         | 142.0       |  |
| 9 1600 - Uteoppholdsareal                     |                        |        |              | 3.5     | 8.4         | 11.9        |  |
| 0 1700 - Grav og urnelund                     |                        |        | 2.7          | 4.3     | 4.6         | 11.6        |  |
| 1 1800 - Kombinert bebyggelse og anle         | eggsformål             |        | 429.1        | 23.2    |             | 452.3       |  |
| 2 🗉 2 - Samferdselsanlegg og teknisk infrastr | uktur                  | 81.7   | 829.5        | 143.8   | 428.3       | 1483.3      |  |
| 3 🛛 🖻 2 - Samferdselsanlegg og teknisk infras | struktur               |        |              |         |             |             |  |
| 4 2010 - Veg                                  |                        | 40.1   | 643.5        | 133.1   | 309.5       | 1126.2      |  |
| 5 2020 - Bane                                 |                        |        |              | 2.0     | 90.6        | 92.6        |  |
| 6 2040 - Havn                                 |                        | 2.9    |              | 0.4     | 2.4         | 5.6         |  |
| 7 2080 - Parkering                            |                        | 38.8   | 2.1          | 8.2     | 25.8        | 74.9        |  |
| 2800 - Kombinerte formål for samfer           | dselsanlegg            |        |              |         |             |             |  |
| 8 og/eller teknisk infrastrukturtraseer       |                        |        | 183.8        | 0.1     |             | 183.9       |  |
| 9 Grand Total                                 |                        | 1048.6 | 3725.1       | 494.6   | 3068.4      | 8336.6      |  |
| 0                                             |                        |        |              |         |             |             |  |

# 5. Presentere data med analyseprogram

Dere kan ytterligere bearbeide rådata ved å anvende analyseprogrammer for databaser/regneark. Eksempler på slike programmer er PowerBI, Tableau og Qlik. Fordelen ved å bruke slike programmer er at dere enklere kan analysere komplekse data. I disse programmene er det blant annet enklere å filtrere på sammensatte data. I tillegg er gjerne grafikken dynamisk, slik at du enkelt kan se sammenhenger mellom tabelldata og diagrammer.

Videre har programmene ofte mulighet til å publisere og presentere data direkte på nett. Dette kan tilgjengeliggjøre data på en slik måte at brukere har mulighet til å analysere og dypdykke i dataene på egenhånd.

Datagrunnlaget vil være det samme som er etablert fra kapittel 3, og det er også mulighet for å hente inn analyser fra kapittel 4.

Dette kapittelet beskriver ikke framgangsmåten like detaljert som i kapittel 4, men viser eksempler på hvordan tabeller og diagrammer fra arealregnskapet som kan lages med et slikt program.

# 5.1 Dynamiske dataanalyser i analyseprogram for regneark (avansert)

Legg inn rådata fra regnearket dere jobbet med i kapittel 3 og 4 inn i analyseprogrammet.

# Figur 66: Legg inn rådata fra regneark i analyseprogram for regneark

| Add data to your report<br>Once loaded, your data will appear in the Data pane. |                             |                               |                      |  |  |  |  |  |
|---------------------------------------------------------------------------------|-----------------------------|-------------------------------|----------------------|--|--|--|--|--|
| ×                                                                               | SQL                         |                               | 2                    |  |  |  |  |  |
| Import data from Excel                                                          | Import data from SQL Server | Paste data into a blank table | Try a sample dataset |  |  |  |  |  |
| Get data from another source $\rightarrow$                                      |                             |                               |                      |  |  |  |  |  |

Transformer datasettet Rådata (1) og velg transformer (2).

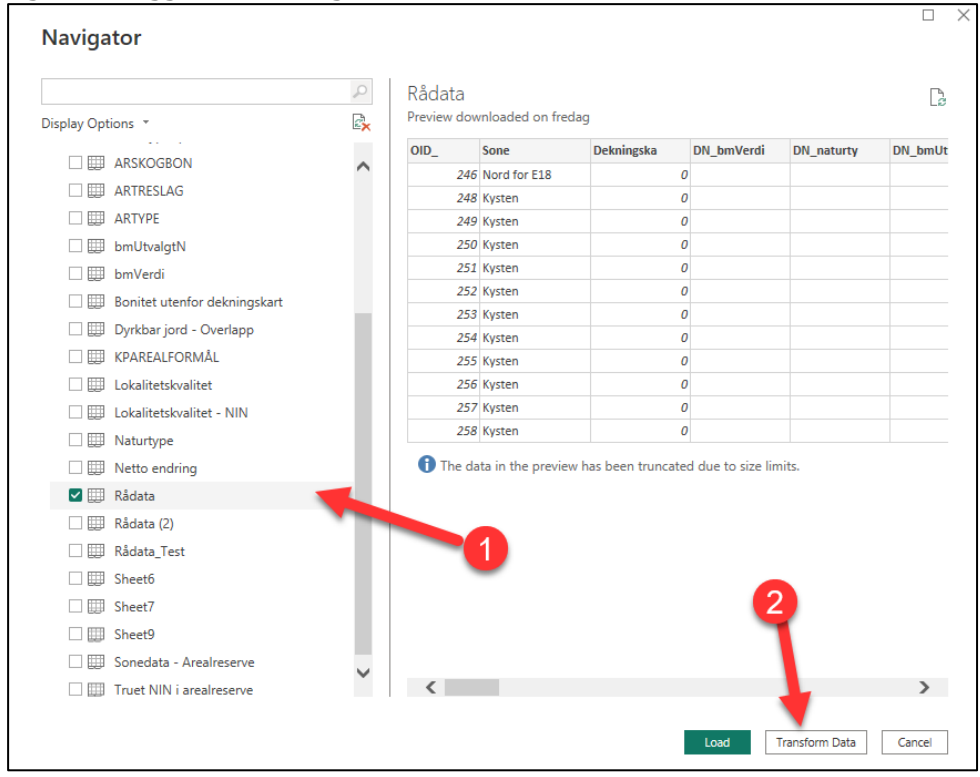

Figur 67: Legg inn rådata og transformer data

Alle kolonner utenom arealstørrelser og arealdifferanser skal leses inn som tekst (1).

| 🔒 🗌 🗧 🗸 🛛 Untitled - Power G                                   | Query Edit | or                                                               |                                                                     |                                   |                                                                                                    |  |  |
|----------------------------------------------------------------|------------|------------------------------------------------------------------|---------------------------------------------------------------------|-----------------------------------|----------------------------------------------------------------------------------------------------|--|--|
| File Home Transform Add Column View Tools Help                 |            |                                                                  |                                                                     |                                   |                                                                                                    |  |  |
| Group Use First Row<br>By as Headers ▼ 1 Count Rows Count Rows |            | Data Type: Any  Tup2 Replace Decimal Number Fixed decimal number | values ▼ 🚆 Unpivot Columns ▼<br>및 Move ▼<br>Plumn 🔋 Convert to List | Split<br>Column - Format          | XO       Image: Statistics       10°       Image: Statistics       Image: Statistics       < |  |  |
| Table                                                          |            | Whole Number                                                     | olumn                                                               | Text Column                       | Number Column                                                                                                    |  |  |
| Queries [1] <                                                  | <b>1</b>   | Percentage                                                       | old. Refresh                                                        |                                   |                                                                                                    |  |  |
| Date/Time<br>Date                                              |            | Date/Time<br>Date                                                | ormColumnTypes(#"Promoted H                                         | eaders",{{"OID_", Int64.Type}, {" | Sone", type text}, {"Dekningska", I                                                                                                    |  |  |
|                                                                |            | Time                                                             | ID_1 123 KPAREA                                                     | LF_1 123 AREALST_1                | ▼ 1 <sup>2</sup> 3 ARTYPE ▼ 1 <sup>2</sup> 3 A                                                                                                    |  |  |
|                                                                | 1          | Date/Time/Timezone                                               | 202305                                                              | 1110                              | 1 0                                                                                                    |  |  |
|                                                                | 2          | Duration                                                         | 202305                                                              | 3040                              | 1 82                                                                                                    |  |  |
|                                                                | 3          | Text                                                             | 202305                                                              | 3040                              | 1 82                                                                                                    |  |  |
|                                                                | 4          | True/False                                                       | 202305                                                              | 3040                              | 1 82                                                                                                    |  |  |
|                                                                | 5          | Binary                                                           | 20230.                                                              | 3040                              | 1 82                                                                                                    |  |  |
|                                                                | 6          | 5040                                                             | 202305                                                              | 3040                              | 1 82                                                                                                    |  |  |
|                                                                | 7          | 3040                                                             | 202305                                                              | 3040                              | 1 82                                                                                                    |  |  |
|                                                                | 8          | 3040                                                             | 202305                                                              | 3040                              | 1 82                                                                                                    |  |  |
| 9                                                              |            | 3040                                                             | 202305                                                              | 3040                              | 1 82                                                                                                    |  |  |
| 1                                                              |            | 3040                                                             | 202305                                                              | 3040                              | 1 82                                                                                                    |  |  |
| 1                                                              |            | 3040                                                             | 202305                                                              | 3040                              | 1 50                                                                                                    |  |  |
|                                                                | 12         | 3020                                                             | 202305                                                              | 3020                              | 1 81                                                                                                    |  |  |
|                                                                | 13         | 3020                                                             | 202305                                                              | 3020                              | 1 82                                                                                                    |  |  |

| Figur | 68. I eaa | inn alle | kolonner som    | tekst utenom  | kolonner for  | · arealstørrelser |
|-------|-----------|----------|-----------------|---------------|---------------|-------------------|
| riyui | UO. LEYY  |          | KUIUIIIEI SUIII | LERSL ULEHUIH | KUIUIIIEI IUI | areaisterreiser   |

Under datakolonnen (1) kan du velge hvilke data som skal analyseres. Under visualiseringer (2) kan du velge hvilke type visualiseringer og diagrammer du ønsker å presenter. Under filtre (3) kan du legge inn filtre for selve diagrammet, sidevisningen, eller hele datasettet. På sidevisningen (4) legger du inn datavisualiseringen og grafisk ordner diagrammer.

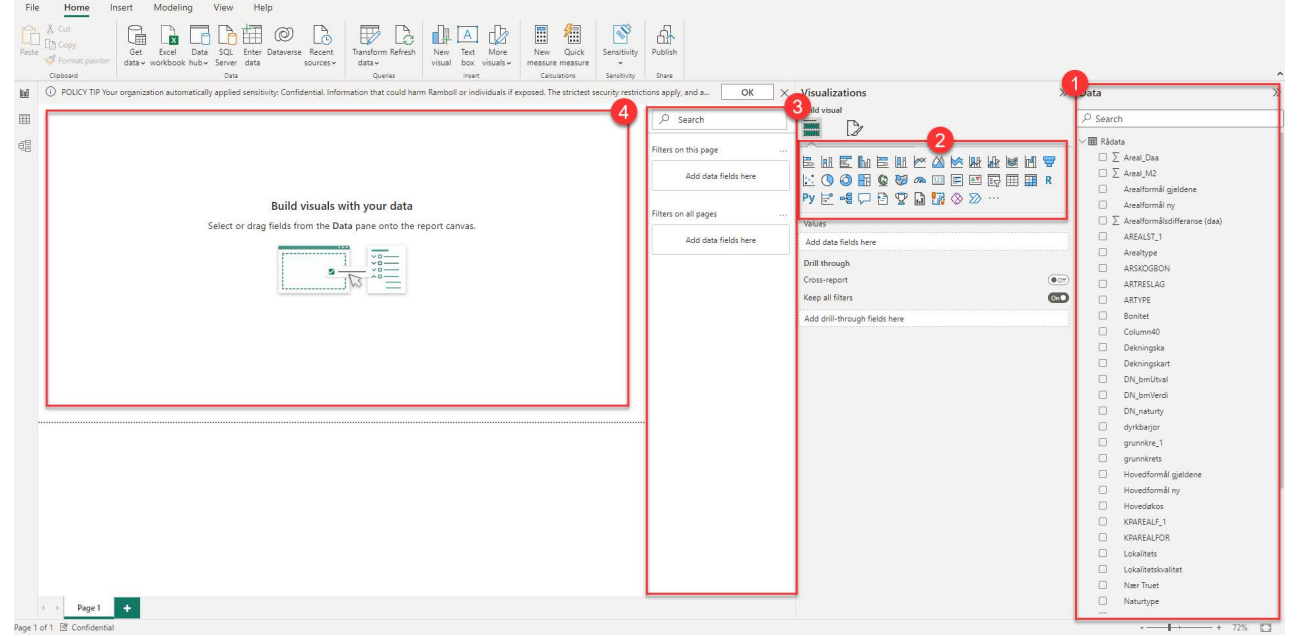

## Figur 69: Oversikt over egenskapstabeller for data, diagramtyper, filtreringer og visualiseringsfane

I datakolonnen kan gruppere data (1). Eksempelvis kan du gruppere hovedformål slik at du enkelt kan lage en gruppe for å vise arealreserve.

| Data          |                   |                                                                          | »                  |
|---------------|-------------------|--------------------------------------------------------------------------|--------------------|
|               | Check             |                                                                          |                    |
|               | Create hierarc    | hy                                                                       |                    |
| Arealtype     | New measure       | ,                                                                        |                    |
| ARSKOGBON     | New column        |                                                                          |                    |
| ARTRESLAG     | New quick me      | asure                                                                    |                    |
|               | Rename            |                                                                          |                    |
| Bonitet       | Delete from m     | odel                                                                     |                    |
| Dekningska    | Hide              | louer                                                                    |                    |
| Dekningskart  | View bidden       |                                                                          |                    |
| DN bmUtval    | Upbido all        |                                                                          |                    |
| DN bmVerdi    | Colleges all      |                                                                          |                    |
| DN naturty    | Collapse all      |                                                                          |                    |
| dvrkharior    | Expand all        |                                                                          |                    |
| arunnkre 1    | New group         |                                                                          |                    |
|               | Add to filters    | >                                                                        |                    |
| Hovedformål 2 | Add to drill th   | rough                                                                    |                    |
| Hovedformål 2 | 018 - Arealreser  | ve                                                                       |                    |
| Hovedformål 2 | 023               | ve                                                                       |                    |
| Hovedformål 2 | 1023 - Arealreser | ve                                                                       |                    |
| Hovedakos     | .025 - Areanesei  | ve                                                                       |                    |
|               |                   |                                                                          |                    |
|               |                   |                                                                          |                    |
|               |                   |                                                                          |                    |
|               | at                |                                                                          |                    |
| Nær Truet     | c.                |                                                                          |                    |
| Naturture     |                   |                                                                          |                    |
|               |                   |                                                                          |                    |
| 201105        |                   |                                                                          |                    |
| oups          |                   |                                                                          |                    |
| e •           |                   | Field                                                                    |                    |
| in time       |                   | Arcanorma 2010                                                           |                    |
| t type        | ~                 |                                                                          |                    |
| ouped values  |                   | Groups and members                                                       |                    |
| 5 1           |                   | <ul> <li>1. Bebyggelse og anle</li> </ul>                                | egg                |
|               |                   | <ul> <li>1. Bebyggelse og anle</li> <li>1. Bebyggelse og anle</li> </ul> | egg                |
|               |                   | <ul> <li>1. bebyggelse og anli</li> <li>2. Samferdselsanlegg</li> </ul>  | egg   /<br>  og te |
|               |                   | 2001 - Samferdsels     2010 Vog                                          | anleg              |
|               |                   | <ul> <li>2010 - Veg</li> <li>2020 - Bane</li> </ul>                      |                    |
|               |                   | <ul> <li>2040 - Havn</li> <li>2080 - Barkering</li> </ul>                |                    |
|               |                   | <ul> <li>2080 - Parkering</li> <li>2800 - Kombinerte</li> </ul>          | forma              |
|               |                   | ▶ 3. Grønnstruktur                                                       |                    |
| Group Ungroup |                   |                                                                          |                    |
|               |                   |                                                                          |                    |
|               |                   |                                                                          |                    |

Figur 70: Grupperingsmuligheter for kolonner i analyseprogrammet

Under ligger det flere eksempler på analyser som kan gjøres gjennom analyseprogram for databaser.

Det er også mulig å eksportere ut data som har blitt analysert gjennom analyseprogram for databaser. Dette kan hentes ut som .CSV, som kan leses inn tilbake til et regnearkprogram.

Figur 71: Eksempel på enkel visning av forskjell på arealreserve mellom gjeldende og ny plan

| Hovedformål 2018 - Arealreserve Sum of Areal_Daa     |          | Hovedformål 2023 - Arealreserve                      | Sum of Areal_Daa |  |  |
|------------------------------------------------------|----------|------------------------------------------------------|------------------|--|--|
| 표 1. Bebyggelse og anlegg   1110 - Boligbebyggelse   | 767,12   | 🗉 1. Bebyggelse og anlegg   1110 - Boligbebyggelse   | 1 130,51         |  |  |
| 🗉 1. Bebyggelse og anlegg   1120 - Fritidsbebyggelse | 922,05   | 🗄 1. Bebyggelse og anlegg   1120 - Fritidsbebyggelse | 1 055,63         |  |  |
| I. Bebyggelse og anlegg   Annet                      | 5 164,18 | 1. Bebyggelse og anlegg   Annet                      | 4 576,69         |  |  |
|                                                      | 1 483,27 | E 2. Samferdselsanlegg og teknisk infrastruktur      | 1 483,27         |  |  |
| Total                                                | 8 336,61 | Total                                                | 8 246,10         |  |  |
| Arealreserve 2018                                    |          | Arealreserve 2023                                    |                  |  |  |
| 8 337                                                |          | 8 2 4 6                                              |                  |  |  |
| Sum of Areal_Daa                                     |          | Sum of Areal_Daa                                     |                  |  |  |

# Figur 72: Arealreserve vist som tabell og diagram

| Hovedformål 2018 - Arealreserve                                                            | 21 - Fulldyrka jord | 22 - Overflatedyrka jord | 23 - Innmarksbeite | 30 - Skog | 50 - Apen fastmark | 60 - Myr | Total    |                      |
|--------------------------------------------------------------------------------------------|---------------------|--------------------------|--------------------|-----------|--------------------|----------|----------|----------------------|
| 1. Bebyggelse og anlegg   1110 -<br>Boligbebyggelse                                        | 29,45               |                          | 0,51               | 563,79    | 172,46             | 0,91     | 767,12   |                      |
| 1110 - Boligbebyggelse                                                                     | 29,45               |                          | 0,51               | 563,79    | 172,46             | 0,91     | 767,12   |                      |
| <ul> <li>1. Bebyggelse og anlegg   1120 -<br/>Fritidsbebyggelse</li> </ul>                 | 3,01                |                          | 0,15               | 736,76    | 182,13             |          | 922,05   |                      |
| 1120 - Fritidsbebyggelse                                                                   | 3,01                |                          | 0.15               | 736,76    | 182,13             |          | 922,05   |                      |
| 1. Bebyggelse og anlegg   Annet                                                            | 184,16              |                          |                    | 2 955,17  | 2 019,75           | 5,10     | 5 164,18 |                      |
| 1150 - Forretninger                                                                        | 22,54               |                          |                    | 23,11     | 0,67               |          | 46,31    |                      |
| 1160 - Offentlig eller privat tjenesteyting                                                | 13.05               |                          |                    | 72,79     | 8,44               |          | 94,28    |                      |
| 1170 - Fritids- og turistformål                                                            |                     |                          |                    | 21,80     | 24.45              |          | 46,25    | Arealtype            |
| 1200 - Råstoffutvinning                                                                    | 31,71               |                          |                    | 1 128,26  | 1 258,34           | 1,78     | 2 420,09 | 30 - Skog            |
| 1300 - Næringsbebyggelse                                                                   | 83,06               |                          |                    | 1 220,39  | 422,93             | 0,82     | 1 727,19 | 💿 50 - Åpen fastma   |
| 1400 - Idrettsanlegg                                                                       | 25,48               |                          |                    | 73.84     | 112,90             |          | 212,22   | 😑 21 - Fulldyrka joi |
| 1500 - Andre typer nærmere angitt bebyggelse<br>og anlegg                                  | 0,03                |                          |                    | 69,38     | 72,58              |          | 141,99   | <b>6</b> 0 - Myr     |
| 1600 - Uteoppholdsareal                                                                    | 1,77                |                          |                    | 7,05      | 3,07               |          | 11,90    | 22 - Overflatedy     |
| 1700 - Grav og urnelund                                                                    | 6.52                |                          |                    | 4,27      | 0,83               |          | 11,61    | 23 - Innmarksbe      |
| 1800 - Kombinert bebyggelse og anleggsformål                                               |                     |                          |                    | 334,29    | 115,54             | 2,49     | 452,33   |                      |
| 2. Samferdselsanlegg og teknisk infrastruktur                                              | 114,07              | 1,28                     | 0,08               | 479,01    | 887,88             | 0,94     | 1 483,27 |                      |
| 2010 - Veg                                                                                 | 96,63               | 1,28                     | 0,08               | 272,26    | 755,03             | 0,94     | 1 126,22 |                      |
| 2020 - Bane                                                                                | 5,87                |                          |                    | 13,51     | 73,19              |          | 92,57    |                      |
| 2040 - Havn                                                                                |                     |                          |                    |           | 5,63               |          | 5,63     |                      |
| 2080 - Parkering                                                                           | 3,67                |                          |                    | 48,06     | 23,19              |          | 74,92    |                      |
| 2800 - Kombinerte formål for<br>samferdselsanlegg og/eller teknisk<br>infrastrukturtraseer | 7,90                |                          |                    | 145,18    | 30.84              |          | 183,93   |                      |
| Total                                                                                      | 330,69              | 1,28                     | 0,75               | 4 734,73  | 3 262 22           | 6 95     | 8 336 61 |                      |

Figur 73: Interaktivt diagram

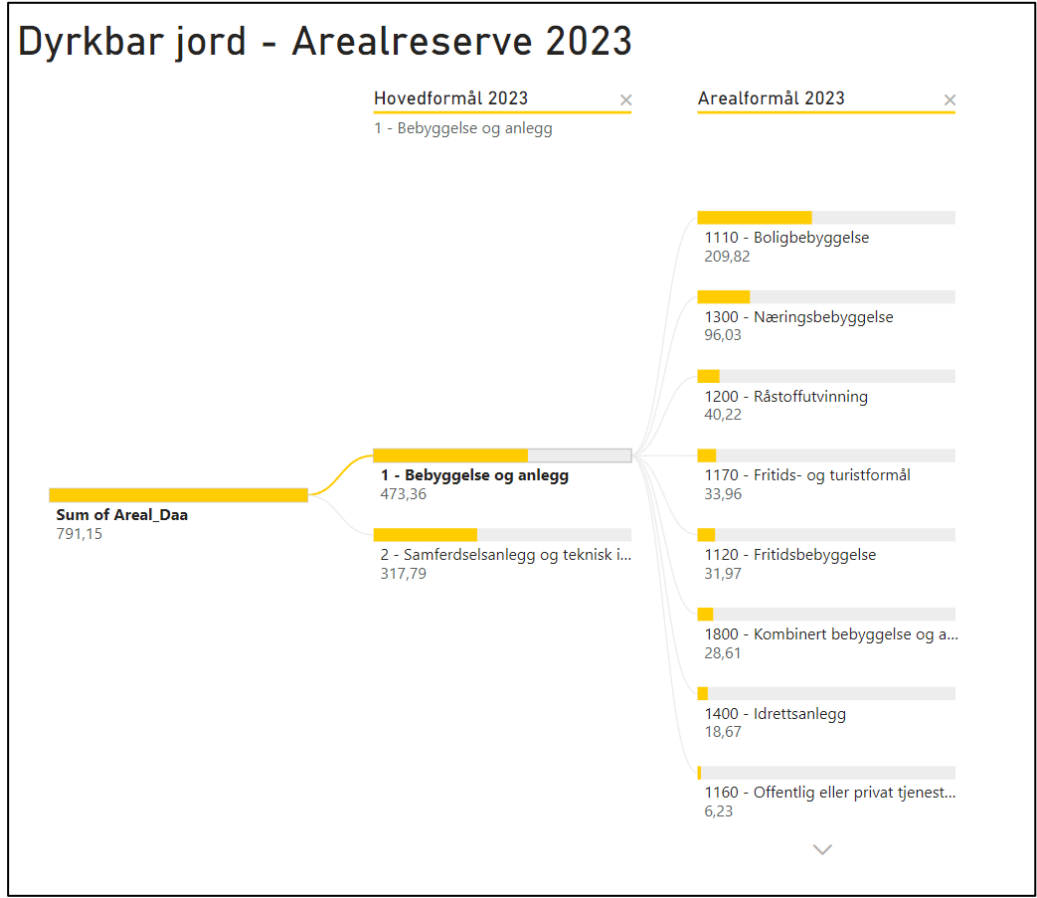

# Figur 74: Interaktivt diagram

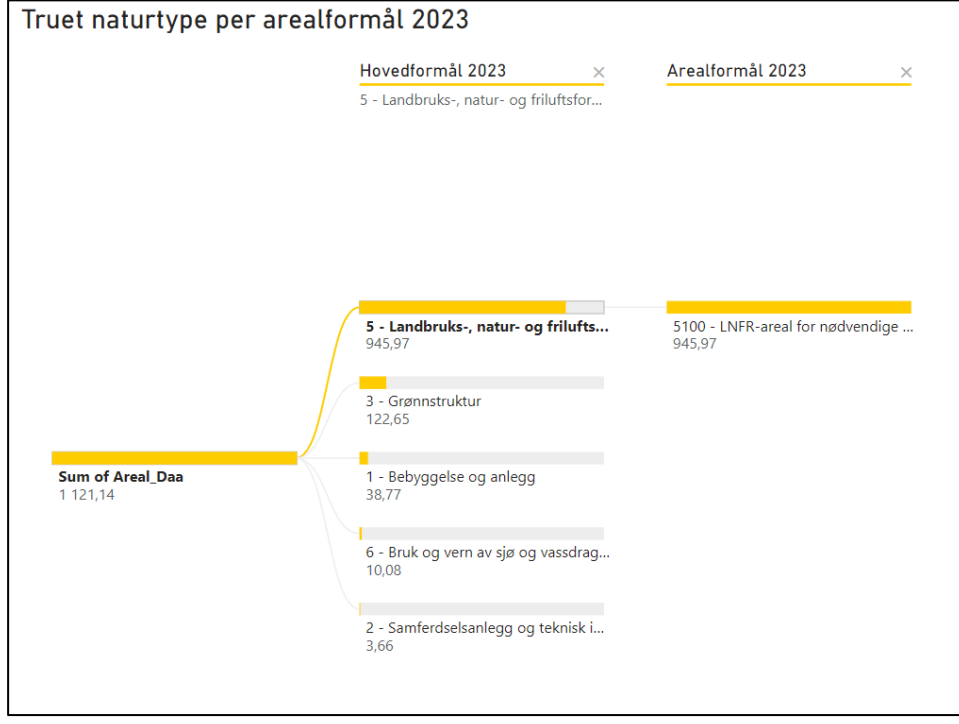

### Figur 75: Interaktivt diagram

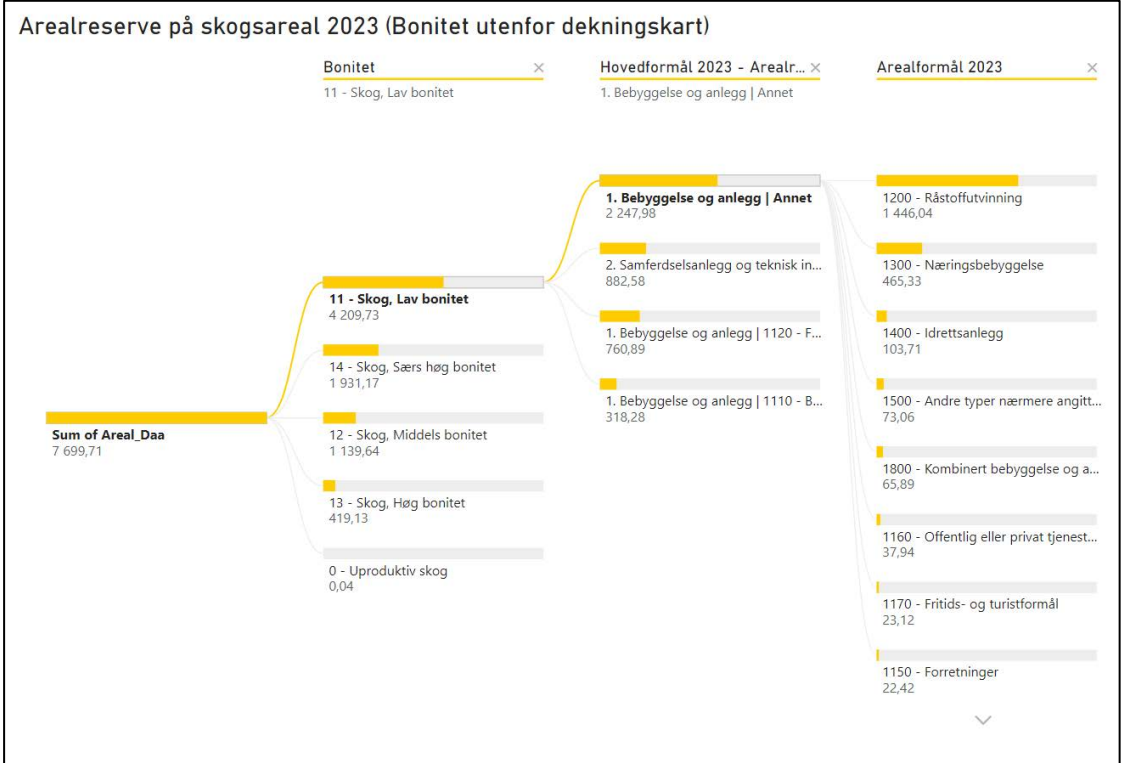

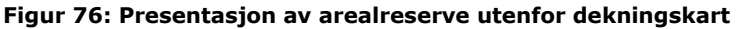

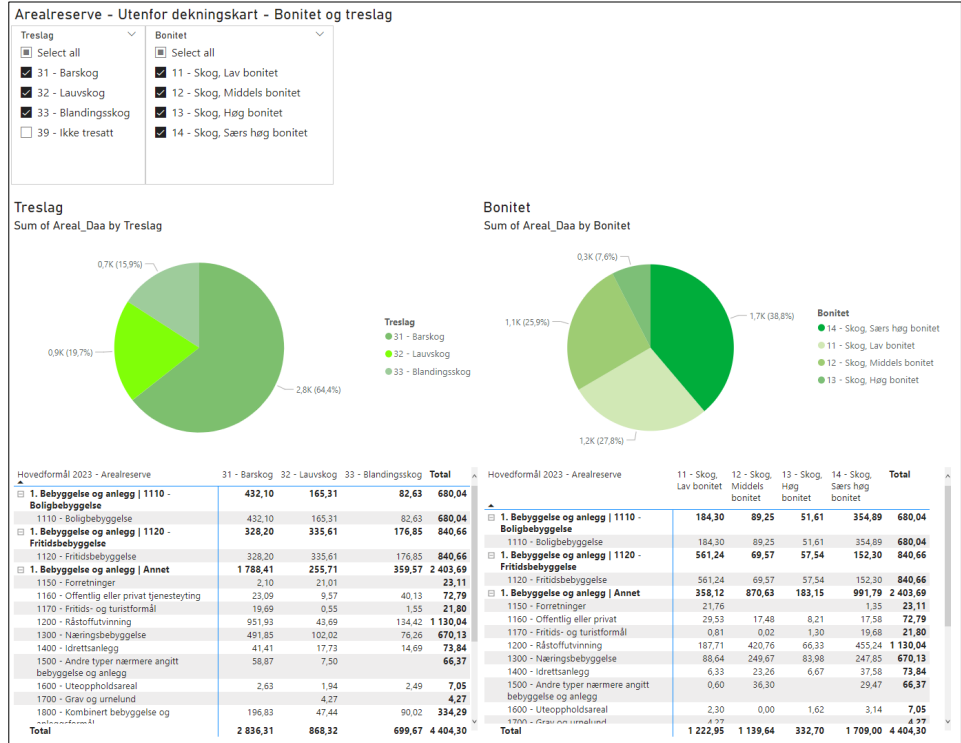

## Figur 77: Arealreserve og naturtyper Lokalitetskvalitet - Naturtype - Arealreserve 2023

| Hovedformål 2023 - Arealreserve                    | 1 - Lav kvalitet | 2 - Moderat kvalitet | 3 - Høy kvalitet | Total |
|----------------------------------------------------|------------------|----------------------|------------------|-------|
| I. Bebyggelse og anlegg   1110 - Boligbebyggelse   | 10,56            | 8,60                 | 6,01             | 25,17 |
| I. Bebyggelse og anlegg   1120 - Fritidsbebyggelse | 14,67            | 16,69                | 0,63             | 31,99 |
| I. Bebyggelse og anlegg   Annet                    | 0,01             |                      | 0,70             | 0,71  |
| 2. Samferdselsanlegg og teknisk infrastruktur      | 3,74             | 1,22                 | 1,38             | 6,35  |
| Total                                              | 28,98            | 26,51                | 8,72             | 64,22 |

#### Sum of Areal\_Daa by Lokalitetskvalitet and Hovedformål 2023

Hovedformål 2023 •1 - Bebyggelse og anlegg •2 - Samferdselsanlegg og teknisk infrastruktur

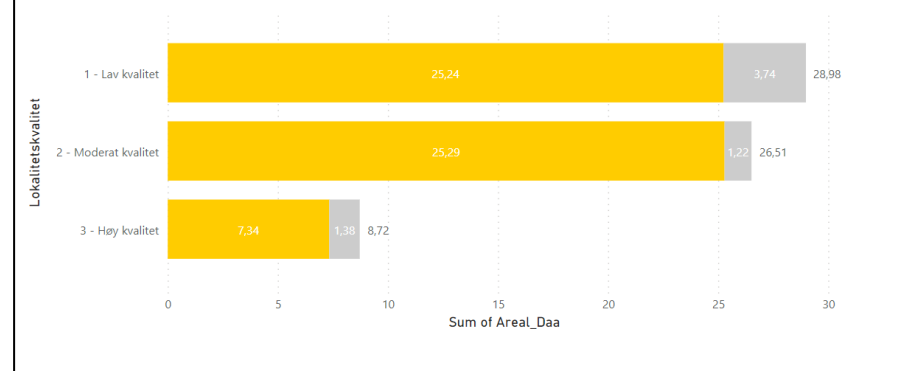

# Figur 78: Arealformålsendringer

Arealformål - Endring mellom ny og gjeldene plan

| Arealformål                                                                                                    | Total (daa) | Netto inn (daa) | Netto ut (daa) | Netto endring (daa) | Netto endring (%) |
|----------------------------------------------------------------------------------------------------|-------------|-----------------|----------------|---------------------|-------------------|
| 1110 - Boligbebyggelse                                                                                                    | 7 231,5     | 395,1           | 0,0            | 395,1               | 5,5 %             |
| 1120 - Fritidsbebyggelse                                                                                                    | 1 631,2     | 159,7           | 5,5            | 154,2               | 0,0 %             |
| 1130 - Sentrumsformål                                                                                                    | 100,9       | 0,0             | 0,0            | 0,0                 | 0,0 %             |
| 1140 - Kjøpesenter                                                                                                    | 14,6        | 0,0             | 0,0            | 0,0                 | 0,0 %             |
| 1150 - Forretninger                                                                                                    | 636,3       | 0,0             | 0,0            | 0,0                 | 0,0 %             |
| 1160 - Offentlig eller privat tjenesteyting                                                                                                    | 688,5       | 0,0             | 0,0            | 0,0                 | 0,0 %             |
| 1170 - Fritids- og turistformål                                                                                                    | 69,1        | 0,0             | 0,0            | 0,0                 | 0,0 %             |
| 1200 - Råstoffutvinning                                                                                                    | 2 534,0     | 0,0             | 0,0            | 0,0                 | 0,0 %             |
| 1300 - Næringsbebyggelse                                                                                                    | 3 175,8     | 0,0             | 584,5          | -584,5              | -18,4 %           |
| 1400 - Idrettsanlegg                                                                                                    | 473,5       | 0,0             | 0,0            | 0,0                 | 0,0 %             |
| 1500 - Andre typer nærmere angitt bebyggelse og anlegg                                                                                         | 178,8       | 0,0             | 3,4            | -3,4                | -1,9 %            |
| 1600 - Uteoppholdsareal                                                                                                    | 104,0       | 0,0             | 0,0            | 0,0                 | 0,0 %             |
| 1700 - Grav og urnelund                                                                                                    | 132,3       | 0,0             | 0,0            | 0,0                 | 0,0 %             |
| 1800 - Kombinert bebyggelse og anleggsformål                                                                                                   | 1 136,5     | 0,0             | 0,0            | 0,0                 | 0,0 %             |
| 2001 - Samferdselsanlegg og teknisk infrastruktur (arealer)                                                                                    | 15,0        | 0,0             | 0,0            | 0,0                 | 0,0 %             |
| 2010 - Veg                                                                                                    | 3 849,8     | 0,0             | 0,0            | 0,0                 | 0,0 %             |
| 2020 - Bane                                                                                                    | 248,1       | 0,0             | 0,0            | 0,0                 | 0,0 %             |
| 2040 - Havn                                                                                                    | 247,5       | 0,0             | 0,0            | 0,0                 | 0,0 %             |
| 2080 - Parkering                                                                                                    | 179,0       | 0,0             | 0,0            | 0,0                 | 0,0 %             |
| 2800 - Kombinerte formål for samferdselsanlegg og/eller<br>teknisk infrastrukturtraseer                                                        | 209,3       | 0,0             | 0,0            | 0,0                 | 0,0 %             |
| 3002 - Blå/grønnstruktur                                                                                                    | 2,5         | 0,0             | 0,0            | 0,0                 | 0,0 %             |
| 3020 - Naturområde                                                                                                    | 5 560,3     | 0,0             | 0,0            | 0,0                 | 0,0 %             |
| 3030 - Turdrag                                                                                                    | 36,7        | 0,0             | 0,0            | 0,0                 | 0,0 %             |
| 3040 - Friområde                                                                                                    | 3 732,2     | 0,0             | 0,0            | 0,0                 | 0,0 %             |
| 3050 - Park                                                                                                    | 256,1       | 0,0             | 0,0            | 0,0                 | 0,0 %             |
| 5100 - LNFR-areal for nødvendige tiltak for landbruk og<br>reindrift og gårdstilknyttet næringsvirksomhet basert på<br>gårdens ressursgrunnlag | 104 165,6   | 593,4           | 554,8          | 38,6                | 0,0 %             |
| 6001 - Bruk og vern av sjø og vassdrag med tilhørende strandsone                                                                               | 144 564,7   | 0,0             | 0,0            | 0,0                 | 0,0 %             |
| 6100 - Ferdsel                                                                                                    | 135,1       | 0,0             | 0,0            | 0,0                 | 0,0 %             |
| 6200 - Farled                                                                                                    | 8,8         | 0,0             | 0,0            | 0,0                 | 0,0 %             |
| 6230 - Småbåthavn                                                                                                    | 292,4       | 0,0             | 0,0            | 0,0                 | 0,0 %             |
| 6500 - Drikkevann                                                                                                    | 3 774,9     | 0,0             | 0,0            | 0,0                 | 0,0 %             |
| 6600 - Naturområde                                                                                                    | 2 105,1     | 0,0             | 0,0            | 0,0                 | 0,0 %             |
| 6700 - Friluftsområde                                                                                                    | 14 229,9    | 0,0             | 0,0            | 0,0                 | 0,0 %             |
| 6800 - Kombinerte formål i sjø og vassdrag med eller uten<br>tilhørende strandsone                                                             | 0,8         | 0,0             | 0,0            | 0,0                 | 0,0 %             |
| Sum                                                                                                    | 301 726,4   | 1 148,2         | 1 148,2        | 0,0                 | 0,0 %             |

## Figur 79: Arealformålsendringer som diagram og tabell

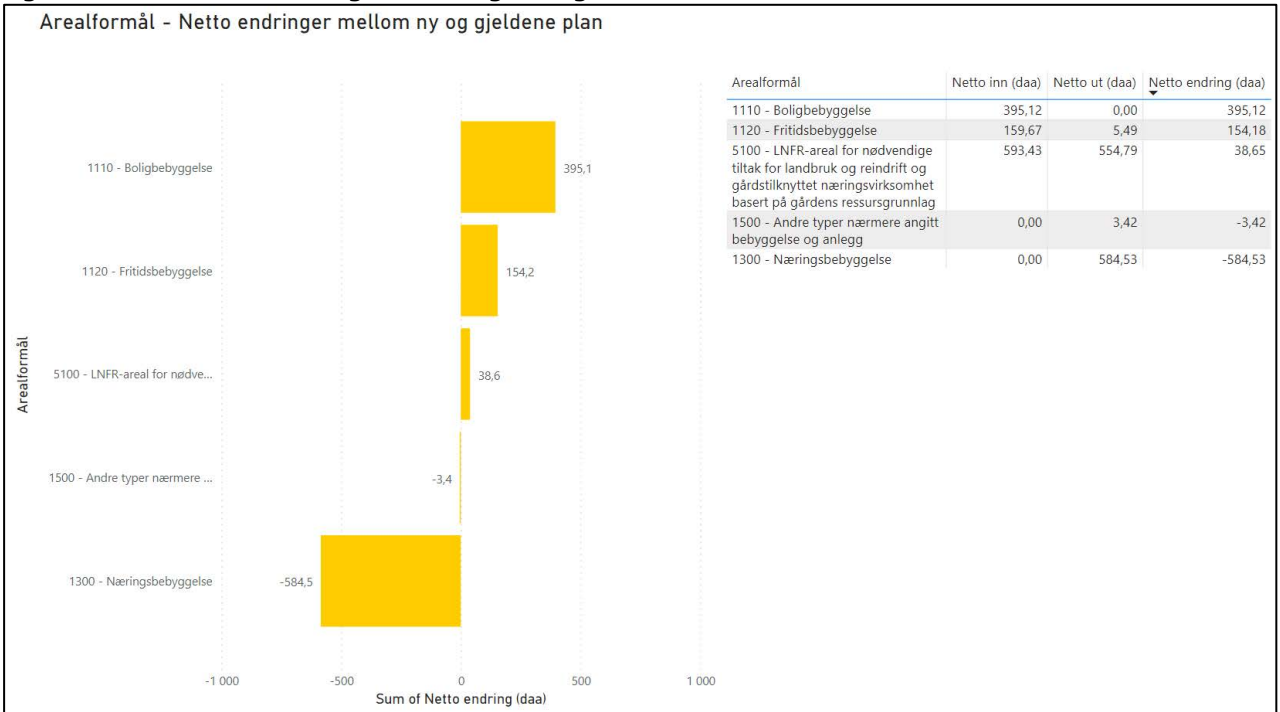

## Figur 80: Omdisponering mellom hovedformål

# Arealformål - Endring fra gjeldene plan til ny plan

| Hovedformål 2023                                                                                                    | 1 - Bebyggelse og anlegg | 2 - Samferdselsanlegg<br>og teknisk infrastruktur | 3 - Grønnstruktur | 5 - Landbruks-, natur-<br>og friluftsformål samt<br>reindrift (LNFR) | 6 - Bruk og vern av sjø<br>og vassdrag, med<br>tilhørende strandsone | Total |
|----------------------------------------------------------------------------------------------------|--------------------------|---------------------------------------------------|-------------------|----------------------------------------------------------------------|----------------------------------------------------------------------|-------|
| 1 - Bebyggelse og anlegg                                                                                            | 0                        |                                                   |                   | 537                                                                  |                                                                      | 537   |
| 2 - Samferdselsanlegg og teknisk infrastruktur                                                                      |                          | 0                                                 |                   |                                                                      |                                                                      | 0     |
| 3 - Grønnstruktur                                                                                                   |                          |                                                   | 0                 |                                                                      |                                                                      | 0     |
| 5 - Landbruks-, natur- og friluftsformål samt reindrift (LNFR)                                                      | 590                      |                                                   |                   | 0                                                                    |                                                                      | 590   |
| 6 - Bruk og vern av sjø og vassdrag, med tilhørende strandsone                                                      |                          |                                                   |                   |                                                                      | 0                                                                    | 0     |
| Total                                                                                                    | 590                      | 0                                                 | 0                 | 537                                                                  | 0                                                                    | 1127  |
| Tabellen viser viser hvor hvilke nye arealer i ny plan kommer fra n<br>Rader er viser arealformål i ny plan (2023). | not tidligere plan.      |                                                   |                   |                                                                      |                                                                      |       |

Utgitt av: Kommunal- og distriktsdepartementet

Publikasjoner er også tilgjengelige på: www.regjeringen.no Publikasjonskode: H-2555 B